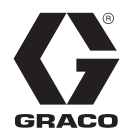

# Therm-O-Flow<sup>®</sup> Warm Melt

Para aplicar vedantes, adesivos ou outros fluidos de viscosidade média ou elevada. Apenas para utilização profissional.

Não aprovado para utilização em atmosferas explosivas ou locais de classificação perigosa.

VerPágina 4 para obter informações sobre o modelo, incluindo a pressão de trabalho máxima e as aprovações.

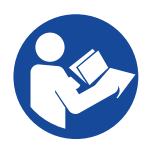

#### Instruções se segurança importantes

Leia todas as advertências e instruções deste manual e os manuais de funcionamento relacionados antes de utilizar o equipamento. Guarde estas instruções.

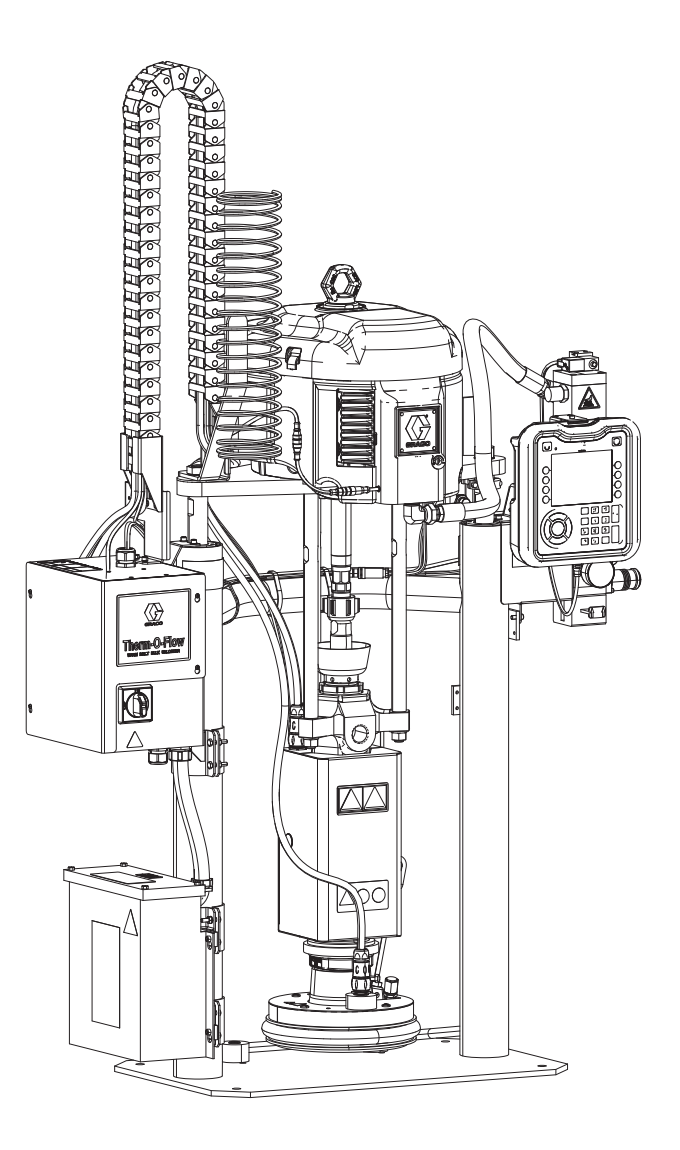

# Índice

| Manuais relacionados                         | 3          |
|----------------------------------------------|------------|
| Modelos                                      | 4          |
| Therm-O-Flow Warm Melt                       | 4          |
| Aprovações                                   | 4          |
|                                              |            |
|                                              |            |
| Identificação dos Componentos                | 10         |
| Therm O Elow Warm Molt único                 | 10         |
| Therm-O-Flow Warm Melt tandem                | . 10       |
| Acessórios da linha de ar                    | <br>10     |
| Desligar a alimentação                       | 12         |
| Comandos pneumáticos integrados              | 13         |
| Identificação de componentes da base (AD)    | 14         |
| Ligações da caixa de comando do aquecimento  | 15         |
| Módulo de exibição avançado (ADM)            | 16         |
| Detalhes do visor ADM                        | 17         |
| Descrições do estado dos LEDs do ADM         | 19         |
|                                              | 19         |
| Teclas virtuais ADM                          | 20         |
|                                              | 21         |
| Instalação                                   | . 22       |
| Localização                                  | . 22       |
| Ligação à terra                              | . 22       |
| Requisitos de energia                        | . 23       |
| Ligar a alimentação                          | . 23       |
| Ligação da linha de ar                       | . 24       |
| Torre de iluminação (opcional)               | . 24       |
| Anexe os batentes do tambor                  | . 25       |
| Preparação                                   | . 26       |
| Sensores de nível baixo e tambor vazio       | . 26       |
| Copo húmido                                  | . 26       |
| Conectar acessórios aquecidos                | . 27       |
| Instalar o módulo de expansão                | . 29       |
| Ecrã de Configuração do Sistema              | . 31       |
| Definições de aquecimento                    | . 32       |
| Configuração avançada                        | . 34       |
| Diretrizes de manutenção dos tubos flexíveis | . 37       |
| Arranque                                     | . 38       |
| Sistema de purga                             | . 38       |
| Ferre a bomba                                | . 38       |
| Funcionamento                                | . 40       |
| Ecrã de execução única                       | . 41       |
| Ecrã de Funcionamento em Tandem              | . 42       |
| Ecrã de funcionamento do aquecimento         | . 43       |
| Eventos e erros                              | . 45       |
| Procedimento de alívio da pressão            | . 46       |
| Controlos de paragem                         | . 47       |
|                                              | . 48       |
|                                              | . 49       |
|                                              | . 50       |
| Ecra de manutençao                           | . 50       |
| Diagnostico                                  | . 51       |
| Ecra de diagnostico do sistema               | . 01<br>51 |
|                                              | . 51       |

| Resolução de problemas                         | 53         |
|------------------------------------------------|------------|
| Visualizar erros                               | 53         |
| Diagnosticar erros                             | 54         |
| Códigos de erro                                | 55         |
| Resolução de problemas do conjunto do êmbolo   | 66         |
| Resolução de problemas da bomba                | 67         |
| Resolução de problemas no motor pneumático.    | 67         |
| Resolução de avarias na caixa de comando do    |            |
| aquecimento                                    | 68         |
| Verifique a resistência (sistemas aquecidos)   | 69         |
| Dados USB                                      | 71         |
| Procedimento de transferência                  | 71         |
| Registos USB                                   | 71         |
| Registo de eventos                             | 71         |
| Registo de dados                               | 72         |
| Definições de configuração do sistema          | 72         |
| Ficheiro de idioma personalizado               | 72         |
| Criar sequências de idioma personalizadas      | 72         |
| Procedimento de carregamento                   | 73         |
| Integração                                     | 74         |
| Conecte as entradas do PLC                     | 74         |
| Conecte as saídas do PLC                       | 77         |
| Módulo de entrada de comunicações (CGM)        | 79         |
| Códigos de erro do sistema                     | 88         |
| Diagramas de tempo                             | 93         |
| Detalhes da ligação                            | 97         |
| Ecrãs de configuração de gateway               | . 100      |
| Reparação                                      | .103       |
| Desligar a bomba do cilindro                   | . 103      |
| Reparar a base                                 | . 105      |
| Ligação da base                                | . 106      |
| Remover as escovas                             | . 106      |
| Instalar as escovas                            | . 106      |
| Remover a bomba volumétrica                    | . 107      |
| Instalar a bomba volumétrica.                  | . 108      |
| Remover o motor pneumático                     | . 109      |
| Instalar o motor pneumático                    | .110       |
| Reparação do êmbolo                            | . 111      |
| Substitua os componentes elétricos da caixa de |            |
| comando do aquecimento                         | . 114      |
| Substituir fusiveis na cablagem (25R652)       | . 116      |
|                                                | .116       |
| Fim de vida util do produto                    | . 116      |
|                                                |            |
|                                                | . 1 1 /    |
|                                                | 101        |
| Embolos Dou de 3 pol                           | . 121      |
| rixação de bomba D200 e D200s para base de 5   | י<br>123   |
| Fixação de homba D60 para base de 5 colões (20 | . 123<br>) |
| litros)                                        | ,<br>. 124 |
| Fixação de bomba D200s para base de 16 galões  | (60        |
| litros)                                        | . 125      |
| Caixa de comando do aquecimento                | . 126      |
| Módulo de expansão, 26B238                     | . 127      |
| ······                                         |            |

| 28 |
|----|
| 29 |
| 30 |
| 32 |
| 34 |
| 34 |
| 35 |
| 35 |
| 35 |
| 35 |
| 36 |
|    |
| 37 |
| 38 |
| 39 |
| 11 |
| 12 |
| 13 |
| 50 |
| 51 |
| 52 |
|    |

# Manuais relacionados

| Manual em<br>inglês | Descrição                                                             |  |  |  |  |
|---------------------|-----------------------------------------------------------------------|--|--|--|--|
| 312375              | Check-Mate <sup>®</sup> Instruções das bombas<br>volumétricas - Peças |  |  |  |  |
| 312468              | Peças de reparação da bomba volumétrica<br>200 cc Check-Mate          |  |  |  |  |
| 312374              | Instruções de comandos pneumáticos -<br>Peças                         |  |  |  |  |
| 312491              | Instruções do kit de purga de fluido da<br>bomba - Peças              |  |  |  |  |
| 312492              | Instruções do kit de rolamento do tambor                              |  |  |  |  |
| 312493              | Instruções do kit da torre de iluminação                              |  |  |  |  |
| 312494              | Instruções do kit de recirculação por copo<br>molhado fechada - Peças |  |  |  |  |
| 406681              | Kit da tampa da base                                                  |  |  |  |  |
| 334048              | Instruções do kit de escova de tubo EPDM -<br>Peças                   |  |  |  |  |
| 3A6321              | Instruções de programação do sistema<br>integrado de token ADM        |  |  |  |  |
| 3A1244              | Módulo Graco Control Architecture                                     |  |  |  |  |
| 3A4241              | Instruções para tubo flexível aquecido<br>Hot Melt/Warm Melt          |  |  |  |  |
| 311238              | Motor pneumático NXT <sup>®</sup> Instruções-Peças                    |  |  |  |  |
| 312864              | Instruções-Peças do Módulo do Portal<br>de Comunicações               |  |  |  |  |
| 312376              | Instruções de conjuntos de bombas<br>Check-Mate - peças               |  |  |  |  |
| 310523              | Instruções Globais de Ram - Lista de Peças                            |  |  |  |  |

# Modelos

# **Therm-O-Flow Warm Melt**

Verifique a placa de identificação (ID) na parte de trás da coluna do êmbolo perto da Caixa de comando do aquecimento (S) para o número de peça de sete dígitos do Therm-O-Flow Warm Melt. Utilize a matriz que se segue para definir a construção da unidade, com base nos seis caracteres. Por exemplo, a peça n°. **WMC21B1** representa um sistema de fornecimento Warm Melt (**WM**), uma bomba volumétrica em aço carbono Check-Mate 200 de uso continuado (**C2**), um êmbolo D60 (1), uma base aquecida de 20 L com um vedante EPDM (**B**), e um Módulo de Exibição Avançado (ADM)/240V (1).

**NOTA:** O aquecimento do Therm-O-Flow Warm Melt destina-se a aplicações de derretimento a quente com temperatura máxima de 70 °C (158 °F).

Os caracteres da seguinte matriz não correspondem aos números de referência dos esquemas e das listas de peças.

| WM                                                           | M C1                         |                  |                      | C1 1                       |                          | В               |              |                            |                |                         | 1                                  |                                |                   |                            |   |                         |
|--------------------------------------------------------------|------------------------------|------------------|----------------------|----------------------------|--------------------------|-----------------|--------------|----------------------------|----------------|-------------------------|------------------------------------|--------------------------------|-------------------|----------------------------|---|-------------------------|
|                                                              | Terceiro e quarto caracteres |                  |                      |                            |                          | Quinto carácter |              |                            | Sexto carácter |                         |                                    |                                |                   | Sétimo<br>carácter         |   |                         |
| Primeiro e<br>segundo<br>caracte- Opções da bomba Check-Mate |                              | Opções de êmbolo |                      |                            | Opções da base e vedante |                 |              |                            |                |                         | Opções de<br>interface/<br>energia |                                |                   |                            |   |                         |
| res                                                          |                              | Tama-<br>nho     | Material<br>da bomba | Aque-<br>cido/<br>Ambiente |                          | Nome            | Tama-<br>nho | Dimen-<br>são do<br>tambor |                | Tama-<br>nho da<br>base | Material<br>da base                | Material<br>vedante            | Escova            | Aque-<br>cido/<br>Ambiente |   | Interface /<br>Potência |
|                                                              | C1                           | 36:1             | CS                   | Ambiente*                  | 1                        | D60             | 3 pol.       | 20 L<br>(5 gal)            | Α              | 20 L<br>(5 gal)         | CST/AL                             | EPDM                           | Anel<br>simples   | Ambiente*                  | 1 | ADM /<br>240V           |
|                                                              | C2                           | 36:1             | CS                   | Aquecido a<br>≤70 °C       | 2                        | D200            | 3 pol.       | 200 L<br>(55 gal)          | в              | 20 L<br>(5 gal)         | CST/AL                             | EPDM                           | Anel<br>simples   | Aquecido a<br>≤70 °C       | 2 | ADM /<br>480V           |
|                                                              | СЗ                           | 36:1             | СМ                   | Ambiente*                  | 3                        | D200s           | 6,5 pol.     | 200 L<br>(55 gal)          | с              | 60 L<br>(16 gal.)       | CST/AL                             | Nitrilo<br>revestido<br>a PTFE | Único<br>achatado | Ambiente*                  | 3 | Sem<br>ADM /<br>240V    |
| (Sistema<br>de forneci-<br>mento                             | C4                           | 36:1             | СМ                   | Aquecido a<br>≤70 °C       |                          |                 |              |                            | D              | 60 L<br>(16 gal.)       | CST/AL                             | Nitrilo<br>revestido a<br>PTFE | Único<br>achatado | Aquecido a<br>≤70 °C       | 4 | Sem ADM /<br>480V       |
| Warm Melt)                                                   | C5                           | 68:1             | CS                   | Ambiente*                  |                          |                 |              |                            | F              | 200 L<br>(55 gal)       | AL                                 | EPDM                           | Anel<br>duplo     | Ambiente*                  |   |                         |
|                                                              | C6                           | 68:1             | CS                   | Aquecido a<br>≤70 °C       |                          |                 |              |                            | G              | 200 L<br>(55 gal)       | AL                                 | EPDM                           | Anel<br>duplo     | Aquecido a<br>≤70 °C       |   |                         |
|                                                              | C7                           | 68:1             | CM                   | Ambiente*                  |                          |                 |              |                            |                |                         |                                    |                                |                   |                            |   |                         |
|                                                              | C8                           | 68:1             | СМ                   | Aquecido a<br>≤70 °C       |                          |                 |              |                            |                |                         |                                    |                                |                   |                            |   |                         |

#### LEGENDA:

CS = Aço carbono Severe Duty CM = Aço carbono MaxLife CST/AL = Aço carbono/Alumínio AL = Alumínio

 Quando o sistema é configurado com uma bomba ambiente, apenas uma placa ambiente está disponível.

# Aprovações

| Componente                         | Aprovação da agência             |  |  |
|------------------------------------|----------------------------------|--|--|
| Caixa de comando<br>do aquecimento | Larren us<br>Intertek<br>9902471 |  |  |

# Pressão do Therm-O-Flow Warm Melt

Devido a fatores tais como o design do sistema de dispensa, o material a ser bombeado e o caudal, a pressão dinâmica não alcançará a pressão nominal de trabalho (Estacionário) do sistema.

|       |                                     |                     |                      | Pressão | de trabalho o<br>(Estacionário | do sistema<br>o) |
|-------|-------------------------------------|---------------------|----------------------|---------|--------------------------------|------------------|
|       | Cilindrada do pistão<br>de bombagem | Motor<br>pneumático | Fator de<br>potência | psi     | bar                            | MPa              |
| -Mate | 200CS/CM                            | NXT 3400            | 36:1                 | 3600    | 248                            | 24,8             |
| Check |                                     | NXT 6500            | 68:1                 | 5000    | 345                            | 34,5             |

# Zonas de aquecimento

As tabelas a seguir mostram quantas zonas de aquecimento estão disponíveis nos sistemas Therm-O-Flow Warm Melt. As tabelas mostram as zonas de aquecimento disponíveis para tubos flexíveis ou acessórios usados em sistemas únicos ou tandem. O número de zonas de aquecimento depende se o sistema tem uma bomba e placa ambiente ou aquecidas e se o sistema inclui um módulo de aquecimento de expansão.

### Sistema único

| Caixa de comando do aquecimento padrão<br>com bomba ambiente e base |   |  |  |  |
|---------------------------------------------------------------------|---|--|--|--|
| Zonas de tubo flexível aquecido                                     | 4 |  |  |  |
| Fim de zonas de tubo flexível 4                                     |   |  |  |  |

Caixa de comando do aquecimento padrão com módulo de aquecimento de expansão, bomba ambiente e base

| Zonas de tubo flexível aquecido | 8 |
|---------------------------------|---|
| Fim de zonas de tubo flexível   | 8 |
|                                 |   |

| Caixa de comando do aquecimento padrão<br>com bomba aquecida e base |   |  |  |  |
|---------------------------------------------------------------------|---|--|--|--|
| Zona de bomba aquecida                                              | 1 |  |  |  |
| Zona de placa aquecida                                              | 1 |  |  |  |
| Zonas de tubo flexível aquecido                                     | 3 |  |  |  |

| Caixa de comando do aquecimento padrão |
|----------------------------------------|
| com módulo de aquecimento de expansão, |
| bomba aquecida e base                  |

Fim de zonas de tubo flexível

3

| Zona de bomba aquecida          | 1 |
|---------------------------------|---|
| Zona de placa aquecida          | 1 |
| Zonas de tubo flexível aquecido | 7 |
| Fim de zonas de tubo flexível   | 7 |

### Sistema tandem

| Caixa de comando do aquecimento<br>padrão bomba ambiente e base |  |  |  |  |
|-----------------------------------------------------------------|--|--|--|--|
| Zonas de tubo flexível aquecido 8                               |  |  |  |  |
| Fim de zonas de tubo flexível 8                                 |  |  |  |  |

Caixa de comando do aquecimento padrão mais um módulo de aquecimento de expansão, bomba ambiente e base

| Zonas de tubo flexível aquecido | 12 |
|---------------------------------|----|
| Fim de zonas de tubo flexível   | 12 |

| Caixa de comando do aquecimento padrão        |  |  |  |  |  |  |  |
|-----------------------------------------------|--|--|--|--|--|--|--|
| mais dois módulos de aquecimento de expansão, |  |  |  |  |  |  |  |
| bomba ambiente e base                         |  |  |  |  |  |  |  |
| _                                             |  |  |  |  |  |  |  |

| Zonas de tubo flexível aquecido | 16 |
|---------------------------------|----|
| Fim de zonas de tubo flexível   | 16 |

#### Caixa de comando do aquecimento padrão bomba ambiente e base

| Zonas de bomba aquecida         | 2 |
|---------------------------------|---|
| Zonas de base aquecida          | 2 |
| Zonas de tubo flexível aquecido | 6 |
| Fim de zonas de tubo flexível   | 6 |

#### Caixa de comando do aquecimento padrão mais um módulo de aquecimento de expansão, bomba aquecida e base

| Zonas de bomba aquecida         | 2  |
|---------------------------------|----|
| Zonas de base aquecida          | 2  |
| Zonas de tubo flexível aquecido | 10 |
| Fim de zonas de tubo flexível   | 10 |

#### Caixa de comando do aquecimento padrão mais dois módulos de aquecimento de expansão, bomba aquecida e base

| bolliba aqueelaa e babe         |    |  |  |
|---------------------------------|----|--|--|
| Zonas de bomba aquecida         | 2  |  |  |
| Zonas de base aquecida          | 2  |  |  |
| Zonas de tubo flexível aquecido | 14 |  |  |
| Fim de zonas de tubo flexível   | 14 |  |  |

# Advertências

Seguem-se advertências relativamente à preparação, utilização, ligação à terra, manutenção e reparação deste equipamento. O ponto de exclamação alerta para uma advertência geral e os símbolos de perigo referem-se aos riscos específicos dos procedimentos. Quando estes símbolos aparecerem ao longo deste manual ou nas etiquetas informativas, tenha em conta estas Advertências. Os símbolos e advertências dos produtos referidos como perigosos não abrangidos nesta secção podem aparecer ao longo deste manual, sempre que aplicáveis.

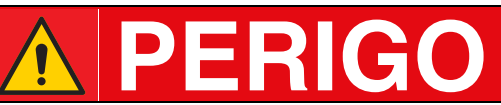

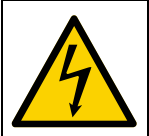

#### PERIGO GRAVE DE CHOQUE ELÉTRICO

Este equipamento pode ser alimentado com mais de 240 V. O contacto com esta tensão poderá causar morte ou ferimentos graves.

- Desligue no interruptor e da corrente elétrica antes de desligar quaisquer cabos e realizar reparação ao equipamento.
- O equipamento tem de ter ligação à terra. Ligue apenas a fontes de alimentação com ligação à terra.
- Toda a cablagem elétrica deve ser efetuada por um eletricista qualificado e obedecer a todos os códigos e regulamentos locais.

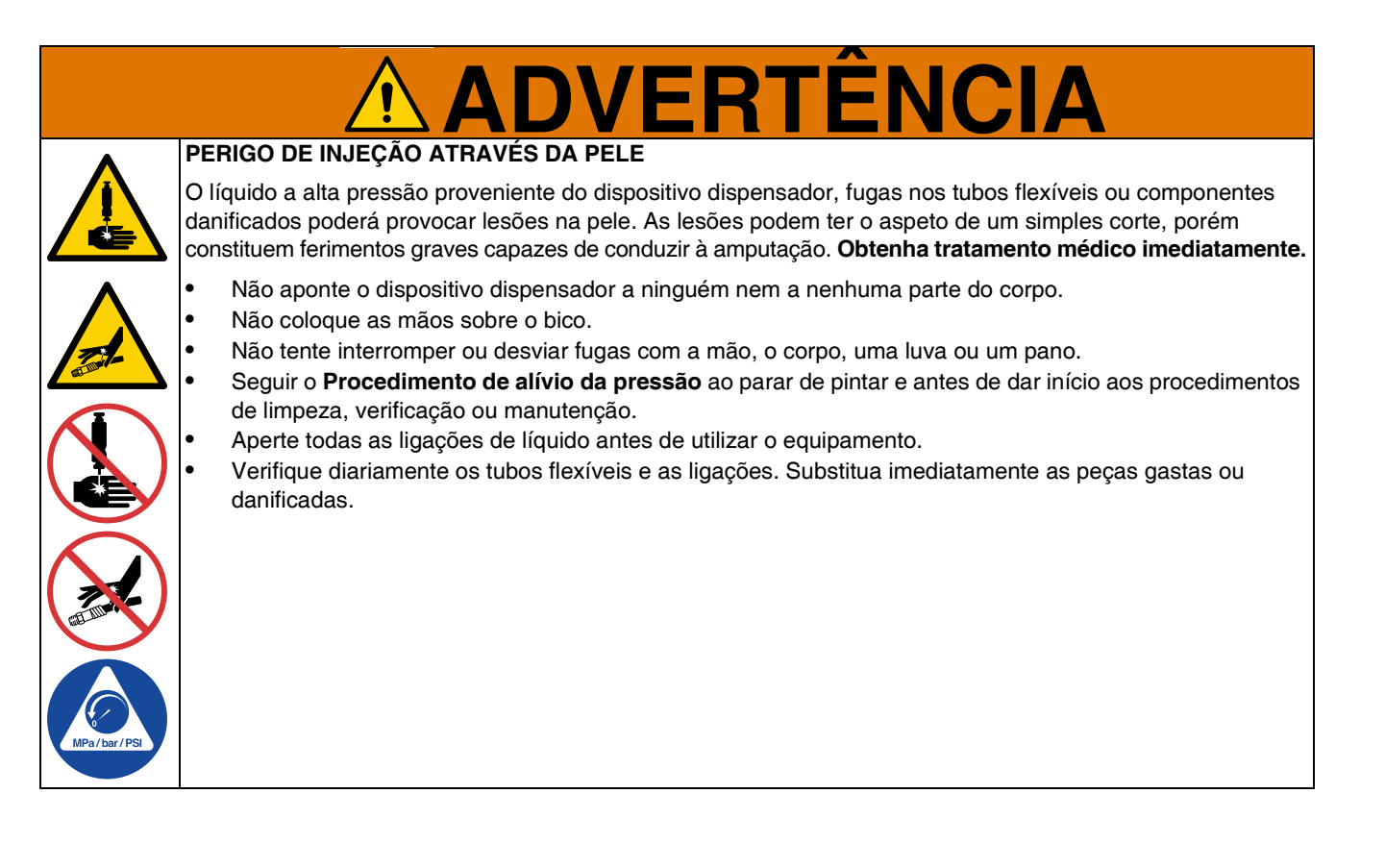

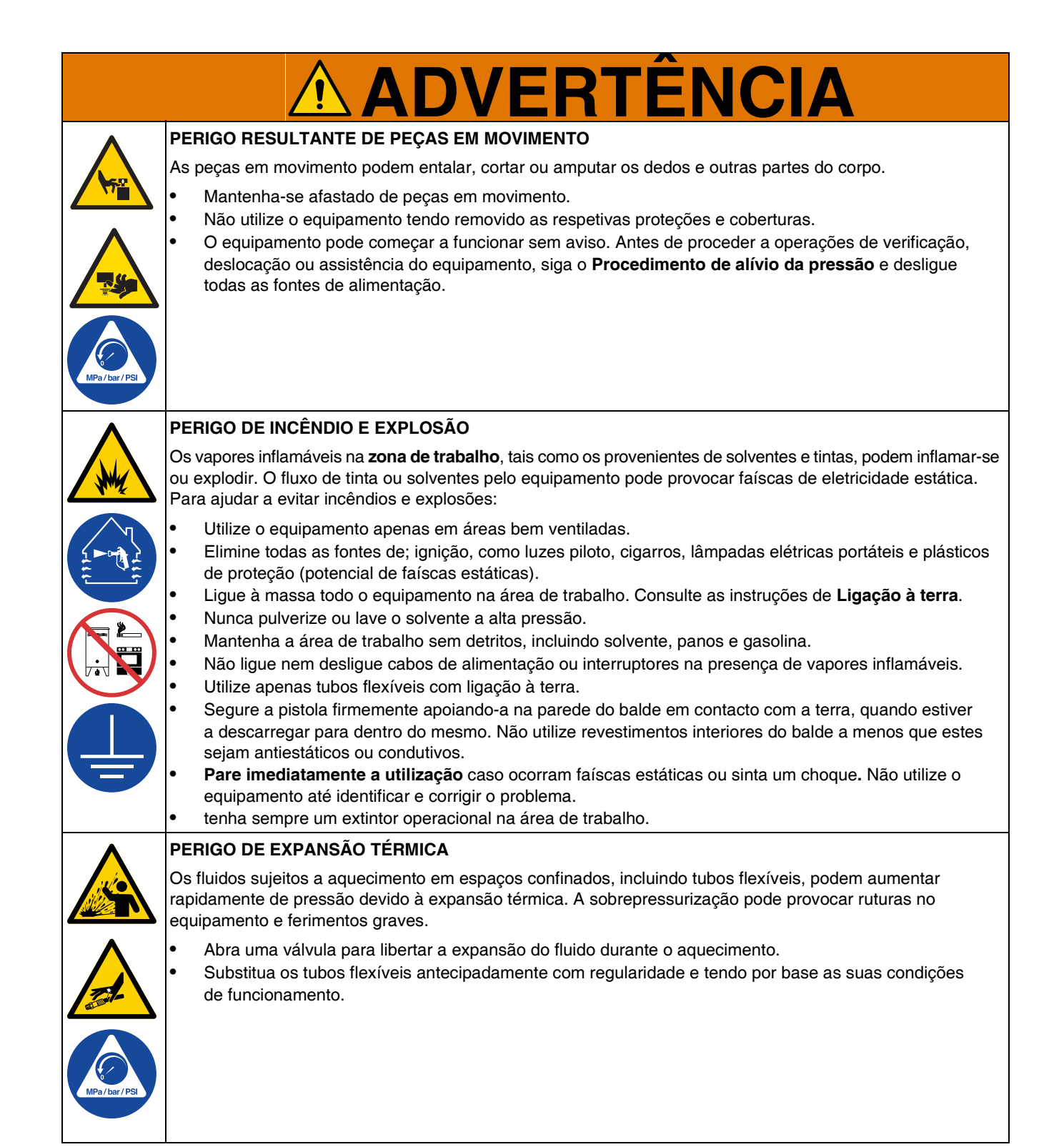

|                 | <b>ADVERTÊNCIA</b>                                                                                                    |  |  |  |  |
|-----------------|----------------------------------------------------------------------------------------------------|--|--|--|--|
|                 | PERIGO DE MÁ UTILIZAÇÃO DO EQUIPAMENTO                                                                                                    |  |  |  |  |
|                 | A utilização incorreta pode resultar em morte ou ferimentos graves.                                                                                                    |  |  |  |  |
| MPa / bar / PSI | <ul> <li>Não opere a unidade quando estiver cansado ou se estiver sob a influência de drogas ou álcool.</li> <li>Não exceda a pressão máxima de trabalho ou o nível de temperatura do componente do sistema com a classificação mais baixa. Consulte as Especificações técnicas em todos os manuais do equipamento.</li> <li>Utilize produtos e solventes compatíveis com as peças do equipamento em contacto com o produto. Consulte as Especificações técnicas em todos os manuais do equipamento. Leia as advertências dos fabricantes do líquido e do solvente. Para obter mais informações relativas ao material que utiliza, solicite as Fichas de Dados de Segurança (FDS) ao distribuidor ou ao revendedor.</li> <li>Desligue todo o equipamento e siga o Procedimento de alívio da pressão quando o equipamento não</li> </ul> |  |  |  |  |
|                 | <ul> <li>está a ser utilizado.</li> <li>Verifique o equipamento diariamente. As peças danificadas ou com desgaste devem ser imediatamente substituídos apones por posos aphrosolantos gonuínos do fabricanto.</li> </ul>                                                                                                    |  |  |  |  |
|                 | <ul> <li>Não altere nem modifique o equipamento. As alterações ou modificações podem anular as aprovações das<br/>autoridades e originar perigos de segurança.</li> </ul>                                                                                                    |  |  |  |  |
|                 | <ul> <li>Certifique-se de que todos os equipamentos estão classificados e aprovados para o ambiente onde os vai<br/>utilizar.</li> <li>Utilize o equipamento exclusivamente para o fim a que se destina. Se precisar de informações, contacte</li> </ul>                                                                                                    |  |  |  |  |
|                 | <ul> <li>Afaste os tubos flexíveis e os cabos de áreas com tráfego, arestas vivas, pecas móveis e superfícies</li> </ul>                                                                                                    |  |  |  |  |
|                 | quentes.                                                                                                    |  |  |  |  |
|                 | <ul> <li>Não dê nós nem dobre os tubos flexíveis, nem os utilize para puxar o equipamento.</li> <li>Montenha crianças o apimois afactados da área do trabalho.</li> </ul>                                                                                                    |  |  |  |  |
|                 | <ul> <li>Respeite todas as normas de segurança aplicáveis.</li> </ul>                                                                                                    |  |  |  |  |
| <b>^</b>        | PERIGO DE SALPICO                                                                                                    |  |  |  |  |
|                 | Líquidos tóxicos ou quentes salpicados para os olhos ou pele poderão provocar ferimentos graves.<br>Durante a descarga da base pode ocorrer salpico.                                                                                                    |  |  |  |  |
|                 | Utilize a pressão de ar mínima ao remover o prato do tambor.                                                                                                    |  |  |  |  |
|                 | PERIGOS RESULTANTES DE PRODUTOS OU VAPORES TÓXICOS                                                                                                    |  |  |  |  |
|                 | Os produtos ou vapores tóxicos podem provocar lesões graves ou morte se entrarem em contacto com<br>os olhos ou a pele, ou se forem inalados ou engolidos.                                                                                                    |  |  |  |  |
|                 | <ul> <li>Leia as Folhas de Dados de Segurança (FDS) para conhecer os perigos específicos dos produtos que está a utilizar.</li> <li>Armazene os produtos perigosos em recipientes aprovados e elimine-os em conformidade com as diretrizes aplicáveis.</li> </ul>                                                                                                    |  |  |  |  |
|                 | PERIGO DE QUEIMADURAS                                                                                                    |  |  |  |  |
|                 | As superfícies do equipamento e o líquido sujeito ao calor podem ficar muito quentes durante o funcionamento.<br>Para evitar queimaduras graves:                                                                                                    |  |  |  |  |
|                 | Não toque em líquidos ou equipamento quentes.                                                                                                    |  |  |  |  |
|                 | EQUIPAMENTO DE PROTECÇÃO PESSOAL                                                                                                    |  |  |  |  |
|                 | Utilize equipamento de proteção adequado quando estiver na zona de trabalho de modo a ajudar a evitar<br>lesões graves, incluindo lesões nos olhos, perda de audição, inalação de vapores tóxicos e queimaduras.<br>Este equipamento de proteção inclui, mas não está limitado a:                                                                                                    |  |  |  |  |
|                 | <ul> <li>Proteção para os olhos e ouvidos.</li> <li>A utilização de máscaras autofiltrantes, vestuário de proteção e luvas deve ser feita conforme recomendado pelo fabricante do líquido e do solvente.</li> </ul>                                                                                                    |  |  |  |  |

# Identificação dos Componentes

## Therm-O-Flow Warm Melt único

### Pilar duplo D200 de 3 pol., base de 200 litros

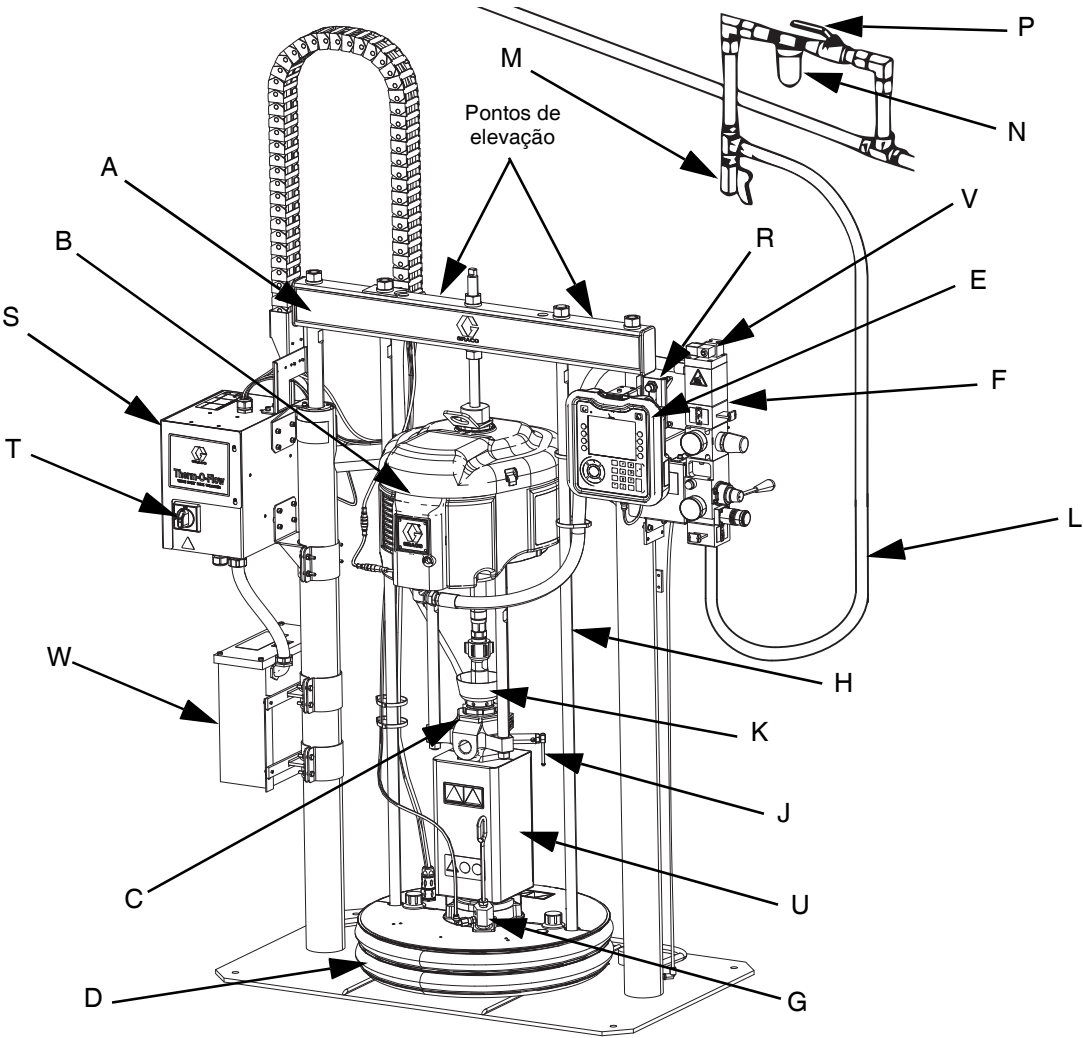

#### FIG. 1: Therm-O-Flow Warm Melt

#### Legenda:

- A Montagem do êmbolo
- B Motor pneumático
- C Bomba volumétrica
- D Base (consulte FIG. 5)
- E Módulo de exibição avançado (ADM) (consulte a FIG. 7)
- F Controlos de ar integrados (consulte a FIG. 4)
- G Porta de purga da base
- H Haste de levantamento da base
- J Válvula de purga da bomba
- K Copo húmido
- L Linha de ar (não fornecida)
- M Válvula de drenagem da linha de ar (não fornecida)

- N Filtro de ar (não fornecido)
- P Válvula de corte do ar tipo purga (necessária) (não fornecida)
- R Sensores de nível
- S Caixa de comando do aquecimento
- T Interruptor de desativação (consulte **Desligar a** alimentação na página Página 12)
- U \*Aquecedor da bomba
- V Solenóide de motor pneumático
- W Transformador (apenas 480V)
- \* Componentes apenas em bombas aquecidas.

### **Therm-O-Flow Warm Melt tandem**

Consulte Kit de cabos tandem, 26B339 na página 135.

### Pilar duplo D200 de 3 pol., base de 200 litros

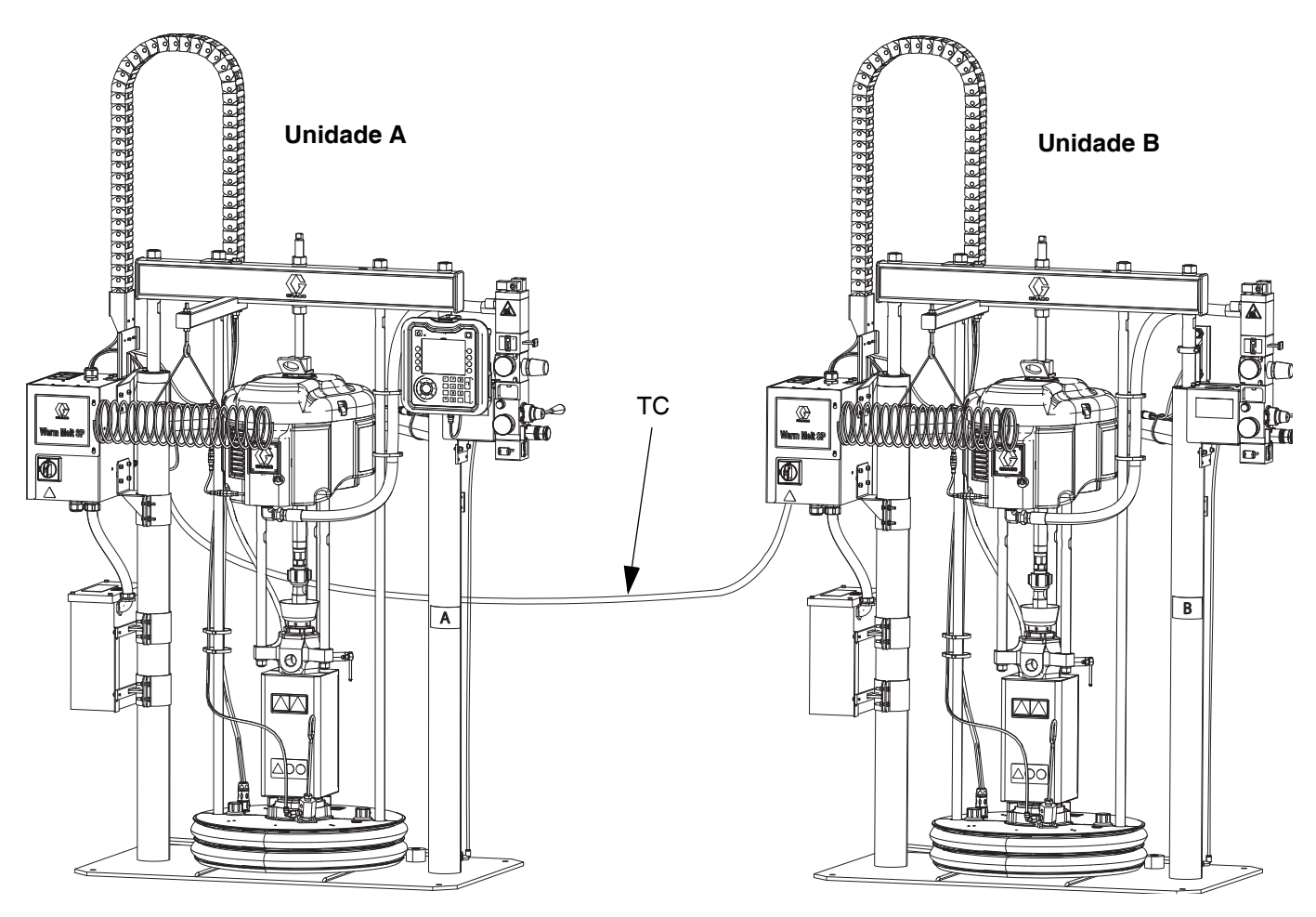

#### FIG. 2: Therm-O-Flow Warm Melt tandem

**Unidade A:** Este Therm-O-Flow Warm Melt inclui um ADM e está marcado com a etiqueta "A" incluída no kit de cabos tandem.

**Unidade B:** Este Therm-O-Flow Warm Melt não inclui um ADM e está marcado com a etiqueta "B" incluída no kit de cabos tandem.

TC: Kit de cabos tandem (26B339)

# Acessórios da linha de ar

Consulte FIG. 1 na página 10.

#### Válvula de drenagem da linha de ar (M)

Filtro de ar (N): Remove a sujidade e humidade nociva da alimentação de ar comprimido.

Válvula de passagem de ar de tipo purga da bomba (P): Isola os acessórios da linha de ar e sistema de alimentação do Therm-O-Flow Warm Melt para manutenção. Localize a montante de todos os outros acessórios da linha de ar.

# Desligar a alimentação

Todos os Therm-O-Flow Warm Melt têm um interruptor de desativação que desliga a energia de todo o sistema.

O interruptor de desativação (T) está localizado na caixa de comando do aquecimento (S) e remove a energia de todo o sistema. Desligar o interruptor de desativação (T) também removerá a energia do solenóide do motor pneumático, o que irá parar o motor pneumático. O interruptor pode ser bloqueado na posição aberta.

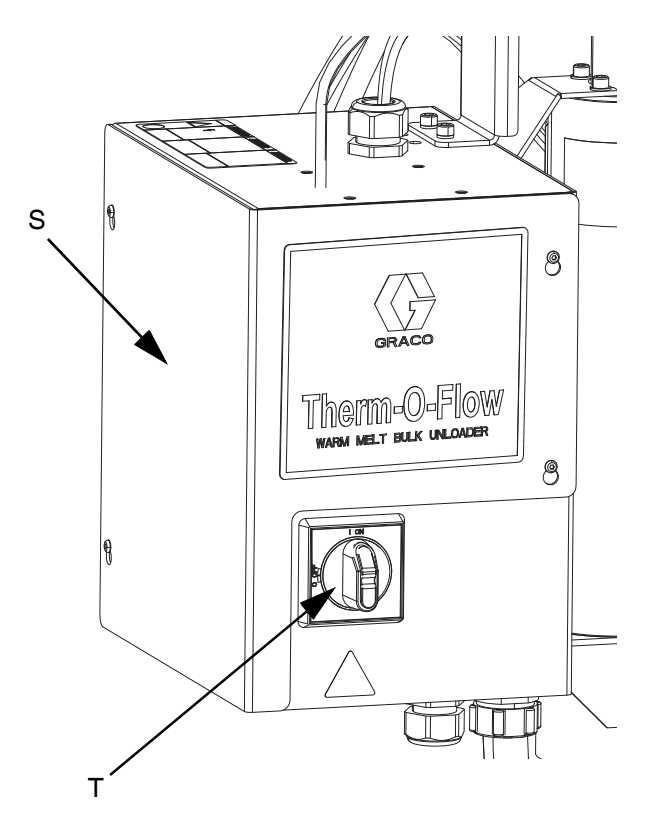

FIG. 3: Desligar a alimentação

### Comandos pneumáticos integrados

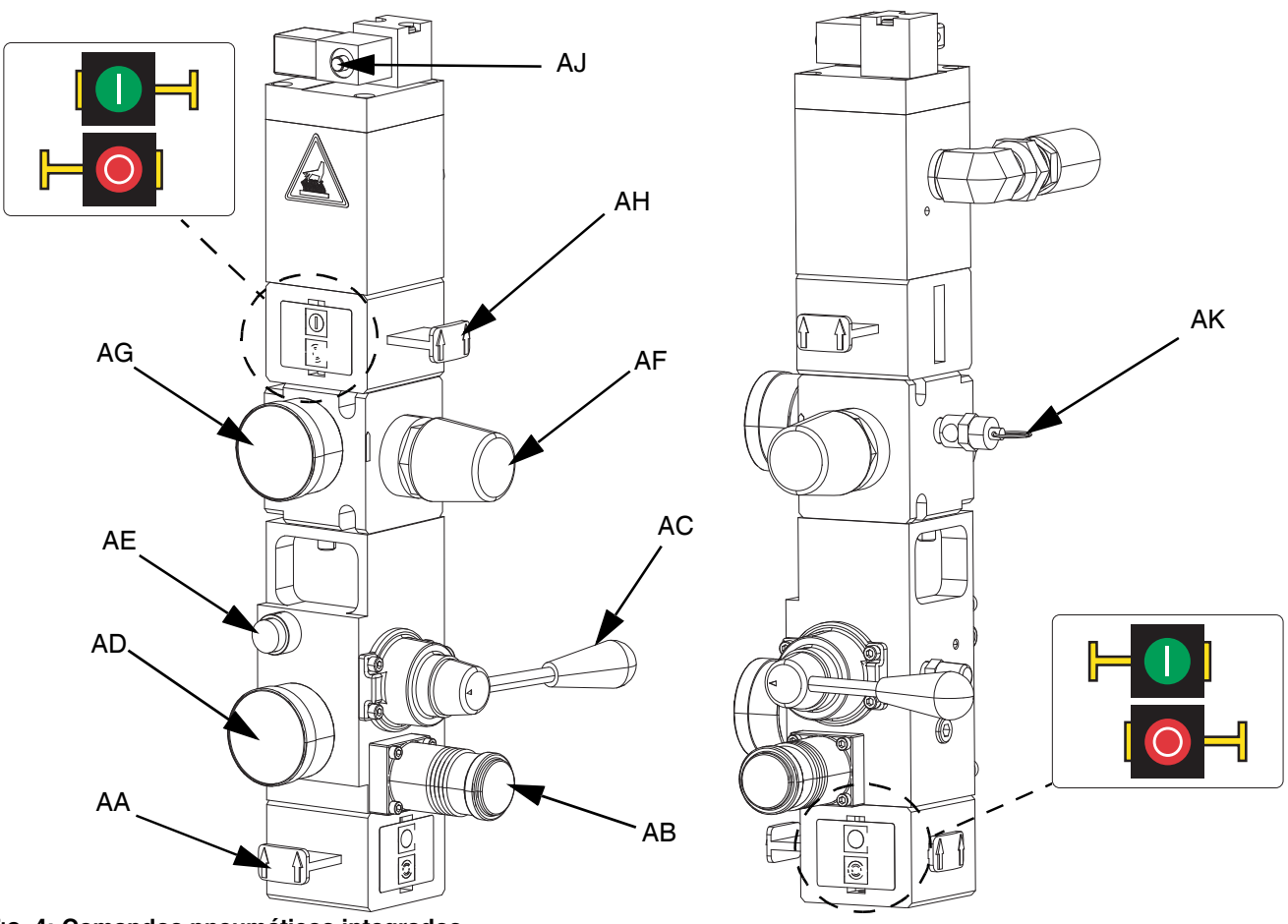

#### FIG. 4: Comandos pneumáticos integrados

#### AA Válvula deslizante de ar principal

Liga e desliga o ar de todo o sistema. Quando fechada, a válvula liberta a pressão para baixo. A válvula pode ser bloqueada na posição fechada.

- AB Regulador de ar do êmbolo Controla a pressão para baixo do êmbolo.
- AC Válvula diretora do êmbolo Controla a direção do êmbolo.
- AD Manómetro de ar do êmbolo Exibe a pressão para baixo do êmbolo.
- AE Botão de fechamento Liga e desliga o ar para empurrar a base para fora de um tambor vazio.
- AF Regulador do motor pneumático Controla a pressão de ar para o motor.
- AG Manómetro de pressão do motor pneumático Exibe a pressão de ar para o motor.

#### AH Válvula deslizante do motor pneumático

Liga e desliga o ar para o motor pneumático. Quando fechada, a válvula liberta o ar retido entre ela e o motor pneumático. Empurre a válvula para fechar o ar. A válvula pode ser bloqueada na posição fechada.

AJ Válvula deslizante do motor pneumático Liga e desliga o ar do motor pneumático quando o sistema é interrompido no ADM.Quando fechada, a válvula liberta o ar retido entre ela e o motor pneumático.

#### AK Válvula de descompressão

Faz a exaustão do ar através da válvula de descompressão para garantir que o ar não exceda uma certa pressão (75 psi em sistemas 68:1 e 100 psi em sistemas 36:1).

## Identificação de componentes da base (AD)

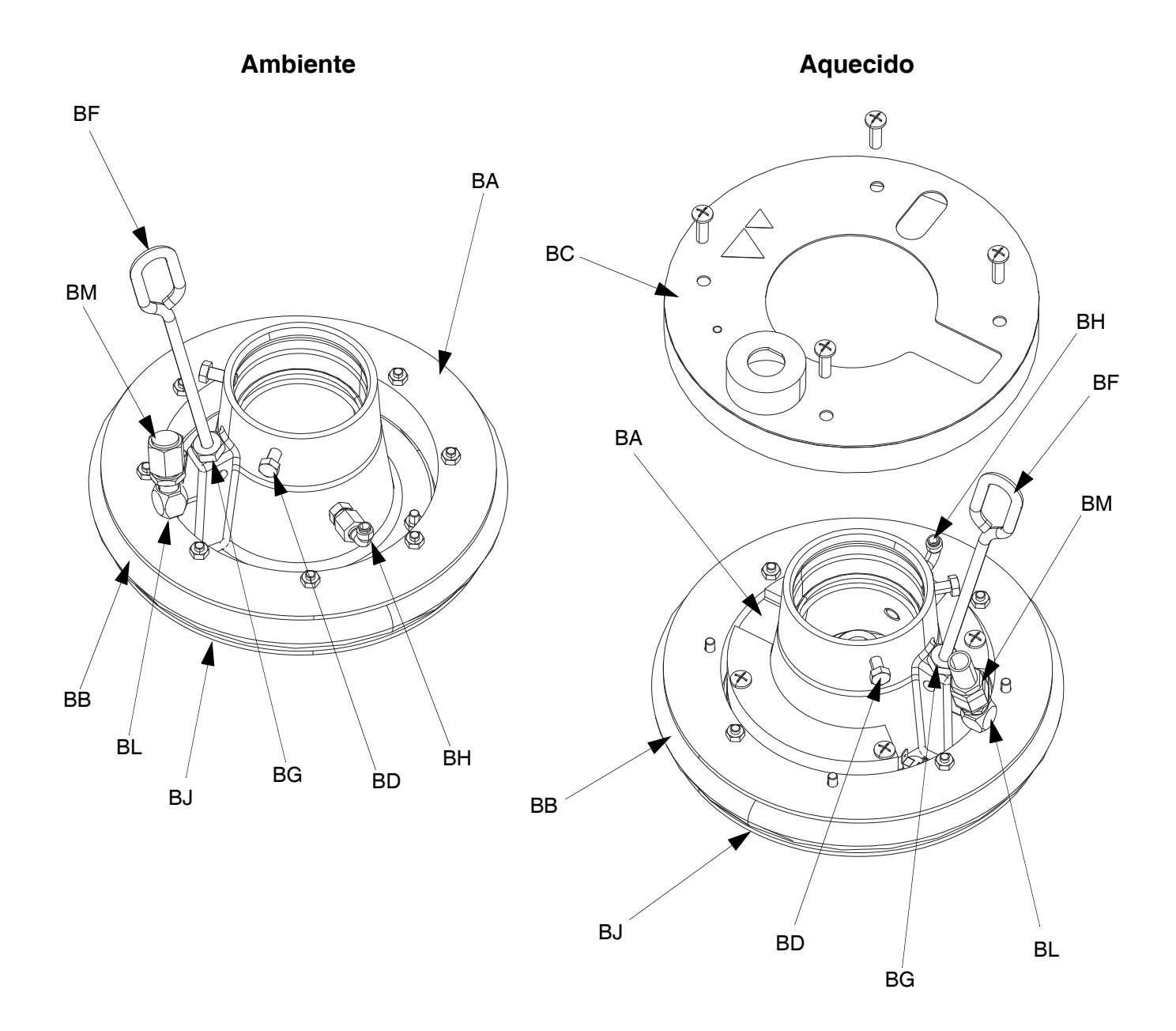

#### Fig. 5

#### Legenda:

- BA Base
- BB Escova
- BC Tampa do aquecedor
- BD Parafusos de cabeça
- BF Haste de purga
- BG Porta de purga

- BH Válvula de verificação da estrutura de assistência de ar
- BJ Prato de escovas (sob a escova)
- BK Vedante do o-ring (não mostrado)
- BL Porta da válvula da base
- BM Tampa da válvula da base

### Ligações da caixa de comando do aquecimento

#### Módulo de aquecimento único

#### Módulo de aquecimento de expansão

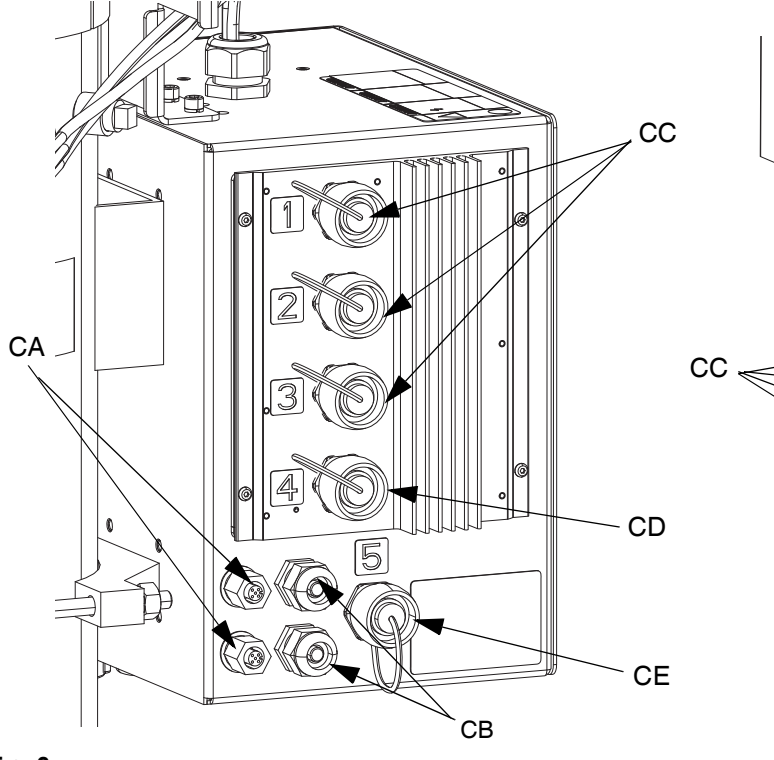

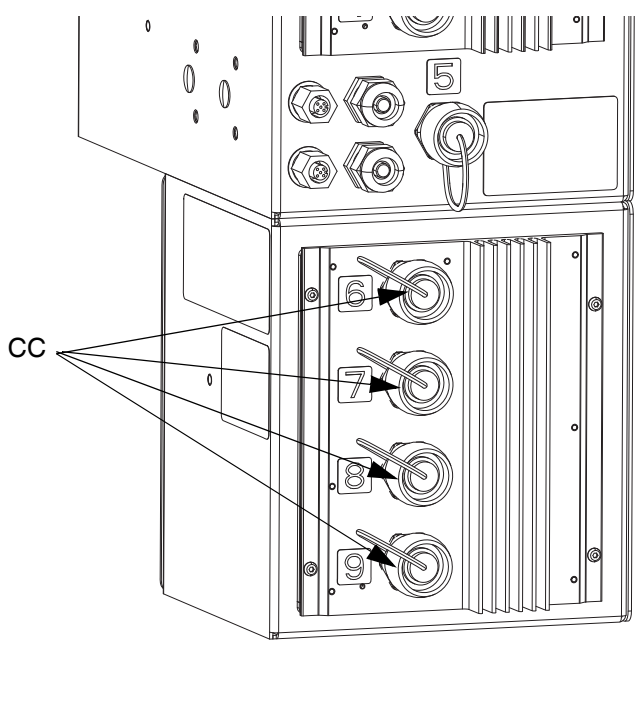

#### FIG. 6

#### Legenda:

- CA Portas de ligação de cabos CAN\*
- CB Punho de cabo de entrada/saída PLC
- CC Ligação de acessórios/tubo flexível aquecido
- CD Ligação da bomba aquecida\*\*
- CE Ligação da base aquecida

- \* Na unidade A, esta porta principal conecta-se ao ADM. Se estiver a usar um sistema tandem, a porta de ligação superior na Unidade A é conectada à porta de conexão superior na Unidade B por meio do cabo CAN.
- \*\* Esta porta pode ser usada como uma ligação de tubo flexível/acessório aquecido quando o sistema não tiver uma bomba/base aquecida.

# Módulo de exibição avançado (ADM)

### Vistas frontal e traseira

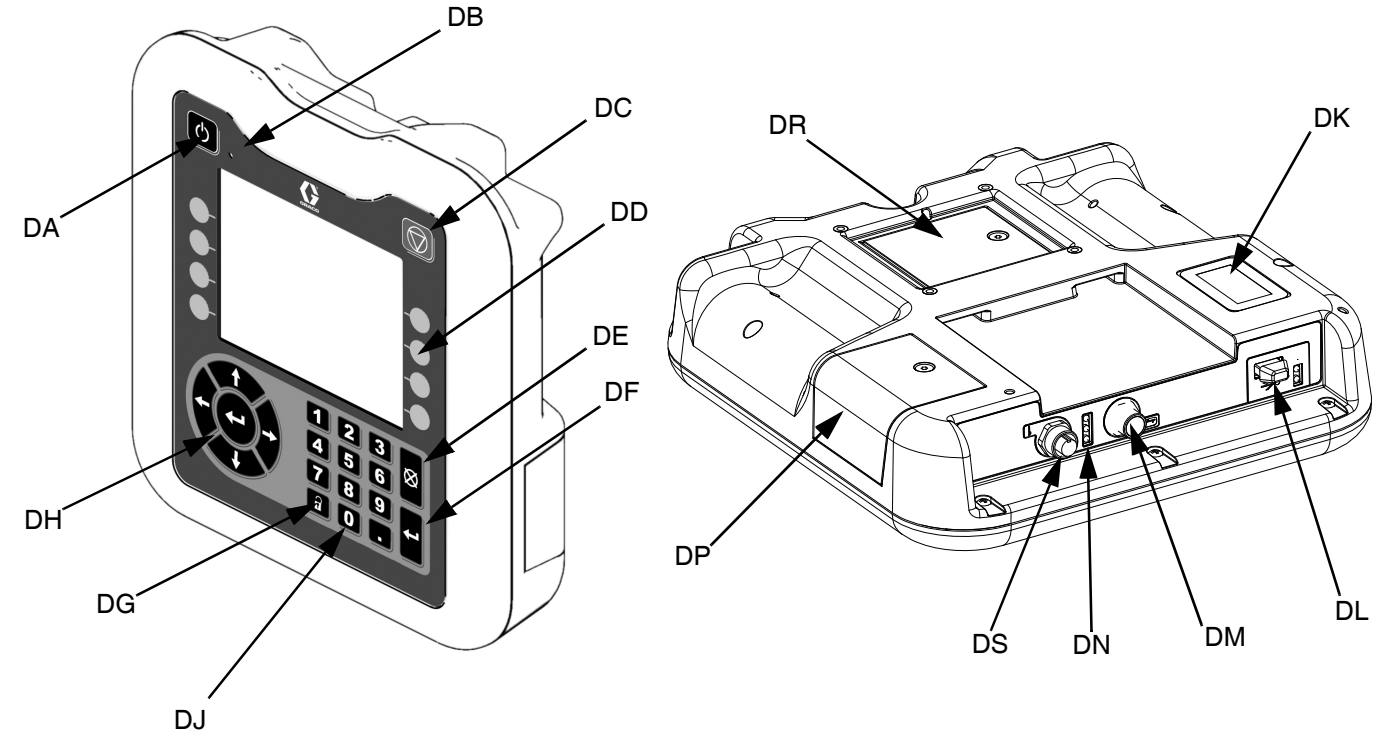

#### FIG. 7: Identificação de componentes do ADM

#### Legenda:

#### DA Ligar/Desligar

Liga ou desliga o sistema. Alterna entre sistema ativo e sistema inativo.

#### DB Indicador LED de estado do sistema

#### DC Paragem suave do sistema

Para todos os processos da bomba e desativa o motor pneumático. Também interrompe todos os processos de aquecimento e desativa o aquecimento. Não se trata de uma paragem de emergência ou de segurança.

#### **DD** Teclas virtuais

Definido pelo ícone no ecrã junto da tecla virtual. Realiza a operação específica para o ícone em questão quando pressionado.

#### **DE Cancelar**

Cancela uma seleção ou a introdução de um número durante o processo de introdução de um número ou de seleção. Cancela os processos da bomba. Sai de um ecrã sem guardar as alterações.

#### DF Introduzir

Selecione para atualizar um campo, aceitar uma seleção ou valor, confirmar um evento, entrar num ecrã e alternar os itens selecionados.

#### DG Bloquear/Configurar

Alterna entre os ecrãs de execução e o menu de principal.

- DH Teclado direcional Navegar num ecrã ou para um novo ecrã.
- DJ Teclado numérico Utilizado para introduzir valores numéricos.
- DK Etiqueta de identificação de número de peça
- **DL** Interface USB
- DM Ligação de cabos CAN Energia e comunicação.
- DN Indicador LED de estado do módulo Indicadores visuais do estado do ADM.
- **DP Tampa do acesso ao token** Tampa do acesso ao token de software azul.
- DR Tampa de acesso à bateria

#### DS Ligação à torre de iluminação

**NOTA:** Se estiver a usar um sistema tandem, o ADM está incluído apenas com a unidade Therm-O-Flow Warm Melt A.

# **Detalhes do visor ADM**

### Ligar o visor

Este ecrã surge quando o ADM é ativado.

Este ecrã continua a ser apresentado enquanto o ADM inicializa e estabelece comunicação com outros módulos no sistema.

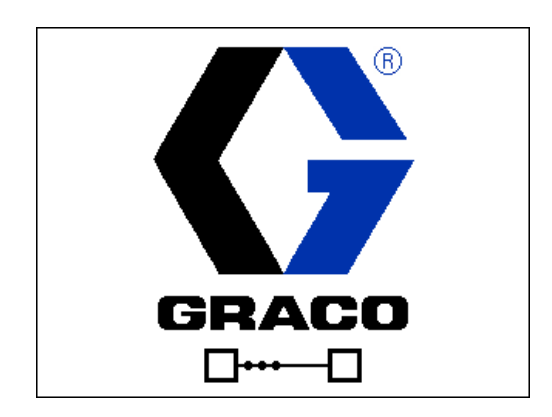

### Barra de menu

A barra de menu aparece no topo de cada ecrã (a seguinte imagem é meramente exemplificativa).

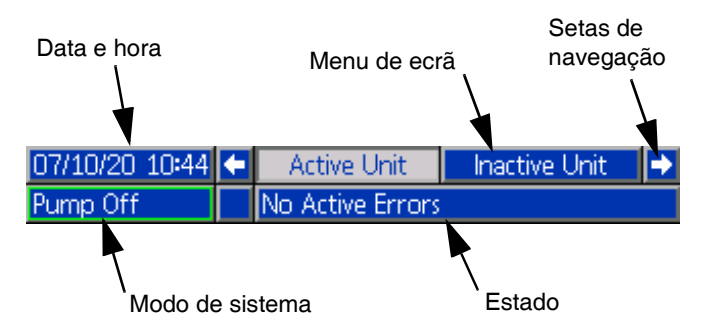

#### Data e hora

As informações de data e hora são sempre apresentadas num dos seguintes formatos. A hora é sempre apresentada como um relógio de 24 horas.

- DD/MM/AA HH:MM
- AA/MM/DD HH:MM
- MM/DD/AA HH:MM

#### Setas de navegação

As setas para a esquerda e para a direita são apenas visíveis quando é permitida a navegação no ecrã.

#### Menu de ecrã

O menu de ecrã indica o ecrã atualmente ativo, realçando-o. Indica também os ecrãs associados disponíveis deslocando para a esquerda e para a direita.

#### Modos de sistema

O modo do sistema atual é apresentado no canto inferior esquerdo da barra de menu, e alterna entre o estado da bomba e o estado de aquecimento. O estado da bomba inclui: Bomba ativa, bomba inativa, bomba ligada, bomba desligada e escorvamento da bomba. O estado de aquecimento inclui: Aquecimento ativo, aquecimento inativo, aquecimento desligado, aquecimento, imersão de calor, aquecimento à temperatura e recuo.

Se estiver a usar um sistema tandem, apenas os modos de sistema de unidade ativos são exibidos.

#### Estado

O estado atual do sistema é apresentado no canto inferior direito da barra de menu.

#### Alarme/Desvio

O erro atual do sistema é apresentado no centro da barra de menu. Existem quatro possibilidades.

| Ícone           | Função                                  |
|-----------------|-----------------------------------------|
| Nenhum<br>ícone | Não ocorreu qualquer informação ou erro |
|                 | Advertência                             |
| 4               | Desvio                                  |
| 4               | Alarme                                  |

### Teclas virtuais

Os ícones junto das teclas virtuais indicam o modo ou ação associados com cada tecla virtual. As teclas virtuais que não possuam um ícone próximo, não se encontram ativas no ecrã atual. Consulte **Módulo de exibição avançado (ADM)** na página 16 e **Teclas virtuais ADM** na página 20.

#### **AVISO**

Para evitar danificar os botões de teclas virtuais, não prima os botões com objetos pontiagudos, como canetas, cartões de plástico ou as unhas.

### Navegar pelos ecrãs

Existem dois tipos de ecrãs:

Os Ecrãs de Funcionamento controlam as operações e apresentam o estado e dados do sistema.

Os Ecrãs de Configuração controlam os parâmetros do sistema e as funcionalidades avançadas. É possível aceder a estes ecrãs através do Menu principal.

Prima **1** num Ecrã de Execução para entrar nos ecrãs do Menu principal. Se o sistema estiver bloqueado por palavra-passe, aparece o ecrã de Palavra-passe. Se o sistema não estiver bloqueado (a palavra-passe predefinida é 0000), aparece o ecrã Menu principal 1. Consulte Menu principal na página 21 para obter informações adicionais.

num ecrã de Configuração para voltar ao ecrã Prima de Funcionamento.

Prima a tecla virtual Enter 🏹 para ativar a função de edição em gualguer ecrã.

e guardar as alterações.

Prima a tecla virtual Sair 📉 para sair da função de edição

Use as restantes teclas virtuais para selecionar a respetiva função adjacente.

Utilize 🕺 para sair de um ecrã. A utilização desta tecla durante o modo de edição fará com que saia do ecrã sem guardar as alterações.

teclas do ADM para percorrer as Utilize as configurações num ecrã ou menu pendente e para percorrer vários ecrãs no lado direito do visor.

Prima a tecla **K** para escolher um campo para atualizar, para efetuar uma seleção, para guardar uma seleção ou valor, para entrar num ecrã ou para confirmar um evento.

### Definir palavra-passe

Pode definir uma palavra-passe para proteger o acesso a algumas seleções nos ecrãs do Menu principal. Consulte Menu principal na página 21. Para definir ou remover a palavra-passe, selecione Avançado no Menu principal 2. Consultar Ecrã Configuração avançada 1 na página 34.

| 01/13/10 14:37 |          | Password  |  |
|----------------|----------|-----------|--|
| Standby        | No Acti  | ve Errors |  |
|                | Password | : 0000    |  |

| Descrições do estado do | os LEDs do ADM |
|-------------------------|----------------|
|-------------------------|----------------|

| LED                   | Condições                                     | Descrição                                                      |
|-----------------------|-----------------------------------------------|----------------------------------------------------------------|
| Estado do sistema     | Verde constante                               | Modo de funcionamento, sistema ligado                          |
|                       | Verde intermitente                            | Modo de configuração, sistema ligado                           |
| C<br>C<br>C           | Amarelo sólido                                | Modo de funcionamento, sistema desligado                       |
|                       | Amarelo intermitente                          | Modo de configuração, sistema desligado                        |
| Estado do USB<br>(CL) | Verde intermitente                            | Gravação de dados em curso                                     |
|                       | Amarelo sólido                                | A transferir informação para USB                               |
|                       | Verde e amarelo intermitente                  | ADM ocupado, USB não pode transferir<br>informações neste modo |
|                       | Verde constante                               | Modulo com corrente                                            |
| Estado do ADM<br>(CN) | Amarelo intermitente                          | Comunicação ativa                                              |
|                       | Vermelho em intermitência regular             | Carregamento de software do token em curso                     |
|                       | Vermelho em intermitência aleatória ou sólido | Ocorrência de erro no módulo                                   |

# Ícones do ADM

| Ícone              | Função                                                                                                    |
|--------------------|----------------------------------------------------------------------------------------------------|
| 4                  | Alarme – Consultar <b>Resolução de</b><br><b>problemas</b> , página 53 para mais<br>informações.                                       |
| 4                  | Desvio – Consultar <b>Resolução de</b><br><b>problemas</b> , página 53 para mais<br>informações.                                       |
| 4                  | Advertência – Consultar <b>Resolução de</b><br><b>problemas</b> , página 53 para mais<br>informações.                                  |
| >                  | Sem problemas detetados com parâmetro<br>ou valor de definição                                                                         |
| ×                  | Parâmetro ou valor de definição em falta<br>ou inesperado                                                                              |
| ً                  | O sistema está a processar o pedido<br>(animado)                                                                                       |
| ⊛ <mark>"</mark> c | A temperatura do ponto de referência da<br>zona que mostra a temperatura até à qual<br>a zona aquece quando o aquecimento é<br>ligado. |
| C∎c                | A temperatura de recuo da zona mostra<br>o recuo que a zona atinge quando o<br>aquecimento está em modo de recuo.                      |
| ¢.                 | Exibe o estado do bit de bloqueio do PLC.                                                                                              |

# **Teclas virtuais ADM**

| Ícone          | Função                                                                                                    |
|----------------|----------------------------------------------------------------------------------------------------|
| N              | Entrar ou sair do modo de edição<br>para um ecrã específico.                                                                          |
|                | Acede aos ecrãs de Programação.                                                                                                    |
|                | Permite o acesso aos ecrãs<br>Configuração de aquecimento.                                                                            |
| Ø              | Permite o acesso à função Diagnóstico.                                                                                                |
|                | Permite o acesso aos Registos de eventos.                                                                                             |
|                | Permite o acesso aos Registos de erros.                                                                                               |
| ?              | Permite o acesso à função Resolução<br>de problemas.                                                                                  |
| 0 <sup>0</sup> | Permite o acesso ao ecrã Configuração do sistema.                                                                                     |
|                | Permite o acesso aos ecrãs<br>Configuração avançada do sistema.                                                                       |
| ×              | Permite o acesso à função Manutenção.                                                                                                 |
| 1              | Permite o acesso aos ecrãs<br>Configuração do Fieldbus Gateway.                                                                       |
| t.             | Permite o acesso aos ecrãs de<br>Feedback de integração.                                                                              |
| €              | Globaliza a seleção. Aplica uma<br>configuração de aquecimento a<br>todas as zonas de aquecimento em<br>Configurações de aquecimento. |
| >              | Confirma a globalização de uma<br>definição.                                                                                          |
| ×              | Cancela a globalização de uma<br>definição.                                                                                           |
| AB AB          | Apenas sistemas tandem. Alterna<br>entre a Bomba A e a Bomba B.                                                                       |
| <b>₽</b> K     | Energiza o motor pneumático para escorvar a bomba.                                                                                    |
| <b>†</b>       | Energiza a bomba.                                                                                                    |

| Ícone          | Função                                                       |
|----------------|--------------------------------------------------------------|
|                | Ligar e desligar as zonas de aquecimento.                    |
|                | Colocar todas as zonas de calor<br>em recuo e fora de recuo. |
| 12345<br>00000 | Reiniciar contador de ciclos.                                |
|                | Continuar.                                                   |
|                | Ecrã anterior.                                               |
| م              | Pesquisa.                                                    |
|                |                                                              |

# Menu principal

O ecrã do Menu proporciona acesso a definições que ajudam a garantir o funcionamento e manutenção adequados do sistema. Estas funções podem ser executadas quando o ADM está em modo de Sistema desligado ou de Sistema ativo.

- 1. Fornece potência ao sistema para ativação do ADM.
- 2. Prima no ADM a partir de qualquer ecrã de Execução para ir para os ecrãs do Menu principal.

### Ecrã do menu principal 1

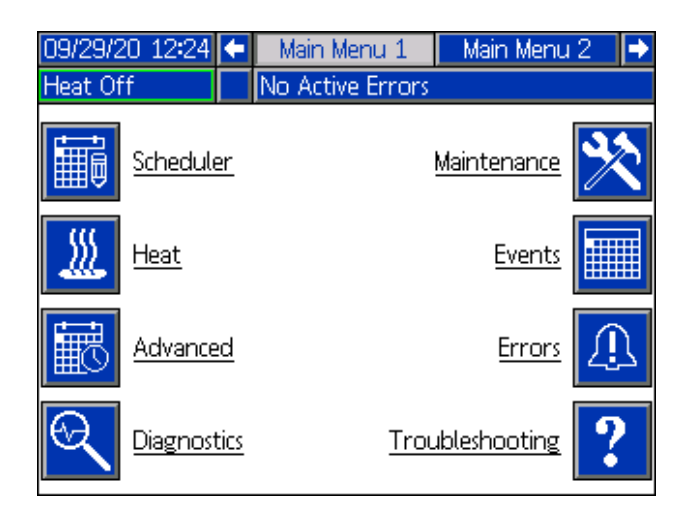

#### Ecrã do menu principal 2

| 08/13/20 10:41 | 🗲 🛛 Main Menu 2  | Main Menu 1 🛛 🔿 |
|----------------|------------------|-----------------|
| Heat Off       | No Active Errors |                 |
| Fieldbus       |                  | Integration 😭   |
| System S       | Setup            |                 |
|                |                  |                 |
|                |                  |                 |

Se definir uma palavra-passe, o menu será apresentado com cadeados vermelhos por cima das seleções do menu com parâmetros que podem ser alterados. Introduza a sua palavra-passe quando solicitado para aceder a estes ecrãs.

As seleções que não incluem um cadeado vermelho têm informações que podem ser visualizadas, mas não alteradas, e não necessitam de palavra-passe. Consulte **Ecrã Configuração avançada 1** na página 34 para obter informações sobre a definição de palavras-passe.

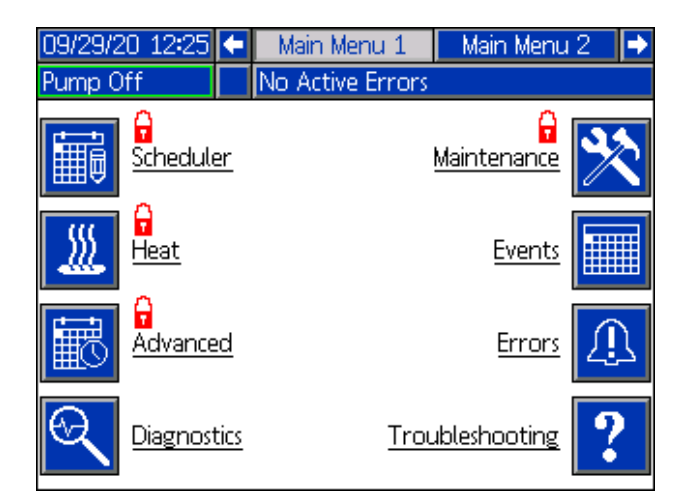

# Instalação

O Therm-O-Flow Warm Melt inclui o conjunto de êmbolos e a bomba totalmente montados.

Esta secção descreve como instalar e configurar o Therm-O-Flow Warm Melt e como proceder às ligações dos componentes necessários.

# Localização

Remova o Therm-O-Flow Warm Melt da caixa. Anexe uma faixa de elevação nos pontos de elevação adequados (consulte Fig. 1). Eleve a palete com um guindaste ou guincho.

Para localizar e ancorar adequadamente o Therm-O-Flow Warm Melt, consulte **Dimensões** na página 141.

#### AVISO

Eleve sempre o Therm-O-Flow Warm Melt nos locais de elevação adequados (consulte FIG. 1). **Não** eleve de outra forma. Se a elevação for efetuada em pontos não apropriados poderá causar danos no sistema.

**NOTA:** O anel de elevação presente no motor pneumático (B) só deverá ser usado para substituição do motor pneumático. Não o utilize para elevar todo o sistema.

Coloque o conjunto do êmbolo (A) de modo a que o motor pneumático (B), o interruptor de desativação (T), controlos de ar integrados (F) e ADM (E) sejam de fácil acesso. Verifique se existe espaço suficiente acima para que o conjunto do êmbolo seja totalmente elevado.

Com os furos na base do êmbolo como guia, faça furos de 1/2 pol. (13 mm) para as ancoragens.

Certifique-se de que a base do conjunto do êmbolo está nivelada em todas as direções. Se necessário, nivele a base com calços de metal. Prenda a base no piso com âncoras de 1/2 pol. (13 mm), longas o suficiente para evitar que o conjunto do êmbolo incline.

### Ligação à terra

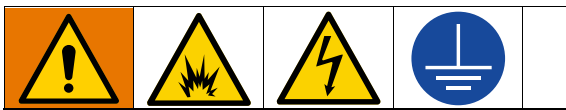

O equipamento deve ser ligado à terra para reduzir o risco de faíscas de estática e choque elétrico. As faíscas elétricas ou de estática podem provocar o incêndio ou a explosão de vapores. A ligação à terra inadequada pode causar choques elétricos. A ligação à massa oferece um cabo de escape para a corrente elétrica.

**Conjunto do êmbolo:** o Therm-O-Flow Warm Melt é aterrado através do cabo de alimentação de entrada. Consulte **Ligar a alimentação** na página 23.

**Tubos flexíveis de ar e do produto:** utilize somente tubos flexíveis condutores elétricos com um tamanho combinado máximo de 500 pés (150 m) para assegurar a continuidade da ligação à terra. Verifique a resistência elétrica dos tubos flexíveis. Se a resistência total à massa exceder 29 megaohms, substitua imediatamente o tubo flexível.

Compressor de ar: siga as recomendações do fabricante.

Válvula de distribuição: ligue à terra através da ligação a um tubo flexível de líquido e bomba devidamente ligados à terra.

Recipiente de fornecimento de líquido: tenha em atenção a regulamentação local.

Baldes de solvente utilizados durante a lavagem: tenha em atenção a regulamentação local. Utilize apenas baldes metálicos condutores, colocados numa superfície ligada à terra. Não colocar o balde sobre uma superfície não condutora como papel ou cartão, porque isso interromperia a continuidade da ligação à terra.

Para manter a continuidade da ligação à massa durante a lavagem ou descompressão: encoste uma parte metálica da válvula de fornecimento firmemente a um balde metálico em contacto com a terra e, em seguida, acione a válvula.

**Tambores materiais:** tenha em atenção a regulamentação local. Utilize apenas baldes metálicos condutores, colocados numa superfície ligada à terra. Não coloque o balde numa superfície não condutora tal como papel ou cartão, a qual interrompe a continuidade da ligação à terra.

# Requisitos de energia

Cada Therm-O-Flow Warm Melt requer um circuito dedicado protegido por um disjuntor.

#### Bomba aquecida de 5 galões e base:

| Tensão  | Fase | Hz    | Amps máximos<br>da caixa de<br>comando de<br>aquecimento<br>padrão | Amps<br>máximos do<br>módulo de<br>expansão |
|---------|------|-------|--------------------------------------------------------------------|---------------------------------------------|
| 200-240 | 1    | 50/60 | 19                                                                 | 28                                          |
| 200-240 | 3    | 50/60 | 8                                                                  | 16                                          |
| 380-420 | 3YN  | 50/60 | 8                                                                  | 16                                          |
| 480     | 3    | 50/60 | 4                                                                  | 8                                           |

#### Bomba ambiente de 5 galões e base:

| Tensão  | Fase | Hz    | Amps máximos<br>da caixa de<br>comando de<br>aquecimento<br>padrão | Amps<br>máximos do<br>módulo de<br>expansão |
|---------|------|-------|--------------------------------------------------------------------|---------------------------------------------|
| 200-240 | 1    | 50/60 | 16                                                                 | 28                                          |
| 200-240 | 3    | 50/60 | 8                                                                  | 16                                          |
| 380-420 | 3YN  | 50/60 | 8                                                                  | 16                                          |
| 480     | 3    | 50/60 | 4                                                                  | 8                                           |

#### Bomba aquecida de 55 galões e base:

| Tensão  | Fase | Hz    | Amps máximos<br>da caixa de<br>comando de<br>aquecimento<br>padrão | Amps<br>máximos do<br>módulo de<br>expansão |
|---------|------|-------|--------------------------------------------------------------------|---------------------------------------------|
| 200-240 | 1    | 50/60 | 28                                                                 | 28                                          |
| 200-240 | 3    | 50/60 | 16                                                                 | 16                                          |
| 380-420 | 3YN  | 50/60 | 16                                                                 | 16                                          |
| 480     | 3    | 50/60 | 8                                                                  | 8                                           |

| Bomba ambiente | e de 55 | 5 galões | e base: |
|----------------|---------|----------|---------|
|----------------|---------|----------|---------|

| Tensão  | Fase | Hz    | Amps máximos<br>da caixa de<br>comando de<br>aquecimento<br>padrão | Amps<br>máximos do<br>módulo de<br>expansão |
|---------|------|-------|--------------------------------------------------------------------|---------------------------------------------|
| 200-240 | 1    | 50/60 | 16                                                                 | 28                                          |
| 200-240 | 3    | 50/60 | 8                                                                  | 16                                          |
| 380-420 | 3YN  | 50/60 | 8                                                                  | 16                                          |
| 480     | 3    | 50/60 | 4                                                                  | 8                                           |

# Ligar a alimentação

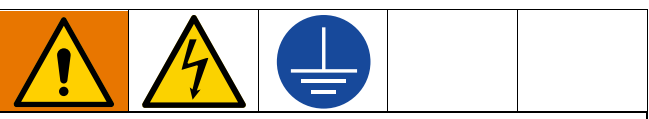

Toda a cablagem elétrica deve ser efetuada por um eletricista qualificado e obedecer a todos os códigos e regulamentos locais.

### AVISO

Para evitar danificar o equipamento, encaminhe e segure um cabo de alimentação longo o suficiente para permitir toda a amplitude de movimento do conjunto do êmbolo (A).

Use condutores de cobre classificados com 600 volts no mínimo e 167 °F (75 °C) mínimo.

- 1. Corte os cabos de alimentação aos seguintes comprimentos:
  - Fio de massa 6,5 pol. (16,5 cm)
  - Fios de alimentação 3,0 pol. (7,6 cm)
  - Adicione terminais, se necessário. Consulte a FIG. 8.

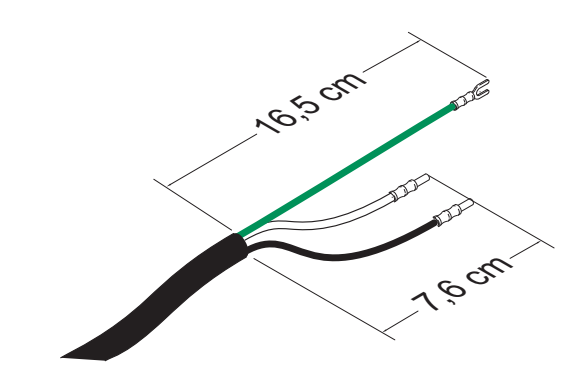

#### FIG. 8: Cabo de alimentação

- 2. Coloque o interruptor de desativação (T) em OFF.
- 3. Desaperte os parafusos e retire a tampa (452) na caixa de comando do aquecimento (S).

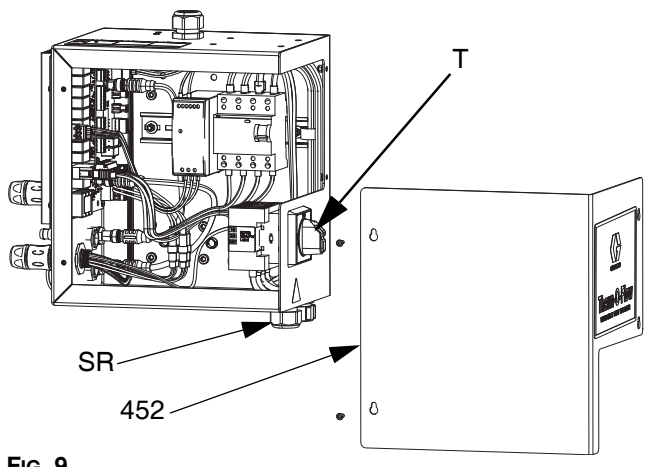

FIG. 9

- 4. Insira o cabo de alimentação através da bucha de alívio de tensão da caixa comando do aquecimento (SR).
- Fixe ponteiras isoladas à extremidade de cada fio. 5.
- Ligue o fio de terra ao parafuso de terra (455). 6.

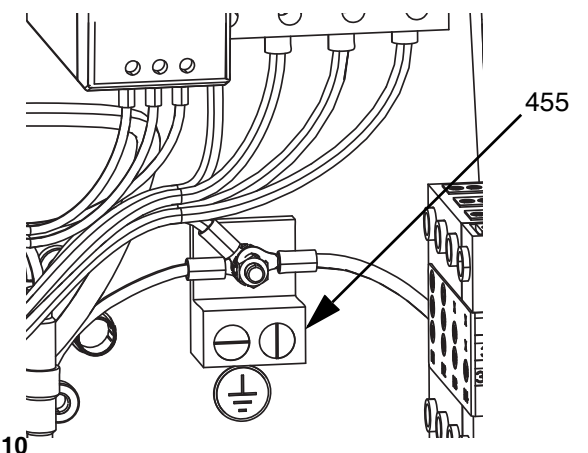

FIG. 10

7. Ligue o cabo de alimentação ao interruptor de desativação à caixa de comando do aquecimento (T) conforme indicado em baixo.

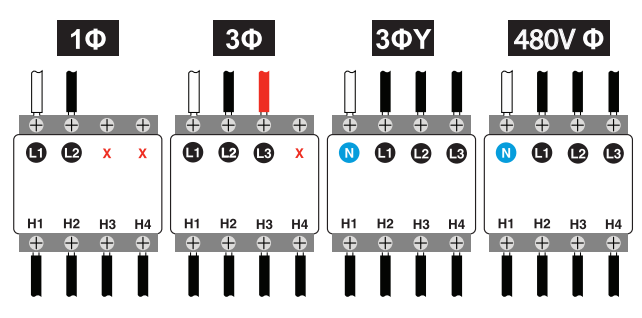

NOTA: Use uma chave de fendas plana ou Pozidriv para apertar os terminais a 7-10 pol-lb (0.8-1.1 N•m).

- 8. Aperte a bucha de alívio de tensão (SR) em volta do cabo elétrico.
- 9. Retire a tampa (452) na caixa de comando do aquecimento (S).

# Ligação da linha de ar

Consulte a FIG. 1 na página 10 quanto a uma instalação convencional.

Prenda a linha de ar (L) (não fornecida) ao fundo do comando de ar integrado (F) na ligação NPT de 3/4 pol., através da válvula de fechamento de ar tipo purga (P).

NOTA: Verifique se todos os acessórios têm dimensões adequadas e pressão classificada para atender aos requisitos do sistema.

# Torre de iluminação (opcional)

Para obter instruções de instalação da torre de iluminação, consulte o manual de instruções do kit da torre de iluminação. Consulte Manuais relacionados na página 3.

- 1. Encomende o acessório da torre de iluminação (255468) como um indicador de diagnóstico do Therm-O-Flow Warm Melt.
- Ligue o cabo da torre de iluminação à porta ligação da 2. torre de iluminação (DS) no ADM (E).

| Sinal                | Descrição                                                 |
|----------------------|-----------------------------------------------------------|
| Desligado            | O sistema não está ativo                                  |
| Luz verde acesa      | O sistema está ativo e<br>não existem erros               |
| Luz verde a piscar   | Está a aquecer/imersão de calor                           |
| Luz amarela acesa    | Existe uma advertência                                    |
| Luz amarela a piscar | Existe um desvio                                          |
| Luz vermelha acesa   | O sistema desligou-se devido<br>à ocorrência de um alarme |

### Anexe os batentes do tambor

Os sistemas Therm-O-Flow Warm Melt são fornecidos com batentes de tambor instalados para ajudar a posicionar o tambor no conjunto do êmbolo (A). Para as peças de substituição solicite o kit 255477. O kit inclui 2 parafusos de cabeça, arruelas de travamento (não mostradas) e batentes de tambor.

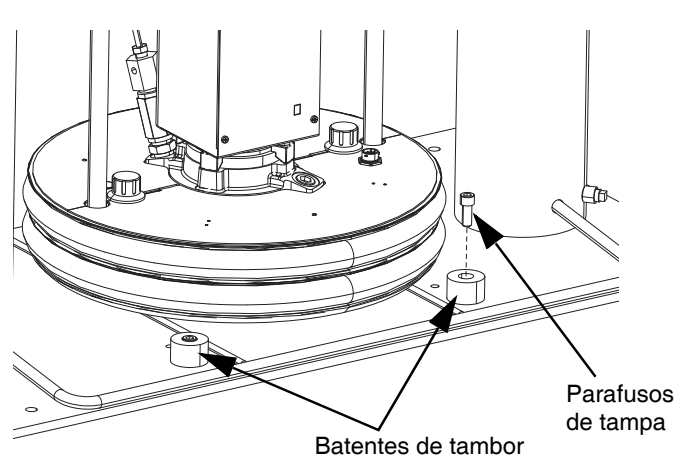

FIG. 11: Montagem dos batentes de tambor

1. Localize o conjunto correto de orifícios de montagem na base do conjunto do êmbolo. Consulte a FIG. 12.  Utilizando os parafusos de cabeça e anilhas de travamento, anexe os batentes de tambor na base do conjunto do êmbolo.

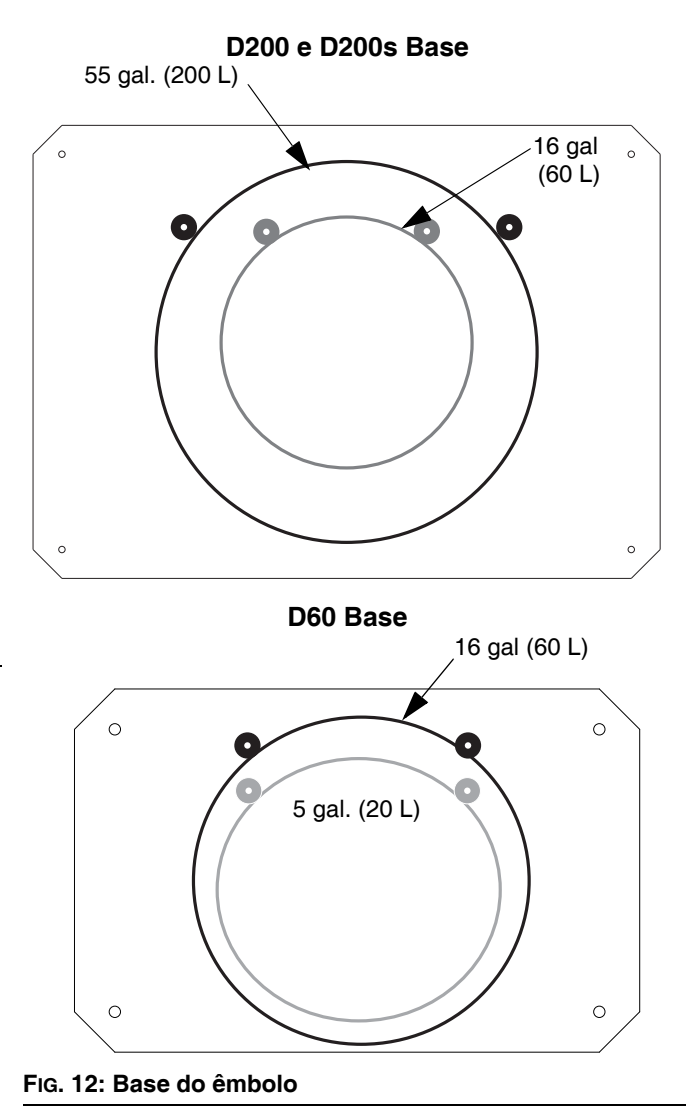

# Preparação

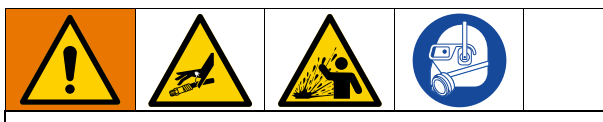

Para evitar ferimentos físicos causados por fluido sob pressão, como penetração cutânea ou derramamento de fluido, certifique-se de que todos os componentes presentes no seu sistema estão em conformidade com a pressão máxima possível do sistema. Todos os componentes têm de ter uma classificação em conformidade com a pressão máxima mesmo que a bomba seja operada abaixo da pressão máxima.

#### AVISO

Para evitar danificar os componentes do sistema, todos os componentes devem ter uma classificação em conformidade com a pressão máxima possível do sistema.

# Sensores de nível baixo e tambor vazio

**NOTA:** Os sensores de tambor baixo (LL) e vazio (EL) são usados para indicar quando um tambor está vazio.

- 1. Eleve ou baixe o sensor de nível baixo (LL) para a posição desejada de ativação do sensor.
- Aumente a distância entre o Nível Baixo (LL) e o Sensor Vazio (EL) para aumentar o tempo de aquecimento do sistema secundário tandem.

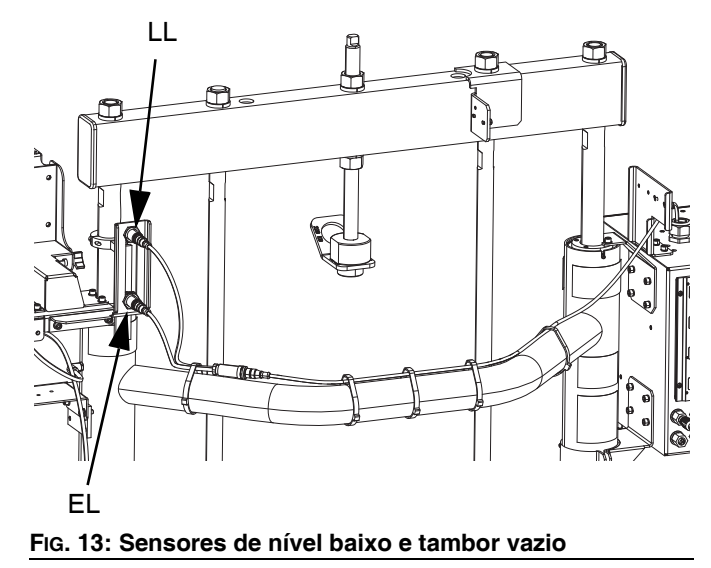

## Copo húmido

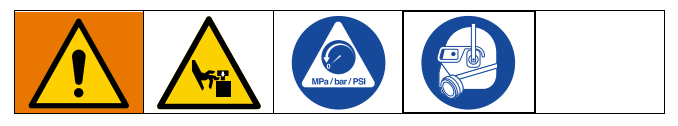

Antes de iniciar, preencha o copo húmido (K) 1/3 cheio com líquido vedante Graco (TSL) ou solvente compatível.

### Apertar o copo húmido com binário

O copo húmido (K) é apertado com binário na fábrica; contudo, os empanques vedantes do conjunto da garganta em bombas de uso continuado podem vir a desgastar-se. Verifique o binário do copo húmido frequentemente depois do início e periodicamente depois da primeira semana de produção. Manter o binário correto do copo húmido é importante para estender a vida útil do vedante.

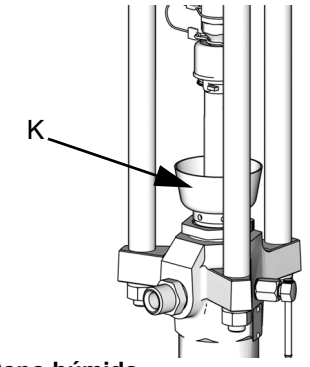

#### FIG. 14: Copo húmido

**NOTA:** As bombas Checkmate MaxLife utilizam um vedante da garganta de copo em U especial que não é ajustável e não necessita de ser apertado periodicamente.

- 1. Siga o **Procedimento de alívio da pressão** na página 46.
- Aperte o copo húmido (K) com binário de 95-115 pés-lbs (128-155 N•m) utilizando a chave de porcas de empanque (fornecida) sempre que necessário. Não aperte demasiado o copo húmido.

# Conectar acessórios aquecidos

Se a sua aplicação requer vários acessórios aquecidos, conecte os conectores elétricos do tubo flexível aquecido à caixa de comando do aquecimento.

### Exemplo

Zonas aquecidas são usadas para conectar um sistema primário e secundário a um bloco aquecido e uma única válvula de distribuição. As zonas A-# estão no ecrã Aquecimento A e as zonas B-# estão no ecrã Aquecimento B. Se um módulo de expansão for usado, estará nos ecrãs Aquecimento A-E ou Aquecimento B-E.

Neste exemplo, a Unidade A inclui os seguintes componentes aquecidos:

- Tubo flexível 1: O conector elétrico circular conecta-se à Porta 1 no AMZ localizado na caixa de comando do aquecimento na Unidade A. O conector elétrico quadrado do tubo flexível 1 conecta-se ao bloco tandem aquecido.
- Aquecimento da bomba: O aquecimento da bomba conecta-se à Porta 4 no AMZ localizado na caixa de comando do aquecimento na Unidade A.
- Aquecimento do êmbolo: O aquecimento do êmbolo conecta-se à Porta 5 no AMZ localizado na caixa de comando do aquecimento na Unidade A.
- Tubo flexível 3: A conexão elétrica circular conecta-se à Porta 6 no módulo de expansão localizado na Unidade A. A conexão elétrica quadrada conecta-se à válvula de distribuição aquecida.

Neste exemplo, a Unidade B inclui os seguintes componentes aquecidos:

- Tubo flexível 2: A conexão elétrica circular conecta-se à Porta 1 na caixa de comando do aquecimento localizada na unidade B.
- Aquecimento da bomba: O aquecimento da bomba conecta-se à Porta 4 no AMZ localizado na caixa de comando do aquecimento na Unidade B.
- Aquecimento do êmbolo: O aquecimento do êmbolo conecta-se à Porta 5 no AMZ localizado na caixa de comando do aquecimento na Unidade B.

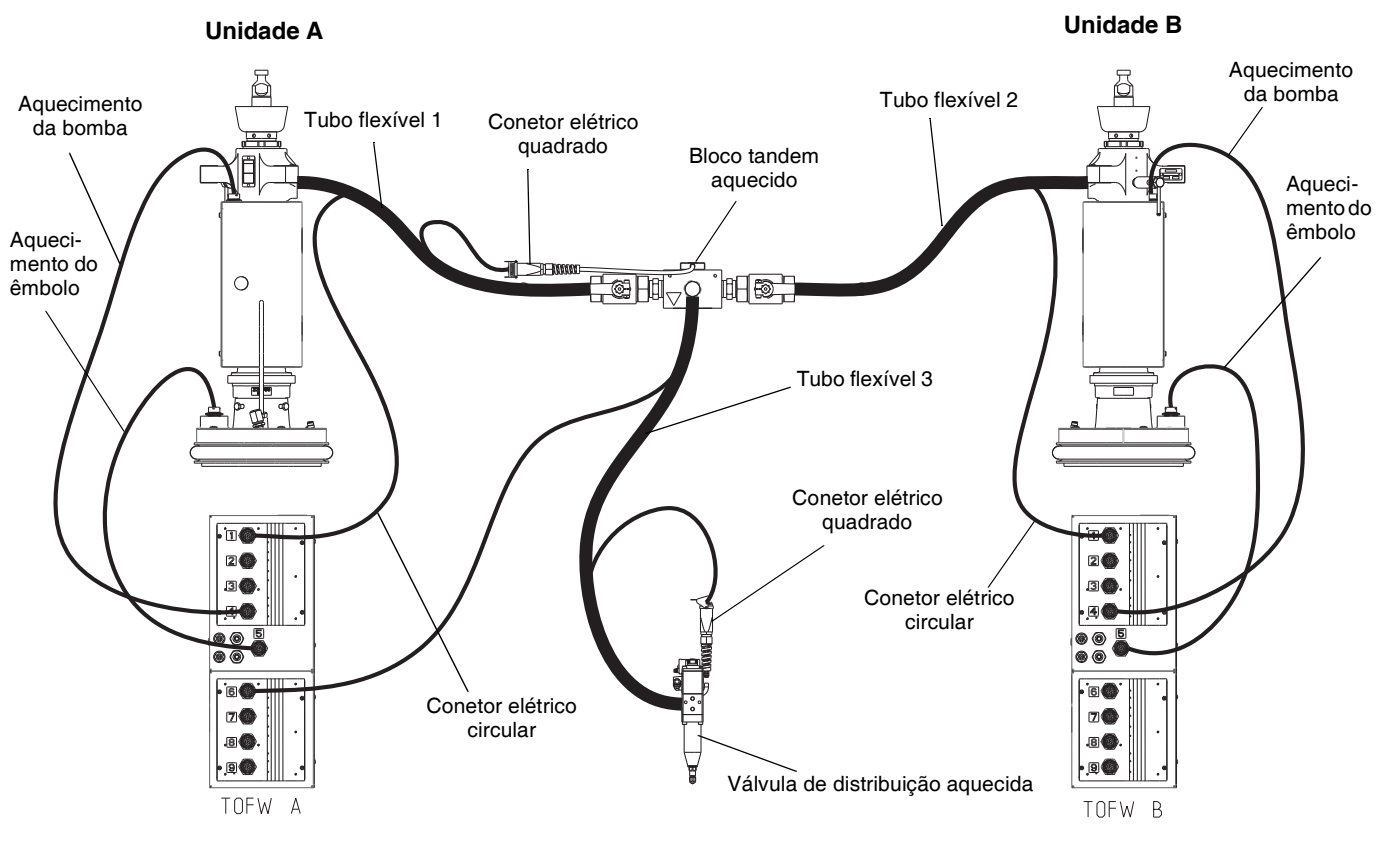

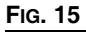

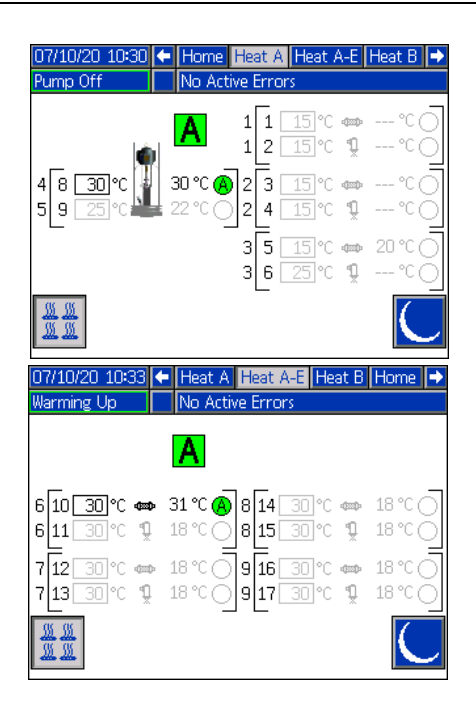

| 07/10/20 10:34<br>Pump Off                                   | Heat A-E Heat B Home Heat A →<br>No Active Errors                                                                                 |
|--------------------------------------------------------------|----------------------------------------------------------------------------------------------------|
| 4 8 <u>30</u> °C<br>5 9 <u>30</u> °C                         | B 1 1 30 ℃ ⇔ 26 ℃ ®<br>1 2 30 ℃ 1 ℃<br>24 ℃ ® 2 3 30 ℃ ⇔ 26 ℃ ®<br>22 ℃ ® 2 4 30 ℃ 1 21 ℃<br>3 5 30 ℃ ⇔ 21 ℃ ®<br>3 6 30 ℃ 1 21 ℃ |
| <u>88.88</u><br>07/10/20 10:33<br>Warming Up                 | Heat B Heat B Home [Heat A ]     No Active Errors                                                                                 |
|                                                              | В                                                                                                    |
| 6 10 30 °C 🐲<br>6 11 30 °C 🧐<br>7 12 30 °C 🐲<br>7 13 30 °C ୩ | $\begin{array}{c} 31 \ \ \ \ \ \ \ \ \ \ \ \ \ \ \ \ \ \ $                                                                        |
|                                                              |                                                                                                    |

### Instalar o módulo de expansão

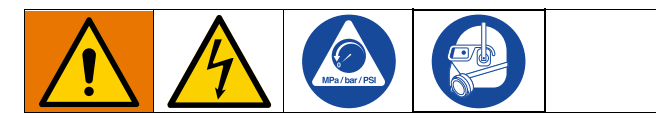

O Therm-O-Flow Warm Melt vem de fábrica com uma caixa de comando do aquecimento (S), que suporta até seis zonas de aquecimento além das zonas de aquecimento da bomba e da base. Quando o módulo de expansão é adicionado ao sistema, oito zonas de aquecimento adicionais podem ser adicionadas, o que aumenta o consumo máximo de tensão do sistema.

Consulte **Módulo de expansão, 26B238** na página 127 das Peças do módulo de expansão.

Consulte **Requisitos de energia** na página 23 para a classificação máxima de amperagem para um sistema padrão, bem como um sistema com o módulo de expansão instalado.

- 1. Execute o **Procedimento de alívio da pressão** na página 46.
- 2. Desligue e desligue a alimentação elétrica do sistema.
- Desaperte os parafusos e retire a tampa (452) na caixa de comando do aquecimento (S). Consulte a FIG. 9 na página 24.
- 4. Remova os dois parafusos (433) e a tampa (457) da parte inferior da caixa de comando do aquecimento (S).

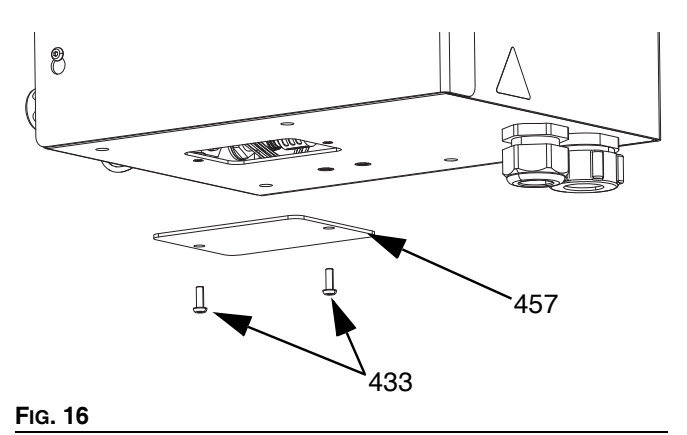

 Desconecte a cablagem (447) do AMZ 1 na caixa de comando do aquecimento (S), desaparafusando os fios L1, L2, L3 e L4 do disjuntor (445). Descarte a cablagem (447).

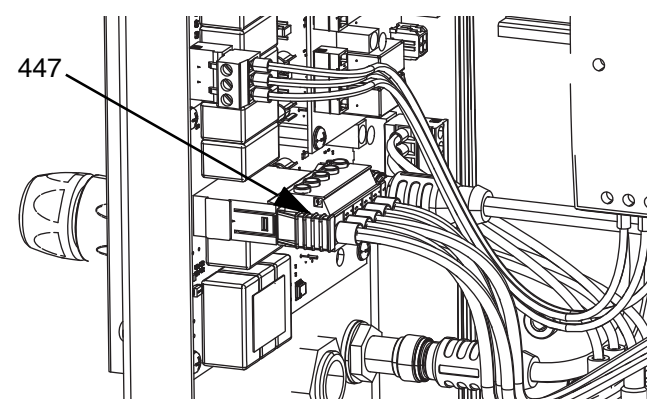

Fig. 17

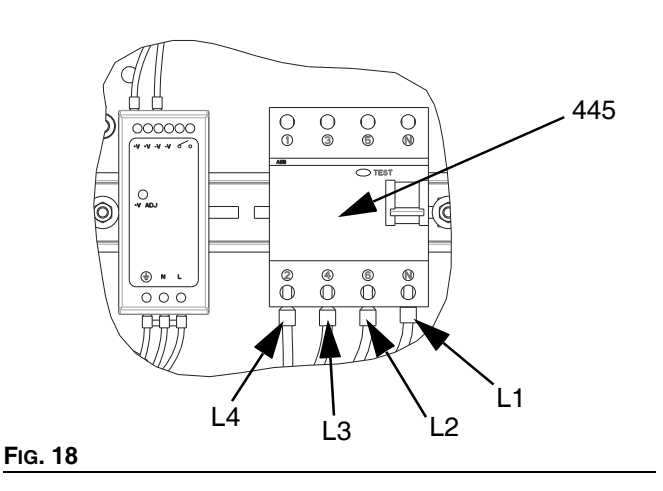

- Desconecte o cabo CAN na divisória 2 (B2) no AMZ 1 na caixa de comando do aquecimento (S) e reconecte-o à divisória 1 (B1) no AMZ 2 no módulo de expansão.
  - AMZ 1

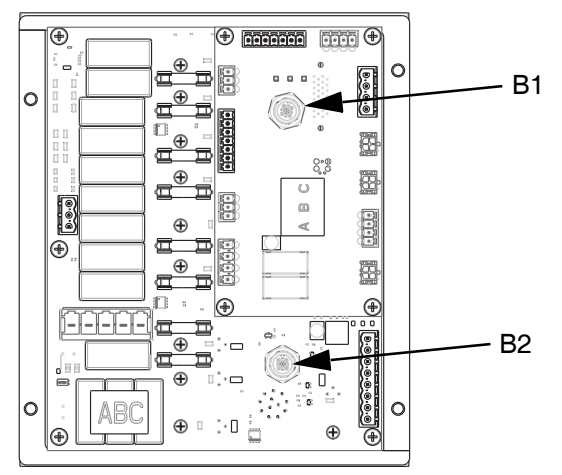

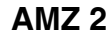

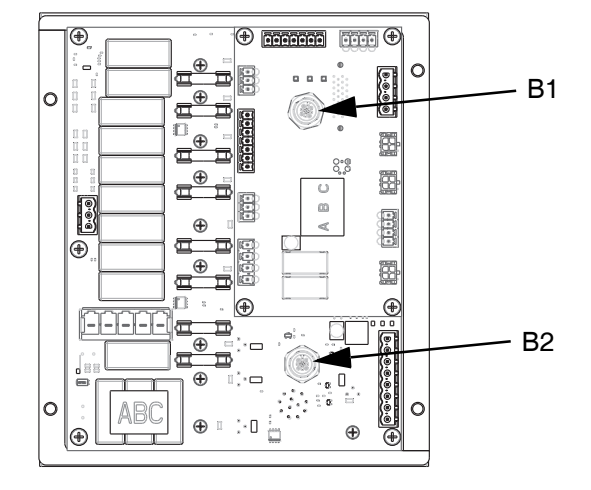

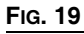

 Conecte o módulo de expansão à caixa de comando do aquecimento (S) usando os quatro parafusos incluídos no kit.

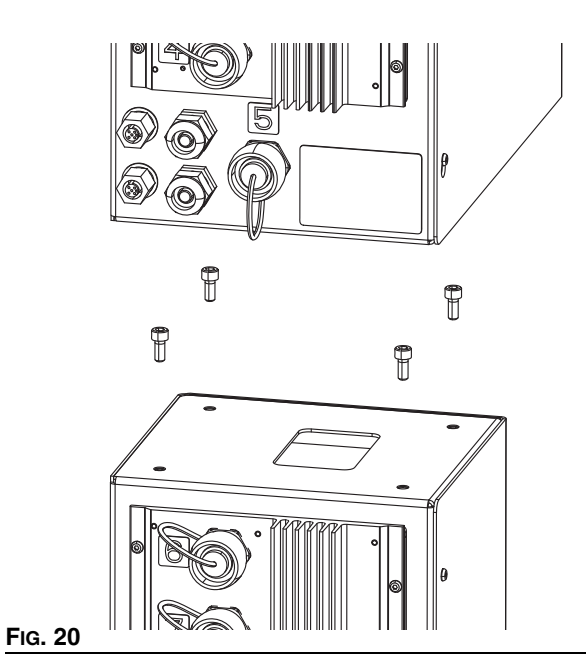

- 8. Instale a tira protetora ao redor da abertura entre os compartimentos.
- Conecte o cabo CAN incluído com o módulo de expansão à divisória 2 (B2) em AMZ 1 na caixa de comando do aquecimento (S).
- 10. Conecte a cablagem (479) do módulo de expansão ao AMZ1 conforme mostrado na FIG. 17.
- 11. Conecte os fios L1, L2, L3 e L4 do módulo de expansão ao disjuntor (445) conforme mostrado na FIG. 18.

12. Conecte os fios de aterramento ao terminal de aterramento (455) aliviando a porca (437) na cablagem.

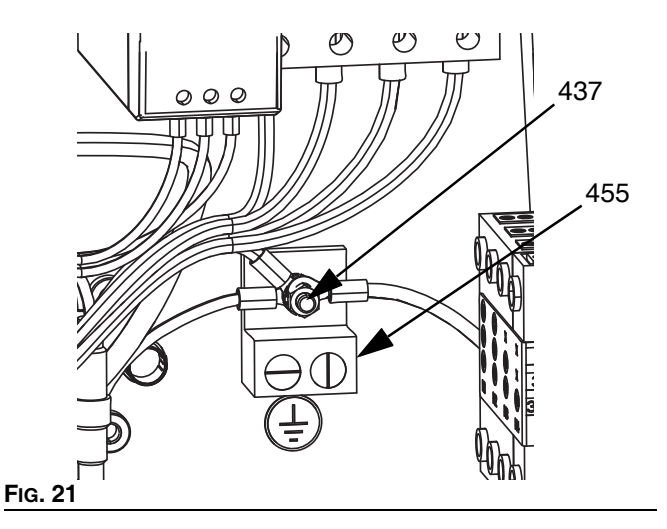

 No módulo de expansão, defina o interruptor rotativo AMZ para a posição 2 se estiver a usar um sistema único e para a posição 4 se estiver a usar um sistema tandem.

### Posição do seletor AMZ

Unidade A: Posição do seletor #1

Unidades A-E (Módulo de expansão): Posição do seletor #2 Unidade B: Posição do seletor #3

Unidades B-E (Módulo de expansão): Posição do seletor #4

NOTA: As unidades A e B são definidas na fábrica.

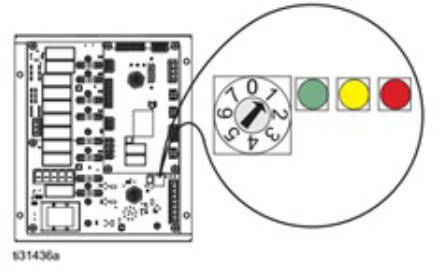

FIG. 22: Posição do seletor AMZ

# Ecrã de Configuração do Sistema

#### **AVISO**

Para evitar danificar os botões ADM, não prima os botões com objetos pontiagudos, como canetas, cartões de plástico ou as unhas.

Coloque o interruptor de desativação (T) em ON.

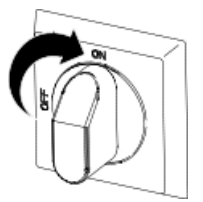

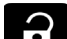

Quando o ADM terminar de inicializar, pressione para aceder aos ecrãs do Menu principal. Utilize o teclado direcional (DH) do ADM para navegar entre ecrãs.

Prima a tecla virtual para aceder ao ecrã de Configuração do sistema.

### Ecrã de Configuração do Sistema 1

Defina as seguintes configurações do sistema no ecrã de Configuração do sistema 1.

| 08/05/20 06:18                                                                                                    |                   | System Setup                                                                                          |   |
|----------------------------------------------------------------------------------------------------|-------------------|----------------------------------------------------------------------------------------------------|---|
| Heat Off                                                                                                    |                   | No Active Errors                                                                                      |   |
| Enak<br>Enable<br>Enable                                                                                                    | E<br>Ile F<br>Ten | xternal Control: Disabled<br>→<br>Jump Autostart: Fieldbus<br>Discrete<br>Scheduler<br>Fandem System: | 1 |
| Enable Expansion Zones: Unit A:<br>Enable Expansion Zones: Unit B:<br>Runaway Cycles Per Minute:60<br>Prime Pump Seconds:90 |                   |                                                                                                    |   |
|                                                                                                    |                   |                                                                                                    | ÷ |

Controlo externo: Selecione o tipo de comandos que o sistema procura num PLC. As opções incluem Desativado, Fieldbus, Discreto ou Programador.

Para executar o Programador, selecione Programador na lista suspensa. Isto ativará o recurso Programador. Consulte a página 49 para obter informações sobre os modelos.

Ativ. Início Aut. da Bomba: Assim que o sistema atingir a temperatura, a bomba iniciará automaticamente.

Ativar regulações de temperatura: Permite que as temperaturas sejam editadas nos ecrãs de Execução.

Ativar Sistema Tandem: Permite o uso de um sistema tandem.

Ativar zonas de expansão: Ativa zonas de expansão para Unidade A ou Unidade B para zonas de aquecimento adicionais.

Ciclos de fuga por minuto: Número de ciclos que podem decorrer num minuto antes que o sistema declare que a bomba está a funcionar e seja desligada.

Segundos de escorvamento da bomba: Quantidade de tempo que a bomba permanecerá no modo de escorvamento antes do tempo limite.

### Ecrã de Configuração do Sistema 2

Defina os seguintes níveis de alarme no ecrã de Configuração do sistema 2.

| 07/10/20 10:29                                          | System Setup                                                                                                    |   |  |  |
|---------------------------------------------------------|----------------------------------------------------------------------------------------------------|---|--|--|
| Heat Off                                                | No Active Errors                                                                                                    |   |  |  |
|                                                         | <u>Temp Offset Errors</u><br>High Alarm: + <u>25</u> °C<br>High Deviation: + <u>15</u> °C<br>Low Deviation: - <u>15</u> °C | 2 |  |  |
| Low Alarm: - 25 °C<br>Pump Inactive Timeout: 60 minutes |                                                                                                    |   |  |  |
|                                                         |                                                                                                    | J |  |  |

Na seção Erros de desvio de temperatura, defina a variação em graus permitida numa definição de temperatura da zona antes que um desvio e um alarme sejam acionados. Os valores predefinidos são 15 para desvios e 25 para alarmes. Pode introduzir outros valores de temperatura. Por exemplo, se a temperatura da zona estiver definida para 50 graus e o utilizador definir +15 graus para um Desvio Alto e +25 graus para um Alarme Alto, o desvio ocorrerá quando a temperatura atingir 65 (50 + 15) e o alarme ocorrerá quando atingir 75 (50 + 25).

O mesmo se aplica às definições de Alarme Baixo e Desvio Baixo. Considerando o mesmo exemplo a 50 graus com um Desvio Baixo de -15 e um Alarme Baixo de -25, o desvio ocorrerá quando a temperatura atingir 35 (50-15) e o alarme ocorrerá quando atingir 25 (50-25).

O recurso Tempo limite da bomba inativa fornece a capacidade de colocar o sistema em recuo depois de a bomba não se mover durante um determinado período de tempo. Digite o número de minutos na caixa fornecida e, após o período de tempo selecionado passar duas vezes, o sistema estará.

# Definições de aquecimento

Prima a tecla virtual no ecrã 1 do Menu principal para aceder aos ecrãs de Configuração de aquecimento. Estes ecrãs permitem configurar as definições de aquecimento para a função Aquecimento.

### Ecrã Configuração de aquecimento 1

NOTA: Para sistemas Tandem, leia primeiro esta secção e, em seguida, consulte Ecrã Configuração de aquecimento Tandem 1 na página 34.

O número da zona de aquecimento na primeira coluna corresponde ao conector e à zona de aquecimento no controlo de aquecimento Automático Multi-Zonas (AMZ). Por exemplo, a zona de aquecimento número 4-7 corresponde ao conector 4 e a zona de aquecimento 7.

Defina o ponto de ajuste do sistema primário e as temperaturas de redução para a bomba, a base e as zonas de aquecimento nos ecrãs de aquecimento A.

- Selecione o "Tipo de zona" apropriado para todas as zonas instaladas.
- Marque as caixas "A" e "B" de acordo com os sistemas que precisam de usar o acessório aquecido.

**NOTA:** A caixa "B" só aparece quando a caixa "Ativar sistema tandem" é marcada no ecrã de Configuração do sistema 1.

| 07/10/2 | 0 10:31         | 1 🗲    | Heat B    | He   | at A           | He            | at A-                   | -E | ÷ |
|---------|-----------------|--------|-----------|------|----------------|---------------|-------------------------|----|---|
| Pump O  | ff              |        | No Active | Erro | rs             |               |                         |    |   |
|         |                 | Z      | one Type  | (    | ∍ <b>l</b> ec( | _ <b>L</b> ₀c | А                       | в  | t |
|         | 1-1: H          | lose – |           | ▼    | 65             | 55            | $\mathbf{X}$            | Ā  |   |
|         | 1-2: M          | lanifo | ld        | -    | 65             | 55            | $\mathbf{\overline{X}}$ | X  | 1 |
|         | [2-3: H         | ose    |           | -    | 65             | 55            |                         |    |   |
|         | <u> 2-4:</u> [∕ | alve   |           | -    | 65             | 55            | $\mathbf{\Sigma}$       |    |   |
|         | [3-5: H         | ose    |           | -    | 65             | 55            |                         |    |   |
|         | <u> 3-6:</u> [V | alve   |           | -    | 65             | 55            |                         |    |   |
|         | 4-7: 🖯          | ose    |           | ×    | 65             | - 55          |                         |    | 2 |
|         | <u>4-8: P</u>   | ump    |           | -    | 65             | 55            | $\mathbf{X}$            |    |   |
|         | 5-9; PI         | laten  | - 20L     | -    | 65             | 55            | X                       |    |   |
|         |                 |        |           |      |                |               |                         |    | ÷ |

**NOTA:** Para garantir temperaturas de tubo flexível precisas, certifique-se de que todos os tubos flexíveis aquecidos tenham o seu "Tipo de zona" definido como "Tubo flexível". Os tubo flexíveis estão presentes apenas em números de zona ímpares: 1, 3, 5, 7 ou Aquecimento A. Se estiver a usar um módulo de expansão, os números das zonas Aquecimento A-E para tubos flexíveis são números pares: 10, 12, 14, ou 16.

Se for usado um Therm-O-Flow Warm Melt tandem, defina as temperaturas nos ecrãs de Aquecimento B.

**NOTA:** O conector 5, zona 9, pode ser configurado para uma base de 20L, 60L ou 200L. Isto é definido na fábrica, mas pode ser alterado conforme necessário.

Se estiver a usar um módulo de expansão, defina o ponto de ajuste do sistema primário e as temperaturas de redução para zonas de aquecimento nos ecrãs de Aquecimento A-E.

- Selecione o "Tipo de zona" apropriado para todas as zonas instaladas.
- Marque as caixas "A" e "B" de acordo com os sistemas que precisam de usar o acessório aquecido.

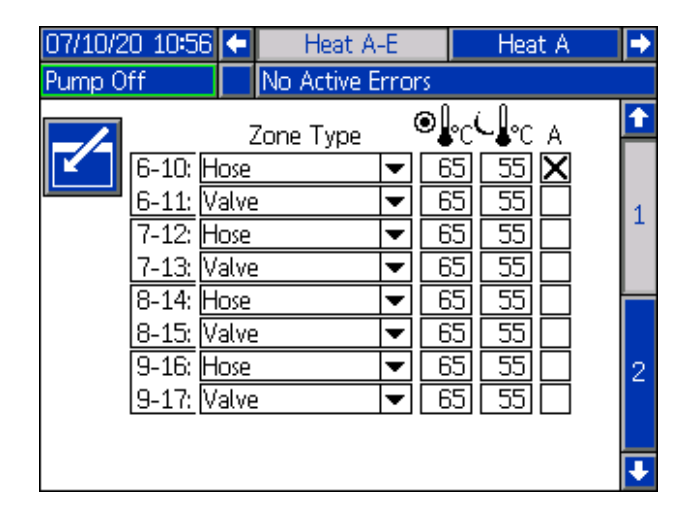

**NOTA:** Para garantir temperaturas de tubo flexível precisas, certifique-se de que todos os tubos flexíveis aquecidos tenham o seu "Tipo de zona" definido como "Tubo flexível". Se estiver a usar um módulo de expansão, os números das zonas Aquecimento A-E para tubos flexíveis são números pares: 10, 12, 14, ou 16.

Para configurar a função opcional de programação, consulte **Programação**, página 49. A função de programação permite que o sistema ative e desative automaticamente o aquecimento e o recuo em horários específicos.

Opcional: Defina as configurações restantes nos ecrãs de configuração antes de usar o sistema. Não são necessários para o funcionamento do sistema, mas incluem funções úteis. Outros tipos de zona de aquecimento opcionais incluem: Tubo flexível, Válvula, Coletor, GPM, Medidor de fluxo, Regulador de pressão e Outros.

# Aplicar uma Definição de aquecimento globalmente

Enquanto o ecrã Configuração de aquecimento A ou B

estiver ativo, prima a tecla virtual globalizar para aplicar uma definição de ponto de referência ou recuo em todas as zonas de aquecimento.

Surgirá uma mensagem antes de concluir a alteração.

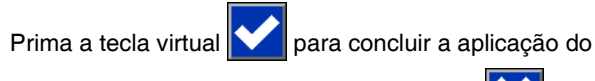

parâmetro selecionado. Prima a tecla virtual 🚺 para cancelar a globalização.

| 07/10/20 10:38                                       | Heat A-E Heat B                                                  | Heat A |   |
|------------------------------------------------------|------------------------------------------------------------------|--------|---|
| Pump Off                                             | No Active Errors                                                 |        |   |
| 1-1:<br>1-2:<br>2-3:<br>2-4:<br>3-5:<br>3-6:<br>4-7: | Are you sure<br>you want to globalize<br>Setpoint<br>to<br>65 °C |        | 1 |
| 4-8: Pu<br>5-9: Pla                                  | np ▼ 65 (<br>ten - 60L ▼ 65 (                                    | 50 X   | - |

### Ecrã Configuração de aquecimento Tandem 1

Leia na íntegra Ecrã Configuração de aquecimento 1, a partir da página 32 antes de ler esta secção.

Os ecrãs de configuração de aquecimento são iguais para os sistemas únicos e tandem, exceto que os sistemas tandem mostrarão Aquecimento B na barra de menus. Utilize o teclado direcional (DH) do ADM para navegar entre os ecrãs de Aquecimento A e Aquecimento B.

Uma das vantagens de um sistema Tandem consiste no funcionamento contínuo se uma bomba precisar de ser desligada por qualquer motivo, como a troca de um tambor de material. Num sistema aquecido, é igualmente importante manter o calor para todo o sistema quando uma das bombas é desligada.

### Configuração de aquecimento – Imersão de calor

Use o teclado direcional ADM (DH) para navegar até ao ecrã de aquecimento 2 para Aquecimento A ou Aquecimento B ou, se estiver a usar o módulo de expansão, para Aquecimento A-E ou Aquecimento B-E.

Prima a tecla virtual

para entrar no modo de edição.

O tempo de estabilização térmica na coluna mais à direita é a guantidade de tempo adicional que a zona de aguecimento precisa para garantir que o material é aquecido uniformemente após a zona atingir a temperatura. Introduza o tempo em minutos.

| 07/10/2 | 0 10:37         |      | Heat A-E     | Heat | t B | Heat A   |   |
|---------|-----------------|------|--------------|------|-----|----------|---|
| Heat Ac | tive            |      | No Active Er | rors |     |          |   |
| K       |                 |      | Heat Soal    | <    |     |          |   |
|         | 1-1: Ho         | ose  |              |      | 3   | minutes  |   |
|         | 1-2: Va         | lve  |              |      | 3   | ]minutes | 2 |
|         | 2-3: Ho         | ose  |              |      | 3   | ]minutes | 2 |
|         | 2-4: Va         | lve  |              |      | 3   | ]minutes |   |
|         | (3-5: Ho        | ose  |              |      | 3   | ]minutes |   |
|         | <u>3-6: Va</u>  | lve  |              |      | 3   | minutes  |   |
|         | 4-7: He         | ose  |              |      | 3   | minutes  | 1 |
|         | <u>4-8: Pi</u>  | mp   |              |      | 3   | minutes  |   |
| (##)    | <u>5-9; Pla</u> | aten | - 60L        |      | 3   | minutes  |   |
|         |                 |      |              |      |     |          |   |

# Configuração avançada

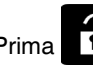

Prima no ADM para entrar nos ecrãs do Menu

principal. Prima a tecla virtual para aceder aos ecrãs de Configuração avançada. Esta função permite-lhe configurar as definições de funcionamento dos sistemas Therm-O-Flow Warm Melt.

### Ecrã Configuração avançada 1

- Prima a tecla virtual para entrar no modo de 1. edição.
- 2. Selecione Idioma no menu pendente. Os idiomas disponíveis são inglês, espanhol, francês, alemão, chinês tradicional, japonês, coreano, português, italiano e russo.

| 06/30/20 08:13 Advanced    |                           |   |  |  |  |
|----------------------------|---------------------------|---|--|--|--|
| Pump Off                   | No Active Errors          |   |  |  |  |
|                            |                           | ♦ |  |  |  |
|                            | Language: English 🛛 🔻     |   |  |  |  |
|                            | Date Format: mm/dd/yy 🛛 💌 | 4 |  |  |  |
|                            | Date: 06 / 30 / 20        | 1 |  |  |  |
| Time: 08: 13               |                           |   |  |  |  |
| Screen Saver: 5 minutes    |                           |   |  |  |  |
| Password: 0000             |                           |   |  |  |  |
| Password Timeout: Ominutes |                           |   |  |  |  |
|                            |                           | Ŧ |  |  |  |

- З. Selecione um formato de data no menu suspenso. Os formatos disponíveis são mm/dd/aa, dd/mm/aa, aa/mm/dd.
- 4. Insira valores numéricos para o mês, dia e ano de dois dígitos no campo Data.
- 5. Insira valores numéricos no campo Hora para o relógio de 24 horas em horas e minutos.
- Introduza o número de minutos de inatividade antes 6. que a proteção de ecrã apague a retroiluminação. Introduza 0 para que fique ligado continuamente. Prima uma tecla qualquer para desativar a proteção de ecrã.

- Para a palavra-passe, introduza um número qualquer entre 0001 e 9999. Para remover a palavra-passe, altere-a para 0000. Deste modo, a função de palavra-passe fica desativada.
- 8. Em Tempo limite da palavra-passe, introduza a quantidade de tempo que pode transcorrer antes que a palavra-passe seja exigida.
- 9. Prima a tecla virtual para guardar as alterações e sair do modo de edição.

### Ecrã Configuração avançada 2

Utilize o teclado direcional (DH) do ADM para navegar para o ecrã Avançado 2. Esta ecrã permite-lhe que selecione o tipo de escala de temperatura a ser usada para o funcionamento do seu sistema, unidades de massa, gravidade específica e opções de taxa de aquecimento.

| 06/30/20 08:13 |       | Advanced           |   |
|----------------|-------|--------------------|---|
| Heat at Temp   |       | No Active Errors   |   |
|                |       |                    | + |
|                |       |                    | 1 |
| Te             | mp    | erature: °C 🛛 🔻    | 2 |
|                |       | Weight: g 🛛 🔻      |   |
| Speci          | fic ( | Gravity: 1.000     | 3 |
| Heat R         | ate   | Option: Normal 🛛 🔻 | 4 |
|                |       |                    | ÷ |

- 1. Prima a tecla virtual Z para entrar no modo de edição.
- 2. Selecione a Temperatura entre °C e °F.
- 3. Selecione as unidades de massa entre kg, gramas e lbs.
- 4. Introduza a gravidade específica.
- 5. Selecione a opção Taxa de aquecimento entre lenta, normal e rápida. A taxa de aquecimento controla a rapidez com que o material é aquecido. Ao operar em temperaturas mais baixas (26° C 40° C), use a taxa de aquecimento lenta para garantir que as temperaturas não ultrapassem. Quando a executar em temperaturas médias (41° C 55° C), use a taxa de aquecimento normal. Quando a executar em temperaturas altas (56° C 70° C), use a taxa de aquecimento rápida.

**NOTA:** Se o aqueciemnto do material exceder numa configuração de taxa de aquecimento específica, selecione uma taxa de aquecimento mais lenta.

6. Prima a tecla virtual para guardar as alterações e sair do modo de edição.

### Ecrã Configuração avançada 3

Utilize o teclado direcional (DH) do ADM para navegar para o ecrã Avançado 3. Os parâmetros neste ecrã dizem espeito a transferências para unidades USB.

| 06/30/20 08:13                 | Advanced         |   |  |  |  |
|--------------------------------|------------------|---|--|--|--|
| Pump Off                       | No Active Errors |   |  |  |  |
|                                |                  | t |  |  |  |
|                                |                  | 2 |  |  |  |
| Disable USB Downloads/Uploads: |                  |   |  |  |  |
| Disable USB Log Errors:        |                  |   |  |  |  |
| Download Depth: Last 32 Days   |                  |   |  |  |  |
| Date Range Prompt Enable: 📃    |                  |   |  |  |  |
|                                |                  |   |  |  |  |
|                                |                  | ł |  |  |  |

- 1. Prima a tecla virtual para entrar no modo de edição.
- 2. As transferências para USB iniciam automaticamente

quando é inserida uma pen USB. Utilize a tecla para desativar esta funcionalidade na caixa Desativar transferências/carregamentos USB.

3. Se não pretender que sejam gerados erros de registos

em USB no ADM, utilize a tecla para desativar esta funcionalidade na caixa Desativar erros de registo em USB.

4. Para a Profundidade de transferência: Na última funcionalidade, defina a profundidade de transferência

desejada através do teclado e da tecla para introduzir o número desejado de dias. Isto especifica quantos dias de dados de bombeamento serão guardados nos registos em USB. Quando o registo estiver cheio, o registo mais antigo será substituído.

5. Para ativar um intervalo de tempo para a transferência dos dados ao inserir uma unidade USB, utilize a tecla

na caixa Ativar indicação de intervalo de dados.

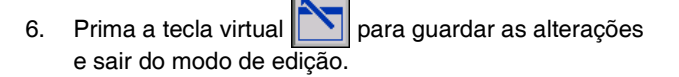

### Ecrã Configuração avançada 4

Utilize o teclado direcional (DH) do ADM para navegar para o ecrã Avançado 4.

| 07/10/20 10:27             | 10:27 Advanced |                  |   |  |  |
|----------------------------|----------------|------------------|---|--|--|
| Pump Off                   |                | No Active Errors |   |  |  |
|                            |                |                  | t |  |  |
|                            |                |                  |   |  |  |
|                            |                |                  |   |  |  |
| Software Version: 0.04.001 |                |                  |   |  |  |
|                            |                |                  | 2 |  |  |

Este ecrã pode ser usado para ver a versão do software utilizado no sistema. Este ecrã é também utilizado para atualizar o software do sistema com uma pen USB com o software mais recente e um token preto da Graco. O software mais recente é fornecido em Help.graco.com.

Consulte o manual de Programação do Sistema de Token do ADM para uma descrição detalhada deste ecrã. Consulte **Manuais relacionados** na página 3.
## Diretrizes de manutenção dos tubos flexíveis

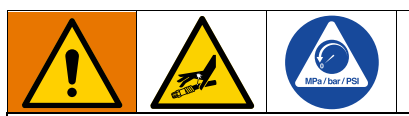

Os líquidos sujeitos a calor em espaços confinados podem criar um aumento súbito da pressão devido a expansão térmica. A sobrepressurização pode provocar ruturas no equipamento e ferimentos graves.

- Abra a válvula de purga da bomba (J) para aliviar a expansão do fluido durante o aquecimento.
- Substitua os tubos flexíveis antecipadamente com regularidade e tendo por base as suas condições de funcionamento.

**NOTA:** Verifique a pressão dos conjuntos de tubos flexíveis. Consulte **Ferre a bomba** na página 38 para instruções sobre escorvamento do sistema. Verifique atentamente a existência de fugas nas ligações dos tubos flexíveis. Se houver fugas, siga o **Procedimento de alívio da pressão**, página 46.

Não puxe o equipamento pelas mangueiras.

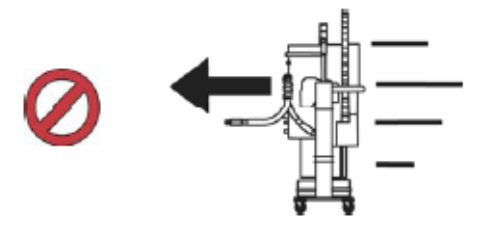

Utilize 2 chaves inglesas para apertar. Especificação de binário:

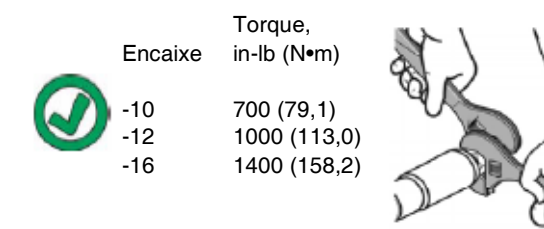

Não cole nem tape a mangueira.

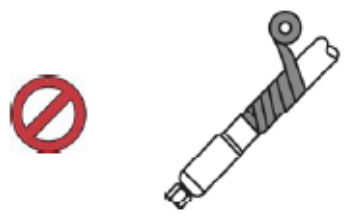

Não dobre a mangueira quando fria.

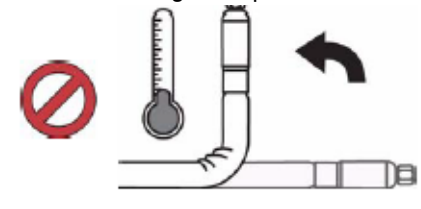

Utilize a mola de suspensão da mangueira.

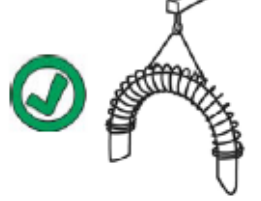

Não prenda com grampos, braçadeiras, nem aperte a mangueira.

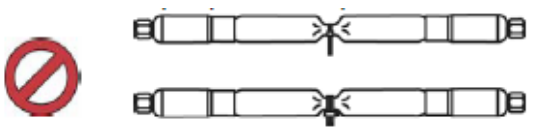

Raio mínimo de dobragem:

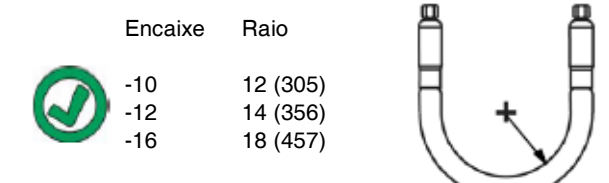

Não dobre nem entale a mangueira.

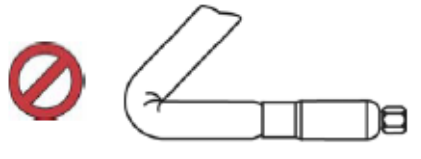

Não torça a mangueira.

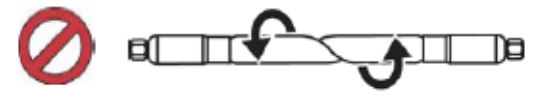

Use um tubo flexível de comprimento adequado.

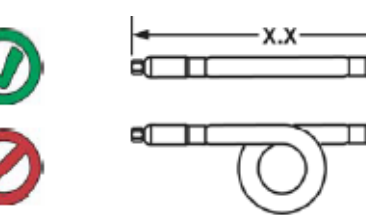

Te

## Arranque

As letras entre parêntesis são utilizadas nesta secção como referência às chamadas na secção**ldentificação dos Componentes** com início ba página 10.

## Sistema de purga

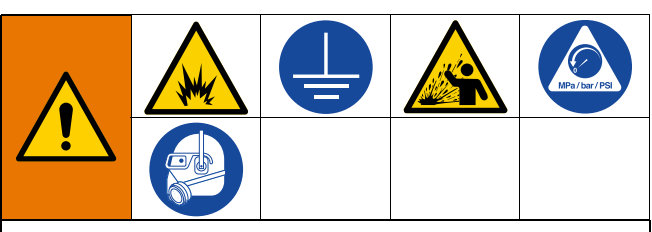

Para evitar um incêndio ou uma explosão, deve sempre ligar o equipamento e o recipiente de resíduos à terra. Para evitar faíscas estáticas e lesões corporais infligidas por salpicos, deve lavar sempre com a mínima pressão possível.

#### **AVISO**

Purgue o sistema antes da utilização inicial e quando os produtos químicos forem trocados para evitar a contaminação do material, o que pode fazer com que o material falhe ou tenha um mau desempenho. O sistema foi testado em fábrica usando um óleo leve solúvel, um óleo de soja ou algum outro óleo conforme marcado. Lave o sistema para evitar contaminar o material que foi designado para o carregamento inicial de material.

#### **AVISO**

Utilize fluidos compatíveis com as peças do húmidas do equipamento. Consulte **Especificações técnicas** em todos os manuais do equipamento.

- 1. Selecione o material para o carregamento inicial de material.
- 2. Verifique se o óleo de teste de fábrica e o carregamento de material inicial são compatíveis:
  - Se as duas substâncias forem compatíveis, omita os passos restantes neste procedimento e consulte o passo 7.
  - Se as duas substâncias forem incompatíveis, execute os passos restantes neste procedimento para limpar o sistema.

- Selecione um balde de material que possa eliminar o óleo de teste de fábrica do sistema. Se necessário, verifique com a Graco ou com o fornecedor do material um solvente recomendado.
- Antes de purgar, certifique-se de que todo o sistema e o balde de resíduos estejam devidamente aterrados. Consulte Ligação à terra, página 22.
- 5. Gire a temperatura do ponto de ajuste de todas as zonas de aquecimento para a temperatura de distribuição recomendada pelo fabricante do material.

**NOTA:** Remova todos os orifícios da válvula de distribuição antes de purgar. Reinstale após a purga ser concluída.

- 6. Purgue o material através do sistema durante aproximadamente 1 a 2 minutos.
- 7. Remova o balde se for usado material de purga.

### Ferre a bomba

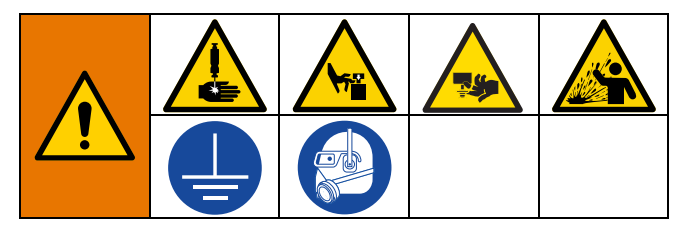

Os passos seguintes são necessários quando o utilizador carrega material no sistema. Este procedimento deve ser realizado depois de o sistema Therm-O-Flow Warm Melt estar instalado, limpo e pronto a funcionar.

Para obter informações adicionais sobre os ecrãs de Execução Warm Melt Run, consulte **Funcionamento** na página 40.

### Escorvar a bomba

- 1. Coloque o interruptor de desativação (T) em ON.
- Abra a válvula deslizante principal do ar (AA) no comando pneumático integrado e defina o regulador de ar do êmbolo (AB) para 40 psi (20 MPa, 2,0 bar).
- Desloque a válvula de direcionamento do êmbolo (AC) para cima para elevar o êmbolo (A) até à altura máxima.
- 4. Defina a válvula de direcionamento do êmbolo (AC) para neutra (posição horizontal).

- 5. Lubrifique a escova da base com massa lubrificante ou outro lubrificante compatível com o material que está a ser carregado.
- Coloque um balde cheio ou tambor de material na base do conjunto do êmbolo e centralize-o sob a base (D), remova a tampa do tambor e alise a superfície do material com uma régua.
- Para evitar que o ar fique retido sob a base (D), remova o fluido do centro do balde/tambor para os lados para tornar a superfície côncava.
- 8. Ajuste o balde/tambor para se certificar de que está alinhado com o ciclindro (D).
- 9. Retire a haste de purga da base para abrir a porta de purga da base (G).
- Com as mãos afastadas do balde/tambor e da base (D), desloque a válvula de direcionamento do êmbolo (AC) para baixo para baixar o conjunto do êmbolo (A) até que a base (D) assente no bordo do balde/tambor.
- 11. Coloque novamente a válvula de direcionamento do êmbolo (AC) na posição neutra.

#### Carregar a base

- Mova a válvula de direcionamento do êmbolo (AC) para descer o êmbolo (A) até que o material surja na porta de purga da base (G).
- 2. Coloque novamente a válvula de direcionamento do êmbolo (AC) na posição neutra.
- 3. Coloque a haste de purga da base que foi removida no passo 9 em **Escorvar a bomba**.

### Carregar a bomba

- 1. Mova a válvula de direcionamento do êmbolo (AC) para baixo para baixar o êmbolo (A).
- 2. Ajuste o regulador de ar do motor pneumático (AF) para 10-20 psi (0,69-1,30 bar).
- Abra a válvula de purga da bomba (J) e coloque um recipiente de resíduos debaixo da mesma para recolher o material.
- 4. No ADM (E), prima a tecla virtual para entrar no modo de escorvamento da bomba.
- 5. Ajuste o regulador de ar do motor pneumático (AF) conforme necessário.

**NOTA:** Carregar o material a uma pressão mais baixa evita que a bomba (C) cavite enquanto não há material na bomba.

**NOTA:** Para unidades tandem, apenas o sistema inativo pode ser carregado e preparado por meio do ADM.

## Funcionamento

Coloque o interruptor de desativação (T) em ON.
 O logótipo da Graco será exibido até que a comunicação e a inicialização sejam concluídas.

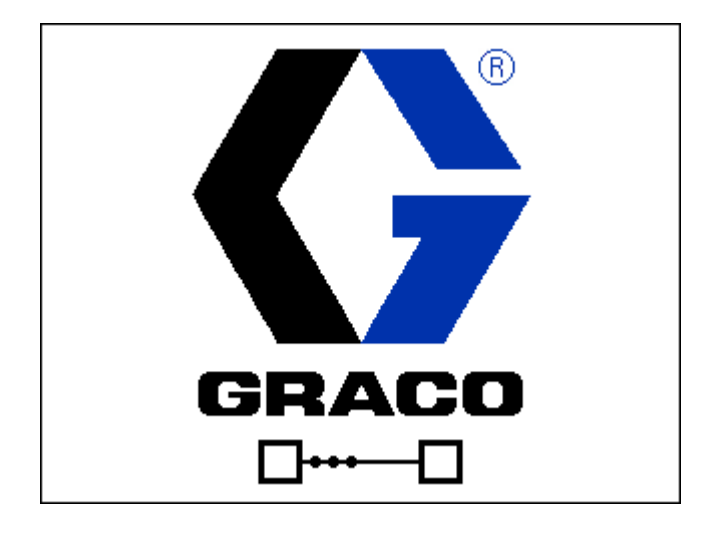

2. Prima o botão. Verifique se a máquina está no estado "Aquecimento" e se as temperaturas estão a aumentar. Deixe o sistema atingir o estado "Pronto" antes de bombear. A bomba será ligada automaticamente, se Ativar arranque da bomba estiver ativado nos ecrãs de configuração, quando todas as zonas de aquecimento atingirem a sua temperatura nominal.

NOTA: Pressionar o botão bigará o sistema apenas quando o controlo de integração estiver desativado.

### Ecrã de execução única

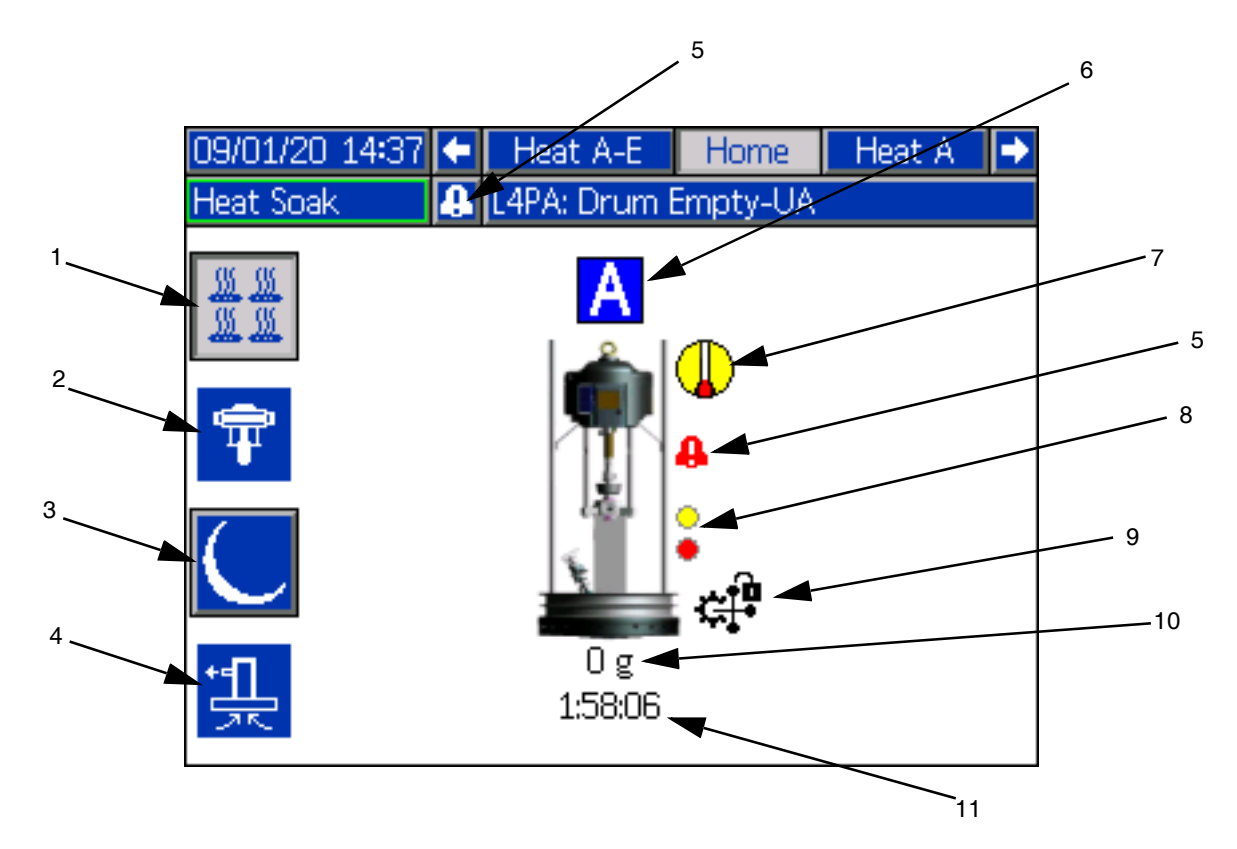

- 1. Aquecimento ligado/desligado: Liga e desliga o aquecimento em todas as zonas ativas.
- 2. Ativar bomba ON/OFF: Energiza o solenóide para ativar o motor pneumático quando todas as zonas de aquecimento estão acima da temperatura.
- 3. Recuo de temperatura: Coloca todas as zonas de aquecimento ativas para reduzir a temperatura.
- 4. Escorvar a bomba: Usado para escorvar a bomba. Energiza o solenóide para ativar o motor pneumático.
- 5. Nenh. erro ativo Exibe erros ativos.
- 6. Unidade A
- Estado de aquecimento: Exibe o estado de aquecimento. O cinza está desativado, o amarelo significa aquecimento, imersão de calor e recuo e o verde está na temperatura.
- Nível baixo: Exibe o estado de nível baixo e nível vazio. Verde está inativo, amarelo é nível baixo ativo e vermelho é nível vazio ativo.

9. Bloqueio do PLC: Exibe o estado de bloqueio do PLC: Quando o PLC está no comando, o ícone exibido é

exibido é

- 10. Material distribuído: Exibe o peso da quantidade de material distribuído.
- 11. Temporizador de imersão de calor: Contagem regressiva do tempo de imersão de calor.

## Ecrã de Funcionamento em Tandem

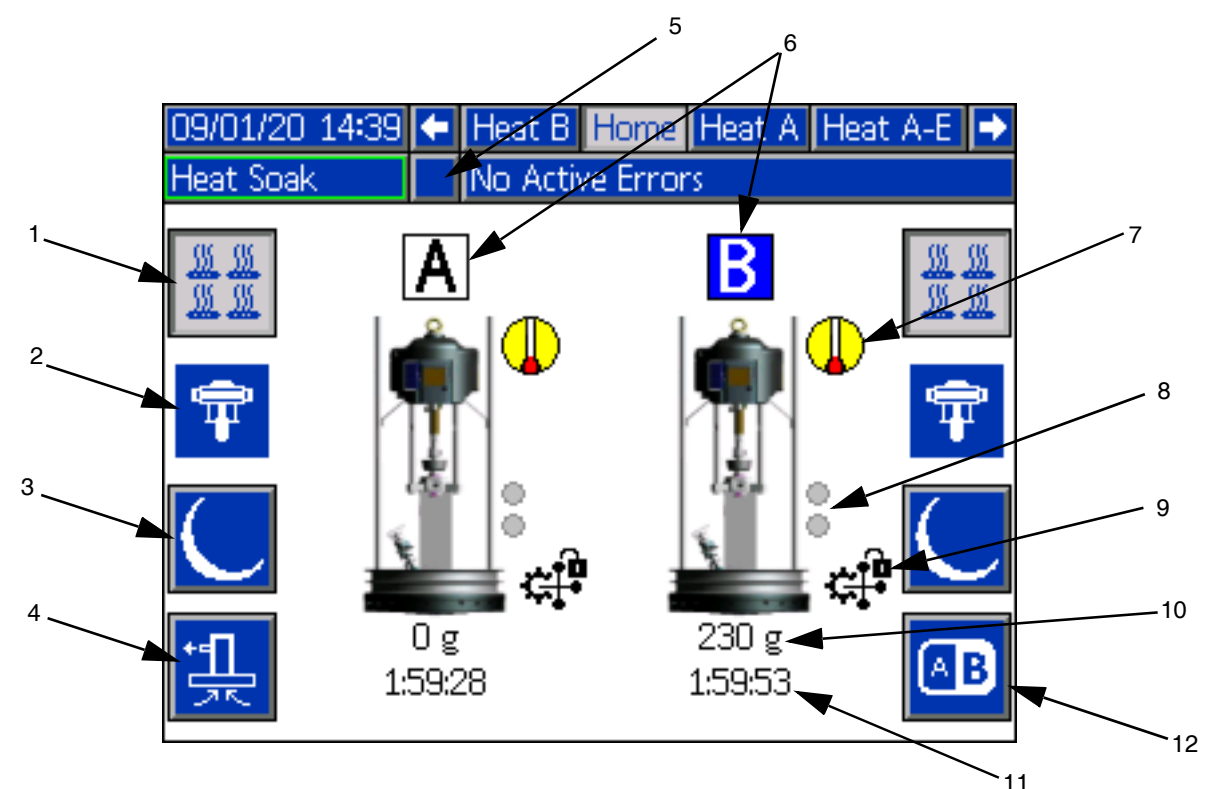

- 1. Aquecimento ligado/desligado: Liga e desliga o aquecimento em todas as zonas ativas.
- 2. Ativar bomba ON/OFF: Energiza o solenóide para ativar o motor pneumático quando todas as zonas de aquecimento estão acima da temperatura.
- 3. Recuo de temperatura: Coloca todas as zonas de aquecimento ativas para reduzir a temperatura.
- 4. Escorvar a bomba: Usado para escorvar a bomba. Energiza o solenóide para ativar o motor pneumático.
- 5. Nenh. erro ativo Exibe erros ativos.
- 6. Unidade A ou Unidade B
- Estado de aquecimento: Exibe o estado de aquecimento. O cinza está desativado, o amarelo significa aquecimento, imersão de calor e recuo e o verde está na temperatura.
- Nível baixo: Exibe o estado de nível baixo e nível vazio. Verde está inativo, amarelo é nível baixo ativo e vermelho é nível vazio ativo.

9. Bloqueio do PLC: Exibe o estado de bloqueio do PLC: Quando o PLC está no comando, o ícone exibido é

exibido é

- 10. Material distribuído: Exibe o peso da quantidade de material distribuído.
- 11. Temporizador de imersão de calor: Contagem regressiva do tempo de imersão de calor.
- 12. Alterna entre a Unidade A e a Unidade B.

## Ecrã de funcionamento do aquecimento

Quando o Aquecimento é selecionado para uma bomba no ecrã Configuração do sistema, fica disponível um ecrã de funcionamento do aquecimento. Consulte **Ecrã de Configuração do Sistema** na página 31. Use o teclado direcional ADM (DH) para ir para o ecrã de execução do aquecimento.

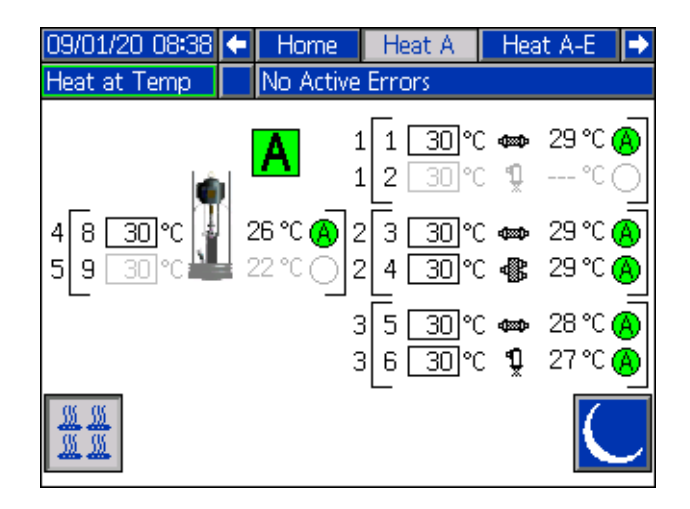

**NOTA:** A zona deve ser ativada no ecrã de configuração de aquecimento que será exibido no ecrã de execução do aquecimento. Consulte **Definições de aquecimento** na página 32.

As zonas de aquecimento da bomba e da base são apresentadas no lado esquerdo do ecrã e as zonas para os outros componentes do sistema são apresentadas abaixo à direita e à esquerda. A letra na caixa ao lado do êmbolo representa a Unidade A ou Unidade B.

Para cada componente, o número fora do suporte esquerdo é o número do conector. O número dentro do suporte esquerdo é o número da zona.

A leitura da temperatura dentro da caixa é a temperatura do ponto de referência/recuo da zona. Trata-se do ponto de referência até ao qual o controlo aquece a zona quando esta é ligada. Quando o sistema é colocado em recuo, a temperatura exibida na caixa é o valor de recuo.

As unidades de temperatura podem ser alteradas de °C para °F nos ecrãs de definições avançadas. Consulte **Ecrã Configuração avançada 2** na página 35.

Os símbolos de aquecimento da zona no lado direito do ecrã correspondem ao tipo de corrente para o qual a zona está definida.

| Símbolo de aquecimento da zona |                      |  |  |  |
|--------------------------------|----------------------|--|--|--|
|                                | Tubo flexível        |  |  |  |
| <b>P</b> ×                     | Válvula              |  |  |  |
| ф,                             | Tubagem              |  |  |  |
| E<br>₩×××                      | PGM                  |  |  |  |
| *                              | Fluxímetro           |  |  |  |
| ٢                              | Regulador de pressão |  |  |  |
| Ŧ                              | Bomba                |  |  |  |
| 4                              | Base                 |  |  |  |

O número à direita do símbolo de aquecimento da zona corresponde à temperatura real da zona. A unidade de temperatura é igual à unidade de temperatura do ponto de referência/recuo da zona.

O estado de aquecimento da zona é o círculo com um número no seu interior, junto à unidade de temperatura. São utilizadas quatro cores diferentes nos indicadores da zona de aquecimento.

| Cor                   | Descrição                                                                                                    |
|-----------------------|----------------------------------------------------------------------------------------------------|
| Verde                 | A zona de aquecimento está à temperatura.                                                                                                    |
| Amarelo               | A zona de aquecimento está em recuo.                                                                                                    |
| Amarelo<br>para verde | A zona de aquecimento está a aquecer ou a<br>zona de aquecimento está a absorver calor.<br>Começa por amarelo e depois avança no<br>sentido dos ponteiros do relógio para verde,<br>à medida que aquece. O número da bomba<br>também fica intermitente, de amarelo para<br>verde, durante a absorção térmica. |
| Vermelho              | A zona de aquecimento apresenta um erro.                                                                                                    |
| Cinzento              | A zona de aquecimento está desligada.                                                                                                    |

Pressione a tecla virtual M M para ligar e desligar as 1. zonas de aquecimento.

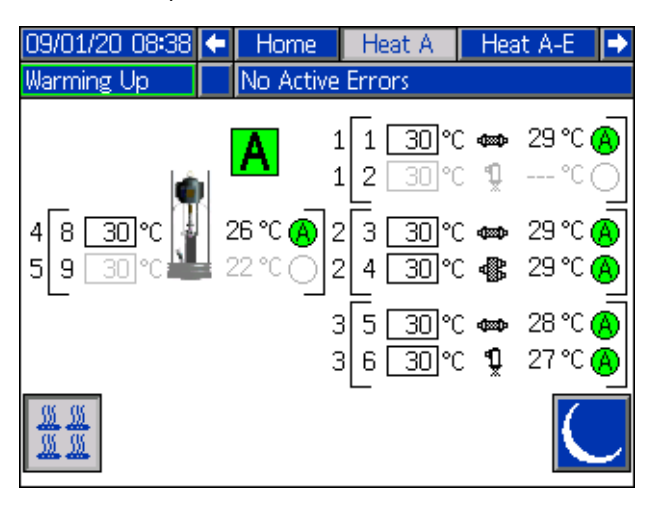

Quando o ícone 2.

sistema em recuo premindo a tecla virtual Esta ação coloca todas as zonas exibidas no ecrã em recuo e mostra a temperatura de recuo na caixa de temperatura do ponto de referência/recuo da zona.

З. Prima a tecla virtual para retirar o sistema do recuo.

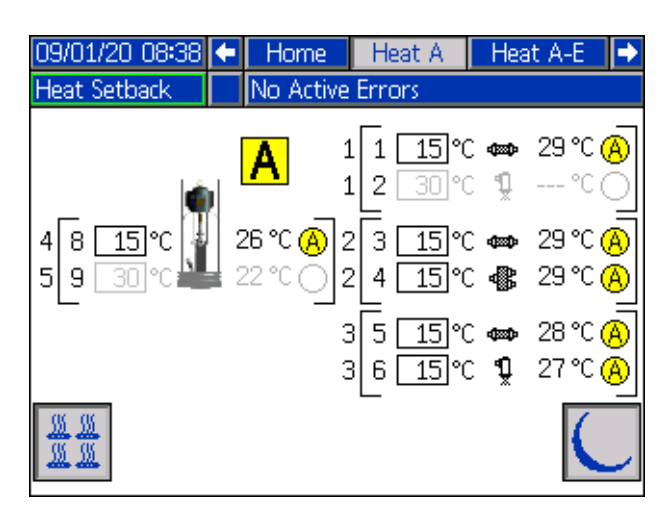

### **Eventos e erros**

### Ecrã de registo de eventos

Prima a tecla virtual no ecrã 1 do menu principal para aceder ao registo de eventos.

Este ecrã apresenta a data, hora, código do evento e uma descrição de todos os eventos ocorridos no sistema. São 20 páginas com 10 eventos cada uma. São apresentados os 200 eventos mais recentes.

Utilize o teclado direcional do ADM (DH) para percorrer as páginas.

| 07/10/20 10:42   |        | Events                 |   |  |
|------------------|--------|------------------------|---|--|
| Heat at Temp     | No     | Active Errors          |   |  |
| Date Time (      | Code   | Description            | î |  |
| 07/10/20 10:32 E | EAWA-R | Heat is Warming Up-UA  | 2 |  |
| 07/10/20 10:32 E | ELOX-R | Power On               | 3 |  |
| 07/10/20 10:32 E | EMOX-R | Power Off              | - |  |
| 07/10/20 10:31 E | EBPA-R | Pump Off-UA            | 4 |  |
| 07/10/20 10:31 E | EACA-R | Mat. Counter Paused-UA | 5 |  |
| 07/10/20 10:31 E | EAPA-R | Pump On-UA             | 6 |  |
| 07/10/20 10:31 E | ECOX-R | Setup Values Changed   | - |  |
| 07/10/20 10:30 E | ECOX-R | Setup Values Changed   | ſ |  |
| 07/10/20 10:30 E | ECOX-R | Setup Values Changed   | 8 |  |
| 07/10/20 10:29 E | EAWB-R | Heat is Warming Up-UB  | Ŧ |  |

Consulte **Diagnosticar erros** na página 54 para obter instruções sobre a visualização das descrições de códigos de eventos.

Todos os eventos indicados neste ecrã podem ser transferidos numa pen USB. Para transferir os registos, consulte **Procedimento de transferência** na página 71.

### Ecrã de registo de erros

Prima a tecla virtual ino ecrã 1 do menu principal para aceder ao registo de eventos.

Este ecrã apresenta a data, hora, código do erro e uma descrição de todos os erros ocorridos no sistema. São 20 páginas com 10 eventos cada uma. São apresentados os 200 erros mais recentes.

Utilize o teclado direcional do ADM (DH) para percorrer as páginas.

| 07/10/20 10:42    | Errors                       |   |  |
|-------------------|------------------------------|---|--|
| Heat at Temp      | No Active Errors             |   |  |
| Date Time Co      | de Description               | t |  |
| 07/10/20 10:28 V6 | H2-A Wiring Error-UAE-D2     |   |  |
| 07/10/20 10:28 CB | T2-A Comm. Error-UAE-D2      |   |  |
| 07/10/20 10:27 V6 | H2-A Wiring Error-UAE-D2     |   |  |
| 07/10/20 10:24 CB | V1-A Comm. Error-UA-D1       |   |  |
| 07/10/20 10:24 CB | T1-A Comm. Error-UA-D1       | 1 |  |
| 12/05/19 14:51 CB | V1-A Comm. Error-UA-D1       |   |  |
| 12/05/19 14:51 CB | T1-A Comm. Error-UA-D1       |   |  |
| 12/05/19 14:51 WS | UO-A USB Configuration Error |   |  |
|                   |                              |   |  |
|                   |                              | ÷ |  |

Consulte **Diagnosticar erros** na página 54 para obter instruções sobre a visualização das descrições de códigos de erros.

Todos os erros indicados neste ecrã podem ser transferidos numa pen USB. Para transferir os registos, consulte **Procedimento de transferência** na página 71.

## Procedimento de alívio da pressão

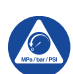

Siga o Procedimento de descompressão sempre que vir este símbolo.

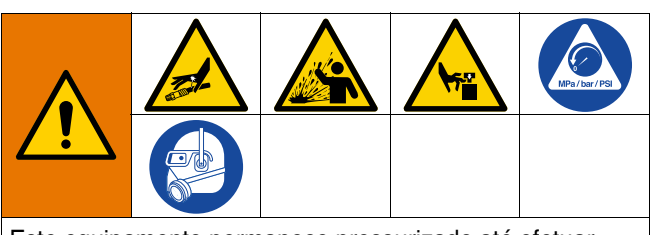

Este equipamento permanece pressurizado até efetuar a descompressão manualmente. Para ajudar a evitar ferimentos graves devidos ao líquido pressurizado, como injeção na pele, salpicos de líquido e peças e movimento, siga o Procedimento de descompressão quando parar de pintar e antes de limpar, verificar ou reparar o equipamento.

**NOTA:** Consulte o manual apropriado para o seu aplicador de distribuição específico para obter instruções de alívio de pressão.

1. Engate o fecho do gatilho.

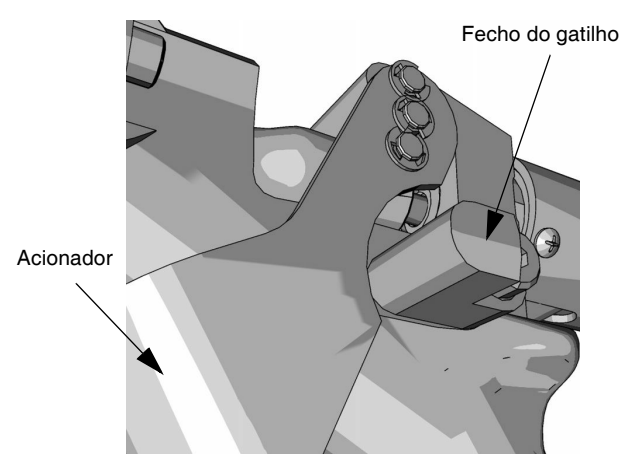

#### FIG. 23

2. Feche a válvula deslizante principal do ar (AA).

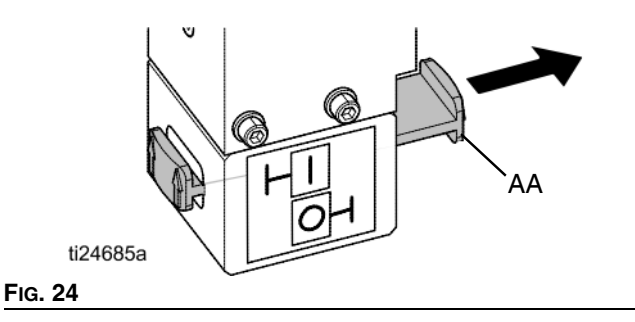

3. Desloque a válvula de direcionamento do êmbolo (AC) para a posição neutra.

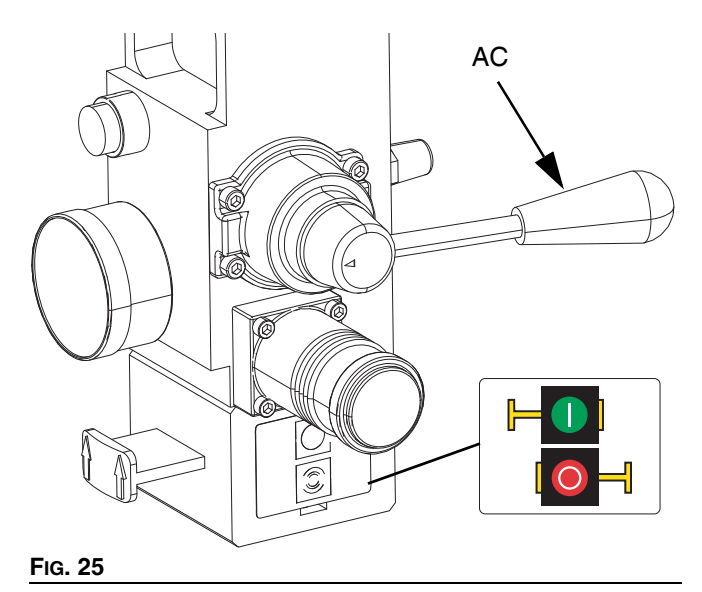

4. Desengate o fecho do gatilho.

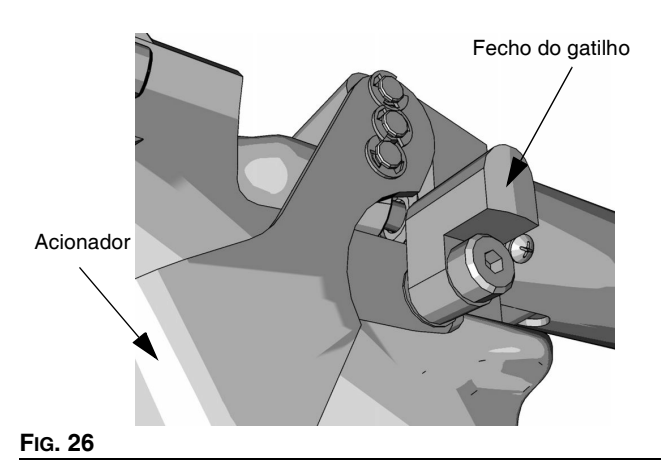

- 5. Apoie firmemente uma parte metálica do aplicador num balde metálico ligado à terra. Acione o aplicador para efetuar a descompressão.
- 6. Engate o fecho do gatilho.
- Abra a válvula de purga da bomba (J), tendo um recipiente pronto para receber o que for drenado. Deixe a válvula de purga da bomba aberta até que esteja pronta para distribuir novamente.
- 8. Caso suspeite que a ponta ou o tubo flexível de pulverização estão obstruídos ou que a pressão não foi totalmente aliviada depois de seguir os passos acima, desaperte MUITO LENTAMENTE o acoplamento final do tubo flexível para aliviar a pressão gradualmente e depois desaperte totalmente. Limpe a obstrução no bico ou no tubo flexível.

**NOTA:** Se for necessário realizar algum trabalho na parte do conjunto do êmbolo (A), execute as seguintes etapas adicionais para aliviar qualquer ar preso na parte inativa do conjunto do êmbolo.

9. Verifique se a bomba (C) está totalmente apoiada na placa inferior.

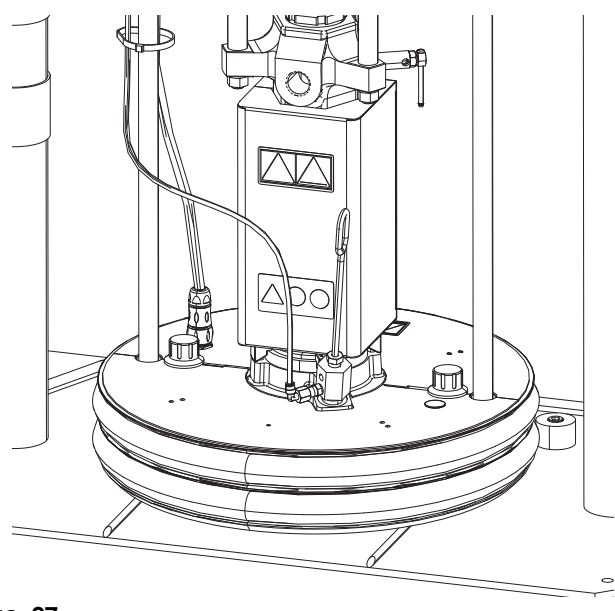

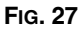

10. Alterne a válvula de direção do êmbolo (AC) para cima e para baixo para aliviar qualquer ar preso.

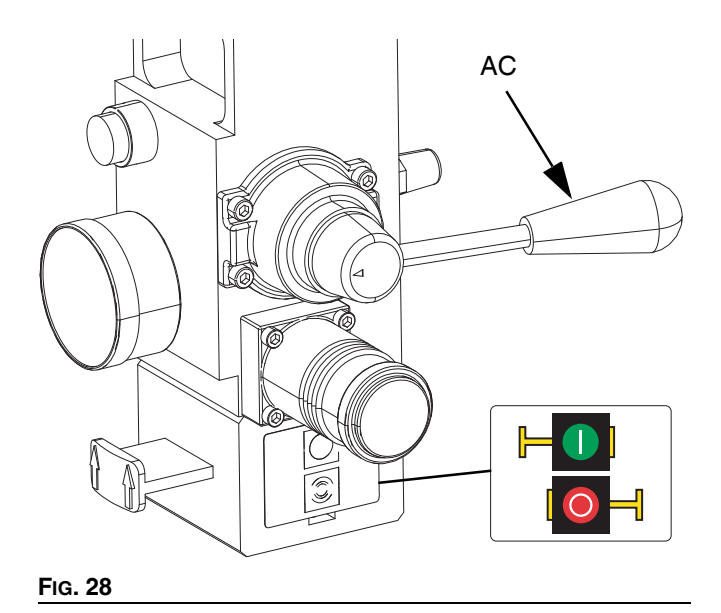

## Controlos de paragem

### Controlo de paragem normal

Para interromper todos os processos elétricos e a maioria dos pneumáticos, pressione o botão Paragem do sistema

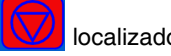

localizado no ADM.

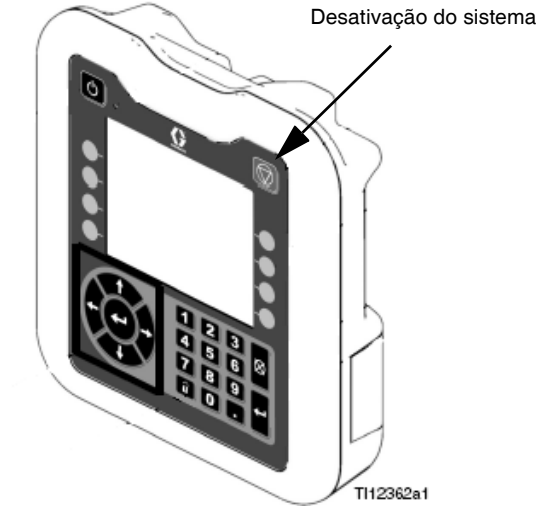

#### Fig. 29

Todas as operações elétricas serão desligadas e a pressão do ar para o Motor Pneumático (B) será aliviada imediatamente, o que interromperá o movimento da Bomba (C) e desligará o aquecimento.

Os componentes elétricos localizados na Caixa de comando do aquecimento (S) permanecerão energizados, mas todas as operações serão interrompidas até que o botão

Ativar/Desativar

do sistema seja pressionado.

A válvula de direção do êmbolo (AC) permanecerá operável.

### Paragem do motor pneumático e bomba

Para parar apenas o motor pneumático (B) e a bomba (C), feche a válvula deslizante do motor pneumático (AH). Este é o método preferido durante a troca de tambores.

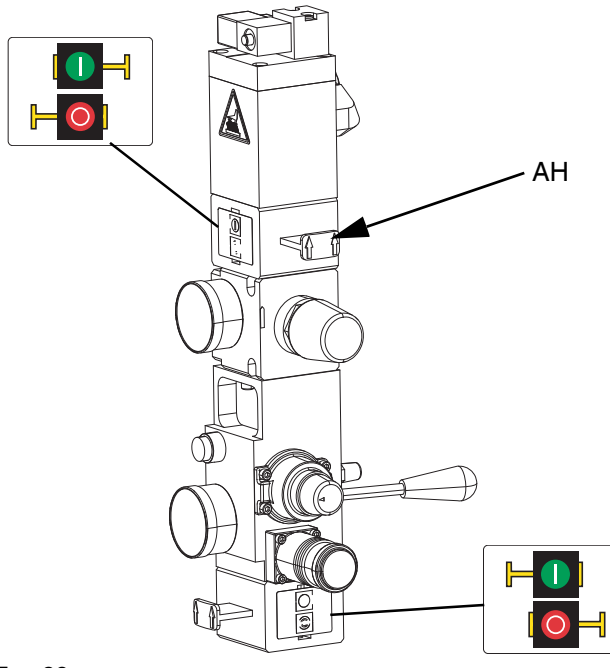

#### FIG. 30

A pressão do ar para o motor pneumático (B) será aliviada imediatamente, o que interromperá o movimento da bomba (C), mas permitirá que o aquecedor permaneça operável.

A válvula de direção do êmbolo (AC) também permanecerá operável.

A válvula deslizante do motor pneumático (AH) pode ser bloqueada na posição fechada.

### Desligamento

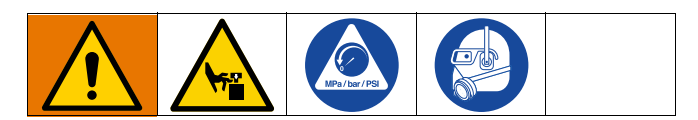

#### AVISOAVISO

Para evitar que a ferrugem danifique a bomba, nunca deixe água ou fluido à base de água numa bomba de aço carbono durante a noite. Se estiver a bombear com um fluido à base de água, lave primeiro com água. Depois lave com um produto antiferrugem, tal como um diluente mineral. Efetue a descompressão, mas deixe o inibidor de ferrugem na bomba para proteger as peças da corrosão.  Pressione para desativar os aquecedores e a bomba (C). O ecrã irá alternar entre "Bomba Inativa" e "Aquecimento Inativo". Se estiver a usar a função Programação, os aquecedores e a bomba serão desativados automaticamente no horário definido.

Pressione apenas para desativar o sistema de aquecimento antes do horário definido. Se os aquecedores foram desativados manualmente, a função de programação irá ativá-los automaticamente no próximo horário definida. O sistema deve estar ativo para que a função Programação funcione.

**NOTA:** Não execute o passo 2 se estiver a usar a função Programação. Deixe o interruptor ligado.

2. Coloque o interruptor de desativação (T) em OFF.

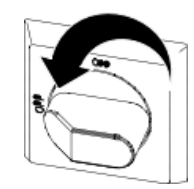

### Desativação do sistema total

Siga o Procedimento de alívio da pressão na página 46.

Para interromper todos os processos elétricos e pneumáticos, desligue o interruptor de desativação (T).

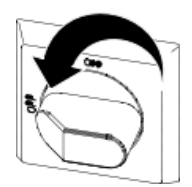

Se estiver a usar um sistema tandem, certifique-se de que ambos os interruptores de desativação (T) estejam DESLIGADOS para o desligamento total do sistema.

Isto removerá toda a energia elétrica do sistema, passando pelo interruptor de desativação (T).

A pressão do ar para o motor pneumático (B) será aliviada, o que interromperá o movimento da bomba (C).

A válvula de direção do êmbolo (AC) permanecerá operável.

O interruptor de desativação (T) pode ser bloqueado na posição desligada.

### Programação

Prima no ADM a

Prima **D** no ADM a partir de qualquer ecrã de Execução para ir para os ecrãs do Menu principal.

Pressione a tecla de função no ADM para ir para o ecrã de Programação.

A função de programação permite que o utilizador especifique os horários em que o sistema ligará e desligará automaticamente os aquecedores e a bomba.

| 06/30/2 | 0 08:10 | )     | Schedule |          |     |     |     |
|---------|---------|-------|----------|----------|-----|-----|-----|
| Pump Ot | ff      | N     | o Active | e Errors | ;   |     |     |
|         | Mon     | Tue   | Wed      | Thu      | Fri | Sat | Sun |
|         | 05:00   | 00:00 |          |          |     |     |     |
|         |         | 01:00 |          |          |     |     |     |
|         |         |       |          |          |     |     |     |
|         |         |       |          |          |     |     |     |
|         |         |       |          |          |     |     |     |
|         |         |       |          |          |     |     |     |
|         |         |       |          |          |     |     |     |
|         |         |       |          |          |     |     |     |
|         |         |       |          |          |     |     |     |
|         |         |       |          |          |     |     |     |

## Tabela 1: Identificação da cor do ecrã de programação

| Cor      | Descrição         |
|----------|-------------------|
| Verde    | Sistema ligado    |
| Amarelo  | Revés             |
| Vermelho | Sistema desligado |
| Cinzento | Desligado         |

### Definir horários de programação

Os horários são definidos usando um relógio de 24 horas. Podem ser definidos a cada dia vários horários de ativação e desativação.

| 06/30/2      | 0 08:10 |                | Schedule |          |     |     |     |
|--------------|---------|----------------|----------|----------|-----|-----|-----|
| Heat at      | Temp    |                | o Active | e Errors | 5   |     |     |
|              | Mon     | Tue            | Wed      | Thu      | Fri | Sat | Sun |
|              | 05:00   | 00:00<br>01:00 |          |          |     |     |     |
| $\checkmark$ |         |                |          |          |     |     |     |
|              | Time:   | 01 : [         | 00] [He  | eat Off  |     |     | ┚╢  |
| ×            |         |                |          |          |     |     |     |
|              |         |                |          |          |     |     |     |

- No ecrã de programação (nos ecrãs de configuração), defina os horários de ativação para cada dia da semana.
- Defina os horários de desligamento para cada dia da semana.
- 3. Defina os horários de recuo para cada dia da semana.

### Ativar função de programação

Para ativar o recurso de Programação, defina o controlo externo como Programador. Consulte **Ecrã de Configuração do Sistema** na página 31.

A função de programação é ativada automaticamente quando os valores são inseridos no ecrã Programação. Para desativar um evento programado, navegue até ao

evento e pressione a tecla de função

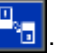

O evento aparecerá a cinza no ecrã quando estiver desativado. Para voltar a ativar um evento programado,

navegue até ao evento e pressione a tecla de função

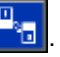

O evento aparecerá em vermelho (sistema desligado), amarelo (recuo do sistema) ou verde (sistema ligado). Se nenhum evento for necessário, desligue o interruptor de desativação (T) para evitar que o sistema ative e desative automaticamente os aquecedores.

### Usar a função de programação

No final do dia de trabalho, deixe o interruptor de desativação (T) LIGADO. Enquanto o sistema permanecer ativo, a função Programação ativará e desativará automaticamente os aquecedores e a bomba nos horários especificados.

**NOTA:** O recurso de Programação só funcionará se o controlo de integração estiver desativado.

## Manutenção

Prima a tecla virtual no ecrã do Menu principal 2 para aceder aos ecrãs de Manutenção. Os ecrãs de Manutenção são iguais para os sistemas únicos e tandem, exceto que os sistemas tandem mostrarão Unidade B na barra de menus. Utilize o teclado direcional (DH) do ADM para navegar até à Unidade A ou Unidade B.

## Ecrã de manutenção

O ecrã de manutenção permite definir os parâmetros de manutenção.

| 07/10/20 | 0 10:41 🗲                                                |              | Unit A                       | • |
|----------|----------------------------------------------------------|--------------|------------------------------|---|
| Warming  | Up                                                       | No Active Er | rrors                        |   |
|          | Limit<br>Pump:<br>32000<br>Platen:<br>100<br>Cur<br>Life | Cycles       | Lifetime ] 0 ] 0 ght ] g ] g |   |

- 1. Prima a tecla virtual para entrar no modo de edição.
- 2. O campo Bomba permite que o utilizador insira um limite para o número de ciclos que a bomba pode operar antes que uma mensagem seja emitida a informar que a manutenção é necessária. Utilize as setas de navegação para se deslocar entre as seleções e introduza o número através do teclado numérico (DJ).
- O campo Êmbolo exibe quantas vezes o material foi alterado.
- 4. Para reiniciar o contador de ciclos, utilize as setas de navegação para se deslocar para cada um dos ciclos

que pretende reiniciar e prima a tecla virtual

**NOTA:** Os contadores do ciclo de vida não podem ser repostos.

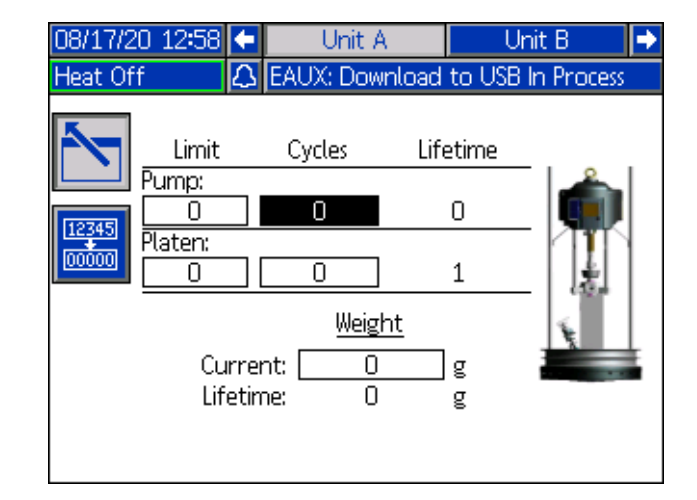

NOTA: Reinicie o contador após ser concluída a manutenção.

## Diagnóstico

Prima a tecla virtual no ecrã 1 do Menu principal para aceder aos ecrãs de Diagnóstico. Estes ecrãs exibem parâmetros chave que são úteis na resolução de problemas.

Os ecrãs de Diagnóstico são iguais para os sistemas únicos e tandem, exceto que os sistemas tandem mostrarão Unidade A e Unidade B na barra de menus.

## Ecrã de diagnóstico do sistema

Este ecrã apresenta os valores dos parâmetros do sistema. Destina-se a fins informativos. Não podem ser efetuadas alterações neste ecrã.

| 07/10/20 10:40 | ÷               | Heat B   | Uni    | t A  | Unit B | Heat A 📑    |
|----------------|-----------------|----------|--------|------|--------|-------------|
| Pump Off       |                 | No Activ | e Eri  | rors |        |             |
|                |                 | Diagr    | nostic | s    |        |             |
| Paran          | nete            | er       |        | ١    | /alue  | Units       |
| Pump S         | oler            | noid     |        |      | •      |             |
| Drum           | i Lo            | W        |        |      | •      |             |
| Drum I         | Emp             | oty      |        |      | •      |             |
| Pump D         | irec            | tion     |        |      | +      |             |
| Pump Cy        | Pump Cycle Rate |          |        | (    | 0.00   | Cycles/Hour |
|                |                 |          |        |      |        |             |
|                |                 |          |        |      |        |             |
|                |                 |          |        |      |        |             |
|                |                 |          |        | I    | I      |             |

O solenóide da bomba indica se o ar para a bomba está ligado (verde) ou desligado (cinza).

O tambor vazio e baixo mostra o estado do tambor.

A seta de direção da bomba indica a direção em que a bomba está a mover-se.

Os ciclos da bomba são mostrados em ciclos por hora.

Os ícones aparecerão em cinza quando não estiverem ativos e ficarão verdes quando estiverem ativos.

## Ecrã de Diagnóstico de aquecimento

Utilize o teclado direcional (DH) do ADM para navegar até ao ecrã de Diagnóstico de aquecimento. Este ecrã apresenta o estado atual do aquecimento, da temperatura, da tensão e do ciclo de trabalho em que a zona está atualmente em funcionamento, juntamente com o temporizador de imersão de calor e a tensão na linha que entra no AMZ.

Destina-se a fins informativos. Não podem ser efetuadas alterações neste ecrã.

| 07/  | 10/20 10:41 | 🗲 Hea | t A-E   | Heat B | Unit A Unit B 🔿 |
|------|-------------|-------|---------|--------|-----------------|
| Pur  | np Off      | No /  | Active  | Errors |                 |
|      |             | C     | )iagnos | tics   |                 |
| ÷    | (†) 30.1 °C | 0.7 A | 5%      | :      |                 |
| Ũ    | (j) ℃       | 0.0 A | 0%      | :      | Line Voltage:   |
| 4000 | 🌀 30.0 °C   | 0.4 A | 3%      | :      | 1: 244.3 V      |
| Ĵ    | (₹) 21.6 °C | 0.0 A | 0%      | :      | 2: 241.5 V      |
| ÷    | 引 27.6 °C   | 0.4 A | 6%      | 1:46   | 3: 11.1 V       |
| Ĵ    | 🐌 21.4 °C   | 0.0 A | 0%      | :      |                 |
| ¢    | (†) °C      | 0.0 A | 0%      | :      |                 |
| ₽    | 😮 27.6 °C   | 1.2 A | 13 %    | 1:21   |                 |
| ₩.   | 🚯 30.1 °C   | 2.1 A | 8%      | 0:03   |                 |

| 07/ | /10/20 10:40              | 🗧 Hea | at A    | Heat A-B | 🛛 Heat B 🏼 🔿  |
|-----|---------------------------|-------|---------|----------|---------------|
| War | rming Up                  | No A  | ctive l | Errors   |               |
|     |                           | D     | iagnos  | tics     |               |
| ÷   | ( <del>  </del> ) 32.3 °C | 0.0 A | 0%      | :        | Line Voltoge  |
| Ĵ   | (¦) 18.2 °C               | 0.0 A | 0%      | :        | Line voltage. |
| -   | (j) 18.2 °C               | 0.0 A | 0%      | :        | 1: 240.0 V    |
| Ĵ   | (j) 18.2 °C               | 0.0 A | 0%      | :        | 2: 240.0 V    |
| -   | (Ē) 18.2 °C               | 0.0 A | 0%      | :        | 3: 240.0 V    |
| 1   | (Ē) 18.2 °C               | 0.0 A | 0%      | :        |               |
| -   | (j) 18.2 °C               | 0.0 A | 0%      | :        |               |
| Ĵ   | . 18.2 ℃                  | 0.0 A | 0%      | :        |               |
|     |                           |       |         |          |               |

O símbolo de aquecimento da zona neste ecrã corresponde ao tipo de corrente para o qual a zona está definida.

| Símbol        | Símbolo de aquecimento da zona |  |  |  |  |
|---------------|--------------------------------|--|--|--|--|
|               | Tubo flexível                  |  |  |  |  |
| <b>Ç</b> ×    | Válvula                        |  |  |  |  |
| <del>گی</del> | Tubagem                        |  |  |  |  |
| E<br>S≪       | PGM                            |  |  |  |  |
| *             | Fluxímetro                     |  |  |  |  |
| ٢             | Regulador de pressão           |  |  |  |  |
| Ŧ             | Bomba                          |  |  |  |  |
| <b>H</b>      | Base                           |  |  |  |  |

O estado de aquecimento da zona é o círculo com dois números dentro, junto ao símbolo de aquecimento da zona. São utilizadas quatro cores diferentes nos indicadores da zona de aquecimento.

| Cor           | Descrição                                                                               |
|---------------|-----------------------------------------------------------------------------------------|
| Verde         | A zona de aquecimento está à temperatura.                                               |
| Amarelo       | A zona de aquecimento está em recuo.                                                    |
| Amarelo/verde | A zona de aquecimento está a aquecer ou a zona de aquecimento está em imersão de calor. |
| Vermelho      | A zona de aquecimento apresenta um erro.                                                |
| Branca        | A zona de aquecimento está desligada.                                                   |

A temperatura real da zona é próxima ao estado de aquecimento da zona e mostra a temperatura real da zona. As unidades de temperatura podem ser alteradas de °C para °F nos ecrãs de definições avançadas. Consulte **Ecrã Configuração avançada 2** na página 35.

Continuando para a direita no ecrã, a corrente representa o uso real de corrente para a zona. A corrente é mostrada em unidades de Amps (A).

O ciclo de trabalho da zona é o ciclo real para o qual a zona está a trabalhar. O ciclo de trabalho está em unidades de percentagem (%) e é mostrado à direita da corrente.

O temporizador de contagem decrescente, que está ao lado da coluna da direita, mostra o tempo restante em que a zona estará em absorção térmica.

A tensão da linha na extrema direita da tela mostra as tensões do sistema atual entrando no AMZ.

## Resolução de problemas

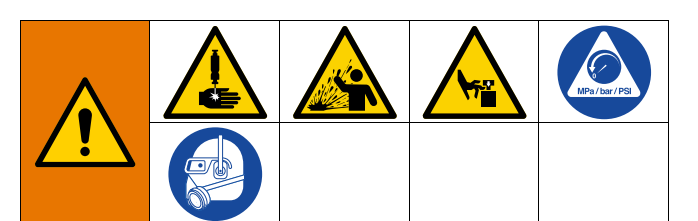

#### PERIGO DE ATIVAÇÃO DO SISTEMA REMOTO

Para evitar ferimentos devido a operação remota da máquina, execute os passos que se seguem antes de executar a resolução de avarias. Isto impede que os comandos enviados do módulo de exibição ou fieldbus acionem o motor pneumático/bomba.

- 1. Siga **Procedimento de alívio da pressão**, página 46, antes de verificar ou reparar o Therm-O-Flow Warm Melt.
- Desligue o interruptor de desativação amarelo e vermelho (T). Consulte Desligar a alimentação na página 12.

### Visualizar erros

Prima a tecla virtual **?** no menu principal 1 para aceder ao ecrã de Resolução de problemas.

| 08/17/2 | 20 15:1 | 7 Troubleshooting       |
|---------|---------|-------------------------|
| Pump C  | Off     | 🔒 L4PB: Drum Empty-UB   |
|         |         |                         |
|         | L4PB    | Drum Empty-UB           |
|         | СВVЗ    | Comm. Error-UB-D3       |
|         | CBV1    | Comm. Error-UA-D1       |
|         | CBT4    | Comm. Error-UBE-D4      |
|         | CBT3    | Comm. Error-UB-D3       |
|         | CBT2    | Comm. Error-UAE-D2      |
| Ч       | CBT1    | Comm. Error-UA-D1       |
|         | WSUO    | USB Configuration Error |
| 9       | T9A7    | Over Temp Switch-UA-Z7  |
| •       | T6A7    | Sensor Err-UA-Z7        |

Este ecrã apresenta a lista de erros com códigos e descrições de erros. Utilize as teclas virtuais de setas para percorrer a lista e selecionar um erro. Prima a tecla virtual

para avançar para o ecrã do código QR para o erro selecionado. Consulte **Diagnosticar erros** na página 54.

Prima a tecla virtual para avançar para um ecrã de teclado que lhe permite procurar um erro por código de erro.

Digite o código de erro, depois prima a tecla virtual rara avançar para o ecrã do Código QR.

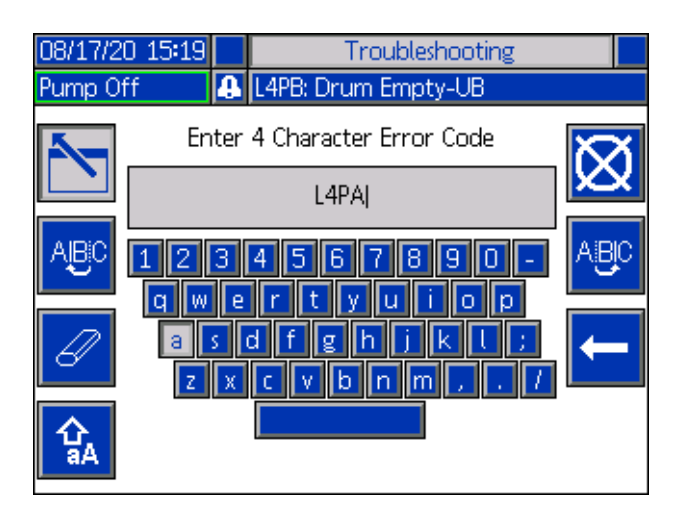

### Localizador de códigos de erro

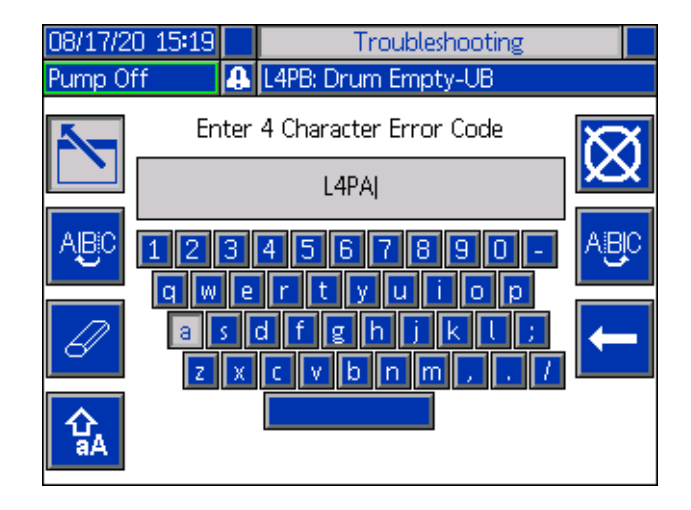

Utilize as teclas virtuais ABC e

para percorrer o

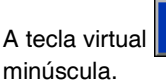

alterna entre letra maiúscula e

A tecla virtual

apaga tudo o que foi introduzido.

A tecla virtual <u>é</u> é a tecla de recuo para apagar uma letra de cada vez.

Prima a tecla virtual

para guardar o nome e sair

do ecrã de teclado. Prima a tecla virtual 2 para sair do ecrã sem guardar. Ambas as ações regressam ao ecrã de Resolução de Problemas.

## **Diagnosticar erros**

Quando ocorre um erro, o ecrã de informação do erro apresenta o código de erro ativo e respetiva descrição.

O código de erro, sinal acústico de alarme e erros ativos aparecem na barra de estado. Os códigos de erro são guardados no registo de erros e apresentados nos ecrãs Erros e Resolução de avarias no ADM.

Podem ocorrer três tipos de erros. Os erros são indicados no visor assim como pela torre de iluminação.

Os alarmes são indicados por A. Esta condição indica que um parâmetro crítico para o processo alcançou um nível que requer a paragem do sistema. O alarme tem de ser abordado de imediato.

Os desvios são indicados por A. Esta condição indica que um parâmetro crítico para o processo alcançou um nível que requer atenção, mas não o suficiente para parar o sistema.

As advertências são indicadas por indica um parâmetro que não é imediatamente crítico para o processo. A advertência necessita de atenção para impedir o surgimento de questões mais graves no futuro. Para fazer o diagnóstico de um erro:

1. Prima a tecla virtual junto de !Ajuda com este erro" para obter ajuda com o erro ativo.

| 08/17/20 15:16 | ÷   | Heat B-E              | Home     | Heat A      | <b>•</b> |  |
|----------------|-----|-----------------------|----------|-------------|----------|--|
| Pump Off       | 8   | 🔒 L4PB: Drum Empty-UB |          |             |          |  |
|                |     |                       |          |             |          |  |
|                |     |                       |          |             |          |  |
|                |     |                       |          |             |          |  |
|                |     |                       |          |             |          |  |
|                |     |                       |          |             |          |  |
|                | L4P | B-A: Drum En          | npty-UB  |             |          |  |
|                |     |                       |          |             |          |  |
|                |     |                       |          |             |          |  |
|                |     |                       |          |             |          |  |
|                |     |                       | Help wit | n This Erro | r        |  |
|                |     |                       |          |             |          |  |

 O ecrã do código QR será apresentado. Digitalize o código QR com o seu smartphone para o enviar diretamente para a resolução de avarias online referente ao código de erro ativo.

| 08/17/20 15:17 | Troubleshooting     |
|----------------|---------------------|
| Heat Off 🛛 🔒   | L4PB: Drum Empty-UB |
| Error Code:    | Drum Empty-UB       |
| L4PB           |                     |
|                |                     |
|                | 54 <b>5</b> 4 10 20 |
|                | 2410/2226           |
|                | 624 445             |
|                |                     |
|                |                     |
|                |                     |
|                | help.graco.com      |

**NOTA:** Para as causas e soluções para cada código de erro, consulte a tabela de **Códigos de erro**na página 55. Também pode contactar a Assistência Técnica Graco ou aceder a:

http://help.graco.com/en/therm-o-flow-products/therm-o-flow -warm-melt.html.

### Códigos de erro

Podem ocorrer três tipos de erros. Os erros são indicados no visor assim como pela torre de iluminação opcional.

Os alarmes são indicados por 4. Esta condição indica que um parâmetro crítico para o processo alcançou um nível que requer a paragem do sistema. O alarme tem de ser abordado de imediato.

Os desvios são indicados por 🕰. Esta condição indica que um parâmetro crítico para o processo alcancou um nível que requer atenção, mas não o suficiente para parar o sistema.

As advertências são indicadas por 4. Esta condição indica um parâmetro que não é imediatamente crítico para o processo. A advertência necessita de atenção para impedir o surgimento de questões mais graves no futuro.

Para reconhecer o erro, prima

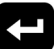

O terceiro dígito, ou às vezes o último dígito do código de erro, indica em que unidade o erro está ativo. O caractere "★" (estrela) indica que o código se aplica a vários componentes do sistema.

| Terceiro ou último dígito "★" | O código refe-se a: |
|-------------------------------|---------------------|
| A                             | Unidade A           |
| В                             | Unidade B           |

O último dígito do código de erro indica a que componente do sistema o erro se aplica. O caractere "#" (libra) indica que o código se aplica a vários componentes do sistema.

| Último dígito "#" | Código relacionado com<br>o componente do sistema: |
|-------------------|----------------------------------------------------|
| 1                 | AMZ 1 Unidade A                                    |
| 2                 | AMZ 2 Unidade A Expansão                           |
| 3                 | AMZ 3 Unidade B                                    |
| 4                 | AMZ 4 Unidade B Expansão                           |

O último dígito do código de erro indica a que zona de aquecimento o erro se aplica. O caractere "\_" (underscore) indica que o código se aplica a vários componentes do sistema.

| Último dígito "_" | Código relacionado com a zona<br>de aquecimento: |
|-------------------|--------------------------------------------------|
| 1                 | Zona 1                                           |
| 2                 | Zona 2                                           |
| 3                 | Zona 3                                           |
| 4                 | Zona 4                                           |
| 5                 | Zona 5                                           |
| 6                 | Zona 6                                           |
| 7                 | Zona 7                                           |
| 8                 | Zona 8/Bomba                                     |
| 9                 | Zona 9/base                                      |
| Α                 | Zona 10                                          |
| В                 | Zona 11                                          |
| С                 | Zona 12                                          |
| D                 | Zona 13                                          |
| E                 | Zona 14                                          |
| F                 | Zona 15                                          |
| G                 | Zona 16                                          |
| Н                 | Zona 17                                          |

| AMZ | Alarme              | Tensão baixa<br>U_Z_                               | A corrente de<br>aquecimento está<br>abaixo do valor<br>mínimo permitido                                                                                                    | Avaria no elemento<br>de aquecimento                                                                                                    | Verifique a<br>resistência do<br>aquecedor e a<br>resistência ao<br>solo. Substitua<br>o aquecedor<br>defeituoso                                                                                                    |
|-----|---------------------|----------------------------------------------------|----------------------------------------------------------------------------------------------------|----------------------------------------------------------------------------------------------------|----------------------------------------------------------------------------------------------------|
| AMZ | Advertência         | Tensão baixa<br>U_Z_                               | A corrente de<br>aquecimento está<br>abaixo do valor<br>mínimo permitido                                                                                                    | Avaria no elemento<br>de aquecimento                                                                                                    | Verifique a<br>resistência do<br>aquecedor e a<br>resistência ao<br>solo. Substitua<br>o aquecedor<br>defeituoso                                                                                                    |
|     |                     |                                                    |                                                                                                    | O elemento de<br>aquecimento<br>contém defeitos                                                                                                    | Substitua o elemento<br>de aquecimento                                                                                                    |
| AMZ | Alarme              | Tensão<br>elevada U_Z_                             | A corrente do<br>aquecedor excede<br>o valor máximo<br>permitido                                                                                                    | O elemento de<br>aquecimento está<br>em curto-circuito                                                                                                    | Verifique a cablagem<br>no elemento de<br>aquecimento para<br>garantir que os fios<br>descarnados não<br>se tocam e que<br>nenhum fio está em<br>curto-circuito ligado<br>à terra                                                                                                    |
|     |                     |                                                    |                                                                                                    | O elemento de<br>aquecimento<br>contém defeitos                                                                                                    | Substitua o elemento<br>de aquecimento                                                                                                    |
| AMZ | Alarme              | Tensão<br>elevada U_Z_                             | A corrente do<br>aquecedor excede<br>o valor máximo<br>permitido                                                                                                    | O elemento de<br>aquecimento está<br>em curto-circuito                                                                                                    | Verifique a cablagem<br>no elemento de<br>aquecimento para<br>garantir que os fios<br>descarnados não<br>se tocam e que<br>nenhum fio está em<br>curto-circuito ligado<br>à terra                                                                                                    |
| AMZ | Alarme              | Tensão<br>inesperada<br>U_Z_                       | A tensão de<br>aquecimento<br>apresenta um<br>fluxo de tensão<br>inesperado                                                                                                    | Fluxo de corrente<br>inesperado para<br>o elemento de<br>aquecimento                                                                                                    | Avaria no elemento<br>de aquecimento.<br>Verifique a<br>resistência do<br>aquecedor e a<br>resistência ao solo.<br>Substitua o elemento<br>de aquecimento<br>AMZ defeituoso;<br>substituir AMZ                                                                                                    |
|     | AMZ AMZ AMZ AMZ AMZ | AMZAlarmeAMZAdvertênciaAMZAlarmeAMZAlarmeAMZAlarme | AMZAlarmeTensão baixa<br>U_Z_AMZAdvertênciaTensão baixa<br>U_Z_AMZAlarmeFensão olevada U_Z_AMZAlarmeTensão olevada U_Z_AMZAlarmeTensão olevada U_Z_AMZAlarmeTensão olevada U_Z_ | AMZAlarmeTensão baixa<br>U_Z_A corrente de<br>aquecimento está<br>abaixo do valor<br>mínimo permitidoAMZAdvertênciaTensão baixa<br>U_Z_A corrente de<br>abaixo do valor<br>mínimo permitidoAMZAlarmeTensão baixa<br>U_Z_A corrente do<br>aquecimento está<br>abaixo do valor<br>mínimo permitidoAMZAlarmeTensão<br>elevada U_Z_A corrente do<br>aquecedor excede<br>o valor máximo<br>permitidoAMZAlarmeTensão<br>elevada U_Z_A corrente do<br>aquecedor excede<br>o valor máximo<br>permitidoAMZAlarmeTensão<br>elevada U_Z_A corrente do<br>aquecedor excede<br>o valor máximo<br>permitidoAMZAlarmeTensão<br>elevada U_Z_A corrente do<br>aquecedor excede<br>o valor máximo<br>permitidoAMZAlarmeTensão<br>inesperada<br>U_Z_A tensão de<br>aquecimento<br>apresenta um<br>presenta um<br>apresenta um<br>apres | AMZAlarmeTensão baixa<br>U_Z_A corrente de<br>aquecimento está<br>abixo do valor<br>minimo permitidoAvaria no elemento<br>de aquecimento<br>de aquecimentoAMZAdvertênciaTensão baixa<br>U_Z_A corrente de<br>aquecimento está<br>aduxico do valor<br>minimo permitidoAvaria no elemento<br>de aquecimento<br>de aquecimento<br>de aquecimento<br>de aquecimento<br>de aquecimentoAMZAdvertênciaTensão baixa<br>U_Z_A corrente de<br>aquecimento está<br>aquecimento contem defeitosAMZAlarmeTensão<br>elevada U_Z_A corrente do<br>aquecidor excede<br>o valor máxino<br>permitidoO elemento de<br>aquecimento está<br>en cuto-circuitoAMZAlarmeTensão<br>elevada U_Z_A corrente do<br>aquecidor excede<br>o valor máxinoO elemento de<br>aquecimento está<br>en cuto-circuitoAMZAlarmeTensão<br>elevada U_Z_A corrente do<br>aquecidor excede<br>o valor máxino<br>permitidoO elemento de<br>aquecimento está<br>en cuto-circuitoAMZAlarmeTensão<br>u_Z_A corrente do<br>aquecimento<br>aquecidor excede<br>o permitidoO elemento de<br>aquecimento está<br>en cuto-circuitoAMZAlarmeTensão<br>u_Z_A tensão de<br>aquecimento<br>inesperadoFluxo de corrente<br>inesperado para<br>o elemento de<br>aquecimento<br>elevada U_Z_ |

| Erro | Localização | Тіро                                    | Nome do erro                                            | Descrição do erro                                                   | Causa                                                                                                    | Solução                                                                                                    |
|------|-------------|-----------------------------------------|---------------------------------------------------------|---------------------------------------------------------------------|----------------------------------------------------------------------------------------------------|----------------------------------------------------------------------------------------------------|
| A8   | AMZ         | Alarme                                  | Sem tensão<br>U_Z_                                      | A alimentação<br>não está a chegar<br>ao elemento de<br>aquecimento | A alimentação não<br>chega ao elemento<br>de aquecimento                                                                                                    | Verifique o fusível<br>no AMZ ao qual o<br>elemento de erro<br>está ligado<br>Verifique se o<br>conector elétrico<br>do tubo flexível<br>aquecida está<br>ligado ao AMZ                                                                                                    |
|      |             |                                         |                                                         |                                                                     |                                                                                                    | Verifique a<br>continuidade<br>dos pinos no<br>conector elétrico na<br>extremidade AMZ do<br>elemento aquecido.<br>Consulte o manual<br>do elemento<br>aquecido para<br>medições de<br>impedância e<br>regulação de<br>pinos. Substitua o<br>tubo flexível se as<br>leituras estiverem<br>muito altas.                                                                                |
|      | ADM         | ADM Alarme Erro de<br>comunicação<br>U_ | Alarme Erro de<br>comunicação                           | Perda de<br>comunicação entre                                       | Sem alimentação<br>de 24 VCC para<br>o ADM                                                                                                    | Volte a ligar ou<br>substitua o cabo<br>CAN que liga o<br>AMZ e o ADM.<br>Se a ligação CAN<br>estiver OK, verifique<br>a cablagem de<br>alimentação de 24V<br>no lado da caixa<br>de aquecimento.<br>Certifique-se de<br>que a energia CA<br>para a bomba está<br>desligada antes de<br>verificar a fonte de<br>alimentação. O LED<br>amarelo na placa<br>AMZ deve estar a<br>piscar. |
| CAC_ |             |                                         | comunicação entre<br>o ADM e o módulo<br>de aquecimento | Cabo da CAN<br>cruzado                                              | Os cabos da<br>CAN transportam<br>alimentação de 24 V<br>CC e comunicação<br>entre os módulos.<br>Um conetor de cabo<br>da CAN cruzado<br>pode causar<br>problemas com<br>comunicação e/ou<br>alimentação aos<br>módulos. Verifique<br>com atenção a<br>existência de<br>ligações CAN<br>cruzadas no ADM<br>e no AMZ. O LED<br>amarelo na placa<br>AMZ deve estar a<br>piscar. |                                                                                                    |

| Erro     | Localização | Тіро              | Nome do erro                                 | Descrição do erro                                                                                                    | Causa                                                                            | Solução                                                                                                    |                                                                                                    |
|----------|-------------|-------------------|----------------------------------------------|----------------------------------------------------------------------------------------------------|----------------------------------------------------------------------------------|----------------------------------------------------------------------------------------------------|----------------------------------------------------------------------------------------------------|
| CBGX     | Gateway     | Alarme            | Reiniciar o<br>fieldbus                      | O fieldbus foi<br>reiniciado                                                                                                    | Alterar as<br>propriedades<br>de configuração<br>do fieldbus                     | Não é necessária<br>qualquer medida                                                                                                    |                                                                                                    |
| CBT_ AMZ | AMZ         | Alarme            | Erro de<br>Alarme comunicaç<br>U_D_          | Erro de<br>comunicação<br>U_D_                                                                                                    | Perca de<br>comunicação<br>entre o AMZ MZLP4<br>e o ADM                          | Sem energia CA<br>para o AMZ MZLP4                                                                                                    | Verifique se o AMZ<br>MZLP4 está ligado<br>confirmando se<br>o interruptor de<br>desativação da caixa<br>de aquecimento está<br>na posição ON. |
|          |             |                   |                                              |                                                                                                    | Painel de controlo<br>do AMZ MZLP4<br>avariado                                   | Substitua o painel<br>de controlo do AMZ<br>MZLP4                                                                                           |                                                                                                    |
| CBV_     | AMZ         | AMZ Alarme        | Erro de<br>comunicação<br>U_D_               | Perca de<br>comunicação<br>entre o AMZ DB e<br>o ADM                                                                                                    | Sem energia CA<br>para o AMZ DB                                                  | Verifique se o AMZ<br>DB está ligado<br>confirmando se<br>o interruptor de<br>desativação da caixa<br>de aquecimento está<br>na posição ON. |                                                                                                    |
|          |             |                   |                                              |                                                                                                    | Painel de controlo do<br>AMZ DB avariado                                         | Substitua o painel de<br>controlo do AMZ DB                                                                                                 |                                                                                                    |
| CCG_     | Gateway     | Alarme            | Fieldbus<br>Comm. Erro U_                    | Sem comunicação<br>com fieldbus                                                                                                    | O gateway perdeu<br>a comunicação<br>com o controlador<br>da unidade             | Reponha a<br>comunicação.                                                                                                    |                                                                                                    |
| CCT_     | AMZ         | Alarme            | Módulo<br>duplicado<br>U_D_                  | Vários AMZ MZLP4<br>utilizam a mesma<br>ID de módulo                                                                                                    | Dois ou mais AMZ<br>MZLP4 têm a<br>mesma ID de módulo                            | Ligue o seletor no<br>AMZ a uma ID de<br>módulo não utilizada                                                                               |                                                                                                    |
| ccv_     | AMZ         | Alarme            | Módulo<br>duplicado<br>U_D_                  | Vários AMZ DB<br>utilizam a mesma<br>ID de módulo                                                                                                    | Dois ou mais AMZ<br>DB têm a mesma<br>ID de módulo                               | Ligue o seletor no<br>AMZ a uma ID de<br>módulo não utilizada                                                                               |                                                                                                    |
| EUH_     | AMZ         | Apenas<br>registo | Limite de<br>bomba<br>inativa U_             | Desligue<br>automaticamente o<br>aquecimento após<br>o período de tempo<br>designado em que<br>a bomba estiver<br>inativa. Se a bomba<br>ficar inativa durante<br>duas vezes o tempo<br>designado, o<br>aquecimento<br>será desligado. | Todas as zonas<br>do módulo de<br>aquecimento<br>foram desligadas<br>com sucesso | Não é necessária<br>qualquer medida.                                                                                                    |                                                                                                    |
| EAUX     | ADM         | Advertência       | Download to<br>USB In Process                | Está atualmente<br>a ser transferida<br>informação para<br>USB                                                                                                    | Transferência para<br>USB iniciada                                               | Não é necessária<br>qualquer medida.<br>Resolução<br>automática.                                                                            |                                                                                                    |
| EBUX     | ADM         | Advertência       | A transferência<br>para USB foi<br>concluída | A transferência para<br>USB foi concluída                                                                                                    | Todas as<br>informações<br>solicitadas foram<br>transferidas<br>para USB         | Não é necessária<br>qualquer medida.<br>Resolução<br>automática.                                                                            |                                                                                                    |

| Erro | Localização | Тіро              | Nome do erro                                                     | Descrição do erro                                                              | Causa                                                                                                    | Solução                                                                                                    |
|------|-------------|-------------------|------------------------------------------------------------------|--------------------------------------------------------------------------------|----------------------------------------------------------------------------------------------------|----------------------------------------------------------------------------------------------------|
| EBH_ | AMZ         | Apenas<br>registo | Aquecimento<br>desligado U_                                      | O aquecimento da<br>unidade foi desligado                                      | O aquecimento da<br>unidade foi desligado<br>com sucesso                                                                    | Não é necessária<br>qualquer medida.                                                                                                    |
| EC0X | ADM         | Apenas<br>registo | Valores de<br>programação<br>alterados                           | Foi alterada uma<br>definição no ecrã<br>de configuração                       | Foi alterada uma<br>definição nos ecrãs<br>de configuração                                                                  | Não é necessária<br>qualquer ação, se as<br>alterações tiverem<br>sido intencionais                                                                                                    |
| EDF_ | AMZ         | Apenas<br>registo | O aquecimento<br>está no modo<br>de imersão de<br>temperatura U_ | O aquecimento da<br>unidade está num<br>estado de imersão<br>de temperatura    | O aquecimento<br>da unidade entrou<br>em imersão de<br>temperatura                                                          | Não é necessária<br>qualquer medida.                                                                                                    |
| EDS_ | AMZ         | Apenas<br>registo | Aquecimento<br>em retorno U_                                     | O aquecimento da<br>unidade está num<br>estado de recuo                        | O aquecimento<br>da unidade entrou<br>em recuo                                                                              | Não é necessária<br>qualquer medida.                                                                                                    |
| EDT_ | AMZ         | Apenas<br>registo | Aquecimento à temperatura U_                                     | O aquecimento<br>da unidade está<br>na temperatura<br>da zona desejada         | O aquecimento<br>da unidade atingiu<br>com sucesso a<br>temperatura da<br>zona desejada                                     | Não é necessária<br>nenhuma ação se<br>a temperatura<br>desejada for<br>atingida.                                                                                                    |
| EAW_ | AMZ         | Apenas<br>registo | O aquecimento<br>está a aquecer<br>U_                            | O aquecimento<br>da unidade está<br>a aquecer até<br>à temperatura<br>desejada | O aquecimento<br>da unidade foi<br>ligado e as zonas<br>necessárias para<br>aquecer até à<br>temperatura<br>desejada        | Não é necessária<br>qualquer medida.                                                                                                    |
| EL0X | ADM         | Apenas<br>registo | Ligar                                                            | O ADM foi ativado                                                              | O ADM foi ativado                                                                                                    | Não é necessária<br>qualquer medida.                                                                                                    |
| EM0X | ADM         | Apenas<br>registo | Desligado                                                        | O ADM foi<br>desativado                                                        | O ADM foi<br>desativado                                                                                                    | Não é necessária<br>qualquer medida.                                                                                                    |
| EKA_ | Bomba       | Apenas<br>registo | Cruzamento<br>automático<br>para U_                              | O sistema efetuou<br>o cruzamento com<br>sucesso para a<br>outra unidade       | O alarme vazio no<br>sistema solicitou<br>um cruzamento<br>para a outra unidade                                             | Não é necessária<br>qualquer medida.                                                                                                    |
| EKM_ | Bomba       | Apenas<br>registo | Cruzamento<br>manual para<br>U_                                  | O sistema recebeu<br>um pedido de<br>crossover                                 | O sistema recebeu<br>um pedido de<br>crossover do ADM<br>ou do CGM                                                          | Não é necessária<br>qualquer medida.                                                                                                    |
| EVUX | ADM         | Advertência       | USB<br>desativado                                                | As transferências/<br>carregamentos<br>para USB estão<br>desativadas           | Foi tentada uma<br>transferência/carrega<br>mento para USB,<br>mas a atividade foi<br>desativada no ecrã<br>de configuração | A advertência será<br>apagada quando a<br>pen é retirada. Ativar<br>as transferências/<br>carregamentos<br>USB no ecrã de<br>configuração se<br>desejado e voltar a<br>introduzir a pen USB. |
|      |             |                   |                                                                  |                                                                                | O tambor está<br>vazio e tem de<br>ser substituído                                                                          | Substitua o tambor<br>e a bomba de<br>escorvagem se<br>necessário.                                                                                                    |
| L4P_ | Bomba       | Alarme            | Tambor<br>vazio U_                                               | O tambor está vazio                                                            | O sensor de nível<br>do tambor está<br>desligado                                                                            | Verifique se o sensor<br>de nível está ligado.<br>Substitua o sensor<br>no caso a ligação<br>estar em bom<br>estado.                                                                         |

| Erro       | Localização | Тіро                | Nome do erro                           | Descrição do erro                                                                            | Causa                                                                                                    | Solução                                                                                                    |
|------------|-------------|---------------------|----------------------------------------|----------------------------------------------------------------------------------------------|----------------------------------------------------------------------------------------------------|----------------------------------------------------------------------------------------------------|
|            |             |                     |                                        |                                                                                              | O nível de produto<br>no tambor é baixo.<br>Substitua em breve                                                                           | Apague o desvio<br>e volte à operação<br>normal da bomba.                                                               |
| L2P_ Bomba | Desvio      | Tambor baixo<br>U_  | O nível do tambor<br>é baixo           | O sensor de nível<br>do tambor está<br>desligado                                             | Verifique se o sensor<br>de nível está ligado.<br>Substitua o sensor<br>no caso a ligação<br>estar em bom<br>estado.                     |                                                                                                    |
| MMUX       | ADM         | Advertência         | Registo USB<br>90% cheio               | Um ou mais registos<br>USB estão 90%<br>cheios.                                              | Os dados de<br>registo de tarefas<br>ou eventos não<br>foram transferidos<br>recentemente e<br>os registos estão<br>quase cheios.        | Transfira os dados<br>ou desative os erros<br>de USB.                                                                   |
| MAD_       | Bomba       | Advertência         | Maint. Bomba<br>devida U_              | Manutenção<br>necessária da<br>bomba da unidade                                              | O número de ciclos<br>da bomba desde a<br>última reinicialização<br>ultrapassou o<br>limite definido<br>de manutenção                    | Execute a<br>manutenção<br>desejada e<br>reinicie os ciclos<br>da bomba no ecrã<br>de manutenção.                       |
| MLC_       | Bomba       | Advertência         | Reconstruir<br>vedantes da<br>base U_  | Manutenção<br>necessária dos<br>vedantes da base<br>da unidade                               | O número<br>de tambores<br>substituídos desde a<br>última reinicialização<br>de ciclos ultrapassou<br>o limite definido de<br>manutenção | Reconstrua os<br>vedantes do cilindre<br>conforme desejado<br>e reinicie os ciclos<br>da base no ecrã de<br>manutenção. |
| TA         | AMZ         | Alarme              | Zona de<br>aquecimento<br>offline Z_U_ | A Zona de<br>Aquecimento<br>está offline para<br>a outra unidade                             | A AMZ perdeu<br>a comunicação<br>com a outra AMZ<br>em tandem                                                                            | Reponha a<br>comunicação.                                                                                               |
| T1         | AMZ         | Alarme              | Baixa<br>temperatura                   | A temperatura da<br>zona está abaixo do                                                      | A zona atingiu o<br>ponto de referência,<br>mas caiu abaixo do<br>ponto de referência                                                    | Verificar a<br>resistência<br>das hastes<br>do aquecedor.<br>Consulte o manual<br>da resistência.                       |
|            |             | U_Z_                | 0_2_                                   | ponto de referência                                                                          | e não consegue<br>recuperar                                                                                                    | Ajuste os erros<br>de desvio de<br>temperatura no ecrã<br>de Configuração de<br>aquecimento.                            |
| T2 AMZ     | AMZ         | MZ Advertência t    | Baixa<br>temperatura                   | A temperatura da                                                                             | A zona atingiu o<br>ponto de referência,<br>mas caiu abaixo do<br>ponto de referência                                                    | Verificar a<br>resistência<br>das hastes do<br>aquecedor.<br>Consulte o manual<br>da resistência.                       |
|            | U_Z_        | ponto de referência | e não consegue<br>recuperar            | Ajuste os erros<br>de desvio de<br>temperatura no ecrã<br>de Configuração<br>de aquecimento. |                                                                                                    |                                                                                                    |

| Erro | Localização | Тіро        | Nome do erro                                  | Descrição do erro                                             | Causa                                                          | Solução                                                                                                 |
|------|-------------|-------------|-----------------------------------------------|---------------------------------------------------------------|----------------------------------------------------------------|----------------------------------------------------------------------------------------------------|
|      |             |             |                                               |                                                               | O elemento continua<br>a subir acima do<br>ponto de referência | RTD com defeito.<br>Substitua.                                                                          |
| Т3   | AMZ         | Advertência | Alta<br>temperatura<br>U_Z_                   | A temperatura da<br>zona ultrapassou o<br>ponto de referência | RTD não está na<br>localização correta<br>no elemento          | Consulte o manual<br>para encontrar a<br>localização correta<br>do RTD no elemento.                     |
|      |             |             |                                               |                                                               | A leitura da<br>temperatura subiu<br>demasiado                 | Ajuste os erros<br>de desvio de<br>temperatura no ecrã<br>de Configuração<br>de aquecimento.            |
|      |             |             |                                               |                                                               | O elemento continua<br>a subir acima do<br>ponto de referência | RTD com defeito.<br>Substitua.                                                                          |
| T4   | AMZ         | Alarme      | Alta<br>temperatura<br>U_Z_                   | A temperatura da<br>zona ultrapassou o<br>ponto de referência | RTD não está na<br>localização correta<br>no elemento          | Consulte o manual<br>para encontrar a<br>localização correta<br>do RTD no elemento.                     |
|      |             |             |                                               |                                                               | A leitura da<br>temperatura subiu<br>demasiado                 | Ajuste os erros<br>de desvio de<br>temperatura no ecrã<br>de Configuração<br>de aquecimento.            |
| T4T_ | DB          | Alarme      | Alta<br>temperatura do<br>transformador<br>U_ | A temperatura<br>do cabo do<br>transformador<br>é muito alta  | Temperatura<br>do transformador<br>demasiado elevada           | Arrefeça o<br>transformador.                                                                            |
| T6   | AMZ         | Alarme      | Erro do sensor<br>U_Z_                        | A zona não<br>apresenta leitura<br>do RTD                     | Nenhuma leitura<br>do RTD da zona<br>de aquecimento            | Verifique as ligações<br>da cablagem para<br>ter a certeza de<br>que o RTD está<br>corretamente ligado. |
|      |             |             |                                               |                                                               |                                                                | RTD com defeito.<br>Substitua.                                                                          |
| T6T_ | DB          | DB Alarme   | Erro no<br>sensor do<br>transformador         | O transformador<br>não tem leitura<br>de temperatura          | Nenhuma leitura<br>do RTD da zona<br>de aquecimento            | Verifique as ligações<br>da cablagem para<br>ter a certeza de<br>que o RTD está<br>corretamente ligado. |
|      |             |             | 5_                                            |                                                               |                                                                | RTD com defeito.<br>Substitua.                                                                          |
| T8   |             |             |                                               | A temperatura da<br>zona não se altera                        | A temperatura da<br>zona não se altera                         | Verifique o fusível<br>no AMZ ao qual o<br>elemento de erro<br>está ligado.                             |
|      | AMZ         | MZ Alarme   | Sem aumento<br>de temperatura<br>U_Z_         |                                                               |                                                                | Verifique se o<br>conector elétrico<br>do tubo flexível<br>aquecida está<br>ligado ao AMZ.              |
|      |             |             |                                               |                                                               |                                                                | Hastes do aquecedor<br>defeituosas no<br>elemento. Substitua.                                           |

| Erro | Localização | Тіро         | Nome do erro                  | Descrição do erro                                                                                           | Causa                                                                  | Solução                                                                                                    |
|------|-------------|--------------|-------------------------------|----------------------------------------------------------------------------------------------------|------------------------------------------------------------------------|----------------------------------------------------------------------------------------------------|
|      |             |              | Erro po inter-                |                                                                                                    | Os fios do interruptor<br>de sobretemperatura<br>estão desconectados   | Volte a conectar.                                                                                                    |
| Т9   | AMZ         | Alarme       | ruptor de<br>sobreaqueci-     | O interruptor de<br>sobretemperatura<br>da zona disparou                                                    | A temperatura da<br>zona é muito alta                                  | Arrefeça a bomba.                                                                                                    |
|      |             |              |                               |                                                                                                    | Falha no nterruptor<br>de sobreaqueci-<br>mento                        | Substituir a proteção<br>de sobreaqueci-<br>mento.                                                                                                    |
| V2H_ | AMZ         | Desvio       | Baixa tensão<br>U_D_          | A potência de<br>entrada da unidade<br>está abaixo do limite<br>mínimo aceitável                            | A tensão de entrada<br>de linha a linha caiu<br>abaixo dos 175V        | Verifique se a tensão<br>de entrada está<br>correta para a<br>tomada de corrente<br>e se as linhas<br>de alimentação<br>de entrada estão<br>firmemente presas<br>para desconectar. |
| V4H_ | AMZ         | Alarme       | Alta tensão<br>U_D_           | A potência de<br>entrada da unidade<br>está acima do limite<br>mínimo aceitável                             | A tensão de entrada<br>de linha a linha<br>aumentou acima<br>dos 265V  | Para trifásico com<br>neutro, peça a um<br>eletricista qualificado<br>para verificar o fio<br>neutro.                                                                              |
| V6H_ | AMZ         | Alarme       | Erro de ligação<br>U_D_       | As ligações elétricas<br>da unidade são<br>inválidas em<br>relação àquilo<br>que o AMZ espera               | Ligações elétricas<br>erradas da fonte<br>de alimentação<br>para o AMZ | Verifique se a<br>potência de entrada<br>está corretamente<br>ligada à desconexão,<br>de acordo com<br>o manual.                                                                   |
| WMG0 | Gateway     | Alarme       | Gateway Error<br>Detected     | Foi detetado um erro<br>de gateway; inclui<br>qualquer erro não<br>abrangido por um<br>erro mais específico |                                                                        |                                                                                                    |
| WNG0 | Gateway     | Alarme       | Gateway<br>Map Error          | Mapa de gateway<br>em falta ou inválido                                                                     | Mapa de gateway<br>em falta ou inválido                                | Instale mapa no<br>gateway.                                                                                                    |
| WSU0 | ADM         | Alarme       | USB<br>Configuration<br>Error | Ficheiro de<br>configuração USB<br>não detetado                                                             | Ficheiro de<br>configuração USB<br>não carregado ou<br>apagado         | Atualize o software<br>para a versão<br>mais recente em<br>help.graco.com.                                                                                                    |
|      |             |              |                               |                                                                                                    | A bomba está a                                                         | Ajuste o sensor<br>de nível vazio do<br>tambor para detetar<br>um estado vazio.                                                                                                    |
| DAP_ | Bomba       | Bomba Alarme | Fuga da bomba<br>U_           | Fuga da bomba<br>detetada                                                                                   | tentar alimentar<br>o material, sem<br>material para<br>alimentar      | Certifique-se de que<br>a válvula diretora<br>do êmbolo esteja na<br>posição para baixo e<br>que haja ar suficiente<br>a forçar o êmbolo<br>para baixo                             |
|      |             |              |                               |                                                                                                    | Vedantes da<br>bomba gastos<br>ou danificados                          | Verifique os<br>vedantes da<br>bomba e substitua<br>se necessário.                                                                                                    |

| Erro | Localização | Тіро         | Nome do erro                                  | Descrição do erro                                  | Causa                                                                               | Solução                                                                                                    |
|------|-------------|--------------|-----------------------------------------------|----------------------------------------------------|-------------------------------------------------------------------------------------|----------------------------------------------------------------------------------------------------|
|      |             |              | Mergulho da<br>bomba U_                       |                                                    | A bomba está a<br>tentar alimentar<br>o material, sem<br>material para<br>alimentar | Ajuste o sensor de<br>nível vazio do tambor<br>para detetar um<br>estado vazio.                                                                        |
| DDP_ | Bomba       | Desvio       |                                               | Mergulho da bomba<br>detetado                      |                                                                                     | Certifique-se de que<br>a válvula diretora<br>do êmbolo esteja na<br>posição para baixo e<br>que haja ar suficiente<br>a forçar o êmbolo<br>para baixo |
|      |             |              |                                               |                                                    | Vedantes da<br>bomba gastos<br>ou danificados                                       | Verifique os<br>vedantes da bomba<br>e substitua se<br>necessário.                                                                                     |
| L1P_ |             |              | Erro do sensor<br>de nível da<br>bomba U_     | Erro do sensor de<br>nível da bomba<br>detetado    | A máquina está a<br>detetar um estado<br>vazio, sem um<br>estado baixo              | Certifique-se de que<br>o sensor de nível<br>vazio não esteja<br>coberto de material.                                                                  |
|      | Bomba       | Bomba Desvio |                                               |                                                    |                                                                                     | Verifique se o sensor<br>de nível baixo está<br>conectado ao local<br>correto. Consulte o<br>manual para o local<br>de conexão.                        |
|      |             |              |                                               |                                                    |                                                                                     | Verifique se o sensor<br>de nível baixo está<br>próximo o suficiente<br>da barra de metal;<br>ajuste se necessário.                                    |
|      |             |              |                                               |                                                    |                                                                                     | Substitua os sensores.                                                                                                    |
| DEP_ |             | Bomba Alarme | Erro do<br>interruptor<br>Reed da<br>bomba U_ | Falha detectada<br>no interruptor<br>Reed da bomba | O interruptor<br>Reed falhou                                                        | Verifique se o cabo<br>do sensor está<br>conectado ao local<br>correto. Consulte<br>o manual para o<br>local de conexão.                               |
|      | Bomba       |              |                                               |                                                    |                                                                                     | Verifique se há<br>alguma conexão<br>solta no interruptor<br>Reed.                                                                                     |
|      |             |              |                                               |                                                    |                                                                                     | Certifique-se de que<br>o interruptor Reed<br>esteja firmemente<br>conectado ao motor<br>pneumático.                                                   |
|      |             |              |                                               |                                                    |                                                                                     | Substitua, caso seja<br>necessário.                                                                                                    |

| Erro | Localização | Тіро              | Nome do erro                                         | Descrição do erro                                                         | Causa                                                                                   | Solução                                                                                                    |
|------|-------------|-------------------|------------------------------------------------------|---------------------------------------------------------------------------|-----------------------------------------------------------------------------------------|----------------------------------------------------------------------------------------------------|
| WKP  | Bomba       | Alarme            | Erro de<br>desconexão<br>do solenóide                | Solenóide<br>de enchimento<br>desconectado                                | O enchimento não                                                                        | Verifique se a<br>cablagem está<br>conectada ao<br>local de correção.<br>Consulte o manual<br>para o local<br>de conexão. |
|      |             |                   | de enchimento<br>U_                                  | detetado                                                                  | devia                                                                                   | Verifique se o<br>solenóide está<br>preso corretamente.                                                                   |
|      |             |                   |                                                      |                                                                           |                                                                                         | Substitua o solenóide.                                                                                                    |
|      |             |                   |                                                      |                                                                           |                                                                                         | Verifique se há curto<br>na cablagem.                                                                                     |
| WKD_ | Bomba       | Alarme            | Encher<br>solenóide<br>de alta tensão<br>U_          | Alta tensão detetada<br>ao encher solenóide                               | O solenóide está a<br>puxar muita tensão                                                | Inspecione se há um<br>cabo de solenóide<br>em curto/curto ao<br>aterrar.                                                 |
|      |             |                   |                                                      |                                                                           |                                                                                         | Substitua o solenóide.                                                                                                    |
| WJP_ | Bomba       | omba Alarme       | Erro de<br>desconexão<br>do solenóide<br>da bomba U_ | Solenóide de bomba<br>desconectado<br>detetado                            | A bomba não está a<br>ligar quando devia                                                | Verifique se a<br>cablagem está<br>conectada ao<br>local de correção.<br>Consulte o manual<br>para o local<br>de conexão. |
|      |             |                   |                                                      |                                                                           |                                                                                         | Verifique se o<br>solenóide está preso<br>corretamente.                                                                   |
|      |             |                   |                                                      |                                                                           |                                                                                         | Substitua o solenóide.                                                                                                    |
|      |             |                   | Solenóide da<br>Alarme bomba de alta<br>tensão U_    | Alta tensão detetada<br>no solenóide da<br>bomba                          |                                                                                         | Verifique se há curto<br>na cablagem.                                                                                     |
| WJD_ | Bomba       | Bomba Alarme      |                                                      |                                                                           | O solenóide está a<br>puxar muita tensão                                                | Inspecione se há um<br>cabo de solenóide<br>em curto/curto ao<br>aterrar.                                                 |
|      |             |                   |                                                      |                                                                           |                                                                                         | Substitua o<br>solenóide.                                                                                                 |
| EAP_ | Bomba       | Apenas<br>registo | Ligar bomba<br>U_                                    | Bomba da unidade<br>colocada no estado<br>ligado                          | A unidade recebeu<br>um comando para<br>ligar a bomba                                   | Não é necessária<br>qualquer medida.                                                                                      |
| EBP_ | Bomba       | Apenas<br>registo | Desligar bomba<br>U_                                 | Bomba da unidade<br>colocada no estado<br>desligado                       | A unidade recebeu<br>um comando para<br>desligar a bomba                                | Não é necessária<br>qualquer medida.                                                                                      |
| ERC_ | Bomba       | Apenas<br>registo | Totalizador do<br>ciclo da bomba<br>limpo U_         | A unidade foi<br>instruída a limpar o<br>totalizador do ciclo<br>da bomba | A unidade recebeu<br>um comando para<br>limpar os<br>totalizadores do<br>ciclo da bomba | Não é necessária<br>qualquer medida.                                                                                      |

| Erro | Localização | Тіро              | Nome do erro                                  | Descrição do erro                                                        | Causa                                                                                                    | Solução                                                                                                    |
|------|-------------|-------------------|-----------------------------------------------|--------------------------------------------------------------------------|----------------------------------------------------------------------------------------------------|----------------------------------------------------------------------------------------------------|
| ERW_ | Bomba       | Apenas<br>registo | Totalizador do<br>peso da bomba<br>limpo U_   | A unidade foi<br>instruída a limpar<br>o totalizador do<br>peso da bomba | A unidade recebeu<br>um comando para<br>limpar os<br>totalizadores de<br>tempo da bomba                                     | Não é necessária<br>qualquer medida.                                                                                             |
| ERP_ | Bomba       | Apenas<br>registo | Contador da<br>bomba limpo<br>U_              | A unidade foi<br>instruída a limpar o<br>contador da bomba               | A unidade recebeu<br>um comando para<br>limpar o contador<br>da bomba                                                       | Não é necessária<br>qualquer medida.                                                                                             |
| ERD_ | Bomba       | Apenas<br>registo | Contador<br>do tambor<br>da bomba<br>limpo U_ | A unidade foi<br>instruída a limpar o<br>contador do tambor<br>da bomba  | A unidade recebeu<br>um comando para<br>limpar o contador do<br>tambor da bomba                                             | Não é necessária<br>qualquer medida.                                                                                             |
| EPP_ | Bomba       | Apenas<br>registo | Escorvamento<br>da bomba U_                   | Bomba da unidade<br>colocada no estado<br>de escorvamento                | A unidade recebeu<br>um comando<br>para ligar o<br>escorvamento.                                                            | Não é necessária<br>qualquer medida.                                                                                             |
| ETAX | ADM         | Apenas<br>registo | Aquecimento<br>programado<br>ligado           | O programador no<br>ADM solicitou que<br>o aquecimento seja<br>ligado    | O relógio ADM<br>corresponde a<br>um horário na<br>programação em<br>que a ligação do<br>aquecimento foi<br>solicitada      | Não é necessária<br>qualquer medida.                                                                                             |
| ETBX | ADM         | Apenas<br>registo | Aquecimento<br>programado<br>desligado        | O programador no<br>ADM solicitou que<br>o aquecimento seja<br>desligado | O relógio ADM<br>corresponde a<br>um horário na<br>programação em<br>que o desligamento<br>do aquecimento foi<br>solicitado | Não é necessária<br>qualquer medida.                                                                                             |
| ETSX | ADM         | Apenas<br>registo | Recuo do<br>aquecimento<br>programado         | O programador<br>no ADM solicitou<br>o recuo                             | O relógio ADM<br>corresponde a<br>um horário na<br>programação<br>em que o recuo<br>foi socilitado                          | Não é necessária<br>qualquer medida.                                                                                             |
| DHP_ | Bomba       | Alarme            | Movimento<br>inesperado U_                    | A unidade viu<br>um movimento<br>inesperado na<br>bomba                  | A unidade viu<br>um movimento<br>inesperado na<br>bomba                                                                     | Verifique as<br>conexões da<br>válvula de ar<br>solenóide da<br>bomba quanto<br>a curtos.<br>Substitua, caso<br>seja necessário. |

## Resolução de problemas do conjunto do êmbolo

| Problema                                             | Causa                                                          | Solução                                                                                              |  |
|------------------------------------------------------|----------------------------------------------------------------|----------------------------------------------------------------------------------------------------|--|
|                                                      | Válvula de ar principal fechada ou linha de ar bloqueada.      | Abra a linha de ar; desobstrua a válvula de ar.                                                      |  |
|                                                      | Não tem pressão de ar suficiente no<br>êmbolo.                 | Aumente a pressão do ar do êmbolo.                                                                   |  |
| O êmbolo não levanta ou baixa.                       | Pistão do êmbolo danificado ou gasto.                          | Substitua o pistão Consulte o manual global de Instruções-Peças do êmbolo.                           |  |
|                                                      | A base não está totalmente à temperatura.                      | Aguarde pela temperatura máxima.                                                                     |  |
|                                                      | Pressão muito alta do ar do êmbolo.                            | Diminua a pressão do ar do êmbolo.                                                                   |  |
|                                                      | O tambor dentado parou a base.                                 | Arranje ou substitua o tambor.                                                                       |  |
| O êmbolo levanta e baixa muito rapidamente.          | Pressão muito alta do ar ascendente/<br>descendente do êmbolo. | Diminua a pressão do ar do êmbolo.                                                                   |  |
| O ar vaza ao redor da haste da base.                 | Vedante da haste gasto.                                        | Substitua os o-rings na manga de guia.<br>Consulte o manual global de<br>Instruções-Peças do êmbolo. |  |
| O fluido sai além das escovas                        | Pressão muito alta do ar do êmbolo.                            | Diminua a pressão do ar do êmbolo.                                                                   |  |
| do êmbolo.                                           | Escovas gastas ou danificadas.                                 | Substitua as escovas.                                                                                |  |
|                                                      | Válvula de ar principal fechada ou linha de ar bloqueada.      | Abra a linha de ar; desobstrua a válvula de ar.                                                      |  |
|                                                      | Não tem pressão de ar suficiente.                              | Aumente a pressão do ar.                                                                             |  |
|                                                      | Pistão do êmbolo danificado ou gasto.                          | Substitua o pistão Consulte o manual global de Instruções-Peças do êmbolo.                           |  |
| A bomba não vai escorvar corretamente ou bombeia ar. | Válvula direcional do êmbolo fechada<br>ou entupida.           | Abra a válvula; limpe a válvula ou descarregue.                                                      |  |
|                                                      | Válvula direcional do êmbolo suja, gasta ou danificada.        | Limpe; repare a válvula.                                                                             |  |
|                                                      | A válvula direcional não está na posição<br>para baixo.        | Posicione a alavanca na posição para baixo.                                                          |  |
|                                                      | O tambor dentado parou a base.                                 | Arranje ou substitua o tambor.                                                                       |  |
|                                                      | Válvula de ar principal fechada ou linha de ar bloqueada.      | Abra a linha de ar; desobstrua a válvula de ar.                                                      |  |
|                                                      | A base não está totalmente à temperatura.                      | Aguarde pela temperatura máxima.                                                                     |  |
| A pressão do ar pão empurra                          | Pressão de ar de escape insuficiente.                          | Aumente a pressão de ar de escape.                                                                   |  |
| a base para fora do tambor.                          | Passagem da válvula de escape obstruída.                       | Limpe a passagem da válvula.                                                                         |  |
|                                                      | O tambor dentado parou a base.                                 | Arranje ou substitua o tambor.                                                                       |  |
|                                                      | Escovas coladas à base ou ao revestimento da base.             | Lubrifique as escovas com massa<br>lubrificante para alta temperatura<br>a cada troca de tambor.     |  |

## Resolução de problemas da bomba

Consulte o manual da bomba para obter informações adicionais sobre resolução de problemas da bomba. Consulte **Manuais** relacionados na página 3.

| Problema                                       | Causa                                                             | Solução                                                                                                    |  |
|------------------------------------------------|-------------------------------------------------------------------|----------------------------------------------------------------------------------------------------|--|
|                                                | Material não aquecido à temperatura<br>adequada.                  | Verifique e ajuste a temperatura para o ponto de<br>ajuste adequado. Espere que a bomba/base<br>aqueça.                                                                                                    |  |
| Movimento ránido para baixo ou                 | O ar está preso na bomba.                                         | Purgue o ar da bomba. Consulte <b>Escorvamento da bomba</b> , página 36.                                                                                                    |  |
| para cima (cavitação da bomba).                | Curso descendente: Válvula de admissão<br>da bomba suja ou gasta. | Limpe ou repare. Consulte o manual da bomba.                                                                                                    |  |
|                                                | Curso ascendente: Válvula de<br>pistão da bomba suja ou gasta.    | Limpe ou repare.                                                                                                    |  |
|                                                | Máquina sem material                                              | Ajuste o sensor de nível vazio.                                                                                                    |  |
| O material vaza ao redor da saída<br>da bomba. | Desaperte o acessório da saída.                                   | Aperte o acessório da saída.                                                                                                    |  |
| O material vaza ao redor da porta de purga.    | Alivie os encaixes da porta de purga.                             | Aperte os encaixes da porta de purga.                                                                                                    |  |
|                                                | Problema com o motor pneumático.                                  | Consulte o manual do motor pneumático.                                                                                                    |  |
| A bomba não se move para cima                  | Objeto estranho alojado na bomba.                                 | Faça a descompressão. Consulte o manual da<br>bomba.                                                                                                    |  |
| nem para baixo.                                | A base não está totalmente à temperatura.                         | Aguarde pela temperatura máxima.                                                                                                    |  |
|                                                | A válvula para o motor pneumático<br>está desligada.              | Verifique os manómetros e válvulas para o motor<br>pneumático.                                                                                                    |  |
| Vazamento ao redor do copo húmido<br>da bomba. | Vedantes da garganta gastos.                                      | Substitua os vedantes da garganta. Consulte<br>Manutenção dos empanques da garganta no<br>Check-MateManual de instruções e peças das<br>bombas volumétricas e no manual de peças<br>de reparação da bomba volumétrica Check-Mate<br>de 200 cc. |  |

### Resolução de problemas no motor pneumático

Consulte o manual do motor pneumático para obter informações adicionais sobre resolução de problemas do motor pneumático. Consulte **Manuais relacionados**na página 3.

| Problema                                                                 | Causa                                                                        | Solução                                                                                          |  |
|--------------------------------------------------------------------------|------------------------------------------------------------------------------|--------------------------------------------------------------------------------------------------|--|
| O motor pneumático não funciona.                                         | O solenóide do motor pneumático está desligado.                              | Aguarde que as zonas de aquecimento em uso atinjam os valores do ponto de ajuste de temperatura. |  |
| Motor ppeumático parado                                                  | Carretel ou válvulas de gatilho da válvula                                   | Inspecione e limpe os reguladores.<br>Consulte o manual do motor pneumático.                     |  |
|                                                                          | pneumática principal danificados.                                            | Renovar válvula pneumática principal.<br>Consulte o manual do motor pneumático.                  |  |
| O ar está permanentemente a sair<br>à volta do veio do motor pneumático. | Vedante do veio do motor pneumático danificado.                              | Substitua o veio do motor pneumático.<br>Consulte o manual do motor pneumático.                  |  |
| O ar sai continuamente em torno<br>da válvula de ar/válvula corrediça.   | A junta da válvula de ar/válvula corrediça está danificada.                  | Substitua a junta da válvula.<br>Consulte o manual do motor pneumático.                          |  |
| O ar sai continuamente do silenciador<br>quando o motor está ocioso.     | Danos no vedante interno.                                                    | Reconstrua o motor pneumático.<br>Consulte o manual do motor pneumático.                         |  |
| Congelação do silenciador.                                               | Motor pneumático opera com pressões elevadas ou a uma taxa de ciclo elevada. | Reduza a pressão, taxa de ciclo ou ciclo de funcionamento do motor.                              |  |

## Resolução de avarias na caixa de comando do aquecimento

| Problema                                             | Causa                                                                               | Solução                                                                                                    |  |
|------------------------------------------------------|-------------------------------------------------------------------------------------|----------------------------------------------------------------------------------------------------|--|
|                                                      | Fusível queimado.                                                                   | Substitua o fusível.                                                                                                    |  |
|                                                      | A proteção de sobreaquecimento disparou.                                            | Meça a resistência da proteção de<br>sobreaquecimento. A leitura deve situar-se<br>próxima dos 0 ohms à temperatura ambiente.<br>Se aberto, substituir a proteção de<br>sobreaquecimento.                          |  |
| O sistema não aquece.                                | O cabo de ligação da proteção de<br>sobreaquecimento está avariado<br>ou desligado. | Verifique a ligação de cabo da proteção de<br>sobreaquecimento para o quadro elétrico e<br>para o comutador. Se a ligação estiver em<br>bom estado de funcionamento, verifique a<br>existência de um corte no fio. |  |
|                                                      |                                                                                     | Verifique os conetores.                                                                                                    |  |
|                                                      | Curto-circuito elétrico.                                                            | Verifique as resistências nas hastes do<br>aquecedor e RTDs.                                                                                                    |  |
|                                                      |                                                                                     | Verifique as ligações da embraiagem.                                                                                                    |  |
|                                                      | Interruptor de desativação desligado<br>(em OFF).                                   | Verifique os interruptores.                                                                                                    |  |
|                                                      | Tensão de entrada baixa.                                                            | Certifique-se de que a tensão de entrada<br>é de 200V L-N ou 240V L-C.                                                                                                    |  |
| Lentidão de aquecimento.                             | Potência insuficiente fornecida ao sistema.                                         | Ligue o sistema a uma fonte de<br>alimentação capaz de obter potência máxima<br>em conformidade com a especificação do<br>sistema. Todas as alterações deverão ser<br>efetuadas por um eletricista qualificado.    |  |
|                                                      | Tipos de zonas configuradas incorretamente.                                         | Certifique-se de que os tipos de zonas<br>estão configurados corretamente no ADM.                                                                                                    |  |
|                                                      | Aquecedor aberto.                                                                   | Verifique a resistência dos aquecedores.<br>Consulte <b>Sensores do compartimento</b><br><b>principal</b> na página 70.                                                                                            |  |
| ADM desligado enquanto<br>a alimentação está ligada. | Disjuntor RCD disparado.                                                            | Verifique se o disjuntor RCD está ligado.                                                                                                    |  |

### Verifique a resistência (sistemas aquecidos)

## Verifique a resistência do aquecedor e do sensor

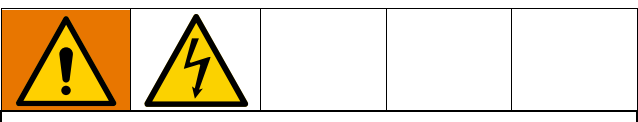

Para reduzir o risco de ferimentos pessoais ou danos no equipamento, execute estas verificações elétricas com o interruptor de desativação (T) desligado.

**NOTA:** As instruções para verificação da resistência do sensor aplica-se apenas a sistemas aquecidos. Se um módulo de expansão (26B238) for adicionado, oito sensores adicionais estarão disponíveis.

O sistema inclui até nove sensores de aquecimento e controladores para cada uma das zonas aquecidas. Para verificar a resistência do sensor:

- 1. Coloque o interruptor de desativação (T) em OFF.
- Aguarde que os componentes arrefeçam até à temperatura ambiente 63°-77°F (17°-25°C). Verifique a resistência elétrica dos componentes.

**NOTA:** Verifique a resistência à temperatura ambiente  $63^{\circ}$ - $77^{\circ}F$  ( $17^{\circ}$ - $25^{\circ}C$ ).

| AMZ                             | Pinos | Conetor circular de<br>mangueira |
|---------------------------------|-------|----------------------------------|
| Primeira zona<br>de aquecimento | A, J  | M K                              |
| Segunda zona<br>de aquecimento  | C, D  | Н                                |
| Primeiro RTD                    | G, K  | c the second c                   |
| Segundo RTD                     | M, K  | F                                |
| Massa                           | В     | LJEJ                             |

 Substitua quaisquer peças cujas leituras da resistência não estejam em conformidade com os limites indicados na Tabela 2: Sensores do compartimento principal e Tabela 3: Sensores do compartimento de expansão na página 70.

| Porta | Zona | Componente           | Intervalo RTD<br>(Ohms) | Números de<br>pinos RTD | Resistência do elemento de<br>aquecimento (Ohms) | Números de pinos<br>do aquecedor  |
|-------|------|----------------------|-------------------------|-------------------------|--------------------------------------------------|-----------------------------------|
| 1     | 1    | Mangueira aquecida   | 100                     | G, K                    | Consulte o manual<br>da mangueira                | Consulte o manual<br>da mangueira |
|       | 2    | Acessório aquecido 1 | 100                     | M, K                    | Consulte o manual<br>do acessório                | Consulte o manual<br>do acessório |
| 2     | 3    | Mangueira aquecida   | 100                     | G, K                    | Consulte o manual<br>da mangueira                | Consulte o manual<br>da mangueira |
|       | 4    | Acessório aquecido 2 | 100                     | M, K                    | Consulte o manual<br>do acessório                | Consulte o manual<br>do acessório |
| 3     | 5    | Mangueira aquecida   | 100                     | G, K                    | Consulte o manual<br>da mangueira                | Consulte o manual<br>da mangueira |
|       | 6    | Acessório aquecido 3 | 100                     | M, K                    | Consulte o manual<br>do acessório                | Consulte o manual<br>do acessório |
|       | 7    | Não utilizado        | NA                      | NA                      | NA                                               | NA                                |
| ۸*    |      | Mangueira aquecida   | 100                     | G, K                    | Consulte o manual<br>da mangueira                | Consulte o manual<br>da mangueira |
| -     |      | Bomba                | 1000                    | M, K                    | 37                                               | C, D                              |
|       | 8    | Acessório aquecido 4 | 100                     | M, K                    | Consulte o manual<br>do acessório                | Consulte o manual<br>do acessório |
|       |      | Base de 5 galões     | 100                     | M, K                    | 80                                               | C, D                              |
| 5     | 9    | Base de 55 galões    | 1000                    | M, K                    | 15                                               | C, D (#1)<br>A, J (#2)            |

### Tabela 2: Sensores do compartimento principal

\* Para bombas e bases ambiente, a porta 4 pode ser usada como um tubo flexível ou acessório.

### Tabela 3: Sensores do compartimento de expansão

| Porta | Zona | Componente           | Intervalo RTD<br>(Ohms) | Números de<br>pinos RTD | Resistência do elemento de<br>aquecimento (Ohms) | Números de pinos<br>do aquecedor  |
|-------|------|----------------------|-------------------------|-------------------------|--------------------------------------------------|-----------------------------------|
| 6     | 10   | Mangueira aquecida   | 100                     | G, K                    | Consulte o manual<br>da mangueira                | Consulte o manual<br>da mangueira |
|       | 11   | Acessório aquecido 4 | 100                     | M, K                    | Consulte o manual<br>do acessório                | Consulte o manual<br>do acessório |
| 7     | 12   | Mangueira aquecida   | 100                     | G, K                    | Consulte o manual<br>da mangueira                | Consulte o manual<br>da mangueira |
|       | 13   | Acessório aquecido 5 | 100                     | M, K                    | Consulte o manual<br>do acessório                | Consulte o manual<br>do acessório |
| 8     | 14   | Mangueira aquecida   | 100                     | G, K                    | Consulte o manual<br>da mangueira                | Consulte o manual<br>da mangueira |
|       | 15   | Acessório aquecido 6 | 100                     | M, K                    | Consulte o manual<br>do acessório                | Consulte o manual<br>do acessório |
| 9     | 16   | Mangueira aquecida   | 100                     | G, K                    | Consulte o manual<br>da mangueira                | Consulte o manual<br>da mangueira |
|       | 17   | Acessório aquecido 7 | 100                     | M, K                    | Consulte o manual<br>do acessório                | Consulte o manual<br>do acessório |

## Dados USB

## Procedimento de transferência

**NOTA:** Se os ficheiros de registo não foram guardados corretamente na pen USB (por exemplo, se houver ficheiros de registo vazios ou em falta), guarde os dados desejados fora da pen USB e reformate-a antes de repetir o procedimento de transferência.

**NOTA:** Os ficheiros de configuração do sistema e ficheiros de idioma personalizados podem ser modificados se os ficheiros estiverem na pasta UPLOAD da pen USB. Consulte **Definições de configuração do sistema**, página 72, **Ficheiro de idioma personalizado**, página 72 e **Procedimento de carregamento** na página 73.

1. Insira a unidade flash USB na porta USB localizada na parte inferior da ADM (E).

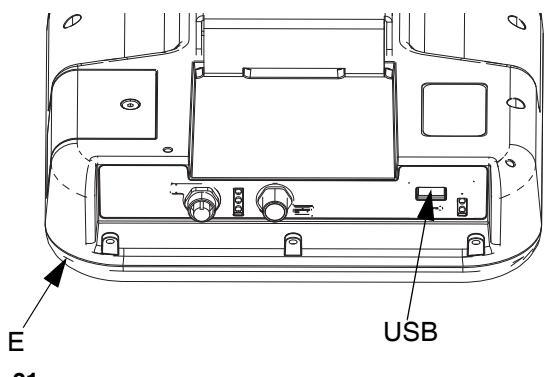

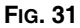

- 2. A barra de menu e indicadores luminosos USB indicam que o USB está a transferir ficheiros. Aguarde que a atividade USB termine.
- 3. Retire a pen USB da porta USB.
- 4. Volte a inserir a pen USB na porta USB do computador.
- Abre-se automaticamente a janela da pen USB. Caso contrário, abra a pasta da pen USB no Windows<sup>®</sup> Explorer.
- 6. Abra a pasta GRACO.
- Abra a pasta do sistema. Ao transferir dados de vários sistemas, haverá mais do que uma pasta. Cada pasta está marcada com o número de série correspondente do ADM.

**NOTA:** O número de série encontra-se na parte posterior do ADM.

- 8. Abra a pasta DOWNLOAD.
- 9. Abra a pasta DATAxxxx.

- 10. Abra a pasta DATAxxxx marcada com o número mais elevado. O número mais elevado indica a transferência de dados mais recente.
- 11. Abra o ficheiro de registo. Os ficheiros de registo abrem por defeito no Microsoft<sup>®</sup> Excel desde que o programa esteja instalado. No entanto, podem também ser abertos em qualquer editor de texto ou no Microsoft<sup>®</sup> Word.

**NOTA:** Todos os registos em USB são guardados em formato Unicode (UFT-16). Se abrir o ficheiro no Microsoft Word, selecione a codificação Unicode.

## **Registos USB**

**NOTA:** O ADM pode escrever/ler em dispositivos de armazenamento FAT (Tabela de alocação de ficheiros). NTFS, usado por dispositivos de armazenamento de 32 GB ou superiores, não é suportado.

Durante o funcionamento, o ADM guarda informações relativas a desempenho e sistema na memória em forma de ficheiros de registo. O ADM mantém seis ficheiros de registo:

- Registo de eventos
- Registo de dados

Siga o **Procedimento de transferência**, página 71, para recuperar os ficheiros de registo.

De cada vez que é inserida uma pen USB na porta USB do ADM, é criada uma nova pasta chamada DATAxxxx. O número no final do nome da pasta aumenta de cada vez que é inserida uma pen USB e é feita uma transferência ou um carregamento de dados.

### Registo de eventos

O nome do ficheiro de registo de eventos é 1-EVENT.CSV e é guardado na pasta DATAxxxx.

O registo de eventos mantém um registo dos últimas 1000 eventos e erros. Cada registo de evento contém:

- Código da data do evento
- Código da hora do evento
- Código de evento
- Tipo de evento
- Descrição do evento

Os códigos de eventos incluem códigos de erro (alarmes, desvios e advertências) e eventos apenas relativos a registos.

## Registo de dados

O nome do ficheiro de registo de dados é 2-DATA.csv e está guardado na pasta DATAxxxx.

O registo de dados regista informações do sistema a cada 15 segundos quando o sistema está ativo. As seguintes informações estão incluídas para as Unidades A e B:

- Peso (g)
- Ciclos da bomba
- Ciclos da base
- Temperaturas de zona para as zonas 1-17 (°C)

**NOTA:** "\_\_" será exibido se a unidade não estiver instalada, se a unidade estiver offline, se a zona de temperatura estiver desinstalada, ou se o sensor não estiver ligado à corrente.

## Definições de configuração do sistema

O nome do ficheiro de definições de configuração do sistema é SETTINGS.TXT e está guardado na pasta DOWNLOAD.

Um ficheiro de definições de configuração do sistema efetua a transferência automaticamente de cada vez que uma pen USB é inserida no ADM. Use este ficheiro para fazer cópia de segurança das definições do sistema para futura recuperação ou para replicar as definições noutros sistemas. Consulte o **Procedimento de carregamento** na página 73 quanto a instruções de utilização deste ficheiro.

## Ficheiro de idioma personalizado

O nome do ficheiro de idioma personalizado é DISPTEXT.TXT e está guardado na pasta DOWNLOAD.

Um ficheiro de idioma personalizado efetua a transferência automaticamente de cada vez que uma pen USB é inserida no ADM. Se desejar, pode usar este ficheiro para criar um conjunto personalizado de sequências de linguagem para apresentar no ADM.

O sistema é capaz de apresentar os seguintes carateres Unicode. Para carateres fora deste conjunto, o sistema apresenta um caracter Unicode de substituição, o qual aparece como um ponto de interrogação branco no interior de um diamante preto.

- U+0020 U+007E (Latim básico)
- U+00A1 U+00FF (Suplemento Latim-1)
- U+0100 U+017F (Latim Alargado-A)

# Criar sequências de idioma personalizadas

O ficheiro de idioma personalizado é um ficheiro de texto delimitado por tabulação que contém duas colunas. A primeira coluna é constituída por uma lista de sequências no idioma selecionado durante a transferência. A segunda coluna pode ser usada para entrar nas sequência do idioma personalizadas. Se tiver sido instalado um idioma personalizado anteriormente, esta coluna contém as sequências personalizadas. Caso contrário, esta coluna aparece em branco.

Modifique a segunda coluna do ficheiro de idioma personalizado conforme necessário e siga o **Procedimento de carregamento** na página 73 para instalar o ficheiro.

O formato do ficheiro de idioma oficial é crítico. Devem ser cumpridas as seguintes regras para que a instalação progrida.

 Defina uma sequência personalizada para cada fila da segunda coluna.

Se for usado o ficheiro de idioma personalizado, tem de definir uma sequência personalizada para cada entrada no ficheiro DISPTEXT.TXT. Os campos em branco da segunda coluna serão apresentados em branco no ADM.

- O nome do ficheiro tem de ser DISPTEXT.TXT.
- O formato do ficheiro tem de ser um ficheiro de texto delimitado por tabulação utilizando representação de carateres Unicode (UTF-16).
- O ficheiro tem de conter apenas duas colunas, com colunas separadas por um carater de tabulação simples.
- Não adicionar nem elimine filas do ficheiro.
- Não altere a ordem das filas.
## Procedimento de carregamento

Use este procedimento para instalar um ficheiro de configuração do sistema e/ou um ficheiro de idioma personalizado.

- Se necessário, siga o Procedimento de transferência na página 71 para gerar automaticamente a estrutura adequada de pastas na pen USB.
- 2. Insera uma pen USB na porta USB do computador.
- Abre-se automaticamente a janela da pen USB. Caso contrário, abra a pasta da pen USB no Windows Explorer.
- 4. Abra a pasta GRACO.
- Abra a pasta do sistema. Ao trabalhar com mais do que um sistema, haverá mais de uma pasta na pasta GRACO. Cada pasta está marcada com o número de série correspondente do ADM (o número de série encontra-se na parte posterior do módulo).
- Ao instalar o ficheiro de definições de configuração do sistema, coloque o ficheiro SETTINGS.TXT na pasta UPLOAD.
- 7. Ao instalar o ficheiro de idioma personalizado, coloque o ficheiro DISPTEXT.TXT na pasta UPLOAD.
- 8. Retire a pen USB do computador.
- 9. Insira a pen USB ma porta USB do ADM.
- 10. A barra de menu e indicadores luminosos USB indicam que o USB está a transferir ficheiros. Aguarde que a atividade USB termine.
- 11. Retire a pen USB da porta USB.

**NOTA:** Se tiver sido instalado o ficheiro de idioma personalizado, pode selecionar o novo idioma a partir do menu descendente Idioma, em **Ecrã Configuração avançada 1** na página 34.

## Integração

## Conecte as entradas do PLC

# PERIGO

## PERIGO GRAVE DE CHOQUE ELÉTRICO

Este equipamento pode receber uma alimentação superior a 240 V. O contacto com esta tensão provoca a morte ou ferimentos graves.

 Desligue no interruptor e da corrente elétrica antes de desligar quaisquer cabos e realizar reparação ao equipamento.

O Therm-O-Flow Warm Melt pode ser integrado com a funcionalidade principal a um PLC. Ao fornecer um sinal de 10-30VCC às entradas, os principais recursos, como aquecimento ligado, recuo e bomba ligada, podem ser controlados.

Um PLC pode controlar e monitorizar todos os itens mostrados nas entradas e saídas digitais do cliente mostradas no ecrã de integração quando o controlo de integração está definido como discreto.

Cada Therm-O-Flow Warm Melt é equipado com seis entradas de PLC. A tabela a seguir mostra todas as entradas do PLC:

| Controlo da máquina           |                                                                  |  |
|-------------------------------|------------------------------------------------------------------|--|
| Entrada PLC<br>(J9) Descrição |                                                                  |  |
| 1                             | Ativar bloqueio PLC                                              |  |
| 2                             | Pedido de ligação do aquecimento                                 |  |
| 3                             | Solicitação de arranque da bomba                                 |  |
| 4                             | Seleção de mapa (0 = Estados da máquina,<br>1 = Estados de erro) |  |
| 5                             | Não utilizado                                                    |  |
| 6                             | Não utilizado                                                    |  |

Se estiver usando um Therm-O-Flow Warm Melt de êmbolo tandem, tanto a Unidade A como a Unidade B são controladas pelas entradas do PLC através da Unidade A.

Quando a integração discreta é selecionada na configuração do sistema, a funcionalidade é restrita no ADM.

**NOTA:** As entradas do PLC são alimentadas apenas na Unidade A.

**NOTA:** Manter as entradas mostradas acima numa lógica alta (10-30VCC) manterá as solicitações para a máquina ativas.

**NOTA:** Para usar os controlos acima, a alimentação global da máquina deve estar ligada (luz verde no ADM), Discreto deve ser selecionado no ecrã de configuração e a entrada 5 (Bloqueio PLC ativado) deve ter tensão aplicada.

**NOTA:** Se estiver usando um Therm-O-Flow Warm Melt de êmbolo único, depois de uma mudança de tambor (ocorreu um erro de tambor vazio), a solicitação da bomba deve ser reduzida e redefinida para cima para reativar a bomba.

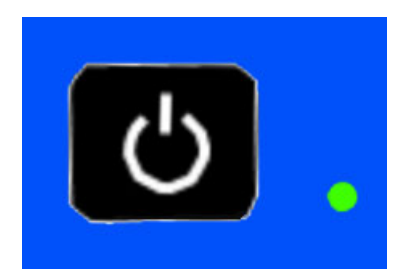

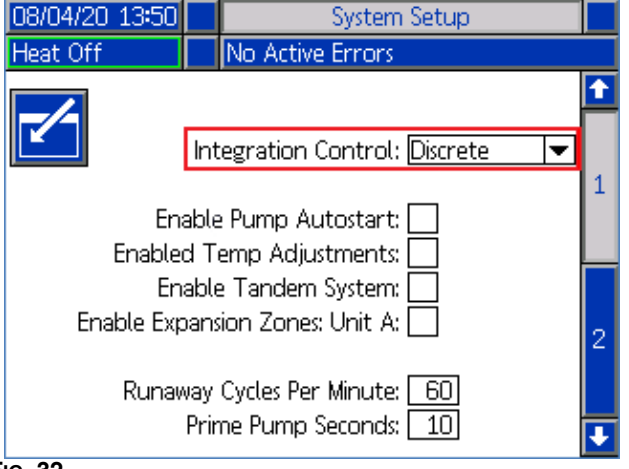

#### Fig. 32

J9, Pin4 - Como as saídas discretas são sempre fornecidas, esta entrada funcionará sempre independentemente das condições listadas acima.

**NOTA:** Quando "Discreto" for selecionado no ecrã de configuração, o ADM não ligará mais o aquecimento com o botão de energia global. Os recursos "Ativar arranque automático da bomba" e "Programador" também serão ignorados. Enquanto a entrada de bloqueio do PLC estiver "baixa", os botões no ADM podem ser usados para controlar a máquina.

**NOTA:** O Therm-O-Flow Warm Melt é fornecido com dois conectores de terminal de parafuso que se encaixam na placa de E/S do sistema AMZ (J9 e J11) localizada dentro da caixa de comando do aquecimento (S).

### Ligar as entradas do PLC

- 1. Desligue e desligue a alimentação elétrica do sistema.
- Passe um cabo multicondutor por um dos passa-fios (CG) na parte traseira da caixa de comando do aquecimento (S).

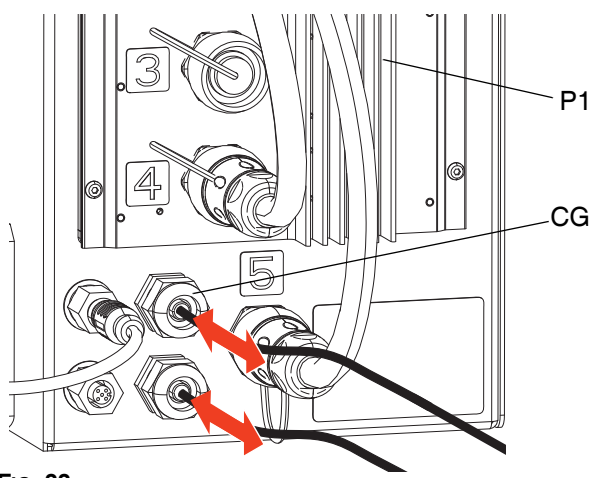

#### FIG. 33

 Consulte as seguintes secções (Entradas digitais (0 -30 VCC) and Entradas de contacto seco (circuito aberto/fechado), dependendo do tipo de entrada necessário) para conectar as entradas do PLC à placa de E/S do sistema em AMZ #1 (P1).

**NOTA:** Em sistemas Therm-O-Flow Warm Melt com módulos de expansão, uma placa de E/S de sistema adicional está incluída no AMZ #2 (Unidade A-E). Não conecte as entradas do PLC à placa de E/S do sistema em AMZ #2 (Unidade A-E) ou AMZ #4 (Unidade B-E) se estiver a usar o módulo de expansão.

**NOTA:** E/S do PLC deve ser conectada apenas a AMZ #1 para sistemas únicos ou AMZ #1 e AMZ #3 em sistemas tandem. Consulte **Posição do seletor AMZ** na página 31.

#### Especificações de sinal de entrada discreta

O Therm-O-Flow Warm Melt aceitará os seguintes tipos de entrada:

| Tipo de         |                              |
|-----------------|------------------------------|
| entrada         | Especificações               |
|                 | 0-30 VDC                     |
| Entrada digital | Sinal baixo: 0-2.5 V         |
|                 | Sinal alto: 10-30 V          |
|                 | Circuito aberto/fechado      |
| Contacto seco   | Sinal baixo: Circuito aberto |
|                 | Sinal alto: Circuito fechado |

## Entradas digitais (0 - 30 VCC)

- 1. Conecte o fio PLC GND (16-28 AWG) ao terminal "ISO GND" em J9.
- Conecte o fio do sinal de entrada ao terminal de entrada desejado em J9 (identificado pelo número de entrada).
- 3. Repita o passo 2 para as entradas restantes.

#### AVISO

A placa de E/S do sistema e/ou o PLC podem ser danificados se as ligações forem feitas a J8. Não conecte nenhum fio a J8 ao usar entradas de PLC do tipo entrada digital. Os sinais em J8 são fornecidos apenas para entradas do tipo contacto seco.

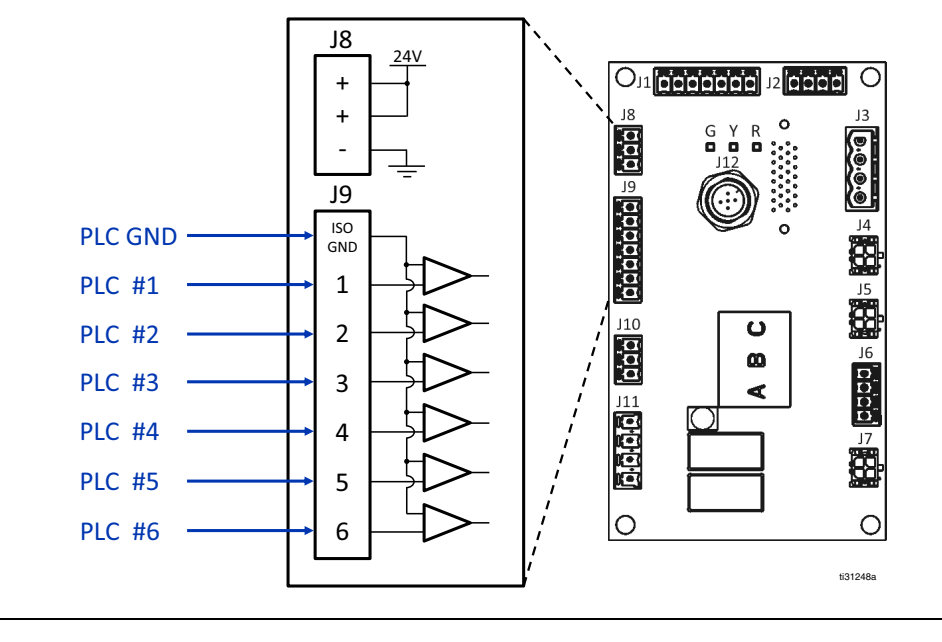

#### FIG. 34

### Entradas de contacto seco (circuito aberto/fechado)

- Conecte um fio de jumper (16-28 AWG) entre o terminal "-" em J8 e o terminal "ISO GND" em J9.
- Conecte um lado da entrada a um dos terminais "+" no J8.
- Conecte o outro lado da entrada ao terminal de entrada desejado em J9 (identificado pelo número de entrada).

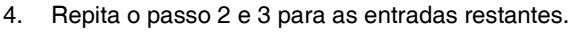

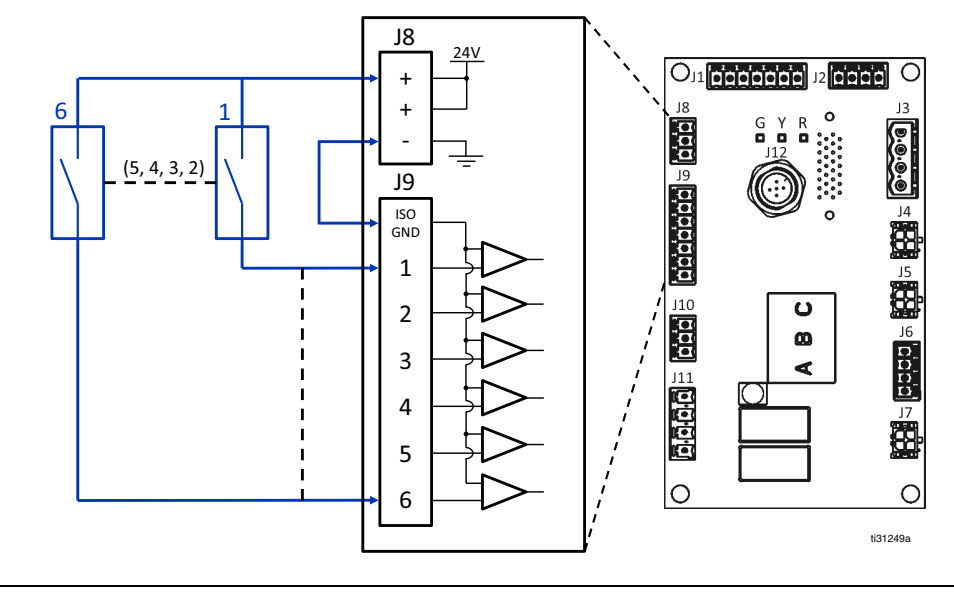

FIG. 35

## Conecte as saídas do PLC

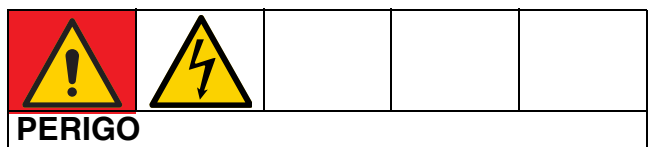

#### PERIGO GRAVE DE CHOQUE ELÉTRICO

Este equipamento possui uma alimentação superior a 240 V. O contacto com esta tensão provoca a morte ou ferimentos graves.

 Desligue no interruptor e da corrente elétrica antes de desligar quaisquer cabos e realizar reparação ao equipamento.

Cada Therm-O-Flow Warm Melt é equipado com duas saídas de PLC.

Os dados de saída discreta serão sempre fornecidos, independentemente da configuração do sistema. Os dados de saída são estruturados num formato de estado, conforme mostrado na tabela abaixo.

Ao definir "Seleção de mapa" (J9, pino 4 das entradas discretas) para níveis lógicos altos ou baixos, a máquina fornecerá o estado geral da máquina ou estados de erro.

Se o sinal de seleção de mapa for baixo, as saídas do PLC retornarão os estados da máquina. Consulte a tabela seguinte.

| Seleção de mapa - Estados da máquina<br>(J9, Pino 4 = Baixo) |                      |                                           |  |
|--------------------------------------------------------------|----------------------|-------------------------------------------|--|
| Saída PLC 2<br>(J11)                                         | Saída PLC 1<br>(J11) | Descrição                                 |  |
| 0                                                            | 0                    | Aquecimento desligado,<br>Bomba desligada |  |
| 0                                                            | 1                    | Aquecimento LIGADO,<br>Não pronto         |  |
| 1                                                            | 0                    | Aquecimento LIGADO,<br>Aquecimento pronto |  |
| 1                                                            | 1                    | Aquecimento ligado,<br>Bomba ligada       |  |

Se o sinal de seleção de mapa for alto, as saídas do PLC retornarão os estados da erro. Consulte a tabela seguinte.

| Seleção de mapa - Estados de erro (J9, Pino 4 = Alto) |                              |                 |  |
|-------------------------------------------------------|------------------------------|-----------------|--|
| Contacto seco<br>PLC 2 (J11)                          | Contacto seco<br>PLC 1 (J11) | Descrição       |  |
| 0                                                     | 0                            | Sem erros       |  |
| 0                                                     | 1                            | Tambor baixo    |  |
| 1                                                     | 0                            | Tambor vazio    |  |
| 1                                                     | 1                            | Alarme presente |  |

Quando a integração discreta é selecionada na configuração do sistema:

- A funcionalidade é restrita ao ADM.
- O cruzamento automático está desativado.
   Confie nos indicadores PLC e estado da máquina para saber quando fazer a transição usando E/S.

#### Especificações de sinal de saída discreta

O Therm-O-Flow Warm Melt aceitará as seguintes especificações de saída:

| Item               | Especificações                          |  |
|--------------------|-----------------------------------------|--|
|                    | Contacto seco (circuito aberto/fechado) |  |
| Tipo de saída      | Sinal baixo (circuito aberto)           |  |
|                    | Sinal alto (circuito fechado)           |  |
| Tensão máxima      | 24 VCA / 240 VCA                        |  |
| Corrente<br>máxima | 2A                                      |  |

## Ligar as saídas do PLC

- 1. Desligue e desligue a alimentação elétrica do sistema.
- 2. Passe um cabo multicondutor através de um dos passa-cabos (CG) na parte traseira do compartimento do Therm-O-Flow Warm Melt.

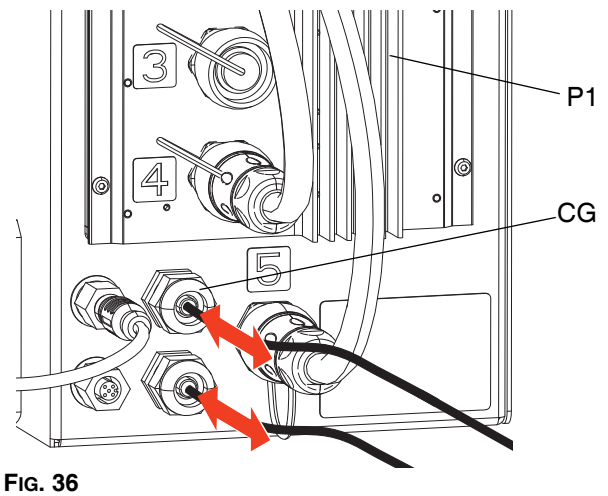

3. Consulte a imagem abaixo para conectar as saídas do PLC à placa de E/S do sistema no AMZ #1 (P1).

NOTA: Em sistemas Therm-O-Flow Warm Melt com um módulo de expansão, uma placa de E/S de sistema adicional está incluída no AMZ #2 (P2). Não conecte as saídas do PLC à placa de E/S do sistema no AMZ #2 ou AMZ #4 se estiver a usar o módulo de expansão.

NOTA: E/S do PLC deve ser conectada apenas a AMZ #1 para sistemas únicos ou AMZ #1 e AMZ #3 em sistemas tandem.

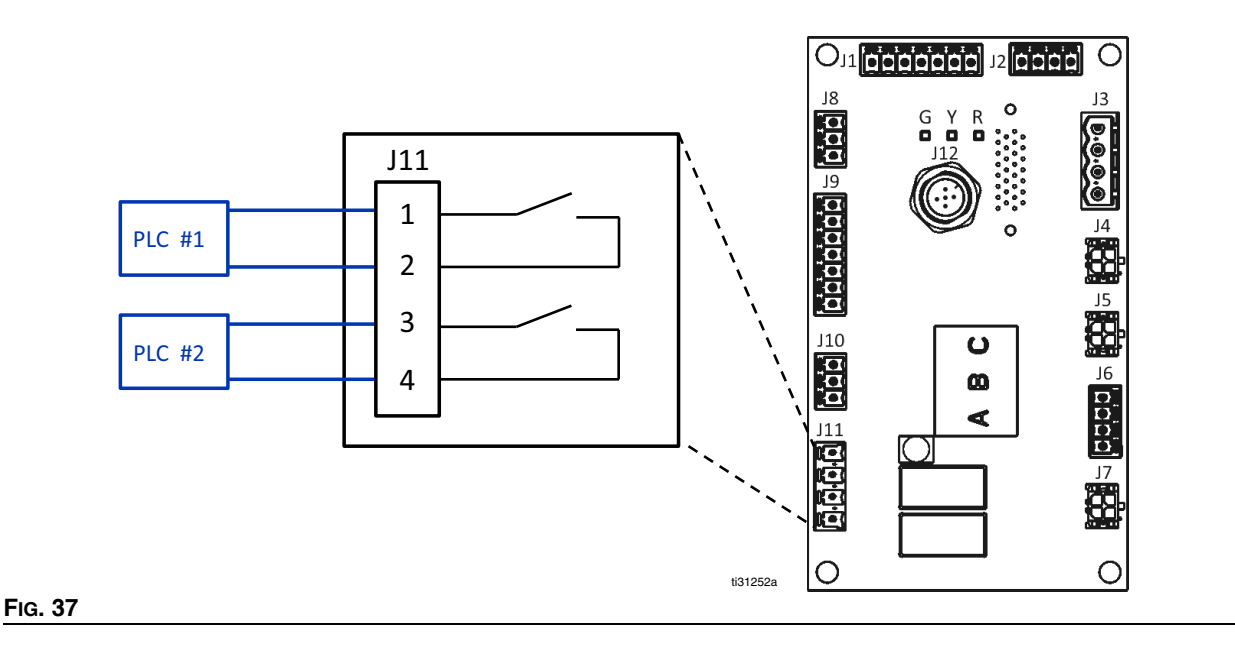

## Módulo de entrada de comunicações (CGM)

#### Resumo

O módulo gateway de comunicações (CGM) proporciona uma ligação de controlo entre o sistema Therm-O-Flow Warm Melt e um fieldbus selecionado. Tal disponibiliza os meios de comunicação de monitorização e controlo por sistemas de automação externos.

**NOTA:** Os seguintes ficheiros de configuração da rede do sistema estão disponíveis em <u>help.graco.com</u>.

- Ficheiro EDS: DeviceNet ou redes fieldbus Ethernet/IP
- Ficheiro GSD: Redes fieldbus PROFIBUS
- GSDML: Redes fieldbus PROFINET

NOTA: Consulte Instalação na página 22. Consulte Manuais relacionados na página 3.

## Therm-O-Flow Warm Melt e configuração de conexão PLC

Certifique-se de que os parâmetros PLC estão corretamente configurados, consulte a tabela do Mapa Gateway.

**NOTA:** Se os parâmetros de ligação PLC não estiverem corretamente configurados, a ligação entre o Therm-O-Flow Warm Melt e o PLC não será feita.

| Mapa Gateway: Mapa de fieldbus avançado<br>do Therm-O-Flow Warm Melt aquecido |           |  |  |
|-------------------------------------------------------------------------------|-----------|--|--|
| Formato de comun.                                                             | Data-SINT |  |  |
| Formato de entrada:                                                           | 100       |  |  |
| Tamanho de entrada:                                                           | 32        |  |  |
| Formato de saída:                                                             | 150       |  |  |
| Tamanho de saída:                                                             | 18        |  |  |

#### Dados internos disponíveis

A não ser que haja indicação em contrário, os bytes são armazenados em formato little-endian (ordem de bytes no formato: mais significativo para menos significativo).

**NOTA:** As saídas de automação podem ser monitorizadas pelas entradas de automação correspondentes para verificar se o Therm-O-Flow Warm Melt recebeu os dados.

Consulte Entradas PLC na página 80 e Saídas PLC na página 83.

## **Entradas PLC**

| Mapa de fieldbus avançado do Therm-O-Flow Warm Melt aquecido |                                                                |               |     |      |  |
|--------------------------------------------------------------|----------------------------------------------------------------|---------------|-----|------|--|
|                                                              | Saídas de automação (sinal do Therm-O-Flow Warm Melt para PLC) |               |     |      |  |
| Identificação<br>da instância                                | Descrição                                                      | Tipo de dados | Bit | Byte |  |
| 1                                                            | Heartbeat para PLC                                             | Booleano      | 0   |      |  |
| 2                                                            | Controlo de integração fieldbus selecionado                    | Booleano      | 1   |      |  |
| 3                                                            | Sistema ativo                                                  | Booleano      | 2   |      |  |
| 4                                                            | Controlo PLC ativo                                             | Booleano      | 3   |      |  |
| 5                                                            | Bomba ligada                                                   | Booleano      | 4   | 0    |  |
| 6                                                            | Bomba desligada                                                | Booleano      | 5   |      |  |
| 7                                                            | Escorvamento da bomba                                          | Booleano      | 6   |      |  |
| 8                                                            | O tambor está baixo                                            | Booleano      | 7   |      |  |
| 9                                                            | O tambor está vazio                                            | Booleano      | 0   |      |  |
| 10                                                           | Descarregador tandem ativo (0 = Bomba A, 1 = Bomba B)          | Booleano      | 1   |      |  |
| 11                                                           | O aquecimento está ligado                                      | Booleano      | 2   |      |  |
| 12                                                           | O aquecimento está a aquecer                                   | Booleano      | 3   | 4    |  |
| 13                                                           | O aquecimento está à temperatura                               | Booleano      | 4   |      |  |
| 14                                                           | O aquecimento está no modo de absorção térmica                 | Booleano      | 5   |      |  |
| 15                                                           | O aquecimento está em modo de recuo                            | Booleano      | 6   |      |  |
| 16                                                           | O aquecimento está desligado                                   | Booleano      | 7   |      |  |
| 17                                                           | Bomba pronta para escorvar                                     | Booleano      | 0   |      |  |
| 18                                                           | Limite de bomba inativa aconteceu                              | Booleano      | 1   |      |  |
| 19                                                           | Sem alarmes ativos no módulo                                   | Booleano      | 2   |      |  |
| 20                                                           | Sem desvios ativos no módulo                                   | Booleano      | 3   | 0    |  |
| 21                                                           | Sem advertências no módulo                                     | Booleano      | 4   | 2    |  |
| 22                                                           | Sem alarmes ativos da(s) zona(s) de aquecimento                | Booleano      | 5   |      |  |
| 23                                                           | Sem desvios ativos da(s) zona(s) de aquecimento                | Booleano      | 6   |      |  |
| 24                                                           | Sem advertências ativas da(s) zona(s) de aquecimento           | Booleano      | 7   |      |  |
| 25                                                           | Reservado Bit 1                                                | Booleano      | 0   |      |  |
| 26                                                           | Reservado Bit 2                                                | Booleano      | 1   |      |  |
| 27                                                           | Reservado Bit 3                                                | Booleano      | 2   |      |  |
| 28                                                           | Reservado Bit 4                                                | Booleano      | 3   | 0    |  |
| 29                                                           | Reservado Bit 5                                                | Booleano      | 4   | . 3  |  |
| 30                                                           | Reservado Bit 6                                                | Booleano      | 5   |      |  |
| 31                                                           | Reservado Bit 7                                                | Booleano      | 6   |      |  |
| 32                                                           | Reservado Bit 8                                                | Booleano      | 7   |      |  |

| Mapa de fieldbus avançado do Therm-O-Flow Warm Melt aquecido   |                                                                |               |      |       |  |
|----------------------------------------------------------------|----------------------------------------------------------------|---------------|------|-------|--|
| Saídas de automação (sinal do Therm-O-Flow Warm Melt para PLC) |                                                                |               |      |       |  |
| Identificação<br>da instância                                  | Descrição                                                      | Tipo de dados | Bit  | Byte  |  |
| 33                                                             | Tempo restante de imersão de calor da unidade<br>(xx segundos) | uint16        | 0-15 | 4-5   |  |
| 34                                                             | Peso distribuído (xxx gramas)                                  | uint32        | 0-31 | 6-9   |  |
| 35                                                             | *Comando de permuta de dados ativo do módulo                   | uint16        | 0-15 | 10-11 |  |
| 36                                                             | +Valor do comando de permuta de dados ativo do módulo          | uint32        | 0-31 | 12-15 |  |
| 37                                                             | Heartbeat para PLC                                             | Booleano      | 0    |       |  |
| 38                                                             | Controlo de integração fieldbus selecionado                    | Booleano      | 1    |       |  |
| 39                                                             | Sistema ativo                                                  | Booleano      | 2    |       |  |
| 40                                                             | Controlo PLC ativo                                             | Booleano      | 3    | 16    |  |
| 41                                                             | Bomba ligada                                                   | Booleano      | 4    | 10    |  |
| 42                                                             | Bomba desligada                                                | Booleano      | 5    |       |  |
| 43                                                             | Escorvamento da bomba                                          | Booleano      | 6    |       |  |
| 44                                                             | O tambor está baixo                                            | Booleano      | 7    |       |  |
| 45                                                             | O tambor está vazio                                            | Booleano      | 0    |       |  |
| 46                                                             | Descarregador tandem ativo (0 = Bomba A, 1 = Bomba B)          | Booleano      | 1    |       |  |
| 47                                                             | O aquecimento está ligado                                      | Booleano      | 2    |       |  |
| 48                                                             | O aquecimento está a aquecer                                   | Booleano      | 3    | 17    |  |
| 49                                                             | O aquecimento está à temperatura                               | Booleano      | 4    | 17    |  |
| 50                                                             | O aquecimento está no modo de absorção térmica                 | Booleano      | 5    |       |  |
| 51                                                             | O aquecimento está em modo de recuo                            | Booleano      | 6    |       |  |
| 52                                                             | O aquecimento está desligado                                   | Booleano      | 7    |       |  |
| 53                                                             | Bomba pronta para escorvar                                     | Booleano      | 0    |       |  |
| 54                                                             | Limite de bomba inativa aconteceu                              | Booleano      | 1    |       |  |
| 55                                                             | Sem alarmes ativos no módulo                                   | Booleano      | 2    |       |  |
| 56                                                             | Sem desvios ativos no módulo                                   | Booleano      | 3    | 19    |  |
| 57                                                             | Sem advertências no módulo                                     | Booleano      | 4    | . 18  |  |
| 58                                                             | Sem alarmes ativos da(s) zona(s) de aquecimento                | Booleano      | 5    |       |  |
| 59                                                             | Sem desvios ativos da(s) zona(s) de aquecimento                | Booleano      | 6    | 1     |  |
| 60                                                             | Sem advertências ativas da(s) zona(s) de aquecimento           | Booleano      | 7    |       |  |

|                               | Mapa de fieldbus avançado do Therm-O-Flow Warm Melt aquecido   |                  |      |       |  |
|-------------------------------|----------------------------------------------------------------|------------------|------|-------|--|
|                               | Saídas de automação (sinal do Therm-O-Flow Warr                | m Melt para PLC) |      |       |  |
| Identificação<br>da instância | Descrição                                                      | Tipo de dados    | Bit  | Byte  |  |
| 61                            | Reservado Bit 1                                                | Booleano         | 0    |       |  |
| 62                            | Reservado Bit 2                                                | Booleano         | 1    |       |  |
| 63                            | Reservado Bit 3                                                | Booleano         | 2    |       |  |
| 64                            | Reservado Bit 4                                                | Booleano         | 3    | 19    |  |
| 65                            | Reservado Bit 5                                                | Booleano         | 4    |       |  |
| 66                            | Reservado Bit 6                                                | Booleano         | 5    |       |  |
| 67                            | Reservado Bit 7                                                | Booleano         | 6    |       |  |
| 68                            | Reservado Bit 8                                                | Booleano         | 7    |       |  |
| 69                            | Tempo restante de imersão de calor da unidade (xx<br>segundos) | uint16           | 0-15 | 20-21 |  |
| 70                            | Peso distribuído (xxx gramas)                                  | uint32           | 0-31 | 22-25 |  |
| 71                            | *Comando de permuta de dados ativo do módulo                   | uint16           | 0-15 | 26-27 |  |
| 72                            | +Valor do comando de permuta de dados ativo do módulo          | uint32           | 0-31 | 28-31 |  |

| Legenda         |  |
|-----------------|--|
| Unidade ativa   |  |
| Unidade inativa |  |

- + Sempre que um cruzamento ocorrer em tandem ou na inicialização do sistema, um valor de comando inválido (0xFFFFFFF) será retornado.
- + Sempre que um cruzamento ocorrer em tandem ou na inicialização do sistema, um valor de comando inválido (0xFFFF) será retornado.

## Saídas PLC

| Mapa de fieldbus avançado do Therm-O-Flow Warm Melt aquecido   |                                        |               |     |      |
|----------------------------------------------------------------|----------------------------------------|---------------|-----|------|
| Saídas de automação (sinal do PLC para Therm-O-Flow Warm Melt) |                                        |               |     |      |
| Identificação<br>da instância                                  | Descrição                              | Tipo de dados | Bit | Byte |
| 1                                                              | Solicitação de ativação do sistema     | Booleano      | 0   |      |
| 2                                                              | Solicitação de desativação do sistema  | Booleano      | 1   |      |
| 3                                                              | Sistema ativa controlo do PLC          | Booleano      | 2   |      |
| 4                                                              | Pedido de cruzamento de sistema tandem | Booleano      | 3   | 0    |
| 5                                                              | Reservado Bit 1                        | Booleano      | 4   | 0    |
| 6                                                              | Reservado Bit 2                        | Booleano      | 5   |      |
| 7                                                              | Reservado Bit 3                        | Booleano      | 6   |      |
| 8                                                              | Reservado Bit 4                        | Booleano      | 7   |      |
| 9                                                              | Reservado Bit 5                        | Booleano      | 0   |      |
| 10                                                             | Reservado Bit 6                        | Booleano      | 1   |      |
| 11                                                             | Reservado Bit 7                        | Booleano      | 2   |      |
| 12                                                             | Reservado Bit 8                        | Booleano      | 3   | 1    |
| 13                                                             | Reservado Bit 9                        | Booleano      | 4   | I    |
| 14                                                             | Reservado Bit 10                       | Booleano      | 5   |      |
| 15                                                             | Reservado Bit 11                       | Booleano      | 6   |      |
| 16                                                             | Reservado Bit 12                       | Booleano      | 7   |      |
| 17                                                             | Pedido de ligação do aquecimento       | Booleano      | 0   |      |
| 18                                                             | Pedido de desligamento do aquecimento  | Booleano      | 1   |      |
| 19                                                             | Pedido de aquecimento em recuo         | Booleano      | 2   |      |
| 20                                                             | Solicitação de arranque da bomba       | Booleano      | 3   | 2    |
| 21                                                             | Pedido de desligamento da bomba        | Booleano      | 4   | 2    |
| 22                                                             | Solicitação de escorvamento da bomba   | Booleano      | 5   |      |
| 23                                                             | Confirmar/apagar erros de aquecimento  | Booleano      | 6   |      |
| 24                                                             | Reservado Bit 1                        | Booleano      | 7   |      |
| 25                                                             | Reservado Bit 2                        | Booleano      | 0   |      |
| 26                                                             | Reservado Bit 3                        | Booleano      | 1   |      |
| 27                                                             | Reservado Bit 4                        | Booleano      | 2   |      |
| 28                                                             | Reservado Bit 5                        | Booleano      | 3   | . 3  |
| 29                                                             | Reservado Bit 6                        | Booleano      | 4   |      |
| 30                                                             | Reservado Bit 7                        | Booleano      | 5   |      |
| 31                                                             | Reservado Bit 8                        | Booleano      | 6   |      |
| 32                                                             | Reservado Bit 9                        | Booleano      | 7   |      |

|                               | Mapa de fieldbus avançado do Therm-O-Flow Warm Melt aquecido   |               |      |       |  |  |
|-------------------------------|----------------------------------------------------------------|---------------|------|-------|--|--|
|                               | Saídas de automação (sinal do PLC para Therm-O-Flow Warm Melt) |               |      |       |  |  |
| Identificação<br>da instância | Descrição                                                      | Tipo de dados | Bit  | Byte  |  |  |
| 33                            | Comando de permuta de dados                                    | uint16        | 0-15 | 4-5   |  |  |
| 34                            | Valor do comando desejado de permuta de dados                  | uint32        | 0-31 | 6-9   |  |  |
| 35                            | Pedido de ligação do aquecimento                               | Booleano      | 0    |       |  |  |
| 36                            | Pedido de desligamento do aquecimento                          | Booleano      | 1    |       |  |  |
| 37                            | Pedido de aquecimento em recuo                                 | Booleano      | 2    |       |  |  |
| 38                            | Pedido de desligamento da bomba                                | Booleano      | 3    | 10    |  |  |
| 39                            | Solicitação de escorvamento da bomba                           | Booleano      | 4    | 10    |  |  |
| 40                            | Confirmar/apagar erros de aquecimento                          | Booleano      | 5    |       |  |  |
| 41                            | Reservado Bit 1                                                | Booleano      | 6    |       |  |  |
| 42                            | Reservado Bit 2                                                | Booleano      | 7    |       |  |  |
| 43                            | Reservado Bit 3                                                | Booleano      | 0    |       |  |  |
| 44                            | Reservado Bit 4                                                | Booleano      | 1    |       |  |  |
| 45                            | Reservado Bit 5                                                | Booleano      | 2    |       |  |  |
| 46                            | Reservado Bit 6                                                | Booleano      | 3    | 11    |  |  |
| 47                            | Reservado Bit 7                                                | Booleano      | 4    |       |  |  |
| 48                            | Reservado Bit 8                                                | Booleano      | 5    |       |  |  |
| 49                            | Reservado Bit 9                                                | Booleano      | 6    |       |  |  |
| 50                            | Reservado Bit 10                                               | Booleano      | 7    |       |  |  |
| 51                            | Comando de permuta de dados                                    | uint16        | 0-15 | 12-13 |  |  |
| 52                            | Valor do comando desejado de permuta de dados                  | uint32        | 0-31 | 14-17 |  |  |

| Legenda         |  |
|-----------------|--|
| Sistema         |  |
| Unidade ativa   |  |
| Unidade inativa |  |

## Permuta de dados

| Mapa de fieldbus avançado do Therm-O-Flow Warm Melt aquecido |                                                                 |                  |
|--------------------------------------------------------------|-----------------------------------------------------------------|------------------|
| Permuta de dados                                             |                                                                 |                  |
| Valor do comando<br>(hexadecimal)                            | Nome                                                            | Unidades/Formato |
| 0x0000                                                       | Alarmes do módulo ativo AMZ                                     | Bitfield         |
| 0x0001                                                       | Desvios do módulo ativo AMZ                                     | Bitfield         |
| 0x0002                                                       | Advertências do módulo ativo AMZ                                | Bitfield         |
| 0x0003                                                       | Alarmes de módulo ativo de expansão AMZ                         | Bitfield         |
| 0x0004                                                       | Desvios de módulo ativo de expansão AMZ                         | Bitfield         |
| 0x0005                                                       | Advertências de módulo ativo de expansão AMZ                    | Bitfield         |
| 0x0006                                                       | Alarmes do módulo ativos da placa secundária de E/S             | Bitfield         |
| 0x0007                                                       | Desvios do módulo ativos da placa secundária de E/S             | Bitfield         |
| 0x0008                                                       | Advertências do módulo ativas da placa secundária de E/S        | Bitfield         |
| 0x0009                                                       | Compensação de alarme de alta temperatura do sistema            | xx graus C       |
| 0x000A                                                       | Compensação de desvio de alta temperatura do sistema            | xx graus C       |
| 0x000B                                                       | Compensação de alarme de baixa temperatura do sistema           | xx graus C       |
| 0x000C                                                       | Compensação de desvio de baixa temperatura do sistema           | xx graus C       |
|                                                              |                                                                 | Número Enum:     |
|                                                              | Tamanho do tambor/base                                          | 0: 20 litros     |
| 00000                                                        |                                                                 | 1: 60 litros     |
|                                                              |                                                                 | 2: 200 litros    |
| 0x000E                                                       | Tempo de inat. da bomba esgotado                                | xx minutos       |
| 0x000F                                                       | Tensão da linha AMZ, suporte n.º 1                              | xxx.xx Volts     |
| 0x0010                                                       | Tensão da linha AMZ, suporte n.º 2                              | xxx.xx Volts     |
| 0x0011                                                       | Tensão da linha AMZ, suporte n.º 3                              | xxx.xx Volts     |
| 0x0012                                                       | Tensão da linha de expansão AMZ, suporte n.º 1                  | xxx.xx Volts     |
| 0x0013                                                       | Tensão da linha de expansão AMZ, suporte n.º 2     xxx.xx Volts |                  |
| 0x0014                                                       | Tensão da linha de expansão AMZ, suporte n.º 3     xxx.xx Volts |                  |
| 0x0015                                                       | Gravidade específica do sistema x.xxx                           |                  |
| 0x0016                                                       | Limite de ciclos de bomba                                       | xx ciclos        |
| 0x0017                                                       | Limite do tambor/base                                           | xx ciclos        |
| 0x0018                                                       | + Ciclos de tensão da bomba                                     | xx ciclos        |

| Mapa de fieldbus avançado do Therm-O-Flow Warm Melt aquecido |                                                  |                                                   |
|--------------------------------------------------------------|--------------------------------------------------|---------------------------------------------------|
| Permuta de dados                                             |                                                  |                                                   |
| Valor do comando<br>(hexadecimal)                            | Nome                                             | Unidades/Formato                                  |
| 0x0019                                                       | + Ciclos de tensão da base                       | xx ciclos                                         |
| 0x001A                                                       | + Peso atual da bomba distribuído                | xx gramas                                         |
| 0x001B                                                       | Ciclos de vida útil da bomba                     | xx ciclos                                         |
| 0x001C                                                       | Ciclos de vida útil da base                      | xx ciclos                                         |
| 0x001D                                                       | Peso vital da bomba distribuído                  | xx gramas                                         |
| 0x001E                                                       | Ciclos de pista do sistema por minuto            | xxx cpm                                           |
| 0x001F                                                       | Tempo limite de escorvamento da bomba do sistema | xx segundos                                       |
| 0x0020                                                       | Controlo de bomba externa do sistema             | Booleano:<br>TRUE = ativado<br>FALSE = desativado |
| 0x0021                                                       | Tempo limite restante de escorvamento da bomba   | xx segundos                                       |
| 0x0022                                                       | Taxa de aquecimento do sistema                   | Booleano:<br>TRUE = ativado<br>FALSE = desativado |
| 0xZ00                                                        | Alarmes de zona ativa AMZ #Z                     | Bitfield                                          |
| 0xZ01                                                        | Desvios de zona ativa AMZ #Z                     | Bitfield                                          |
| 0xZ02                                                        | Advertências de zona ativa AMZ #Z                | Bitfield                                          |
|                                                              |                                                  | Número de bits:                                   |
|                                                              |                                                  | 0: Zona de aquecimento desligada                  |
|                                                              |                                                  | 1: Zona de aquecimento ligada                     |
|                                                              |                                                  | 2: Zona de aquecimento a aquecer                  |
| 0xZ03                                                        | Estado de aquecimento da zona #Z                 | 3: Zona de aquecimento à temperatura              |
|                                                              |                                                  | 4: Zona de aquecimento em imersão<br>de calor     |
|                                                              |                                                  | 5: Zona de aquecimento em recuo                   |
|                                                              |                                                  | 6: A zona de aquecimento<br>apresenta um erro     |
| 0xZ04                                                        | Temperatura real da zona #Z                      | xx.x graus C                                      |
| 0xZ05                                                        | Utilização real da tensão da zona #Z             | xx.xxx A                                          |
| 0xZ06                                                        | Ciclo de trabalho real da zona #Z                | ххх%                                              |
| 0xZ07                                                        | Tempo restante de imersão da zona #Z             | xx segundos                                       |
| 0xZ08                                                        | Ponto de referência da temperatura da zona #Z    | xx graus C                                        |
| 0xZ09                                                        | Recuo da temperatura da zona #Z                  | xx graus C                                        |

| Mapa de fieldbus avançado do Therm-O-Flow Warm Melt aquecido |                                                                     |                         |
|--------------------------------------------------------------|---------------------------------------------------------------------|-------------------------|
|                                                              | Permuta de dados                                                    |                         |
| Valor do comando<br>(hexadecimal)                            | Nome                                                                | Unidades/Formato        |
| 0xZ0A                                                        | Tempo de imersão de calor da zona #Z                                | xx minutos              |
| 0xZ0B                                                        | Estado instalado/ativado do aquecimento da zona #Z                  | booleano                |
| 0xZ0C                                                        | Outro tandem com estado instalado/ativado do aquecimento da zona #Z | booleano                |
|                                                              |                                                                     | Número Enum:            |
|                                                              |                                                                     | 0: Tubo flexível        |
|                                                              | Tipo de estado da zona #Z                                           | 1: Válvula              |
|                                                              |                                                                     | 2: Tubagem              |
| 0700                                                         |                                                                     | 3: PGM                  |
| 0x20D                                                        |                                                                     | 4: Fluxímetro           |
|                                                              |                                                                     | 5: Regulador de pressão |
|                                                              |                                                                     | 6: Outra                |
|                                                              |                                                                     | 7: Bomba                |
|                                                              |                                                                     | 8: Base                 |

- O envio de 1 de volta ao valor solicitará que o contador seja zerado.
- \* Z corresponde ao número da zona, começando com a zona um em 0x100. Cada zona tem um deslocamento de 0x100. Consulte a tabela seguinte.

**NOTA:** Se um comando inválido for solicitado, um valor inválido será retornado para os elementos de permuta de dados de saídas de automação.

| Número hexadecimal da Zona Z<br>(corresponde ao local Z) | Número real da<br>zona |
|----------------------------------------------------------|------------------------|
| 0x01                                                     | Zona 1                 |
| 0x02                                                     | Zona 2                 |
| 0x03                                                     | Zona 3                 |
| 0x04                                                     | Zona 4                 |
| 0x05                                                     | Zona 5                 |
| 0x06                                                     | Zona 6                 |
| 0x07                                                     | Zona 7                 |
| 0x08                                                     | Zona 8                 |
| 0x09                                                     | Zona 9                 |
| 0x0A                                                     | Zona 10                |
| 0x0B                                                     | Zona 11                |
| 0x0C                                                     | Zona 12                |
| 0x0D                                                     | Zona 13                |
| 0x0E                                                     | Zona 14                |
| 0x0F                                                     | Zona 15                |
| 0x10                                                     | Zona 16                |
| 0x11                                                     | Zona 17                |

## Códigos de erro do sistema

| Alarmes do módulo ativo AMZ |                     |                      |
|-----------------------------|---------------------|----------------------|
| Número<br>de bits           | Código de<br>alarme | Nome do alarme       |
| 0                           | V6H _               | Erro de ligação U_D_ |
| 1                           | V4H _               | Alta tensão U_D_     |
| 2                           | -                   | reservado            |
| 3                           | -                   | reservado            |
| 4                           | -                   | reservado            |
| 5                           | -                   | reservado            |
| 6                           | -                   | reservado            |
| 7                           | -                   | reservado            |
| 8                           | -                   | reservado            |
| 9                           | -                   | reservado            |
| 10                          | -                   | reservado            |
| 11                          | -                   | reservado            |
| 12                          | -                   | reservado            |
| 13                          | -                   | reservado            |
| 14                          | -                   | reservado            |
| 15                          | -                   | reservado            |
| 16                          | -                   | reservado            |
| 17                          | -                   | reservado            |
| 18                          | -                   | reservado            |
| 19                          | -                   | reservado            |
| 20                          | -                   | reservado            |
| 21                          | -                   | reservado            |
| 22                          | -                   | reservado            |
| 23                          | -                   | reservado            |
| 24                          | -                   | reservado            |
| 25                          | -                   | reservado            |
| 26                          | -                   | reservado            |
| 27                          | -                   | reservado            |
| 28                          | -                   | reservado            |
| 29                          | -                   | reservado            |
| 30                          | -                   | reservado            |
| 31                          | -                   | reservado            |

| Desvio do módulo ativo AMZ |                     |                   |
|----------------------------|---------------------|-------------------|
| Número<br>de bits          | Código de<br>desvio | Nome do desvio    |
| 0                          | V2H_                | Baixa tensão U_D_ |
| 1                          | -                   | reservado         |
| 2                          | -                   | reservado         |
| 3                          | -                   | reservado         |
| 4                          | -                   | reservado         |
| 5                          | -                   | reservado         |
| 6                          | -                   | reservado         |
| 7                          | -                   | reservado         |
| 8                          | -                   | reservado         |
| 9                          | -                   | reservado         |
| 10                         | -                   | reservado         |
| 11                         | -                   | reservado         |
| 12                         | -                   | reservado         |
| 13                         | -                   | reservado         |
| 14                         | -                   | reservado         |
| 15                         | -                   | reservado         |
| 16                         | -                   | reservado         |
| 17                         | -                   | reservado         |
| 18                         | -                   | reservado         |
| 19                         | -                   | reservado         |
| 20                         | -                   | reservado         |
| 21                         | -                   | reservado         |
| 22                         | -                   | reservado         |
| 23                         | -                   | reservado         |
| 24                         | -                   | reservado         |
| 25                         | -                   | reservado         |
| 26                         | -                   | reservado         |
| 27                         | -                   | reservado         |
| 28                         | -                   | reservado         |
| 29                         | -                   | reservado         |
| 30                         | -                   | reservado         |
| 31                         | -                   | reservado         |

| -     |       |
|-------|-------|
|       |       |
| Inton | racan |
| nneu  | racao |
|       |       |

| Advertências do módulo ativo AMZ |                          |                     |
|----------------------------------|--------------------------|---------------------|
| Número<br>de bits                | Código da<br>advertência | Nome da advertência |
| 0                                | -                        | reservado           |
| 1                                | -                        | reservado           |
| 2                                | -                        | reservado           |
| 3                                | -                        | reservado           |
| 4                                | -                        | reservado           |
| 5                                | -                        | reservado           |
| 6                                | -                        | reservado           |
| 7                                | -                        | reservado           |
| 8                                | -                        | reservado           |
| 9                                | -                        | reservado           |
| 10                               | -                        | reservado           |
| 11                               | -                        | reservado           |
| 12                               | -                        | reservado           |
| 13                               | -                        | reservado           |
| 14                               | -                        | reservado           |
| 15                               | -                        | reservado           |
| 16                               | -                        | reservado           |
| 17                               | -                        | reservado           |
| 18                               | -                        | reservado           |
| 19                               | -                        | reservado           |
| 20                               | -                        | reservado           |
| 21                               | -                        | reservado           |
| 22                               | -                        | reservado           |
| 23                               | -                        | reservado           |
| 24                               | -                        | reservado           |
| 25                               | -                        | reservado           |
| 26                               | -                        | reservado           |
| 27                               | -                        | reservado           |
| 28                               | -                        | reservado           |
| 29                               | -                        | reservado           |
| 30                               | -                        | reservado           |
| 31                               | -                        | reservado           |

| Alarmes do módulo ativos da placa secundária I/O |                     |                                                   |
|--------------------------------------------------|---------------------|---------------------------------------------------|
| Número<br>de bits                                | Código de<br>alarme | Nome do alarme                                    |
| 0                                                | TA1_                | Zona de aquecimento offline<br>Z1U_               |
| 1                                                | TA2_                | Zona de aquecimento offline<br>Z2U_               |
| 2                                                | TA3_                | Zona de aquecimento offline<br>Z3U_               |
| 3                                                | TA4_                | Zona de aquecimento offline<br>Z4U_               |
| 4                                                | TA5_                | Zona de aquecimento offline<br>Z5U_               |
| 5                                                | TA6_                | Zona de aquecimento offline<br>Z6U_               |
| 6                                                | TA7_                | Zona de aquecimento offline<br>Z7U_               |
| 7                                                | TA8_                | Zona de aquecimento offline<br>Z8U_               |
| 8                                                | TA9_                | Zona de aquecimento offline<br>Z9U_               |
| 9                                                | TAA_                | Zona de aquecimento offline<br>Z10U_              |
| 10                                               | TAB_                | Zona de aquecimento offline<br>Z11U_              |
| 11                                               | TAC_                | Zona de aquecimento offline<br>Z12U_              |
| 12                                               | TAD_                | Zona de aquecimento offline<br>Z13U_              |
| 13                                               | TAE_                | Zona de aquecimento offline<br>Z14U_              |
| 14                                               | TAF_                | Zona de aquecimento offline<br>Z15U_              |
| 15                                               | TAG_                | Zona de aquecimento offline<br>Z16U_              |
| 16                                               | TAH_                | Zona de aquecimento offline<br>Z17U_              |
| 17                                               | -                   | reservado                                         |
| 18                                               | -                   | reservado                                         |
| 19                                               | CCG_                | Fieldbus Comm. ErroU_                             |
| 20                                               | CAC_                | Exibir Com. ErroU_                                |
| 21                                               | DAP_                | Fuga da bombaU_                                   |
| 22                                               | DHP_                | Movimento inesperado da<br>bombaU_                |
| 23                                               | WJP_                | Erro de solenóide da bomba,<br>sem tensãoU_       |
| 24                                               | WJD_                | Erro de solenóide da bomba, alta tensãoU_         |
| 25                                               | WKP_                | Erro de solenóide de<br>enchimento, sem tensãoU_  |
| 26                                               | WKD_                | Erro de solenóide de<br>enchimento, alta tensãoU_ |
| 27                                               | T6T_                | Erro no sensor do transformadorU_                 |
| 28                                               | T4T_                | Temp. alta do transformadorU_                     |
| 29                                               | L4P_                | Tambor vazioU_                                    |
| 30                                               | -                   | reservado                                         |
| 31                                               | -                   | reservado                                         |
|                                                  |                     |                                                   |

| Desvio do módulo ativos da placa secundária I/O |                     |                             |
|-------------------------------------------------|---------------------|-----------------------------|
| Número<br>de bits                               | Código de<br>desvio | Nome do desvio              |
| 0                                               | L2P_                | Tambor baixo U_             |
| 1                                               | L1P_                | Erro do sensor de nível U_  |
| 0                                               | 4.01/               | Baixa/alta corrente         |
| 2                                               | AZV_                | da ventoinha                |
| 3                                               | A3V_                | Ventoinha de alta tensão U_ |
| 4                                               | DDP_                | Mergulho da bomba U_        |
| 5                                               | -                   | reservado                   |
| 6                                               | -                   | reservado                   |
| 7                                               | -                   | reservado                   |
| 8                                               | -                   | reservado                   |
| 9                                               | -                   | reservado                   |
| 10                                              | -                   | reservado                   |
| 11                                              | -                   | reservado                   |
| 12                                              | -                   | reservado                   |
| 13                                              | -                   | reservado                   |
| 14                                              | -                   | reservado                   |
| 15                                              | -                   | reservado                   |
| 16                                              | -                   | reservado                   |
| 17                                              | -                   | reservado                   |
| 18                                              | -                   | reservado                   |
| 19                                              | -                   | reservado                   |
| 20                                              | -                   | reservado                   |
| 21                                              | -                   | reservado                   |
| 22                                              | -                   | reservado                   |
| 23                                              | -                   | reservado                   |
| 24                                              | -                   | reservado                   |
| 25                                              | -                   | reservado                   |
| 26                                              | -                   | reservado                   |
| 27                                              | -                   | reservado                   |
| 28                                              | -                   | reservado                   |
| 29                                              | -                   | reservado                   |
| 30                                              | -                   | reservado                   |
| 31                                              | -                   | reservado                   |

#### Advertências do módulo ativas da placa secundária I/O

| Número<br>de bits | Código da<br>advertência | Nome da advertência             |
|-------------------|--------------------------|---------------------------------|
| 0                 | MAD_                     | Maint. Bomba devida U_          |
| 1                 | MLC_                     | Reconstruir vedantes da base U_ |
| 2                 | DEP_                     | Erro de com. de ciclo U_        |
| 3                 | MGF_                     | Limpar filtro da ventoinha U_   |
| 4                 | -                        | reservado                       |
| 5                 | -                        | reservado                       |
| 6                 | -                        | reservado                       |
| 7                 | -                        | reservado                       |
| 8                 | -                        | reservado                       |
| 9                 | -                        | reservado                       |
| 10                | -                        | reservado                       |
| 11                | -                        | reservado                       |
| 12                | -                        | reservado                       |
| 13                | -                        | reservado                       |
| 14                | -                        | reservado                       |
| 15                | -                        | reservado                       |
| 16                | -                        | reservado                       |
| 17                | -                        | reservado                       |
| 18                | -                        | reservado                       |
| 19                | -                        | reservado                       |
| 20                | -                        | reservado                       |
| 21                | -                        | reservado                       |
| 22                | -                        | reservado                       |
| 23                | -                        | reservado                       |
| 24                | -                        | reservado                       |
| 25                | -                        | reservado                       |
| 26                | -                        | reservado                       |
| 27                | -                        | reservado                       |
| 28                | -                        | reservado                       |
| 29                | -                        | reservado                       |
| 30                | -                        | reservado                       |
| 31                | -                        | reservado                       |
|                   |                          |                                 |

| Alarmes da zona ativa AMZ #x |           |                        |  |
|------------------------------|-----------|------------------------|--|
| Número                       | Código de |                        |  |
| de bits                      | alarme    | Nome do alarme         |  |
| 0                            | T4        | Alta temperatura U_Z_  |  |
| 1                            | T4        | Alta temperatura U_Z_  |  |
| 2                            | T1        | Baixa temperatura U_Z_ |  |
| 3                            | Т8        | Sem aumento de         |  |
| <u> </u>                     |           | temperatura U_Z_       |  |
| 4                            | Т9        | Interruptor de         |  |
| _                            |           | sobreaquecimento U_2_  |  |
| 5                            | A4        | Tensao elevada U_Z_    |  |
| 6                            | A1        | Tensão baixa U_Z_      |  |
| 7                            | A8        | Sem tensão U_Z_        |  |
| 8                            | A7        | Tensão inesperada U_Z_ |  |
| 9                            | T6        | Erro do sensor U_Z_    |  |
| 10                           | -         | reservado              |  |
| 11                           | -         | reservado              |  |
| 12                           | -         | reservado              |  |
| 13                           | -         | reservado              |  |
| 14                           | -         | reservado              |  |
| 15                           | -         | reservado              |  |
| 16                           | -         | reservado              |  |
| 17                           | -         | reservado              |  |
| 18                           | -         | reservado              |  |
| 19                           | -         | reservado              |  |
| 20                           | -         | reservado              |  |
| 21                           | -         | reservado              |  |
| 22                           | -         | reservado              |  |
| 23                           | -         | reservado              |  |
| 24                           | -         | reservado              |  |
| 25                           | -         | reservado              |  |
| 26                           | -         | reservado              |  |
| 27                           | -         | reservado              |  |
| 28                           | -         | reservado              |  |
| 29                           | -         | reservado              |  |
| 30                           | -         | reservado              |  |
| 31                           | -         | reservado              |  |

| Desvio da zona ativa AMZ #x |                     |                |
|-----------------------------|---------------------|----------------|
| Número<br>de bits           | Código de<br>desvio | Nome do desvio |
| 0                           | -                   | reservado      |
| 1                           | -                   | reservado      |
| 2                           | -                   | reservado      |
| 3                           | -                   | reservado      |
| 4                           | -                   | reservado      |
| 5                           | -                   | reservado      |
| 6                           | -                   | reservado      |
| 7                           | -                   | reservado      |
| 8                           | -                   | reservado      |
| 9                           | -                   | reservado      |
| 10                          | -                   | reservado      |
| 11                          | -                   | reservado      |
| 12                          | -                   | reservado      |
| 13                          | -                   | reservado      |
| 14                          | -                   | reservado      |
| 15                          | -                   | reservado      |
| 16                          | -                   | reservado      |
| 17                          | -                   | reservado      |
| 18                          | -                   | reservado      |
| 19                          | -                   | reservado      |
| 20                          | -                   | reservado      |
| 21                          | -                   | reservado      |
| 22                          | -                   | reservado      |
| 23                          | -                   | reservado      |
| 24                          | -                   | reservado      |
| 25                          | -                   | reservado      |
| 26                          | -                   | reservado      |
| 27                          | -                   | reservado      |
| 28                          | -                   | reservado      |
| 29                          | -                   | reservado      |
| 30                          | -                   | reservado      |
| 31                          | -                   | reservado      |

| Advertências da zona ativa AMZ #x |             |                        |
|-----------------------------------|-------------|------------------------|
| Número                            | Código da   |                        |
| de bits                           | advertencia | Nome da advertencia    |
| 0                                 | T3          | Alta temperatura U_Z_  |
| 1                                 | T3          | Alta temperatura U_Z_  |
| 2                                 | T2          | Baixa temperatura U_Z_ |
| 3                                 | -           | reservado              |
| 4                                 | A3          | Tensão elevada U_Z_    |
| 5                                 | A2          | Tensão baixa U_Z_      |
| 6                                 | -           | reservado              |
| 7                                 | -           | reservado              |
| 8                                 | -           | reservado              |
| 9                                 | -           | reservado              |
| 10                                | -           | reservado              |
| 11                                | -           | reservado              |
| 12                                | -           | reservado              |
| 13                                | -           | reservado              |
| 14                                | -           | reservado              |
| 15                                | -           | reservado              |
| 16                                | -           | reservado              |
| 17                                | -           | reservado              |
| 18                                | -           | reservado              |
| 19                                | -           | reservado              |
| 20                                | -           | reservado              |
| 21                                | -           | reservado              |
| 22                                | -           | reservado              |
| 23                                | -           | reservado              |
| 24                                | -           | reservado              |
| 25                                | -           | reservado              |
| 26                                | -           | reservado              |
| 27                                | -           | reservado              |
| 28                                | -           | reservado              |
| 29                                | -           | reservado              |
| 30                                | -           | reservado              |
| 31                                | -           | reservado              |

## Diagramas de tempo

NOTA: Recomenda-se usar um atraso de 50 ms entre os bits.

**NOTA:** Controlo de integração fieldbus selecionado significa que a opção fieldbus está selecionada para integração no ecrã de configuração. Para que quaisquer saídas de automação sejam aceites pelo Therm-O-Flow Warm Melt, a integração do fieldbus deve ser alta.

**NOTA:** Quando em Controlo de Integração Fieldbus, pressionar o botão no ADM não ligará o aquecedor. "Ativar arranque automático da bomba," "Controlo da bomba externa," e a função Programador serão ignorados. Quando a entrada de bloqueio do PLC é baixa, o ADM controla o sistema. Quando a entrada de bloqueio do PLC é alta, o PLC controla o sistema.

## Diagrama de ligação e desligamento da bomba

#### Ligar e desligar a bomba

Entradas de automação (saídas do Therm-O-Flow Warm Melt)

| Heart Beat (1Hz)                                         |          | - |
|----------------------------------------------------------|----------|---|
| Controlo de integração fieldbus selecionado              |          |   |
| Sistema ativo                                            |          |   |
| Bloqueio do PLC ativo                                    |          |   |
| Aquecimento ligado                                       |          |   |
| Aquecimento desligado                                    |          | - |
| O aquecimento está à temperatura                         |          |   |
| Bomba ligada                                             |          |   |
| Bomba desligada                                          |          | - |
| Saídas de automação (entradas do Therm-O-Flow Warm Melt) |          |   |
| Solicitação de ativação do sistema                       |          |   |
| Pedido de desativação do sistema                         |          |   |
| Bloqueio/Controlo de aquecimento do sistema PLC          |          |   |
| Pedido de ligação do aquecimento                         |          |   |
| Pedido de desligamento do aquecimento                    | <u>_</u> |   |
| Solicitação de ligação do sistema da bomba               |          |   |
| Solicitação de desligamento do sistema da bomba          | 'n       |   |
|                                                          | I        |   |

Todas as zonas ativadas estão na temperatura nominal.

## Diagrama de cruzamento manual

#### **Crossover manual**

| Entradas de automação (saídas Warm Melt SP)     |                                 |
|-------------------------------------------------|---------------------------------|
| Controlo de integração fieldbus selecionado     |                                 |
| O tambor está baixo - Bomba A (exemplo)         |                                 |
| Heart Beat (1Hz)                                |                                 |
| Bomba ativa em Tandem                           | (Bomba A Ativa) (Bomba B Ativa) |
| Saídas de automação (entradas Warm Melt SP)     |                                 |
| Bloqueio/Controlo de aquecimento do sistema PLC |                                 |
| Pedido de cruzamento de sistema tandem          |                                 |

## Diagrama de escorvamento

#### Escorvamento

#### Entradas de automação (saídas do Therm-O-Flow Warm Melt)

| Heart Beat (1Hz)                                                               |                                           | سسم                                        | ഗഗഗ |                  |
|--------------------------------------------------------------------------------|-------------------------------------------|--------------------------------------------|-----|------------------|
| Controlo de integração fieldbus selecionado                                    | ſ                                         |                                            |     |                  |
| Sistema ativo                                                                  | ,[                                        |                                            |     |                  |
| Bloqueio do PLC ativo                                                          |                                           |                                            |     |                  |
| Aquecimento ligado                                                             |                                           |                                            |     |                  |
| Bomba pronta para escorvar                                                     |                                           | 1                                          |     |                  |
| Escorvamento da bomba                                                          |                                           | Ţ                                          |     | (Tempo esgotado) |
| Bomba desligada<br>Saídas de automação<br>(entradas do Therm-O-Flow Warm Melt) |                                           |                                            |     |                  |
| Solicitação de ativação do sistema                                             |                                           |                                            |     |                  |
| Bloqueio do controlo do PLC                                                    |                                           |                                            |     |                  |
| Pedido de ligação do aquecimento                                               |                                           |                                            |     |                  |
| Solicitação de escorvamento da bomba                                           |                                           | ļī                                         | Г   |                  |
| Pedido de desligamento da bomba                                                |                                           |                                            |     |                  |
|                                                                                |                                           |                                            |     |                  |
|                                                                                | A bomba e a base e<br>desejada, prontos p | stão à temperatura<br>ara serem escorvados |     |                  |

#### Diagrama geral de tempo CGM

#### Tempo CGM geral

| Entradas de automação<br>(saídas do Therm-O-Flow Warm Melt) |                                                          |      |
|-------------------------------------------------------------|----------------------------------------------------------|------|
| Heart Beat (1Hz)                                            |                                                          | _    |
| Controlo de integração fieldbus selecionado                 |                                                          | -    |
| Sistema ativo                                               | ,                                                        | _    |
| Sistema ativa controlo do PLC                               |                                                          |      |
| Saídas de automação<br>(entradas do Therm-O-Flow Warm Melt) |                                                          |      |
| Solicitação de ativação do sistema                          |                                                          | _    |
| Solicitação de desativação do sistema                       | ́\́\                                                     | _    |
| Bloqueio/Controlo de aquecimento do sistema PLC             | ''                                                       | _    |
| Outras saídas de automação                                  |                                                          | _    |
|                                                             | Notas:<br>• A "Solicitação de desativação do sistema e o | o co |

A "Solicitação de desativação do sistema e o comando de permuta de dados do módulo" serão aceites sem o "Bloqueio/Controlo do PLC" definido como alto, qualquer outra Instância de Saídas de Automação precisa de ter o "Bloqueio/Controlo do PLC" definido como alto para que a Instância de Saída de Automação seja aceite pelo o controlador do Therm-O-Flow Warm Melt

#### Diagrama de erros confirmar/apagar módulo

#### Confirmar-Apagar erro do módulo

#### Entradas de automação (saídas Warm Melt SP)

| Controlo de integração fieldbus selecionado                        |  |
|--------------------------------------------------------------------|--|
| Permuta de dados - Alarmes do módulo AMZ (inteiro/bitfield)        |  |
| Permuta de dados - Alarmes do módulo ativo da placa secundária I/O |  |
| *Permuta de dados - Alarmes do módulo AMZ (inteiro/bitfield)       |  |
| Heart Beat (1Hz)                                                   |  |
| Sem alarme de módulo ativo                                         |  |
|                                                                    |  |

Saídas de automação (entradas Warm Melt SP)

Confirmar/apagar erros

#### Notas:

- Se os erros não forem resolvidos/consertados com sucesso, o bit emitirá um aviso alto; depois deo sistema ter verificado com sucesso que o erro foi resolvido, o bit baixará
- \* Só precisa de verificar se o módulo de expansão está instalado
- O processo pode ser repetido para desvios e advertências

### Diagrama de erros confirmar/apagar zona

| Confirmar-Apagar erro de zona                                                         |                                                                                                 |
|---------------------------------------------------------------------------------------|-------------------------------------------------------------------------------------------------|
| Entradas de automação (saídas Warm Melt SP)                                           |                                                                                                 |
| Controlo de integração fieldbus selecionado                                           |                                                                                                 |
| +Permuta de dados - Alarmes da zona ativa AMZ #x                                      |                                                                                                 |
| Heart Beat (1Hz)                                                                      |                                                                                                 |
| Sem alarmes ativos da zona de aquecimento                                             |                                                                                                 |
| Saídas de automação (entradas Warm Melt SP)                                           |                                                                                                 |
| Acknowledge/clear errors                                                              |                                                                                                 |
| Notas:<br>+ Cada zona tem de ser monitorizada quant                                   | o a erros antes de enviar o bit confirmar/apagar erros                                          |
| Se os erros não forem resolvidos/conserta<br>o sistema ter verificado com sucesso que | idos com sucesso, o bit emitirá um aviso alto; depois de<br>o erro foi resolvido, o bit baixará |

- O processo pode ser repetido para desvios e advertências

### Diagrama de permuta de dados CGM

#### Permuta de dados CGM

| Entradas de automação (saídas Warm Melt SP)                       |            |
|-------------------------------------------------------------------|------------|
|                                                                   |            |
| Controlo de integração fieldbus selecionado                       |            |
| Comando de permuta de dados do módulo ativo                       |            |
| Valor do comando de permuta de dados do módulo ativo (5Hz)        | Novo valor |
| Saídas de automação (entradas Warm Melt SP)                       | ativo      |
| Comando de permuta de dados do módulo (inteiro)                   |            |
| Bloqueio/Controlo de aquecimento do sistema PLC                   |            |
| Valor desejado de comando da permuta de dados do módulo (inteiro) |            |

## Detalhes da ligação

## Fieldbus

Ligue os cabos ao módulo fieldbus em conformidade com os padrões fieldbus. Consulte o manual de instruções e peças do módulo de gateway de comunicações. Consulte **Manuais relacionados** na página 3.

## PROFINET

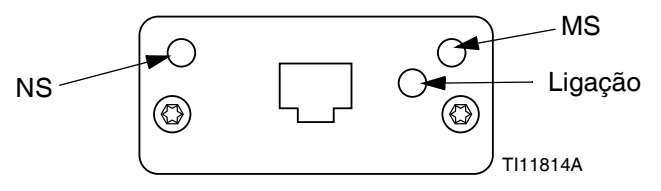

A interface Ethernet opera a 100M bit, full duplex, conforme requerido por PROFINET. A interface Ethernet deteta automaticamente a polaridade e suporta crossover.

### Estado da rede

| Estado                | Descrição          | Comentários                                                                                                |
|-----------------------|--------------------|----------------------------------------------------------------------------------------------------|
| Desligado             | Off-line           | <ul> <li>Sem alimentação</li> <li>Sem ligação com IO<br/>programável</li> </ul>                            |
| Verde                 | On-line,<br>(RUN)  | <ul> <li>Ligação com Programador IO<br/>estabelecida</li> <li>Programador IO com estado<br/>RUN</li> </ul> |
| Verde<br>intermitente | On-line,<br>(STOP) | <ul> <li>Ligação com Programador IO<br/>estabelecida</li> <li>Programador IO<br/>em estado STOP</li> </ul> |

## Estado do módulo (MS)

| Estado                  | Descrição                                                      | Comentários                                                              |
|-------------------------|----------------------------------------------------------------|--------------------------------------------------------------------------|
| Desligado               | Não inicializado                                               | Sem alimentação ou<br>módulo em estado "SETUP"<br>ou "NW_INIT"           |
| Verde                   | Funcionamento<br>normal                                        | Evento(s) de diagnóstico(s)<br>presente(s)                               |
| Verde<br>intermitente   | Inicializado,<br>evento(s) de<br>diagnóstico(s)<br>presente(s) | Usado por ferramentas<br>e engenharia para<br>identificar nó na rede     |
| Vermelho                | Erro de<br>exceção                                             | Módulo em estado<br>"EXCEPTION"                                          |
| Vermelho<br>(1 flash)   | Erro de<br>configuração                                        | Identificação esperada<br>difere da identificação real                   |
| Vermelho<br>(2 flashes) | Endereço IP<br>não definido                                    | Defina o endereço IP<br>através do monitor do<br>sistema ou servidor DNS |
| Vermelho<br>(3 flashes) | Nome da<br>estação não<br>definido                             | Defina o nome da<br>estação através do<br>monitor do sistema             |
| Vermelho<br>(4 flashes) | Erro interno<br>grave                                          | Reiniciar alimentação do<br>sistema; substituir módulo                   |

## Ligação/atividade (Ligação)

| Estado                 | Descrição                                             |  |  |
|------------------------|-------------------------------------------------------|--|--|
| Desligado              | Sem ligação, nenhuma comunicação presente             |  |  |
| Verde                  | Ligação estabelecida, nenhuma comunicação<br>presente |  |  |
| Verde,<br>intermitente | Ligação estabelecida, comunicação presente            |  |  |

## EtherNet/IP

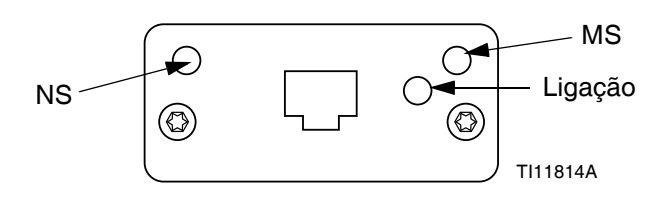

A interface Ethernet opera a 100Mbit, full duplex, conforme requerido por PROFINET. A interface Ethernet deteta automaticamente a polaridade e suporta crossover.

#### Estado da rede

| Estado                   | Descrição                                                          |  |  |
|--------------------------|--------------------------------------------------------------------|--|--|
| Desligado                | Sem alimentação ou sem endereço IP                                 |  |  |
| Verde                    | On-line, uma ou mais ligações estabelecidas<br>(CIP classe 1 ou 3) |  |  |
| Verde<br>intermitente    | On-line, sem ligações estabelecidas                                |  |  |
| Vermelho                 | Endereço de IP duplicado, erro FATAL                               |  |  |
| Vermelho<br>intermitente | Uma ou mais ligações caducadas<br>(CIP classe 1 ou 3)              |  |  |

#### Estado do módulo (MS)

| Estado                   | Descrição                                          |  |  |
|--------------------------|----------------------------------------------------|--|--|
| Desligado                | Sem alimentação                                    |  |  |
| Verde                    | Controlado por um Scanner em estado Run            |  |  |
| Verde<br>intermitente    | Não configurado, ou Scanner em estado Idle         |  |  |
| Vermelho                 | Erro grave (estado EXCEPTION,<br>erro FATAL, etc.) |  |  |
| Vermelho<br>intermitente | Avaria recuperável                                 |  |  |

#### Ligação/atividade (Ligação)

| Estado                | Descrição                  |
|-----------------------|----------------------------|
| Desligado             | Sem ligação, sem atividade |
| Verde                 | Ligação estabelecida       |
| Verde<br>intermitente | Atividade                  |

## DeviceNet

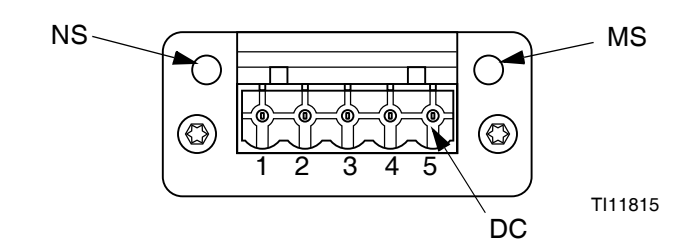

#### Estado da rede

| Estado                             | Descrição                                   |
|------------------------------------|---------------------------------------------|
| Desligado                          | Não online / Sem alimentação                |
| Verde                              | On-line, uma ou mais ligações estabelecidas |
| Verde<br>intermitente<br>(1 Hz)    | On-line, sem ligações estabelecidas         |
| Vermelho                           | Falha crítica de ligação                    |
| Vermelho<br>intermitente<br>(1 Hz) | Uma ou mais ligações caducaram              |
| Vermelho/<br>verde<br>alternado    | Teste automático                            |

#### Estado do módulo (MS)

| Estado                             | Descrição                                                                        |
|------------------------------------|----------------------------------------------------------------------------------|
| Desligado                          | Sem alimentação ou não inicializado                                              |
| Verde                              | Inicializado                                                                     |
| Verde<br>intermitente<br>(1 Hz)    | Configuração em falta ou incompleta,<br>dispositivo necessita de comissionamento |
| Vermelho                           | Avaria irrecuperável                                                             |
| Vermelho<br>intermitente<br>(1 Hz) | Avaria recuperável                                                               |
| Vermelho/<br>verde<br>alternado    | Teste automático                                                                 |

#### Conetor DeviceNet (DC)

| Pino | Sinal  | Descrição                             |
|------|--------|---------------------------------------|
| 1    | V-     | Tensão de alimentação de bus negativa |
| 2    | CAN_L  | Linha de bus fraca da CAN             |
| 3    | SHIELD | Cable shield                          |
| 4    | CAN_H  | Linha de bus elevada da CAN           |
| 5    | V+     | Tensão de alimentação de bus positiva |

## PROFIBUS

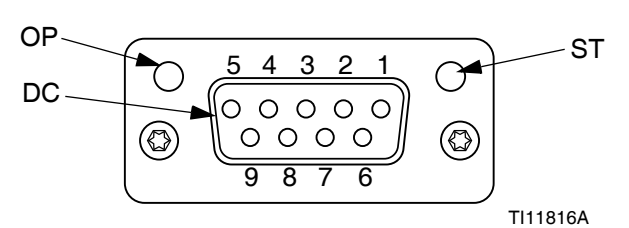

#### Modo de funcionamento (OP)

| Estado                                  | Descrição                     |  |  |
|-----------------------------------------|-------------------------------|--|--|
| Desligado                               | Não online / Sem alimentação  |  |  |
| Verde                                   | On-line, troca de dados       |  |  |
| Verde<br>intermitente                   | On-line, apagar               |  |  |
| Vermelho<br>intermitente<br>(1 flash)   | Erro de parametrização        |  |  |
| Vermelho<br>intermitente<br>(2 flashes) | Erro de configuração PROFIBUS |  |  |

#### Conetor PROFIBUS (DC)

| Pino          | Sinal               | Descrição                                                                                                    |
|---------------|---------------------|----------------------------------------------------------------------------------------------------|
| 1             | -                   | -                                                                                                    |
| 2             | -                   | -                                                                                                    |
| 3             | B Line              | Positivo RxD/TxD,<br>nível RS485                                                                                                    |
| 4             | RTS                 | Pedido para enviar                                                                                                    |
| 5             | GND Bus             | Massa (isolado)                                                                                                    |
| 6             | Saída de<br>bus +5V | Potência de terminação +5V<br>(isolado)                                                                                                    |
| 7             | -                   | -                                                                                                    |
| 8             | A Line              | Negativo RxD/TxD,<br>nível RS485                                                                                                    |
| 9             | -                   | -                                                                                                    |
| Compartimento | Cable<br>Shield     | Internamente ligado à massa<br>de proteção de Anybus<br>através de filtros de cabos<br>isolados em conformidade<br>com o standard PROFIBUS. |

#### Modo de estado (ST)

| Estado                | Descrição                                                |
|-----------------------|----------------------------------------------------------|
| Desligado             | Sem alimentação ou não inicializado                      |
| Verde                 | Inicializado                                             |
| Verde<br>intermitente | Inicializado, evento(s) de diagnóstico(s)<br>presente(s) |
| Vermelho              | Erro de exceção                                          |

## Ecrãs de configuração de gateway

Prima a tecla virtual on menu principal 2 para aceder aos ecrãs Fieldbus. Os ecrãs de Fieldbus são apresentado apenas se houver um CGM Fieldbus. Se um não estiver instalado, será exibido um ecrã de Fieldbus Comm Error.

| 11/04/19 17:00 | Fieldbus                |  |
|----------------|-------------------------|--|
| Pumps Active   | No Active Errors        |  |
|                | Fieldbus<br>Comm. Error |  |

Os ecrãs que serão exibidos aqui dependem do tipo de rede que está a utilizar.

Alguns ecrãs são apenas informativos. Para os que podem

ser editados, prima a tecla virtual para entrar no modo de edição. Utilize o teclado direcional (DH) e o teclado numérico (DJ) para efetuar alterações.

## PROFINET

#### Ecrã PROFINET 1

Este ecrã permite ao utilizador definir o endereço de IP, definições de DHCP, máscara de subnet, gateway e informação de DNS.

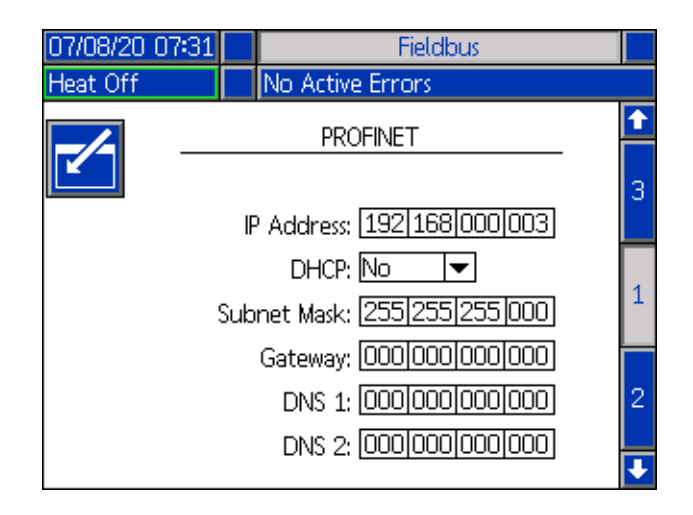

#### Ecrã PROFINET 2

Este ecrã permite ao utilizador definir o nome da estação, data de instalação, etiqueta de localização, etiqueta de função e descrição.

| 07/08/20 07:31 |                    | Fieldbus                    |                     |
|----------------|--------------------|-----------------------------|---------------------|
| Heat Off       | A No Active Errors |                             |                     |
|                | tati               | PROFINET                    | <ul><li>↑</li></ul> |
| l              | Ins<br>.oca        | tall Date: 0000-00-00 00:00 | 2                   |
| F              | iuno<br>De         | tion Tag:                   | 3                   |
|                |                    |                             | ÷                   |

#### Ecrã PROFINET 3

Este ecrã apresenta as informações de revisão do hardware, número de série do sistema e de identificação do mapa de dados.

| 07/08/20 07:3: |                | Fieldbus                                                     |   |   |
|----------------|----------------|--------------------------------------------------------------|---|---|
| Pump Off       | ₽              | No Active Errors                                             |   |   |
|                |                | PROFINET                                                     | Ľ | ì |
| Hard<br>Sj     | lware<br>/sten | e Revision: 0001<br>n Serial #: 00264632                     | 2 | 2 |
|                | M<br>Map       | Map ID: 00000<br>ap Name: WM Heated Adv<br>Revision: 001.004 | 0 | 3 |
|                | ľ              | Map Date: 06/23/20                                           | 1 | 1 |
|                |                |                                                              | K | ŀ |

#### EtherNet/IP

#### Ecrã EtherNet 1

Este ecrã permite ao utilizador definir o endereço de IP, definições de DHCP, máscara de subnet, gateway e informação de DNS.

| 07/08/20 06:47 |     | Fieldbus                                                                                             |   |
|----------------|-----|----------------------------------------------------------------------------------------------------|---|
| Pump Off       |     | No Active Errors                                                                                     |   |
| -              |     | EtherNet/IP                                                                                          | 1 |
|                | IF  | P Address: 192 168 000 003<br>DHCP: No 💌                                                             | 1 |
|                | Sub | net Mask: 255255255000<br>Gateway: 00000000000000<br>DNS 1: 000000000000000<br>DNS 2: 00000000000000 | 2 |

#### Ecrã EtherNet 2

Neste ecrã pode visualizar as informações de revisão do hardware, número de série do sistema e de identificação do mapa de dados.

| 07/08/20 06:49 |                  | Fieldbus                                                                            |   |
|----------------|------------------|-------------------------------------------------------------------------------------|---|
| Heat at Temp   |                  | No Active Errors                                                                    |   |
|                |                  | EtherNet/IP                                                                         | t |
| Hardv<br>Sys   | vare<br>tem<br>M | e Revision: 0001<br>n Serial #: 00264632<br>Map ID: 00000<br>ap Name: WM Heated Adv | 2 |
| K              | lap<br>N         | Revision: 001.004<br>Map Date: 06/23/20                                             | 1 |

#### PROFIBUS

#### **Ecrã PROFIBUS 1**

Este ecrã permite ao utilizador definir o endereço do dispositivo, data de instalação, etiqueta de localização, etiqueta de função e descrição.

| 07/08/20 07:35 |       | Fieldbus               |   |
|----------------|-------|------------------------|---|
| Heat at Temp   |       | No Active Errors       |   |
| <b>Z</b>       | evice | PROFIBUS               | 1 |
|                | ln:   | stall Date: 07/08/2020 |   |
|                | Loca  | ition Tag:             |   |
|                | Fund  | :tion Tag:             | 2 |
|                | D     | escription: Warm Melt  |   |
|                |       |                        | Ŧ |

#### **Ecrã PROFIBUS 2**

Neste ecrã pode visualizar as informações de revisão do hardware, número de série do sistema e de identificação do mapa de dados.

| 07/08/20 07:36 | Fieldbus                                                                                                    |          |
|----------------|----------------------------------------------------------------------------------------------------|----------|
| Heat at Temp   | No Active Errors                                                                                                    |          |
|                | PROFIBUS                                                                                                    | <b>1</b> |
| Hardw<br>Sys   | are Revision: 0001<br>:em Serial #: 00242410<br>Map ID: 00000<br>Map Name: WM Heated Ad<br>ap Revision: 001.004<br>Map Date: 06/23/20 | v1       |

## DeviceNet

Neste ecrã, pode definir o endereço do dispositivo e baud rate, assim como visualizar as informações de revisão do hardware, número de série do sistema e identificação do mapa de dados.

|                           | _ |  |  |
|---------------------------|---|--|--|
| Heat Off No Active Errors |   |  |  |
| DeviceNet                 |   |  |  |
|                           |   |  |  |
| Baud Rate: 500 🕶          |   |  |  |
| Hardware Revision: 0001   |   |  |  |
| System Serial #: 00242410 |   |  |  |
| Map ID: 00000             |   |  |  |
| Map Name: WM Heated Adv   |   |  |  |
| Map Revision: 001.004     |   |  |  |
| Map Date: 06/23/20        |   |  |  |
|                           |   |  |  |

## Reparação

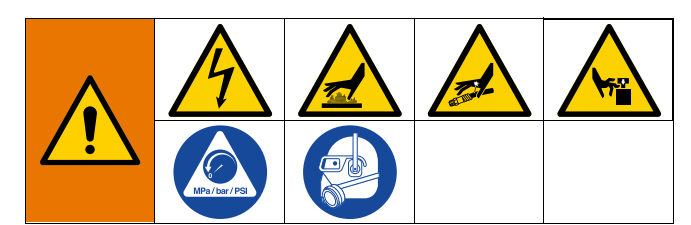

## Desligar a bomba do cilindro

A bomba (C) é montada na base (D) por diferentes kits de montagem. Consulte **Kits e acessórios**na página 134.

#### Base de 200 litros

- 1. Siga o **Procedimento de alívio da pressão** na página 46.
- Coloque o interruptor de desativação (T) em OFF. Se estiver a usar um Therm-O-Flow Warm Melt de êmbolo tandem, desligue o interruptor de desativação (T) apenas no êmbolo que requer reparação.
- 3. Remova os quatro parafusos sextavados (497) e os quatro grampos (498).
- 4. Retire a bomba cuidadosamente para evitar danificar a respetiva entrada e retire o o-ring (499).

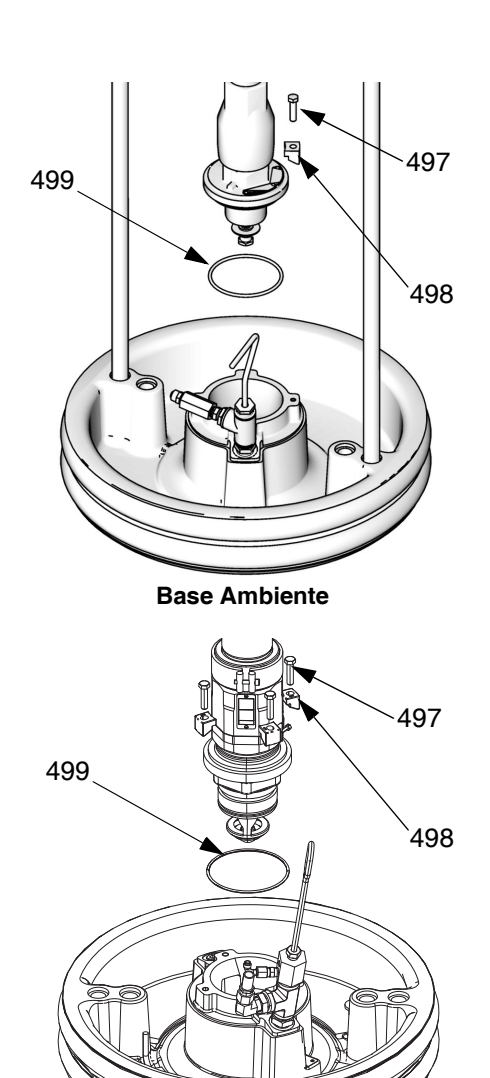

**Base Aquecida** 

FIG. 38: Kit de montagem de 200 litros

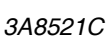

#### Base de 20 e 60 litros

- 1. Siga o **Procedimento de alívio da pressão** na página 46.
- Coloque o interruptor de desativação (T) em OFF. Se estiver a usar um Therm-O-Flow Warm Melt de êmbolo tandem, desligue o interruptor de desativação (T) apenas no êmbolo que requer reparação.
- 3. Remova os dois parafusos de 5/16 pol. (548) da base (D).
- 4. Retire a bomba cuidadosamente para evitar danificar a sua entrada. Ao utilizar uma bomba com adaptador de admissão, retire os parafusos (548) e o o-ring (558) da admissão da bomba.

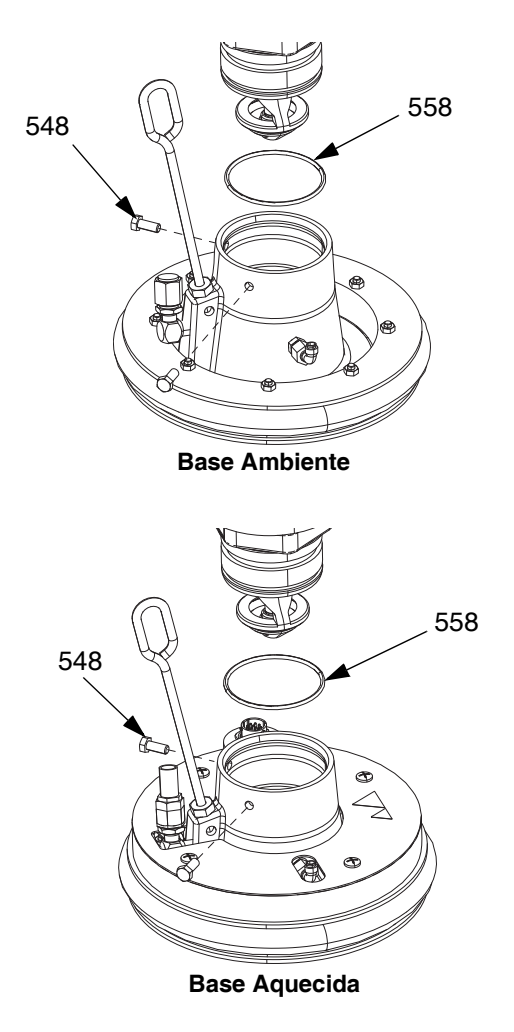

FIG. 39: Kit de montagem de 20 litros:

## **Reparar a base**

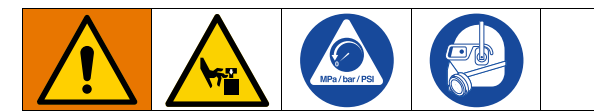

- 1. Siga o **Procedimento de alívio da pressão** na página 46.
- 2. Consulte a ilustração das peças na página 130 e retire a válvula de verificação da base (549) conforme indicado.
- 3. Limpe o tubo de assistência de ar (AT) na base (D).
- 4. Limpe todas as peças da válvula de verificação da base (549) e substitua se necessário.
- Remova a haste de purga (BF) da base (D). Empurre a haste de purga pelas portas de segurança de purga (BG) para remover os resíduos de material.

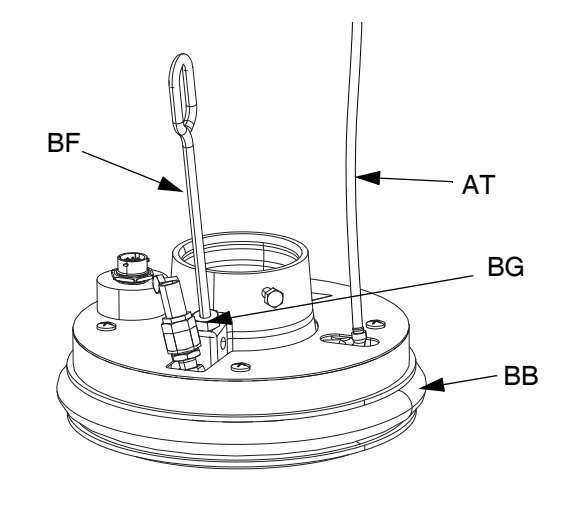

Fig. 40

#### Remover e voltar a instalar as escovas

#### Remover as escovas da base

**NOTA:** As bases de cinco galões têm uma única escova que deve ser retirada e as bases de 55 galões têm uma escova inferior e uma superior que é necessário retirar.

- 1. Siga o **Procedimento de alívio da pressão** na página 46.
- 2. Se estiver a utilizar um sistema ecológico, desligue o interruptor de desativação (T).
- Para substituir escovas gastas ou danificadas (BB) eleve a base para fora do tambor. Remova o tambor da respetiva base. Limpe o fluido da base.
- 4. Corte as escovas (BB) com a faca e retire-as da base. Consulte a FIG. 41.

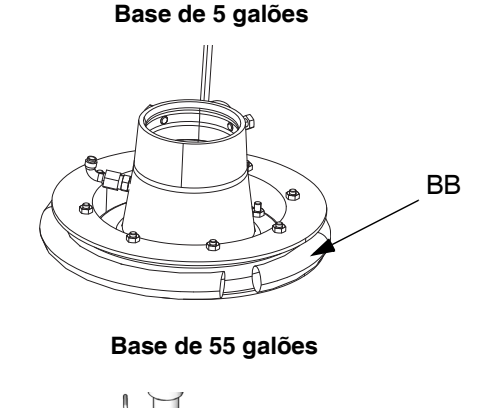

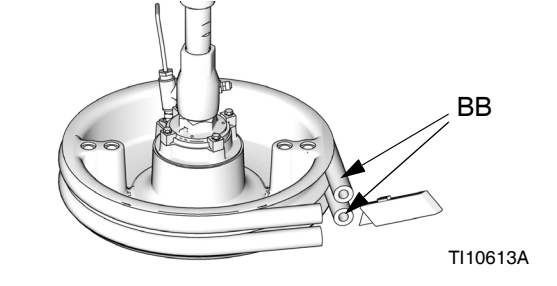

FIG. 41

#### Reinstalar as escovas da base

**NOTA:** As bases de cinco galões têm uma única escova que deve ser reinstalada e as bases de 55 galões têm uma escova inferior e uma superior que é necessário reinstalar.

- 1. Com uma ferramenta de madeira ou plástico para evitar danificar a escova (BB), limpe completamente o material das ranhuras do vedante.
- 2. *A partir do fundo*, incline uma escova (BB) na parte de trás da base (D). Consulte a Fig. 42.
- 3. Introduza a escova (BB) na ranhura superior e coloque a frente da escova na ranhura.
- 4. Ao usar uma base de 55 galões, introduza a escova (BB) na ranhura superior e coloque a frente da escova na ranhura.
- Lubrifique a parte de fora da escova com um lubrificante compatível com o material que está a ser bombeado. Consulte o fornecedor de material.

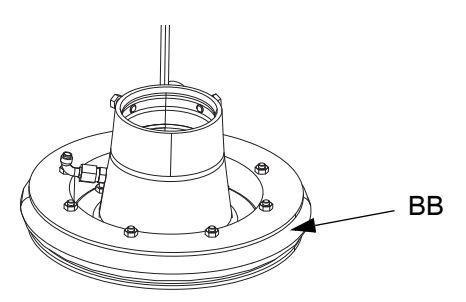

Base de 5 galões

Base de 55 galões

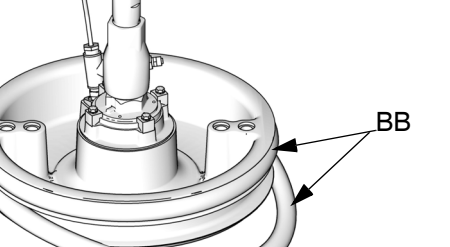

TI10614A

Fig. 42

## Ligação da base

#### Base de 200 litros

- 1. Coloque o o-ring (499) fornecido no kit de montagem na base (D). Se anexado à base, coloque a bomba volumétrica (C) na base (D). Consulte a FIG. 38.
- Prenda a flange de entrada da bomba na base com os parafusos (497) e grampos (498) incluídos no kit de montagem 255392.

#### Base de 20 litros

**NOTA:** Antes de instalar a base de 20 ou 60 litros numa bomba com um adaptador de admissão, monte o adaptador e o-ring do kit de montagem utilizando os dois parafusos de fixação. Consulte a FIG. 39.

- Coloque o o-ring (499) do kit de montagem na admissão da bomba. Solte os parafusos da flange da admissão da bomba (548) e baixe com cuidado a bomba para o o-ring (499) e base.
- 2. Prenda a flange de entrada da bomba na placa com os parafusos (548).

## **Remover as escovas**

Consulte **Remover e voltar a instalar as escovas** na página 105.

## Instalar as escovas

Consulte **Remover e voltar a instalar as escovas** na página 105.

## Remover a bomba volumétrica

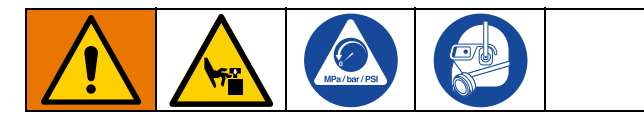

O procedimento para remover a bomba volumétrica (C) depende do motor pneumático (B) e a base (D) utilizados pela unidade. Encontre o conjunto do êmbolo (A), motor pneumático (B) e a base (D) abaixo para remover a bomba volumétrica (C). Consulte o manual da bomba volumétrica quanto a reparação da bomba volumétrica.

Se o motor pneumático (B) não necessitar de manutenção, deixe-o no respetivo suporte. Se for necessário remover o motor pneumático, consulte **Remover o motor pneumático** na página 109.

## Êmbolo D200 de 3 pol. e D200s de 6,5 pol.

- 1. Siga o **Procedimento de alívio da pressão** na página 46.
- 2. Desligue a energia do conjunto do êmbolo (A):
  - a. Coloque o interruptor de desativação (T) em OFF.
  - Se estiver a usar um Therm-O-Flow Warm Melt de êmbolo tandem, desligue o interruptor de desativação (T) apenas no êmbolo que requer reparação.
- 3. Consulte **Desligar a bomba volumétrica** no manual da bomba.
- 4. Abra a válvula deslizante principal do ar (AA).
- 5. Eleve o motor pneumático (B)
  - a. Solte a porca (405) sob a barra de pressão e passe-a pela vara roscada (406) no adaptador da argola de elevação (407) segurando o motor pneumático (B). Utilize a chave inglesa na porca (105) no topo da barra de pressão para elevar o motor pneumático (B).

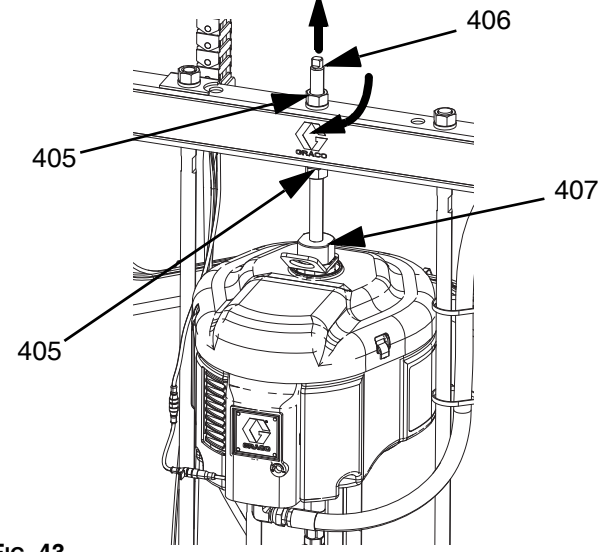

Fig. 43

- b. Para motor pneumático (B) com bases menores (D) e todos os êmbolos: Consulte o procedimento Êmbolos D60 de pilar duplo de 3 pol. na página 108.
- 6. Consulte **Desligar a bomba do cilindro** na página 103 para desligar a base (D) da bomba volumétrica (C).
- 7. São necessárias duas pessoas para elevar a bomba volumétrica (C).

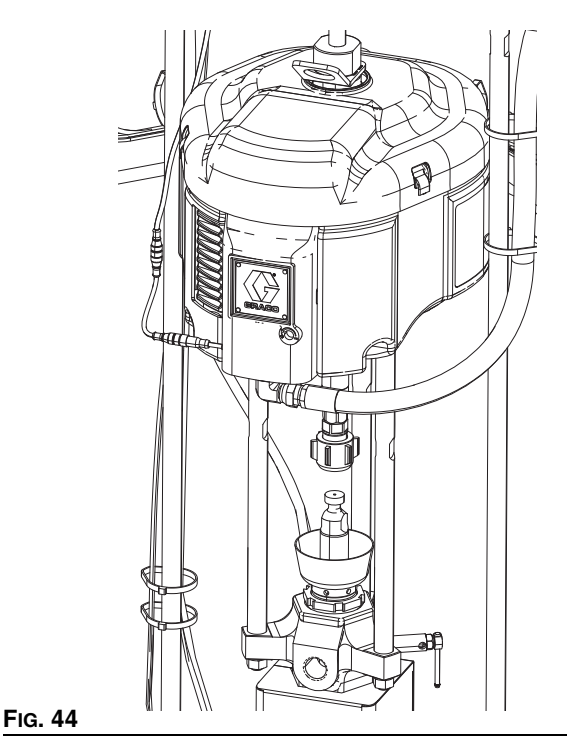

## Êmbolos D60 de pilar duplo de 3 pol.

- 1. Siga o **Procedimento de alívio da pressão** na página 46.
- Coloque o interruptor de desativação (T) em OFF. Se estiver a usar um Therm-O-Flow Warm Melt de êmbolo tandem, desligue o interruptor de desativação (T) apenas no êmbolo que requer reparação.
- 3. Consulte **Desligar a bomba volumétrica** no manual da bomba.
- 4. Consulte **Desligar a bomba do cilindro** na página 103 para desligar a base (D) da bomba volumétrica (C).
- 5. Abra a válvula deslizante principal do ar (AA).
- 6. Eleve o conjunto do êmbolo (A) para afastar o motor pneumático (B) da bomba volumétrica (C).
- 7. Remova a bomba volumétrica (C) e faça a revisão conforme necessário.

## Instalar a bomba volumétrica.

## Êmbolos D200 de 3 pol. e D200s de 6,5 pol.

- Introduza a bomba volumétrica (C) na base (D). Siga os passos de Ligação da base na página 106.
- 2. Consulte **Voltar a ligar a bomba volumétrica** no manual da bomba.
- 3. Conecte o motor pneumático (B):
  - a. Utilize a chave inglesa na porca (405) no topo da barra de pressão para baixar o motor pneumático (B) para a bomba volumétrica (C). Consulte a FiG. 43 na página107. Enrosque a porca (405) e aperte-a sob a barra de pressão. Aperte a porca (405) abaixo da barra de pressão para 25 pés-lb (34 N•m) no máximo.

### Êmbolos D60 de pilar duplo de 3 pol.

- 1. Eleve o conjunto do êmbolo (A) para instalar a bomba volumétrica (C) na base (D).
- Introduza a bomba volumétrica (C) na base (D).
   Siga os passos de Ligação da base na página 106.
- 3. Consulte **Voltar a ligar a bomba volumétrica** no manual da bomba.
### Remover o motor pneumático

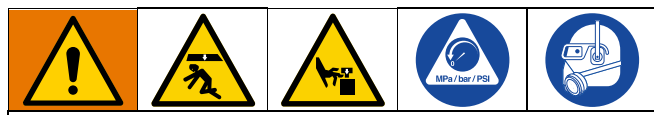

Para evitar ferimentos graves ao montar e desmontar o motor pneumático, certifique-se de que o motor pneumático está sempre bem apoiado.

- 1. Coloque o interruptor de desativação (T) em OFF.
- Realize o Procedimento de alívio da pressão na página 46 e siga o Procedimento de descompressão no manual da bomba.
- Realize o procedimento de Desconexão da bomba volumétrica no manual de embalagens da bomba Check-Mate, instruções-peças.
- 4. Desligue o tubo flexível de ar do motor pneumático (B).
- Remova o acoplador rápido: Remova o grampo (GC), e deslize a cobertura do acoplador (GB) para remover a união (GA).

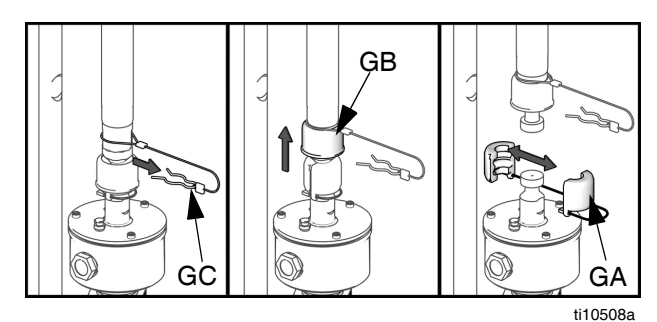

FIG. 45: Remova o acoplador rápido

 Êmbolos D60 de 3 pol.: Desconectar o motor pneumático: Remova os parafusos e anilhas e segure o motor pneumático (B) no suporte de montagem. Consulte a FIG. 46.

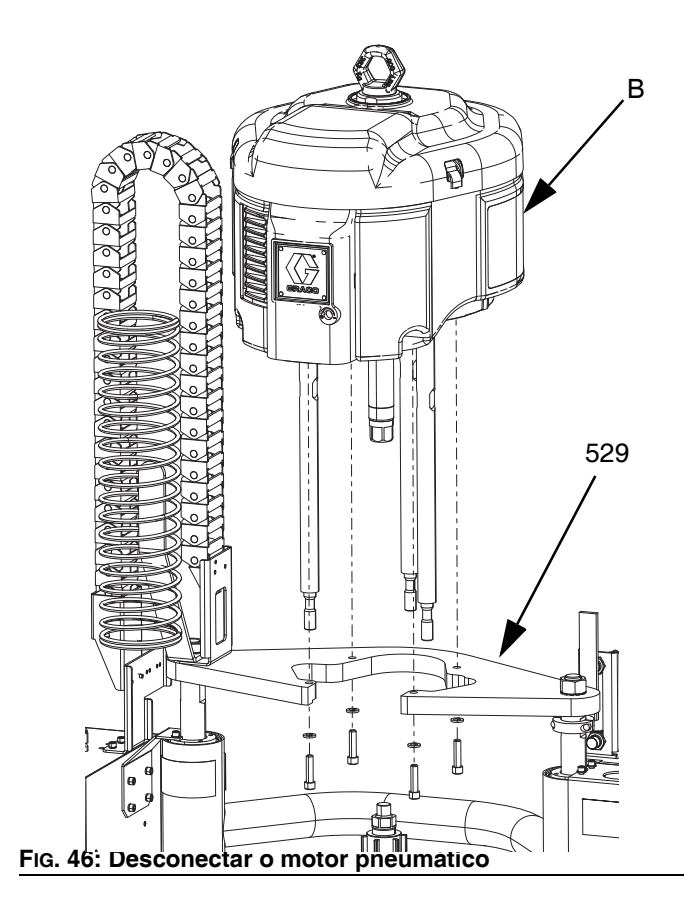

### Instalar o motor pneumático

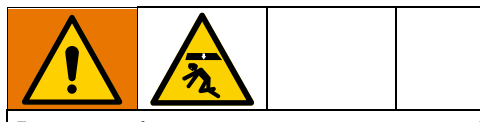

Para evitar ferimentos graves ao montar e desmontar o motor pneumático, certifique-se de que o motor pneumático está sempre bem apoiado.

- Fixe as barras roscadas ao motor pneumático (B) de acordo com o procedimento no manual de embalagens da bomba Check-Mate, instruções-peças. Consulte Manuais relacionados na página 3.
- 2. Conecte o tubo flexível de ar ao motor pneumático (B).

### Êmbolos D200 de 3 pol. e D200s de 6,5 pol.

#### base de 200 litros:

Utilizando um guincho adequado, insira barras roscadas na bomba volumétrica (C) e prenda o motor pneumático (B) à bomba (C).

- a. Consulte Voltar a ligar a bomba volumétrica no manual da bomba.
- b. Instale a haste roscada (406) através do orifício no centro do êmbolo. Instale as anilhas (404) e porcas (405) na haste roscada (406), tanto acima como abaixo da barra de pressão. Utilize uma chave inglesa para prender o adaptador do anel de elevação (407) e aperte a haste roscada (406) no adaptador do anel (407) utilizando outra chave inglesa. Consulte a Fig. 47.
- c. Aperte a porca (405) abaixo da barra de pressão para 25 pés-lb (34 N•m) no máximo.
- d. Aperte a porca (405) acima da barra de pressão para prender o motor pneumático (B) no lugar.

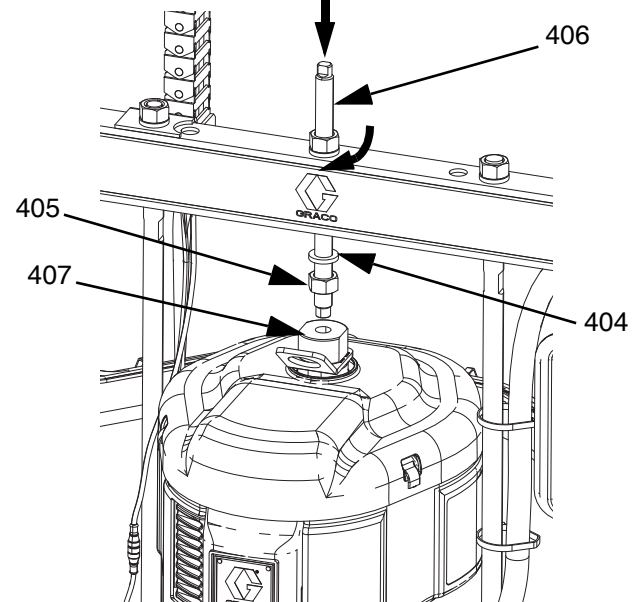

Fig. 47

### Êmbolos D60 de pilar duplo de 3 pol.

- Com um guincho, prenda o motor pneumático (B) à placa de montagem (409) com os parafusos (413) e anilhas (412).
- 2. Consulte Voltar a ligar a bomba volumétrica no manual da bomba.

### Reparação do êmbolo

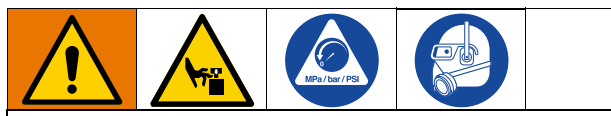

Para reduzir o risco de ferimentos graves sempre que for instruído para libertar a pressão siga sempre o **Procedimento de alívio da pressão** na página 46. Não utilize ar pressurizado para remover a guia oblíqua ou o pistão.

# Hastes do pistão do êmbolo D200s de 6,5 pol.

Repare sempre ambos os cilindros ao mesmo tempo. Ao reparar a haste de elevação da base (H) instale sempre o-rings novos no vedante da haste do pistão e pistão do êmbolo.

#### Desmontar o vedante da haste de pistão

- 1. Siga o **Procedimento de alívio da pressão** na página 46.
- Coloque o interruptor de desativação (T) em OFF. Se estiver a usar um Therm-O-Flow Warm Melt tandem, desligue o interruptor de desativação (T) apenas no êmbolo que requer reparação.
- Remova as porcas (123) e anilhas de travamento (122) e segure a barra de pressão (219) nas hastes de pistão (132). Consulte a ilustração das peças na página 117.
- 4. Remova as porcas (403, 405) e anilhas (402, 404). Consulte a ilustração das peças na página 123.
- 5. Levante a barra de ligação (219) das hastes.
- 6. Remova o anel de retenção (136) ao segurar o separador de anel com um par de alicates e girar o anel para fora da sua ranhura.
- 7. Remova o anel de encaixe (134) e a escova da haste (133).
- Remova a manga guia (135) deslizando-a para fora da haste (132). São fornecidos quatro furos de 1/4 pol -20 para facilitar a remoção da manga guia.
- 9. Verifique se alguma peça apresenta danos ou desgaste.

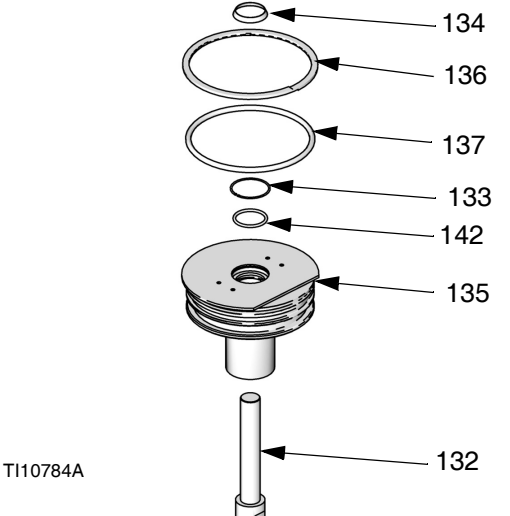

FIG. 48: Vedante de haste de pistão de 6,5 pol.

#### Montar o vedante de haste de pistão

- Instale novos o-rings (137, 142), escova de haste (133) e anel de retenção (134). Lubrifique as embalagens com o lubrificante de o-rings.
- Deslize a manga guia (135) para a haste (132) e empurre-a para o interior do cilindro. Volte a colocar o anel de retenção (136) inserindo-o em redor da ranhura da manga guia.
- Volte a montar a barra de ligação (219) com as porcas (123) e as anilhas de travamento (122). Aperte a 40 ft-lb (54 N•m).
- 4. Remova as anilhas (402, 404) e porcas (403, 405).

#### Desmontar o pistão do êmbolo

- 1. Siga o **Procedimento de alívio da pressão** na página 46.
- Coloque o interruptor de desativação (T) em OFF. Se estiver a usar um Therm-O-Flow Warm Melt de êmbolo tandem, desligue o interruptor de desativação (T) apenas no êmbolo que requer reparação.
- Remova as porcas (123) e anilhas de travamento (122) e segure a barra de pressão (219) nas hastes de pistão (132 Consulte a página 117.
- 4. Remova as porcas (403, 405) e anilhas (402, 404). Consulte a ilustração das peças na página 117.
- 5. Levante a barra de ligação (219) das hastes.
- Remova o anel de retenção (136) ao segurar o separador de anel com um par de alicates e girar o anel para fora da sua ranhura.

7. Remova a manga guia (135) e deslize-a para fora da haste (132).

#### AVISO

**Não** incline a haste do pistão para um lado ao removê-la da base ou ao instalá-la. Tal movimento pode danificar o pistão ou o interior da superfície do cilindro base.

 Coloque o pistão (141) e a haste (132) na superfície para que a haste não fique dobrada. Remova o anel de retenção inferior (138) e o o-ring (139). Remova a banda da guia do pistão (140). Deslize o pistão (141) para fora da haste do pistão (132).

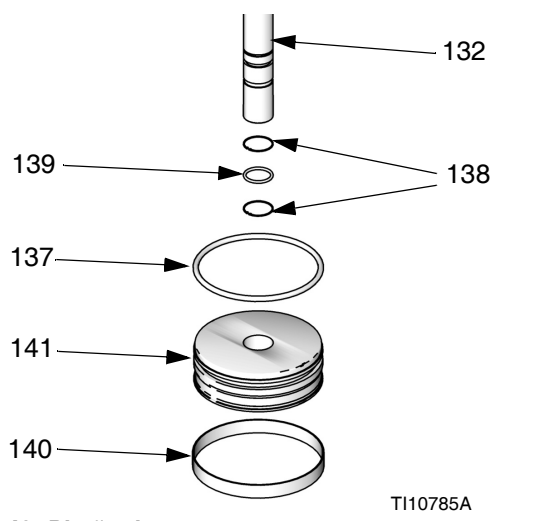

FIG. 49: Pistão do êmbolo de 6,5 pol.

#### Montar o pistão do êmbolo

- Instale os novos o-rings (139, 137) na haste de pistão (132) e pistão (141). Lubrifique o pistão (141) e os o-rings (139, 137). Reinstale o pistão (141) e baixe o anel de retenção (138) na haste do pistão (132). Monte a banda da guia do pistão (140) no pistão (141).
- Introduza o pistão com cuidado (141) no cilindro e empurre a haste (132) a direito no cilindro. Adicione três onças de lubrificante em cada cilindro depois de introduzir o pistão (141).
- 3. Deslize a manga guia (135) na haste de pistão (132).
- Monte o anel de retenção (134) e a barra de ligação (219). Execute os passos para Desmontar o pistão do êmbolo por ordem inversa.

# Hastes do êmbolo do pistão D200 e D60 de 3 pol.

Repare sempre ambos os cilindros ao mesmo tempo. Ao reparar a haste do pistão instale sempre o-rings novos no vedante da haste de pistão e no êmbolo do pistão.

## Desmontar o vedante da haste de pistão e chumaceira

- 1. Siga o **Procedimento de alívio da pressão** na página 46.
- 2. Aceda ao vedante da vara de pistão e rolamento.
  - a. Para êmbolo D200 de 3 pol. Remova as porcas (125) e anilhas de travamento (124) e segure a barra de pressão (219) nas hastes de pistão (246 Remova as porcas (403, 405) e anilhas (402, 404). Remova a barra de pressão (219). Consulte a ilustração das peças na página 119 e 123.
  - b. Para êmbolo D60 de 3 pol.: Certifique-se de que o conjunto do êmbolo (A) se encontra na posição mais baixa. Remova as porcas (125) e anilhas de travamento (254) das hastes de pistão (261). Remova completamente a bomba, incluindo a placa de montagem (259) das hastes do pistão (261). Prenda a bomba para que a bomba (C) e a base (D) não caiam. Consulte a página 124.
- 3. Retire o anel retentor (218).
- 4. Monte o vedante da vara de pistão e rolamento
  - a. Deslize a tampa da extremidade (242), pino (238), o-ring (245) e mola (244) para cima e para fora da haste de pistão (261, 246). Remova o anel de retenção (241) e a chumaceira (243) da tampa da extremidade (242) e remova o o-ring (240).
- 5. Verifique se alguma peça apresenta danos ou desgaste. Substitua conforme necessário.

**NOTA:** Não volte a montar a unidade da tampa final se for necessário retirar o pistão do êmbolo (247) da haste do pistão. Consulte a página seguinte para obter instruções sobre a reparação do pistão do êmbolo.

### 245 240 242 243 243 243 243 241 244 261, 261, 245 ti23247a Fig. 50: Vedante da haste do pistão 3 pol.

Êmbolos D200 e D60 de 3 pol.

#### Montar o vedante da haste de pistão e chumaceira

Consulte a FIG. 50 na página113.

- 1. Lubrifique o o-ring (240) e a chumaceira inferior (243).
  - Monte o o-ring (240), a chumaceira inferior (243) e o anel de retenção (241) na tampa da extremidade (242).
  - b. Monte o novo o-ring (245) e o pino (238) na tampa da extremidade (242). Lubrifique o o-ring (245) e a tampa da extremidade (242).
  - c. Deslize a mola (244) e tampa da extremidade (241) na haste do pistão (261, 246).
- 2. Instale o anel retentor (218).
- 3. *Para êmbolo D200 de 3 pol.:* Monte a barra de pressão (219), as porcas (403, 405) e as anilhas (402, 404).
- Para êmbolo D60 de 3 pol.: Monte novamente a placa de montagem (259) e coloque os parafusos (255) e anilhas de travamento (256). Aperte a 40 ft-lb (54 N•m).

#### Desmontar o pistão do êmbolo

1. Conclua os passos 1-4 de **Desmontar o vedante da** haste de pistão e chumaceira para retirar a tampa terminal da haste do pistão.

#### **AVISO**

**Não** incline a haste do pistão para um lado ao removê-la da base ou ao instalá-la. Tal movimento pode danificar o pistão ou o interior da superfície do cilindro base.

- Coloque o pistão (247) e a haste (261, 246) na superfície para que a haste do pistão não fique dobrada. Remova a porca (125), anilha (124), pistão (247), o-ring externo (245) e o-ring interno (239).
- 3. Verifique se alguma peça apresenta danos ou desgaste. Substitua conforme necessário.

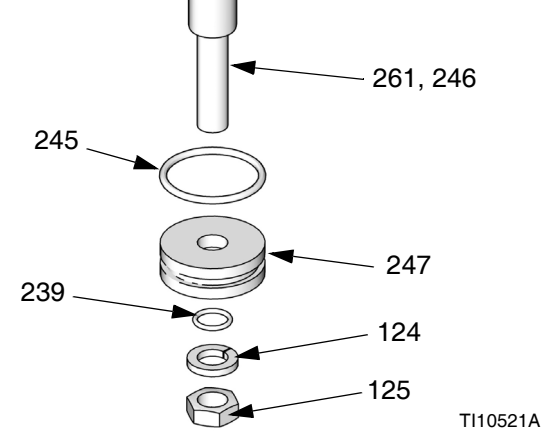

#### FIG. 51: Pistão do êmbolo de 3 pol.

#### Montar o pistão do êmbolo

- Monte os novos o-rings (245, 239) e lubrifique o pistão (247) e os o-rings.
- Aplique vedante de roscas de potência média. Monte o pistão (247), anilha (124) e porca (125) na haste de pistão (261, 246).
- Introduza o pistão com cuidado (247) no cilindro e empurre a haste do pistão (261, 246) a direito no cilindro.
- 4. Deslize a mola (244) e tampa da extremidade (242) na haste do pistão (261, 246).
- Para êmbolos D200 de 3 pol.: Instale o anel de retenção (218), barra de ligação (219), arruelas (124), e porcas (125).
- Para êmbolos D60 de 3 pol.: Monte o anel de retenção (218) e instale a placa de montagem (259) com as porcas (255) e anilhas (256) com a bomba e a base.

### Substitua os componentes elétricos da caixa de comando do aquecimento

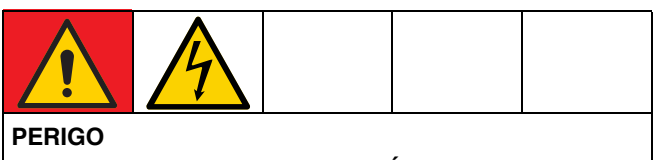

#### PERIGO GRAVE DE CHOQUE ELÉTRICO

Este equipamento pode ser alimentado com mais de 240 V. O contacto com esta tensão poderá causar morte ou ferimentos graves.

 Retire e desligue a corrente no interruptor de desativação (T) antes de desligar quaisquer cabos e efetuar a manutenção do equipamento.

### Substituir fusíveis da AMZ (Multi-Zona automático)

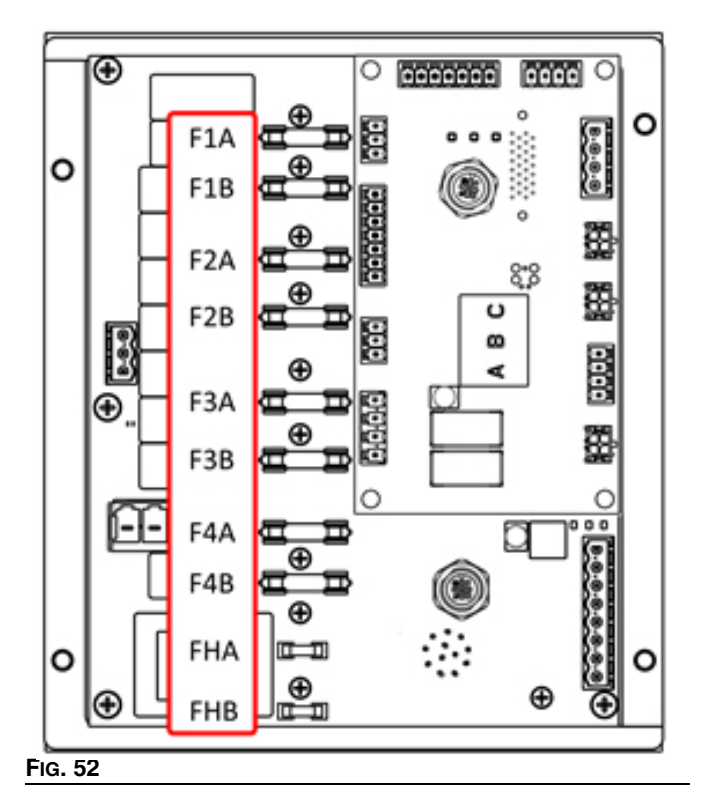

#### **AVISO**

Para evitar danificar o sistema, utilize sempre fusíveis de atuação rápida. Os fusíveis de atuação rápida são necessários para proteção de curto-circuito.

| Fusível | Peça   | Identificação                 |
|---------|--------|-------------------------------|
| F1A-F4B | 129346 | 250VAC, 12.5A, atuação rápida |
| FHA-FHB |        | 250VAC, 25A                   |

- 1. Coloque o interruptor de desativação (T) em OFF.
- 2. Remova a porta (452) na caixa de comando do aquecimento (S).
- 3. Use uma ferramenta de extração de fusíveis não condutiva para remover o fusível queimado.

#### AVISO

A utilização de uma ferramenta não adequada, como uma chave de fendas ou um alicate, poderá partir o fusível ou causar danos no quadro.

**NOTA:** Os fusíveis FHA e FHB não podem ser substituídos. Se os fusíveis FHA e FHB queimarem, deve ser encomendado o kit de substituição da AMZ, 25R533.

- 4. Instale um novo fusível no suporte de fusíveis vazio.
- 5. Monte a porta da caixa de comando do aquecimento (452).

### Substituir a AMZ (Multi-Zona automático)

- 1. Coloque o interruptor de desativação (T) em OFF.
- 2. Desaperte os parafusos e remova a porta (452) na caixa de comando do aquecimento (S).

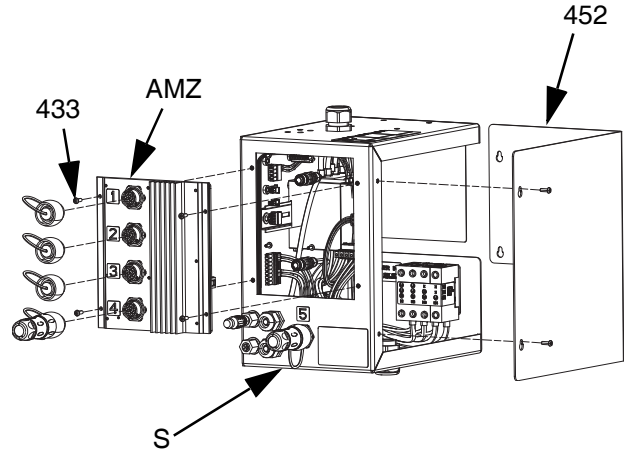

#### Fig. 53

- 3. Retire a AMZ:
  - a. Desligue as ligações elétricas aquecidas da parte posterior da AMZ.
  - b. Desligue os cabos do AMZ no interior da caixa de comando do aquecimento (S).
  - Retire os quatro parafusos (433) usados para montar o AMZ na parte posterior da caixa de comando do aquecimento (S) e retire o AMZ.

- 4. Insira a nova AMZ:
  - Coloque o mostrador da AMZ na posição indicada na imagem. Consulte Posição do seletor AMZ na página 31.
  - Monte o AMZ na parte posterior da caixa de comando do aquecimento (S) com os quatro parafusos (433) retirados do AMZ original.
  - c. Volte a ligar os cabos no interior da caixa de comando do aquecimento (S) ao AMZ.
  - d. Volte a ligar as ligações elétricas aquecidas na parte posterior da AMZ.
- 5. Monte a porta da caixa de comando do aquecimento (452).

# Substituir o módulo de exibição avançado (ADM)

#### **AVISO**

O ADM guarda dados úteis de duração e diagnóstico que serão perdidos aquando da sua substituição. Para manter estes dados, execute uma transferência para USB antes de substituir o ADM.

- 1. Coloque o interruptor de desativação (T) em OFF.
- 2. Desligue o cabo do fundo do ADM (E).
- Remova o AMD (E) do suporte (114). Consulte Peças na página 117.
- 4. Instale o ADM (E) no suporte (114).
- 5. Ligue o cabo ao fundo do novo ADM (E).

#### Substituir a fonte de alimentação

**NOTA:** As instruções para substituição da fonte de alimentação aplica-se apenas a sistemas aquecidos.

- 1. Coloque o interruptor de desativação (T) em OFF.
- 2. Desaperte os parafusos e retire a tampa (452) da caixa de comando do aquecimento (S).
- Desligue a cablagem da fonte de alimentação da AMZ (conetores J3 e J21).
- 4. Retire a fonte de alimentação (438) da calha da caixa de comando do aquecimento (S).
- 5. Desligue a cablagem da fonte de alimentação.
- 6. Monte a nova fonte de alimentação na calha da caixa de comando do aquecimento (S).
- Ligue a cablagem da fonte de alimentação à AMZ (conetores J3 e J21).
- Feche a porta da caixa de comando do aquecimento (452).

# Substituir fusíveis na cablagem (25R652)

A cablagem é fornecida com fusíveis instalados. Siga os passos para substituir os fusíveis.

- 1. Coloque o interruptor de desativação (T) em OFF.
- 2. Retire a tampa da caixa de comando do aquecimento (452).
- Desaperte o suporte de fusível com mola para a abrir. O fusível pode ser facilmente removido à mão.

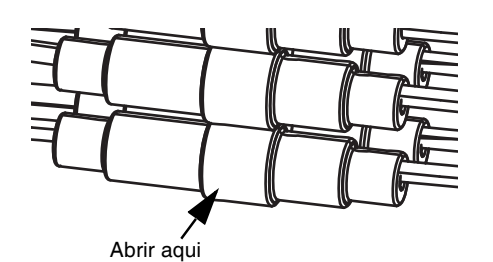

#### FIG. 54

- 4. Instale o novo fusível.
- 5. Volte a ligar e aperte o suporte do fusível.
- 6. Monte a porta da caixa de comando do aquecimento (452).

#### AVISO

Para evitar danos na placa de circuito AMZ, use apenas fusíveis de atuação rápida de 5 x 20 mm, 10 Amp AC. Os fusíveis de atuação rápida são necessários para proteção de curto-circuito.

# Reciclagem e eliminação

### Fim de vida útil do produto

No final da vida útil do produto, desmonte e recicle o mesmo de forma responsável.

- Execute o Procedimento de descompressão.
- Drene e elimine os líquidos de acordo com os regulamentos aplicáveis. Consulte a ficha de dados de segurança do fabricante do material.
- Remova motores, baterias, placas de circuito impresso, LCD (ecrãs de cristais líquidos) e outros componentes eletrónicos. Recicle de acordo com os regulamentos aplicáveis.
- Não elimine baterias ou componentes eletrónicos com lixo doméstico ou comercial.

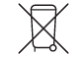

• Entregue o produto restante a um centro de reciclagem.

### Peças

# Êmbolos D200s de 6,5 pol.

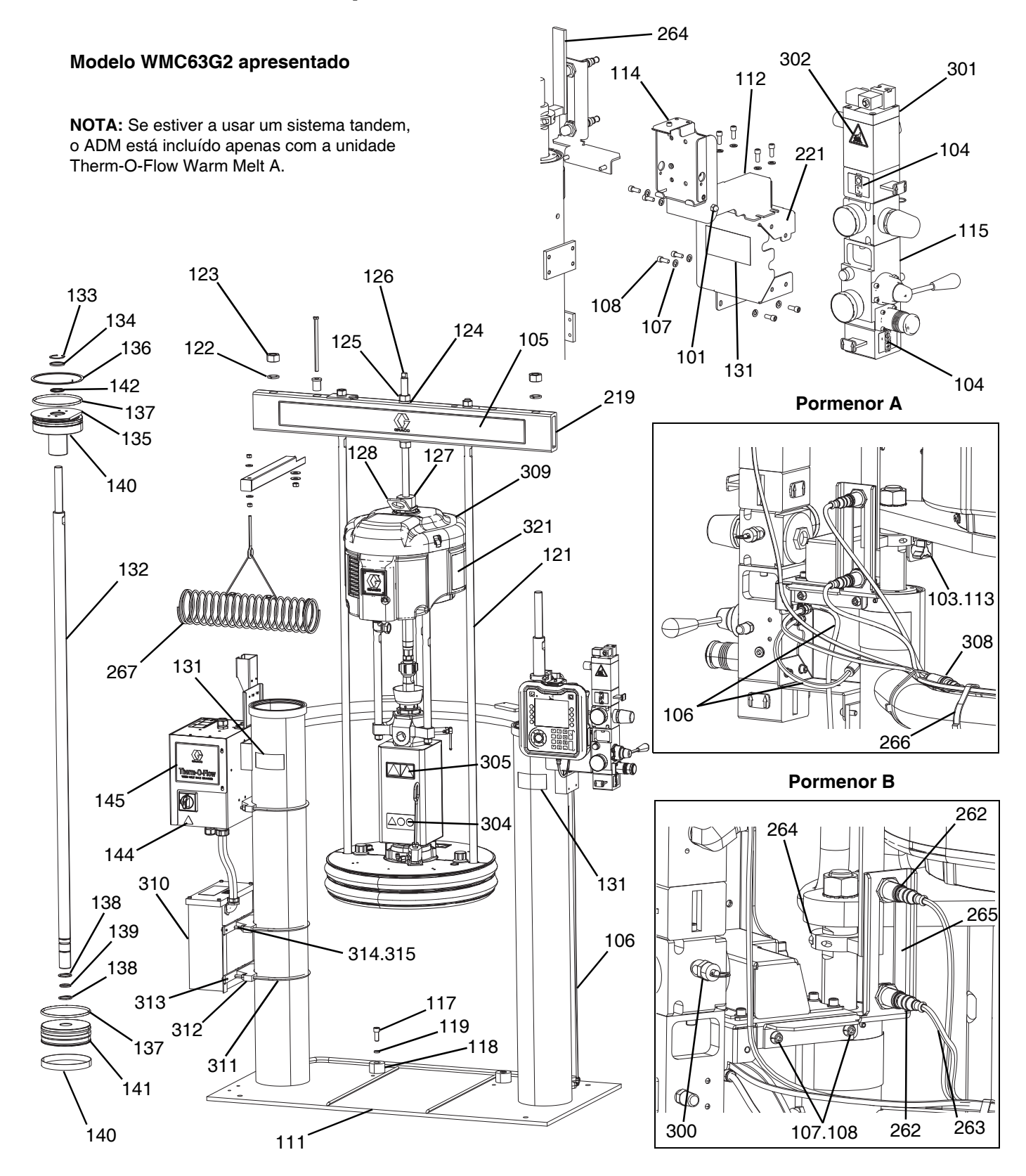

### Êmbolos D200s de 6,5 pol., WMC63G2

| 101     102040     PORCA     1       103     117017     ANILHA     1       104     15V954     ETIOUETA, válvula, corte,<br>comando pneumático     1       105      ETIOUETA, barra de cruzamento     1       106     C12509     TUBO, nylon     15       107     100016     ANILHA, de segurança     15       111      ÉMBOLO, 6,5 pol     1       112      SUPORTE, suporte, montagem     1       113      FIXAÇÃO, botão     2       114      SUPORTE, suporte, montagem     1       115     255650     KIT, controlo de ar     1       117     C19853     PARAFUSO     2       118     C32467     BATEINTE, tambor     2       120x      VEDANTE, tubo, aço inox.     1       121     15M531     HASTE, seguidor     2       122     101015     ANILHA, de segurança     2       123     D1533     ANEL, elevação, placa     1       12                                                                                                    | Ref.ª        | Peça             | Descrição                                            | Qtd. |
|----------------------------------------------------------------------------------------------------|--------------|------------------|------------------------------------------------------|------|
| 103   117017   ANILHA   1     104   15V954   ETIQUETA, válvula, corte, comando pneumático   1     105    ETIQUETA, barra de cruzamento   1     106   C12509   TUBO, nylon   15     107   100016   ANILHA, de segurança   15     108   121112   PARAFUSO   15     111    ÉMBOLO, 6,5 pol   1     112    SUPORTE, pivot pendente, pintado   1     113    FIXAÇÃO, botão   2     114    SUPORTE, suporte, montagem   1     115   255650   KIT, controlo de ar   1     117   C19853   PARAFUSO   2     118   C32467   BATENTE, tambor   2     120X    VEDANTE, tubo, aço inox.   1     121   15M531   HASTE, seguidor   2     122   101015   ANILHA, de segurança   2     123   C19187   PORCA   2     124   101533   ANILHA, de segurança   2     125   1015                                                                                                    | 101          | 102040           | PORCA                                                | 1    |
| 104     15V954     ETIQUETA, válvula, corte,<br>comando pneumático     1       105      ETIQUETA, barra de cruzamento     1       106     C12509     TUBO, nylon     15       107     100016     ANILHA, de segurança     15       111      ÉMBOLO, 6,5 pol     1       112      SUPORTE, pivot pendente, pintado     1       113      SUPORTE, suporte, montagem     1       114      SUPORTE, suporte, montagem     1       115     255650     KIT, controlo de ar     1       117     C19853     PARAFUSO     2       118     C32467     BATENTE, tambor     2       1208      VEDANTE, tubo, aço inox.     1       121     15M531     HASTE, seguidor     2       122     101015     ANILHA, de segurança     2       122     10153     ANILHA, mola de segurança     1       121     15M391     ANEL, elevação, placa     1       122     10153     ANILHA, mola de segurança <td>103</td> <td>117017</td> <td>ANILHA</td> <td>1</td>                                                                | 103          | 117017           | ANILHA                                               | 1    |
| Number     comando pneumático     I       105      ETIQUETA, bara de cruzamento     1       106     C12509     TUBO, nylon     15       107     100016     ANILHA, de segurança     15       110      ÉMBOLO, 6,5 pol     11       111      ÉMBOLO, 6,5 pol     11       112      SUPORTE, pivot pendente, pintado     1       113      FIXAÇÃO, botão     2       114      SUPORTE, suporte, montagem     1       115     255650     KIT, controlo de ar     1       117     C19853     PARAFUSO     2       118     C32467     BATENTE, tambor     2       120X      VEDANTE, tubo, aço inox.     1       121     15M531     HASTE, seguidor     2       122     101015     ANILHA, de segurança     2       123     C19187     PORCA     2       124     101533     ANILHA, de segurança     1       127     15J991                                                                                                    | 104          | 15//95/          | ETIQUETA, válvula, corte,                            | 4    |
| 105      ETIQUETA, barra de cruzamento     1       106     C12509     TUBO, nylon     15       107     100016     ANILHA, de segurança     15       108     121112     PARAFUSO     15       111      EMBOLO, 6,5 pol     11       112      SUPORTE, pivot pendente, pintado     1       113      FIXAÇÃO, botão     22       114      SUPORTE, suporte, montagem     1       115     255650     KIT, controlo de ar     1       117     C19853     PARAFUSO     22       118     C32467     BATENTE, tambor     2       120x      VEDANTE, tubo, aço inox.     1       121     15M531     HASTE, seguidor     2       122     101015     ANILHA, de segurança     2       123     C19187     PORCA     2       124     101535     PORCA     2       125     101555     PORCA     2       126     15.J993 <td< td=""><td>104</td><td>100004</td><td>comando pneumático</td><td>I</td></td<>                                                                                                    | 104          | 100004           | comando pneumático                                   | I    |
| 106     C12509     TUBO, nylon     115       107     100016     ANILHA, de segurança     15       108     121112     PARAFUSO     15       111      ÉMBOLO, 6,5 pol     11       112      SUPORTE, pivot pendente, pintado     1       113      SUPORTE, suporte, montagem     1       114      SUPORTE, suporte, montagem     1       115     255650     KIT, controlo de ar     2       118     C32467     BATENTE, tambor     2       119     C38185     ANILHA, de segurança     2       122     101015     ANILHA, de segurança     2       123     C19187     PORCA     2       124     101533     ANILHA, mola de segurança     1       125     10155     PORCA     2       124     101533     ANEL, elevação, placa     1       127     15.J991     ADAPTADOR, anel elevatório     1       128     15.J074     ETIQUETA, segurança, esmagamento e entalamento     3 <td>105</td> <td></td> <td>ETIQUETA, barra de cruzamento</td> <td>1</td>                                                      | 105          |                  | ETIQUETA, barra de cruzamento                        | 1    |
| 107     100016     ANILHA, de segurança     15       108     121112     PARAFUSO     15       111      ÉMBOLO, 6,5 pol     1       112      SUPORTE, pivot pendente, pintado     1       113      FIXAÇÃO, botão     2       114      SUPORTE, suporte, montagem     1       115     255650     KIT, controlo de ar     1       117     C19853     PARAFUSO     2       118     C32467     BATENTE, tambor     2       120X      VEDANTE, tubo, aço inox.     1       121     15M531     HASTE, seguidor     2       122     101015     ANILHA, de segurança     2       123     C19187     PORCA     2       124     101535     PORCA     2       125     10155     PORCA     2       126     15J992     HASTE, roscada     1       127     15J991     ADAPTADOR, anel elevatório     1       1314     15J074     E                                                                                                    | 106          | C12509           | TUBO, nylon                                          | 15   |
| 108     121112     PARAFUSO     15       111      ÉMBOLO, 6,5 pol     1       112      SUPORTE, pivot pendente, pintado     1       113      FIXAÇÃO, botão     2       114      SUPORTE, suporte, montagem     1       115     255650     KIT, controlo de ar     1       116     C32467     BATENTE, tambor     2       118     C32467     BATENTE, tubo, aço inox.     1       121     C38185     ANILHA, de segurança     2       122     101015     ANILHA, de segurança     2       122     101015     ANILHA, mola de segurança     2       123     C19187     PORCA     2       124     101535     PORCA     2       126     15.992     HASTE, roscada     1       127     15.991     ADAPTADOR, anel elevatório     1       131▲     15.074     ETIOUETA, segurança, esmagamento e entalamento     3       132     C32401     HASTE     2                                                                                                    | 107          | 100016           | ANILHA, de segurança                                 | 15   |
| 111      ÉMBOLO, 6,5 pol     1       112      SUPORTE, pivot pendente, pintado     1       113      FIXAÇÃO, botão     2       114      SUPORTE, suporte, montagem     1       115     255650     KIT, controlo de ar     1       117     C19853     PARAFUSO     2       118     C32467     BATENTE, tambor     2       119     C38185     ANILHA, de segurança     2       120X      VEDANTE, tubo, aço inox.     1       121     15M531     HASTE, seguidor     2       122     101015     ANILHA, de segurança     2       123     C19187     PORCA     2       126     15.992     HASTE, roscada     1       127     15.991     ADAPTADOR, anel elevatório     1       128     15.993     ANEL, elevação, placa     1       131▲     15.074     ETIOUETA, segurança, esmagamento e entalamento     3       132     C32401     HASTE     2                                                                                                    | 108          | 121112           | PARAFUSO                                             | 15   |
| 112      SUPORTE, pivot pendente, pintado     1       113      FIXAÇÃO, botão     2       114      SUPORTE, suporte, montagem     1       115     25650     KIT, controlo de ar     1       117     C19853     PARAFUSO     2       118     C32467     BATENTE, tambor     2       119     C38185     ANILHA, de segurança     2       120X      VEDANTE, tubo, aço inox.     1       121     15M531     HASTE, seguidor     2       122     101015     ANILHA, de segurança     2       122     101015     ANILHA, mola de segurança     2       124     101533     ANILHA, mola de segurança     2       125     101535     PORCA     2       126     15J992     HASTE, roscada     1       127     15J991     ADAPTADOR, anel elevatório     1       138     15J074     ETIOUETA, segurança, esmagamento e entalamento     3       1314     15J074     ETIOUETA, segurança     2                                                                                                    | 111          |                  | ÊMBOLO, 6,5 pol                                      | 1    |
| 113      FIXAÇÃO, botão     2       114      SUPORTE, suporte, montagem     1       115     255650     KIT, controlo de ar     1       117     C19853     PARAFUSO     2       118     C32467     BATENTE, tambor     2       119     C38185     ANILHA, de segurança     2       120X      VEDANTE, tubo, aço inox.     1       121     15M531     HASTE, seguidor     2       122     101015     ANILHA, de segurança     2       123     C19187     PORCA     2       124     101535     PORCA     2       125     101535     PORCA     2       126     15J992     HASTE, roscada     1       127     15J991     ADAPTADOR, anel elevatório     1       128     15J993     ANEL, elevação, placa     1       131*     15J074     ETIQUETA, segurança, esmagamento e entalamento     3       132     C32401     HASTE     2       133*     C0                                                                                                    | 112          |                  | SUPORTE, pivot pendente, pintado                     | 1    |
| 114      SUPORTE, suporte, montagem     1       115     255650     KIT, controlo de ar     1       117     C19853     PARAFUSO     2       118     C32467     BATENTE, tambor     2       119     C38185     ANILHA, de segurança     2       120x      VEDANTE, tubo, aço inox.     1       121     15M531     HASTE, seguidor     2       122     101015     ANILHA, de segurança     2       123     C19187     PORCA     2       124     101535     PORCA     2       125     101535     PORCA     2       126     15J992     HASTE, roscada     1       127     15J991     ADAPTADOR, anel elevatório     1       128     15J993     ANEL, elevação, placa     1       119x      LUBRIFICANTE, antiaderente     1       131▲     15J074     ETIOUETA, segurança, esmagamento e entalamento     3       132     C32401     HASTE     2       133*                                                                                                    | 113          |                  | FIXAÇÃO, botão                                       | 2    |
| 115     255650     KIT, controlo de ar     1       117     C19853     PARAFUSO     2       118     C32467     BATENTE, tambor     2       119     C38185     ANILHA, de segurança     2       120X      VEDANTE, tubo, aço inox.     1       121     15M531     HASTE, seguidor     2       122     101015     ANILHA, de segurança     2       123     C19187     PORCA     2       124     101533     ANILHA, mola de segurança     2       125     101535     PORCA     2       126     15J992     HASTE, roscada     1       127     15J991     ADAPTADOR, anel elevatório     1       128     rs     LUBRIFICANTE, antiaderente     1       131     15J074     ETIOUETA, segurança, esmagamento e entalamento     3       132     C32401     HASTE     2       133*     C03043     ANEL, encaixe     2       134*     C31001     TRINCO, haste     2       135                                                                                                    | 114          |                  | SUPORTE, suporte, montagem                           | 1    |
| 117     C19853     PARAFUSO     2       118     C32467     BATENTE, tambor     2       119     C38185     ANILHA, de segurança     2       120x      VEDANTE, tubo, aço inox.     1       121     15M531     HASTE, seguidor     2       122     101015     ANILHA, de segurança     2       123     C19187     PORCA     2       124     101533     ANILHA, mola de segurança     2       125     101535     PORCA     2       126     15J992     HASTE, roscada     1       127     15J991     ADAPTADOR, anel elevatório     1       128     15J993     ANEL, elevação, placa     1       129x      LUBRIFICANTE, antiaderente     1       131▲     15J074     ETIOUETA, segurança, esmagamento e entalamento     3       132     C32401     HASTE     2       133*     C30043     ANEL, encaixe     2       134*     C31001     TRINCO, haste     2       135 </td <td>115</td> <td>255650</td> <td>KIT, controlo de ar</td> <td>1</td>                                                               | 115          | 255650           | KIT, controlo de ar                                  | 1    |
| 118     C32467     BATENTE, tambor     2       119     C38185     ANILHA, de segurança     2       120x      VEDANTE, tubo, aço inox.     1       121     15M531     HASTE, seguidor     2       122     101015     ANILHA, de segurança     2       123     C19187     PORCA     2       124     101533     ANILHA, mola de segurança     2       125     101535     PORCA     2       126     15J992     HASTE, roscada     1       127     15J991     ADAPTADOR, anel elevatório     1       128     15J993     ANEL, elevação, placa     1       129x      LUBRIFICANTE, antiaderente     1       131▲     15J074     ETIQUETA, segurança, esmagamento e entalamento     3       132     C32401     HASTE     2       133*     C03043     ANEL, encaixe     2       134*     C31001     TRINCO, haste     2       135*     18C233     MANGA, guia     2       1                                                                                                    | 117          | C19853           | PARAFUSO                                             | 2    |
| 119     C38185     ANILHA, de segurança     2       120x      VEDANTE, tubo, aço inox.     1       121     15M531     HASTE, seguidor     2       122     101015     ANILHA, de segurança     2       123     C19187     PORCA     2       124     101535     PORCA     2       125     101535     PORCA     2       126     15J992     HASTE, roscada     1       127     15J991     ADAPTADOR, anel elevatório     1       128     15J993     ANEL, elevação, placa     1       129x      LUBRIFICANTE, antiaderente     1       131▲     15J074     ETIQUETA, segurança, esmagamento e entalamento     3       132     C32401     HASTE     2       134*     C31001     TRINCO, haste     2       135*     18C233     MANGA, guia     2       136*     C20417     ANEL, de retenção     4       139*     158776     EMPANQUE, O-ring     2       144                                                                                                    | 118          | C32467           | BATENTE, tambor                                      | 2    |
| 120x     ···     VEDANTE, tubo, aç inox.     1       121     15M531     HASTE, seguidor     2       122     101015     ANILHA, de segurança     2       123     C19187     PORCA     2       124     101535     PORCA     2       125     101535     PORCA     2       126     15J992     HASTE, roscada     1       127     15J991     ADAPTADOR, anel elevatório     1       128     15J993     ANEL, elevação, placa     1       129x     ···     LUBRIFICANTE, antiaderente     1       131▲     15J074     ETIQUETA, segurança, esmagamento e entalamento     3       132     C32401     HASTE     2       133*     C03043     ANEL, encaixe     2       135     18C233     MANGA, guia     2       135*     18C233     MANGA, guia     2       136*     C32409     ANEL, de retenção     4       138*     C20417     ANEL, de retenção     2       140*     C3                                                                                                    | 119          | C38185           | ANILHA, de seguranca                                 | 2    |
| 121     15M531     HASTE, seguidor     2       122     101015     ANILHA, de segurança     2       123     C19187     PORCA     2       124     101533     ANILHA, mola de segurança     2       125     101535     PORCA     2       126     15J992     HASTE, roscada     1       127     15J991     ADAPTADOR, anel elevatório     1       128     15J993     ANEL, elevação, placa     1       129X      LUBRIFICANTE, antiaderente     1       131▲     15J074     ETIQUETA, segurança, esmagamento e entalamento     3       132     C32401     HASTE     2       133*     C03043     ANEL, encaixe     2       135     18C233     MANGA, guia     2       135*     18C233     MANGA, guia     2       136*     C20417     ANEL, de retenção     4       139*     158776     EMPANQUE, O-ring     2       140*     C32408     TIRA, guia     2       141                                                                                                    | 120 <b>X</b> |                  | VEDANTE, tubo, aco inox.                             | 1    |
| 122     101015     ANILHA, de segurança     2       122     101015     ANILHA, mola de segurança     2       123     C19187     PORCA     2       124     101533     ANILHA, mola de segurança     2       125     101535     PORCA     2       126     15J992     HASTE, roscada     1       127     15J991     ADAPTADOR, anel elevatório     1       128     15J993     ANEL, elevação, placa     1       129X      LUBRIFICANTE, antiaderente     1       131▲     15J074     ETIQUETA, segurança, esmagamento e entalamento     3       132     C32401     HASTE     2       133*     C03043     ANEL, encaixe     2       134*     C31001     TRINCO, haste     2       135     18C233     MANGA, guia     2       136*     C20417     ANEL, de retenção     4       138*     C20417     ANEL, de retenção     4       138*     C20417     ANEL, de retenção     2                                                                                                    | 121          | 15M531           | HASTE, seguidor                                      | 2    |
| 121     1110 10     1110 10     1210 10     1210 10     1210 10     1210 10     1210 10     1210 10     1210 10     1210 10     1210 10     1210 10     1210 10     1210 10     1210 10     1210 10     1210 10     1110 10     1110 10     1110 10     1110 10     1110 10     1110 10     1110 10     1110 10     1110 10     1110 10     1110 10     1110 10     1110 10     1110 10     1110 10     1110 10     1110 10     1110 10     1110 10     1110 10     1110 10     1110 10     1110 10     1110 10     1110 10     1110 10     1110 10     1110 10     1110 10     1110 10     1110 10     1110 10     1110 10     1110 10     1110 10     1110 10     1110 10     1110 10     1110 10     1110 10     1110 10     1110 10     1110 10     1110 10     1110 10     1110 10     1110 10     1110 10     1110 10     1110 10     1110 10     1110 10     1110 10     1110 10     1110 10     1110 10     1110 10     1110 10     1110 10     1110 10     1110 10     1110 10     1110 10     1 | 122          | 101015           | ANILHA, de segurança                                 | 2    |
| 124     101533     ANILHA, mola de segurança     22       124     101533     ANILHA, mola de segurança     2       125     101535     PORCA     2       126     15J992     HASTE, roscada     1       127     15J991     ADAPTADOR, anel elevatório     1       128     15J993     ANEL, elevação, placa     1       129X      LUBRIFICANTE, antiaderente     1       131▲     15J074     ETIQUETA, segurança, esmagamento e entalamento     3       132     C32401     HASTE     2       133*     C03043     ANEL, encaixe     2       135     18C233     MANGA, guia     2       136*     C32409     ANEL, de retenção     2       137*     C38132     EMPANQUE, O-ring     4       138*     C20417     ANEL, de retenção     4       139*     158776     EMPANQUE, O-ring     2       140*     C32408     TIRA, guia     2       141     C32405     PISTÃO, ar elevador     1                                                                                                    | 123          | C19187           |                                                      | 2    |
| 12.4     10.1535     PAREL IA, mod de segurança     22       125     101535     PORCA     2       126     15.J992     HASTE, roscada     1       127     15.J991     ADAPTADOR, anel elevatório     1       128     15.J993     ANEL, elevação, placa     1       129X      LUBRIFICANTE, antiaderente     1       131▲     15.J074     ETIQUETA, segurança, esmagamento e entalamento     3       132     C32401     HASTE     2       133*     C03043     ANEL, encaixe     2       134*     C31001     TRINCO, haste     2       135     18C233     MANGA, guia     2       136*     C32409     ANEL, de retenção     4       137*     C38132     EMPANQUE, O-ring     4       138*     C20417     ANEL, de retenção     4       139*     158776     EMPANQUE, Quad-ring     2       144     15G303     ETIQUETA, aviso, elétrico     1       145      CONTROLO, caixa, aquecedor     1                                                                                                    | 124          | 101533           | ANII HA, mola de segurança                           | 2    |
| 12.5     101335     101000     22       126     15J992     HASTE, roscada     1       127     15J991     ADAPTADOR, anel elevatório     1       128     15J993     ANEL, elevação, placa     1       129x      LUBRIFICANTE, antiaderente     1       131▲     15J074     ETIQUETA, segurança,<br>esmagamento e entalamento     3       132     C32401     HASTE     2       133*     C03043     ANEL, encaixe     2       135     18C233     MANGA, guia     2       135*     C32409     ANEL, de retenção     2       136*     C32409     ANEL, de retenção     4       138*     C20417     ANEL, de retenção     4       138*     C20417     ANEL, de retenção     4       139*     158776     EMPANQUE, O-ring     2       140*     C32408     TIRA, guia     2       144*     15G303     ETIQUETA, aviso, elétrico     1       142*     C02073     EMPANQUE, quad-ring     2                                                                                                    | 125          | 101535           |                                                      | 2    |
| 120   13392   1131E, 105444   1     127   15J991   ADAPTADOR, anel elevatório   1     128   15J993   ANEL, elevação, placa   1     129x    LUBRIFICANTE, antiaderente   1     131▲   15J074   ETIQUETA, segurança, esmagamento e entalamento   3     132   C32401   HASTE   2     133*   C03043   ANEL, encaixe   2     134*   C31001   TRINCO, haste   2     135   18C233   MANGA, guia   2     136*   C32409   ANEL, de retenção   2     137*   C38132   EMPANQUE, O-ring   4     138*   C20417   ANEL, de retenção   4     139*   158776   EMPANQUE, O-ring   2     140*   C32408   TIRA, guia   2     141   C32405   PISTÃO, ar elevador   1     144▲   15G303   ETIQUETA, aviso, elétrico   1     144▲   15G303   ETIQUETA, aviso, elétrico   1     121   255296   SUPORTE, montado, pintado   1                                                                                                    | 125          | 15 1002          |                                                      | 2    |
| 127   153991   ADAP FADOR, after elevation   1     128   15J993   ANEL, elevação, placa   1     129x    LUBRIFICANTE, antiaderente   1     131▲   15J074   ETIQUETA, segurança, esmagamento e entalamento   3     132   C32401   HASTE   2     133*   C03043   ANEL, encaixe   2     134*   C31001   TRINCO, haste   2     135   18C233   MANGA, guia   2     136*   C32409   ANEL, de retenção   2     137*   C38132   EMPANQUE, O-ring   4     138*   C20417   ANEL, de retenção   4     139*   158776   EMPANQUE, O-ring   2     140*   C32408   TIRA, guia   2     141   C32405   PISTÃO, ar elevador   1     142*   C02073   EMPANQUE, quad-ring   2     144▲   15G303   ETIQUETA, aviso, elétrico   1     145    CONTROLO, caixa, aquecedor   1     1219   167646   VIGA, grampo   1                                                                                                    | 120          | 15,001           | ADADTADOR anal alayatária                            | 1    |
| 128   153993   ANEL, elevação, piaca   1     129x    LUBRIFICANTE, antiaderente   1     131▲   15J074   ETIQUETA, segurança,<br>esmagamento e entalamento   3     132   C32401   HASTE   2     133*   C03043   ANEL, encaixe   2     134*   C31001   TRINCO, haste   2     135   18C233   MANGA, guia   2     136*   C32409   ANEL, de retenção   2     137*   C38132   EMPANQUE, O-ring   4     138*   C20417   ANEL, de retenção   4     139*   158776   EMPANQUE, O-ring   2     140*   C32408   TIRA, guia   2     141   C32405   PISTÃO, ar elevador   1     144▲   15G303   ETIQUETA, aviso, elétrico   1     144▲   15G303   ETIQUETA, aviso, elétrico   1     145    CONTROLO, caixa, aquecedor   1     144▲   15G303   ETIQUETA, aviso, elétrico   1     1219   167646   VIGA, grampo   1  1                                                                                                    | 127          | 15,000           |                                                      | 1    |
| 129x    LUBRIFICANTE, antiaderente   1     131▲   15J074   ETIQUETA, segurança, esmagamento e entalamento   3     132   C32401   HASTE   2     133*   C03043   ANEL, encaixe   2     134*   C31001   TRINCO, haste   2     135   18C233   MANGA, guia   2     136*   C32409   ANEL, de retenção   2     137*   C38132   EMPANQUE, O-ring   4     138*   C20417   ANEL, de retenção   4     139*   158776   EMPANQUE, O-ring   2     140*   C32408   TIRA, guia   2     141   C32405   PISTÃO, ar elevador   2     144▲   15G303   ETIQUETA, aviso, elétrico   1     145    CONTROLO, caixa, aquecedor   1     141   C32405   PISTÃO, ar elevador   1     144▲   15G303   ETIQUETA, aviso, elétrico   1     145    CONTROLO, caixa, aquecedor   1     1219   167646   VIGA, grampo   1                                                                                                    | 128          | 15J993           | ANEL, elevação, placa                                | 1    |
| 131▲   15J074   EffQUETA, segurança, esmagamento e entalamento   3     132   C32401   HASTE   2     133*   C03043   ANEL, encaixe   2     134*   C31001   TRINCO, haste   2     135   18C233   MANGA, guia   2     136*   C32409   ANEL, de retenção   2     137*   C38132   EMPANQUE, O-ring   4     138*   C20417   ANEL, de retenção   4     139*   158776   EMPANQUE, O-ring   2     140*   C32408   TIRA, guia   2     141   C32405   PISTÃO, ar elevador   2     144▲   15G303   ETIQUETA, aviso, elétrico   1     144▲   15G303   ETIQUETA, aviso, elétrico   1     144▲   15G303   ETIQUETA, aviso, elétrico   1     144▲   15G303   ETIQUETA, aviso, elétrico   1     144▲   15G303   ETIQUETA, aviso, elétrico   1     1219   167646   VIGA, grampo   1     221   255296   SUPORTE, montado, pintado   1                                                                                                    | 129 <b>X</b> |                  | LUBRIFICANTE, antiaderente                           | 1    |
| 132     C32401     HASTE     2       133*     C03043     ANEL, encaixe     2       134*     C31001     TRINCO, haste     2       135     18C233     MANGA, guia     2       136*     C32409     ANEL, de retenção     2       137*     C38132     EMPANQUE, O-ring     4       138*     C20417     ANEL, de retenção     4       139*     158776     EMPANQUE, O-ring     2       140*     C32408     TIRA, guia     2       141     C32405     PISTÃO, ar elevador     2       144▲     15G303     ETIQUETA, aviso, elétrico     1       145      CONTROLO, caixa, aquecedor     1       219     167646     VIGA, grampo     1       261     130787     SENSOR, barril     1       262     130787     SENSOR, barril     1       263     12673     CABLAGEM     1       264     255381     ATUADOR, sensor, baixo/vazio, pintado     1       265 <td>131▲</td> <td>15J074</td> <td>E HQUE I A, segurança,<br/>esmagamento e entalamento</td> <td>3</td>                                                  | 131▲         | 15J074           | E HQUE I A, segurança,<br>esmagamento e entalamento  | 3    |
| 132   0.02.101   FM 0.1 L   2     133*   C03043   ANEL, encaixe   2     134*   C31001   TRINCO, haste   2     135   18C233   MANGA, guia   2     136*   C32409   ANEL, de retenção   2     137*   C38132   EMPANQUE, O-ring   4     138*   C20417   ANEL, de retenção   4     138*   C20417   ANEL, de retenção   4     138*   C20417   ANEL, de retenção   4     138*   C20417   ANEL, de retenção   4     139*   158776   EMPANQUE, O-ring   2     140*   C32408   TIRA, guia   2     141   C32405   PISTÃO, ar elevador   2     142*   C02073   EMPANQUE, quad-ring   2     144▲   15G303   ETIQUETA, aviso, elétrico   1     145    CONTROLO, caixa, aquecedor   1     219   167646   VIGA, grampo   1     261   130787   SENSOR, barril   1     263   12673   CA                                                                                                    | 132          | C32401           | HASTE                                                | 2    |
| 135   C00040   NNLL, enclaire   2     134*   C31001   TRINCO, haste   2     135   18C233   MANGA, guia   2     136*   C32409   ANEL, de retenção   2     137*   C38132   EMPANQUE, O-ring   4     138*   C20417   ANEL, de retenção   4     139*   158776   EMPANQUE, O-ring   2     140*   C32408   TIRA, guia   2     140*   C32408   TIRA, guia   2     141   C32405   PISTÃO, ar elevador   2     144▲   15G303   ETIQUETA, aviso, elétrico   1     145    CONTROLO, caixa, aquecedor   1     145    CONTROLO, caixa, aquecedor   1     219   167646   VIGA, grampo   1     221   255296   SUPORTE, montado, pintado   1     263   12673   CABLAGEM   1     264   255381   ATUADOR, sensor, baixo/vazio, pintado   1     265    GUIA, cabo   4     266                                                                                                    | 133*         | C03043           |                                                      | 2    |
| 135     18C233     MANGA, guia     2       135     18C233     MANGA, guia     2       136*     C32409     ANEL, de retenção     2       137*     C38132     EMPANQUE, O-ring     4       138*     C20417     ANEL, de retenção     4       138*     C20417     ANEL, de retenção     4       139*     158776     EMPANQUE, O-ring     2       140*     C32408     TIRA, guia     2       141     C32405     PISTÃO, ar elevador     2       144▲     15G303     ETIQUETA, aviso, elétrico     1       145      CONTROLO, caixa, aquecedor     1       219     167646     VIGA, grampo     1       261     130787     SENSOR, barril     1       263     123673     CABLAGEM     1       264     255381     ATUADOR, sensor, baixo/vazio, pintado     1       265      GUIA, cabo     4       267     234966     KIT, acessório, cabide do tubo flexível     1 <td< td=""><td>13//*</td><td>C31001</td><td></td><td>2</td></td<>                                                                           | 13//*        | C31001           |                                                      | 2    |
| 135   180235   IMARGA, gula   2     136*   C32409   ANEL, de retenção   2     137*   C38132   EMPANQUE, O-ring   4     138*   C20417   ANEL, de retenção   4     138*   C20417   ANEL, de retenção   4     139*   158776   EMPANQUE, O-ring   2     140*   C32408   TIRA, guia   2     141   C32405   PISTÃO, ar elevador   2     144*   C02073   EMPANQUE, quad-ring   2     144*   15G303   ETIQUETA, aviso, elétrico   1     145    CONTROLO, caixa, aquecedor   1     219   167646   VIGA, grampo   1     221   255296   SUPORTE, montado, pintado   1     262   130787   SENSOR, barril   1     263   123673   CABLAGEM   1     264   255381   ATUADOR, sensor, baixo/vazio, pintado   1     265    GUIA, cabo   4     267   234966   KIT, acessório, cabide do tubo flexível   1 <td< td=""><td>125</td><td>190022</td><td>MANGA quio</td><td>2</td></td<>                                                                                                    | 125          | 190022           | MANGA quio                                           | 2    |
| 136   C32409   ANEL, de retenção   2     137*   C38132   EMPANQUE, O-ring   4     138*   C20417   ANEL, de retenção   4     139*   158776   EMPANQUE, O-ring   2     140*   C32408   TIRA, guia   2     141   C32405   PISTÃO, ar elevador   2     144▲   C02073   EMPANQUE, quad-ring   2     144▲   15G303   ETIQUETA, aviso, elétrico   1     145    CONTROLO, caixa, aquecedor   1     219   167646   VIGA, grampo   1     221   255296   SUPORTE, montado, pintado   1     262   130787   SENSOR, barril   1     263   123673   CABLAGEM   1     264   255381   ATUADOR, sensor, baixo/vazio, pintado   1     265    GUIA, cabo   4     266    GUIA, cabo   4     267   234966   KIT, acessório, cabide do tubo flexível   1     300    VÁLVULA, segurança   1     301                                                                                                    | 100          | 180233<br>C22400 |                                                      | 2    |
| 137   C38132   EMPANQUE, O-ring   4     138*   C20417   ANEL, de retenção   4     139*   158776   EMPANQUE, O-ring   2     140*   C32408   TIRA, guia   2     141   C32405   PISTÃO, ar elevador   2     142*   C02073   EMPANQUE, quad-ring   2     144▲   15G303   ETIQUETA, aviso, elétrico   1     145    CONTROLO, caixa, aquecedor   1     219   167646   VIGA, grampo   1     261   130787   SENSOR, barril   1     263   123673   CABLAGEM   1     264   255381   ATUADOR, sensor, baixo/vazio, pintado   1     265    SUPORTE, sensor nível, duplo, D200   1     266    GUIA, cabo   4     267   234966   KIT, acessório, cabide do tubo flexível   1     300    VÁLVULA, segurança   1     301   121235   SOLENÓIDE, motor pneumático, empanque dos êmbolos   1     302▲   189285   ETIQUETA, segurança, queimadu                                                                                                    | 107*         | C32409           |                                                      | 2    |
| 138   C20417   ANEL, de fetelição   4     139*   158776   EMPANQUE, O-ring   2     140*   C32408   TIRA, guia   2     141   C32405   PISTÃO, ar elevador   2     142*   C02073   EMPANQUE, quad-ring   2     144▲   15G303   ETIQUETA, aviso, elétrico   1     145    CONTROLO, caixa, aquecedor   1     219   167646   VIGA, grampo   1     261   130787   SENSOR, barril   1     263   123673   CABLAGEM   1     264   255381   ATUADOR, sensor, baixo/vazio, pintado   1     265    SUPORTE, sensor nível, duplo, D200   1     266    GUIA, cabo   4     267   234966   KIT, acessório, cabide do tubo flexível   1     300    VÁLVULA, segurança   1     301   121235   SOLENÓIDE, motor pneumático, empanque dos êmbolos   1     302▲   189285   ETIQUETA, segurança, queimadura   1                                                                                                    | 100*         | C30132           |                                                      | 4    |
| 139*   158776   EMPANQUE, 0-ring   2     140*   C32408   TIRA, guia   2     141   C32405   PISTÃO, ar elevador   2     142*   C02073   EMPANQUE, quad-ring   2     144▲   15G303   ETIQUETA, aviso, elétrico   1     145    CONTROLO, caixa, aquecedor   1     219   167646   VIGA, grampo   1     261   130787   SENSOR, barril   1     263   123673   CABLAGEM   1     264   255381   ATUADOR, sensor, baixo/vazio, pintado   1     265    SUPORTE, sensor nível, duplo, D200   1     266    GUIA, cabo   4     267   234966   KIT, acessório, cabide do tubo flexível   1     300    VÁLVULA, segurança   1     301   121235   SOLENÓIDE, motor pneumático, empanque dos êmbolos   1     302▲   189285   ETIQUETA, segurança, queimadura   1                                                                                                    | 130          | 020417           |                                                      | 4    |
| 140°   C32408   THA, gula   2     141   C32405   PISTÃO, ar elevador   2     142*   C02073   EMPANQUE, quad-ring   2     144▲   15G303   ETIQUETA, aviso, elétrico   1     145    CONTROLO, caixa, aquecedor   1     219   167646   VIGA, grampo   1     262   130787   SENSOR, barril   1     263   123673   CABLAGEM   1     264   255381   ATUADOR, sensor, baixo/vazio, pintado   1     265    SUPORTE, sensor nível, duplo, D200   1     266    GUIA, cabo   4     267   234966   KIT, acessório, cabide do tubo flexível   1     300    VÁLVULA, segurança   1     301   121235   SOLENÓIDE, motor pneumático, empanque dos êmbolos   1     302▲   189285   ETIQUETA, segurança, queimadura   1                                                                                                    | 139          | 158776           | EMPANQUE, O-ring                                     | 2    |
| 141   C32405   PISTAO, ar elevador   2     142*   C02073   EMPANQUE, quad-ring   2     144▲   15G303   ETIQUETA, aviso, elétrico   1     145    CONTROLO, caixa, aquecedor   1     219   167646   VIGA, grampo   1     262   130787   SENSOR, barril   1     263   123673   CABLAGEM   1     264   255381   ATUADOR, sensor, baixo/vazio, pintado   1     265    SUPORTE, sensor nível, duplo, D200   1     266    GUIA, cabo   4     267   234966   KIT, acessório, cabide do tubo flexível   1     300    VÁLVULA, segurança   1     301   121235   SOLENÓIDE, motor pneumático, empanque dos êmbolos   1     302▲   189285   ETIQUETA, segurança, queimadura   1                                                                                                    | 140"         | C32408           | TIRA, guia                                           | 2    |
| 142*   C020/3   EMPANQUE, quad-ring   2     144▲   15G303   ETIQUETA, aviso, elétrico   1     145    CONTROLO, caixa, aquecedor   1     219   167646   VIGA, grampo   1     221   255296   SUPORTE, montado, pintado   1     262   130787   SENSOR, barril   1     263   123673   CABLAGEM   1     264   255381   ATUADOR, sensor, baixo/vazio, pintado   1     265    SUPORTE, sensor nível, duplo, D200   1     266    GUIA, cabo   4     267   234966   KIT, acessório, cabide do tubo flexível   1     300    VÁLVULA, segurança   1     301   121235   SOLENÓIDE, motor pneumático, empanque dos êmbolos   1     302▲   189285   ETIQUETA, segurança, queimadura   1                                                                                                    | 141          | C32405           | PISTAO, ar elevador                                  | 2    |
| 144▲   15G303   E HQUETA, aviso, eletrico   1     145    CONTROLO, caixa, aquecedor   1     219   167646   VIGA, grampo   1     221   255296   SUPORTE, montado, pintado   1     262   130787   SENSOR, barril   1     263   123673   CABLAGEM   1     264   255381   ATUADOR, sensor, baixo/vazio, pintado   1     265    SUPORTE, sensor nível, duplo, D200   1     266    GUIA, cabo   4     267   234966   KIT, acessório, cabide do tubo flexível   1     300    VÁLVULA, segurança   1     301   121235   SOLENÓIDE, motor pneumático, empanque dos êmbolos   1     302▲   189285   ETIQUETA, segurança, queimadura   1                                                                                                    | 142*         | C02073           | EMPANQUE, quad-ring                                  | 2    |
| 145    CONTROLO, caixa, aquecedor   1     219   167646   VIGA, grampo   1     221   255296   SUPORTE, montado, pintado   1     262   130787   SENSOR, barril   1     263   123673   CABLAGEM   1     264   255381   ATUADOR, sensor, baixo/vazio, pintado   1     265    SUPORTE, sensor nível, duplo, D200   1     266    GUIA, cabo   4     267   234966   KIT, acessório, cabide do tubo flexível   1     300    VÁLVULA, segurança   1     301   121235   SOLENÓIDE, motor pneumático, empanque dos êmbolos   1     302▲   189285   ETIQUETA, segurança, queimadura   1                                                                                                    | 144▲         | 15G303           | ETIQUETA, aviso, eletrico                            | 1    |
| 219   167646   VIGA, grampo   1     221   255296   SUPORTE, montado, pintado   1     262   130787   SENSOR, barril   1     263   123673   CABLAGEM   1     264   255381   ATUADOR, sensor, baixo/vazio, pintado   1     265    SUPORTE, sensor nível, duplo, D200   1     266    GUIA, cabo   4     267   234966   KIT, acessório, cabide do tubo flexível   1     300    VÁLVULA, segurança   1     301   121235   SOLENÓIDE, motor pneumático, empanque dos êmbolos   1     302▲   189285   ETIQUETA, segurança, queimadura   1                                                                                                    | 145          |                  | CONTROLO, caixa, aquecedor                           | 1    |
| 221   255296   SUPORTE, montado, pintado   1     262   130787   SENSOR, barril   1     263   123673   CABLAGEM   1     264   255381   ATUADOR, sensor, baixo/vazio, pintado   1     265    SUPORTE, sensor nível, duplo, D200   1     266    GUIA, cabo   4     267   234966   KIT, acessório, cabide do tubo flexível   1     300    VÁLVULA, segurança   1     301   121235   SOLENÓIDE, motor pneumático, empanque dos êmbolos   1     302▲   189285   ETIQUETA, segurança, queimadura   1                                                                                                    | 219          | 167646           | VIGA, grampo                                         | 1    |
| 262     130787     SENSOR, barril     1       263     123673     CABLAGEM     1       264     255381     ATUADOR, sensor, baixo/vazio, pintado     1       265      SUPORTE, sensor nível, duplo, D200     1       266      GUIA, cabo     4       267     234966     KIT, acessório, cabide do tubo flexível     1       300      VÁLVULA, segurança     1       301     121235     SOLENÓIDE, motor pneumático, empanque dos êmbolos     1       302▲     189285     ETIQUETA, segurança, queimadura     1                                                                                                    | 221          | 255296           | SUPORTE, montado, pintado                            | 1    |
| 263   123673   CABLAGEM   1     264   255381   ATUADOR, sensor, baixo/vazio, pintado   1     265    SUPORTE, sensor nível, duplo, D200   1     266    GUIA, cabo   4     267   234966   KIT, acessório, cabide do tubo flexível   1     300    VÁLVULA, segurança   1     301   121235   SOLENÓIDE, motor pneumático, empanque dos êmbolos   1     302▲   189285   ETIQUETA, segurança, queimadura   1                                                                                                    | 262          | 130787           | SENSOR, barril                                       | 1    |
| 264255381ATUADOR, sensor, baixo/vazio,<br>pintado1265SUPORTE, sensor nível, duplo, D2001266GUIA, cabo4267234966KIT, acessório, cabide do tubo flexível1300VÁLVULA, segurança1301121235SOLENÓIDE, motor pneumático,<br>empanque dos êmbolos1302▲189285ETIQUETA, segurança, queimadura1                                                                                                    | 263          | 123673           | CABLAGEM                                             | 1    |
| 265SUPORTE, sensor nível, duplo, D2001266GUIA, cabo4267234966KIT, acessório, cabide do tubo flexível1300VÁLVULA, segurança1301121235SOLENÓIDE, motor pneumático,<br>empanque dos êmbolos1302▲189285ETIQUETA, segurança, queimadura1                                                                                                    | 264          | 255381           | ATUADOR, sensor, baixo/vazio, pintado                | 1    |
| 266GUIA, cabo4267234966KIT, acessório, cabide do tubo flexível1300VÁLVULA, segurança1301121235SOLENÓIDE, motor pneumático,<br>empanque dos êmbolos1302▲189285ETIQUETA, segurança, queimadura1                                                                                                    | 265          |                  | SUPORTE, sensor nível, duplo, D200                   | 1    |
| 267   234966   KIT, acessório, cabide do tubo flexível   1     300    VÁLVULA, segurança   1     301   121235   SOLENÓIDE, motor pneumático,<br>empanque dos êmbolos   1     302▲   189285   ETIQUETA, segurança, queimadura   1                                                                                                    | 266          |                  | GUIA, cabo                                           | 4    |
| 300    VÁLVULA, segurança   1     301   121235   SOLENÓIDE, motor pneumático,<br>empanque dos êmbolos   1     302▲   189285   ETIQUETA, segurança, queimadura   1                                                                                                    | 267          | 234966           | KIT, acessório, cabide do tubo flexível              | 1    |
| 301 121235 SOLENÓIDE, motor pneumático,<br>empanque dos êmbolos 1   302▲ 189285 ETIQUETA, segurança, queimadura 1                                                                                                    | 300          |                  | VÁLVULA, segurança                                   | 1    |
| 302▲ 189285 ETIQUETA, segurança, queimadura 1                                                                                                    | 301          | 121235           | SOLENOIDE, motor pneumático,<br>empanque dos êmbolos | 1    |
|                                                                                                    | 302▲         | 189285           | ETIQUETA, segurança, queimadura                      | 1    |

| Ref.ª | Peça      | Descrição                                    | Qtd. |
|-------|-----------|----------------------------------------------|------|
| 303   | 17C255    | САВО                                         | 1    |
| 304▲  | 15J075    | ETIQUETA, segurança,<br>superfície quente    | 1    |
| 305▲  | 17V667    | ETIQUETA, segurança                          | 1    |
| 306   | 15N061PKG | CABLAGEM, interruptor, reed, amz             | 1    |
| 307   | 15N061PKG | CABLAGEM, solenóide, amz                     | 1    |
| 308   | 15N062PKG | CABLAGEM, sensor, nível, amz                 | 1    |
| 309   | P36RCS    | BOMBA, 36:1, uso continuado                  | 1    |
|       | P36RCM    | BOMBA, 36:1, ciclo de vida máximo            | 1    |
|       | P68RCS    | BOMBA, 68:1, uso continuado                  | 1    |
|       | P68RCM    | BOMBA, 68:1, ciclo de vida máximo            | 1    |
| 310   |           | MÓDULO, transformador, 480V,<br>êmbolo de 6" | 1    |
| 311   | C32424    | PERNO, U, 7"                                 | 3    |
| 312   | 617395    | GRAMPO, engate                               | 3    |
| 313   |           | BARRA, xformer mtg, êmbolo de 6"             | 3    |
| 314   |           | ANILHA, segurança                            | 6    |
| 315   |           | PORCA                                        | 6    |
| 321   | 15F674    | ETIQUETA, segurança, motor                   | 1    |

- ▲ Encontram-se disponíveis gratuitamente etiquetas, rótulos e cartões de segurança sobresselentes.
- Peças incluídas no kit de reparação da unidade de abastecimento com êmbolo 918432 (comprado separadamente).
- X Não apresentado.

### Êmbolos D200 de 3 pol.

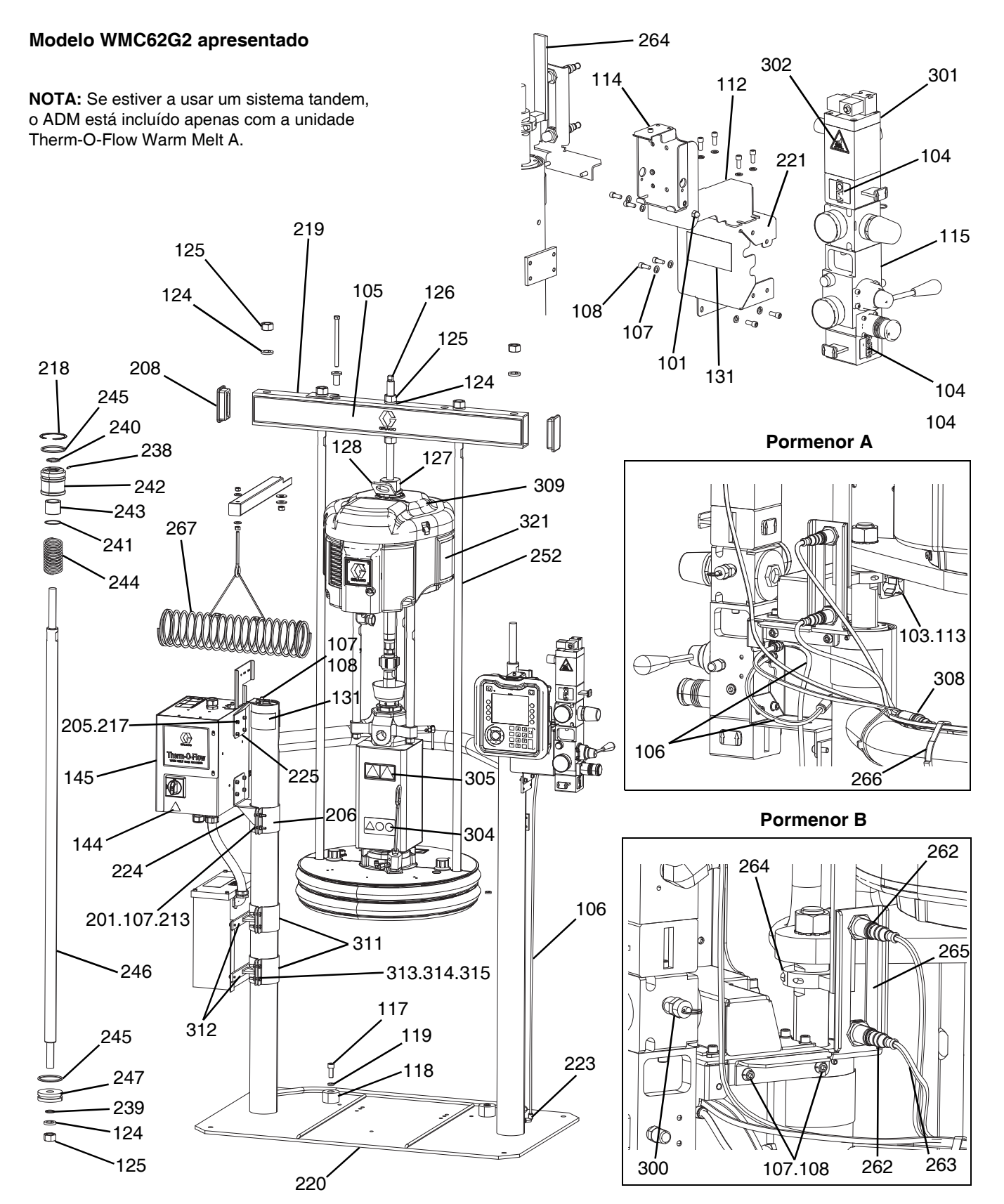

### Êmbolos D200 de 3 pol., WMC62G2

| Ref.ª        | Peça    | Descrição                        | Qtd. |
|--------------|---------|----------------------------------|------|
| 101          | 102040  | PORCA                            | 1    |
| 103          | 117017  | ANILHA                           | 1    |
| 104          | 15V954  | ETIQUETA, válvula, corte,        | 1    |
|              |         | comando pneumático               |      |
| 105          |         | ETIQUETA, barra de cruzamento    | 1    |
| 106          | C12509  | TUBO, nylon                      | 15   |
| 107          | 100016  | ANILHA, de segurança             | 16   |
| 108          | 121112  | PARAFUSO                         | 12   |
| 112          |         | SUPORTE, pivot pendente, pintado | 1    |
| 113          |         | FIXAÇÃO, botão                   | 1    |
| 114          |         | SUPORTE, suporte, montagem       | 1    |
| 115          | 255650  | KIT, controlo de ar              | 1    |
| 117          | C19853  | PARAFUSO                         | 2    |
| 118          | C32467  | BATENTE, tambor                  | 2    |
| 119          | C38185  | ANILHA, de segurança             | 2    |
| 120 <b>X</b> |         | VEDANTE, tubo, aço inox.         | 1    |
| 124*         | 101533  | ANILHA, mola de segurança        | 6    |
| 125*         | 101535  | PORCA, sextavada                 | 6    |
| 126          | 15J992  | HASTE, roscada                   | 1    |
| 127          | 15J991  | ADAPTADOR, anel elevatório       | 1    |
| 128          | 15J993  | ANEL, elevação, placa            | 1    |
| 129 <b>X</b> |         | LUBRIFICANTE, antiaderente       | 1    |
| 101 4        | 15 1074 | ETIQUETA, segurança,             |      |
| 131          | 153074  | esmagamento e entalamento        | 4    |
| 144▲         | 15G303  | ETIQUETA, aviso, elétrico        | 1    |
| 145          |         | CONTROLO, caixa, aquecedor       | 1    |
| 201          | 100014  | PARAFUSO                         | 4    |
| 205          | 108050  | ANILHA, de segurança, mola       | 6    |
| 208          | 189559  | TAMPA, extremidade               | 2    |
| 213          | 100015  | PORCA                            | 4    |
| 217          | 121518  | PARAFUSO                         | 6    |
| 218*         | 127510  | ANEL, retentor, interno          | 2    |
| 219          | 167646  | VIGA, grampo                     | 1    |
| 220          |         | ÊMBOLO, solda, 3"                | 1    |
| 221          | 255296  | SUPORTE, montado, pintado        | 1    |
| 223          | 597151  | ENCAIXE, joelho                  | 2    |
| 224          |         | SUPORTE, montagem, topo          | 1    |
| 225          |         | SUPORTE, montagem, caixa aces.   | 1    |
| 226          |         | SUPORTE, montagem, êmbolo,       | 1    |
| 220          |         | warm melt, 3"                    | '    |
| 234 <b>X</b> |         | LUBRIFICANTE, massa              | 1    |
| 235 <b>X</b> |         | LUBRIFICANTE, óleo               | 1    |
| 237 <b>X</b> |         | VEDANTE, rosca, pot. média       | 1    |
| 238*         |         | ROLAMENTO,                       | 1    |
|              | 150101  | tampa extremidade embolo         |      |
| 239*         | 156401  | EMPANQUE, O-ring                 | 1    |
| 240*         | 156698  | EMPANQUE, O-ring                 | 1    |
| 241*         | 15F453  | RETENTOR, anel de retenção       | 1    |
| 242          | 15M295  | ROLAMENTO,                       | 1    |
| 242          | 1511070 |                                  | 4    |
| 243          | 160120  |                                  | 1    |
| 244          | 160259  |                                  | 1    |
| 240          | 100200  |                                  | 2    |
| 246          | 10/051  | TAS IE, EMDOIO PISTÃO            | 1    |

| Ref.ª        | Peça      | Descrição                                            | Qtd. |
|--------------|-----------|------------------------------------------------------|------|
| 247          | 183943    | PISTÃO                                               | 1    |
| 251 <b>X</b> | C20987    | EMPANQUE, O-ring                                     | 1    |
| 252          | 167652    | HASTE, êmbolo                                        | 2    |
| 262          | 130787    | SENSOR, barril                                       | 1    |
| 263          | 15N018PKG | CABLAGEM, nível                                      | 1    |
| 264          | 255381    | ATUADOR, sensor, baixo/vazio, pintado                | 1    |
| 265          |           | SUPORTE, sensor nível, duplo, D200, pintado          | 1    |
| 266          |           | GUIA, cabo                                           | 4    |
| 267          | 234966    | KIT, acessório, cabide do tubo flexível              | 1    |
| 300          |           | VÁLVULA, segurança                                   | 1    |
| 301          | 121235    | SOLENÓIDE, motor pneumático,<br>empanque dos êmbolos | 1    |
| 302          | 189285    | ETIQUETA, segurança, queimadura                      | 1    |
| 303          | 17C255    | САВО                                                 | 1    |
| 304          | 15J075    | ETIQUETA, segurança,<br>superfície quente            | 1    |
| 305          | 17V667    | ETIQUETA, segurança                                  | 1    |
| 306          | 15N061PKG | CABLAGEM, interruptor, reed, amz                     | 1    |
| 307          | 15N061PKG | CABLAGEM, solenóide, amz                             | 1    |
| 308          | 15N062PKG | CABLAGEM, sensor, nível, amz                         | 1    |
| 309          | P36RCS    | BOMBA, 36:1, uso continuado                          | 1    |
|              | P36RCM    | BOMBA, 36:1, ciclo de vida máximo                    | 1    |
|              | P68RCS    | BOMBA, 68:1, uso continuado                          | 1    |
|              | P68RCM    | BOMBA, 68:1, ciclo de vida máximo                    | 1    |
| 310          |           | MÓDULO, transformador, 480V,<br>êmbolo de 6"         | 1    |
| 316          |           | SUPORTE, montagem, êmbolo,<br>warm melt, 3"          | 2    |
| 317          |           | SUPORTE, montagem, xformer,<br>êmbolo de 3", pintado | 2    |
| 318          |           | PORCA                                                | 8    |
| 319          |           | PARAFUSO                                             | 8    |
| 320          |           | ANILHA, segurança                                    | 8    |
| 321          | 15F674    | ETIQUETA, segurança, motor                           | 1    |

▲ Encontram-se disponíveis gratuitamente etiquetas, rótulos e cartões de segurança sobresselentes.

- Peças incluídas no kit de reparação da unidade de abastecimento com êmbolo 255687 (comprado separadamente).
- X Não apresentado.

### Êmbolos D60 de 3 pol.

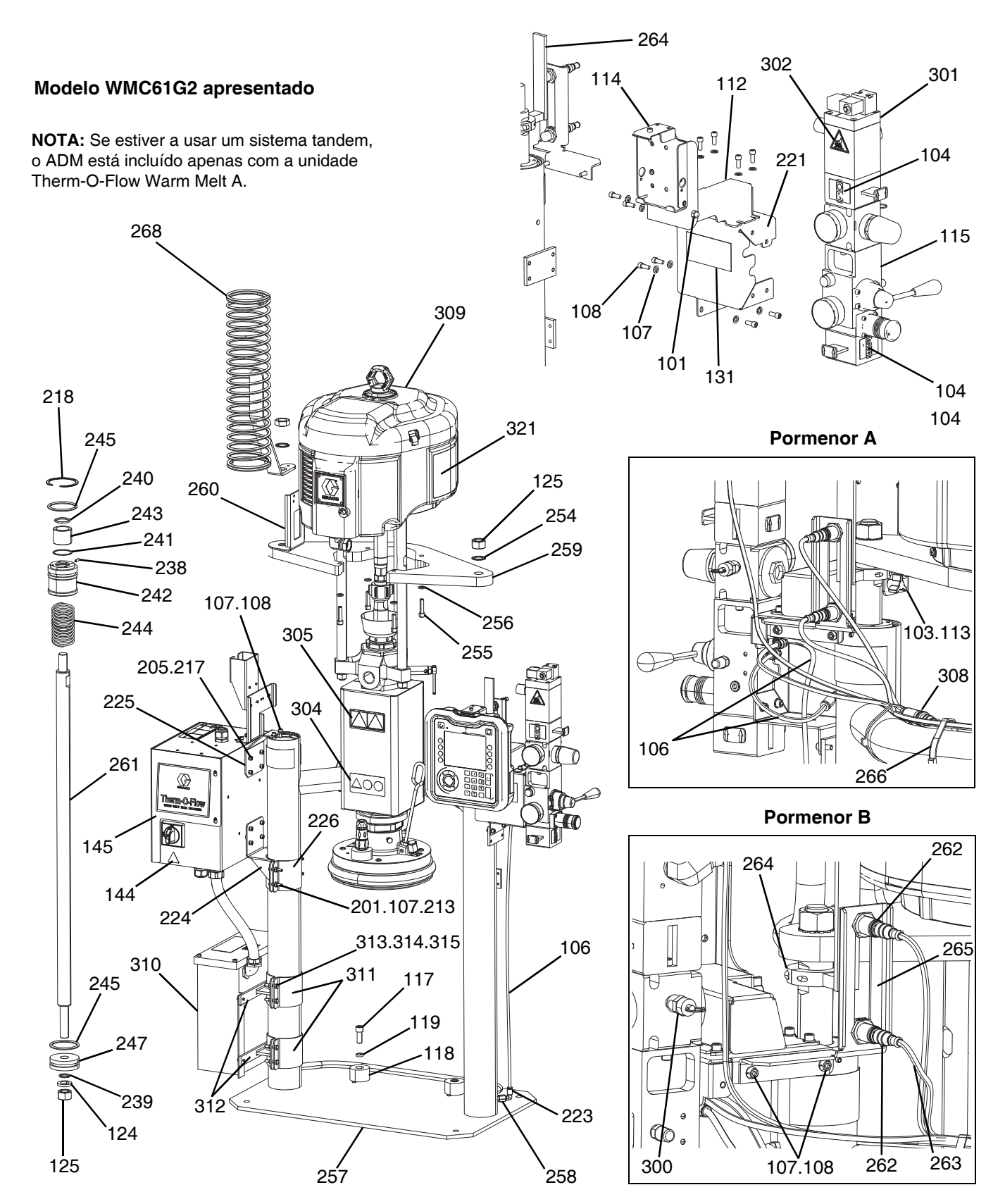

### Êmbolos D60 de 3 pol., WMC61G2

| Ref.ª        | Peça     | Descrição                        | Qtd. |
|--------------|----------|----------------------------------|------|
| 101          | 102040   | PORCA                            | 1    |
| 103          | 117017   | ANILHA                           | 1    |
| 104          | 15V954   | ETIQUETA, válvula, corte,        | 1    |
| 104          | 100004   | comando pneumático               | I    |
| 106          | C12509   | TUBO, nylon, redondo             | 2    |
| 107          | 100016   | ANILHA, de segurança             | 18   |
| 108          | 121112   | PARAFUSO                         | 14   |
| 112          |          | SUPORTE, pivot pendente, pintado | 1    |
| 113          |          | FIXAÇÃO, botão                   | 1    |
| 114          |          | SUPORTE, suporte, montagem       | 1    |
| 115          | 255650   | COMANDO, ar, êmbolo,             | 1    |
|              | 0.00000  | acionador hyd                    |      |
| 117          | C19853   | PARAFUSO                         | 2    |
| 118          | C32467   | BATENTE, tambor                  | 2    |
| 119          | C38185   | ANILHA, de segurança             | 2    |
| 120 <b>X</b> |          | VEDANTE, tubo, aço inox.         | 1    |
| 124*         | 101533   | ANILHA, mola de segurança        | 1    |
| 125*         | 101535   | PORCA                            | 3    |
| 131▲         | 15J074   | ETIQUETA, segurança,             | 4    |
|              |          | esmagamento e entalamento        |      |
| 144▲         | 15G303   | ETIQUETA, aviso, elétrico        | 1    |
| 145          |          | CONTROLO, caixa, elétrico,       | 1    |
| 201          | 100014   |                                  | 4    |
| 201          | 108050   |                                  | 4    |
| 200          | 100015   |                                  | 0    |
| 213          | 101519   |                                  | 4    |
| 217          | 121518   |                                  | 0    |
| 210          | 127510   | ANEL, Telenior, Interno          | 2    |
| 221          | 200290   |                                  | 1    |
| 223          | 597151   |                                  | 2    |
| 224          |          | warm melt. 3"                    | 1    |
| 225          |          | SUPORTE, montagem, caixa aces,   | 1    |
| 226          |          | SUPORTE, montagem, topo          | 1    |
| 234 <b>X</b> |          | LUBRIFICANTE, massa              | 1    |
| 235 <b>X</b> |          | LUBRIFICANTE, óleo               | 1    |
| 237 <b>X</b> |          | VEDANTE, rosca, pot. média       | 1    |
|              |          | BOLAMENTO.                       |      |
| 238*         |          | tampa extremidade êmbolo         | 1    |
| 239*         | 156401   | EMPANQUE, O-ring                 | 1    |
| 240*         | 156698   | EMPANQUE, O-ring                 | 1    |
| 241*         | 15F453   | RETENTOR, anel de retenção       | 1    |
| 242          | 15M205   | ROLAMENTO,                       | 1    |
| 242          | 15101295 | tampa extremidade êmbolo         | 1    |
| 243          | 15U979   | PINO, mola, reto                 | 1    |
| 244*         | 160138   | MOLA, compressão                 | 1    |
| 245*         | 160258   | EMPANQUE, o-ring,                | 2    |
|              |          | borracha sintetica buna-N        | _    |
| 247          | 183943   | PISTAO                           | 1    |
| 254          | 104395   | ANILHA, bloqueio, dente, externo | 2    |
| 255          | 110141   | PAHAFUSO                         | 4    |
| 256          | 100133   | ANILHA, de segurança             | 4    |
| 257          |          | EMBOLO, dp, solda                | 1    |
| 258          | 16T421   | ADAPTADOR, tubo hex.             | 1    |

| Ref.ª | Peça      | Descrição                                            | Qtd. |
|-------|-----------|------------------------------------------------------|------|
| 259   |           | SUPORTE, prateleira, D60,<br>3400/6500, tinta        | 1    |
| 260   |           | SUPORTE, guia de cabos,<br>êmbolo D60, tinta         | 1    |
| 261   |           | HASTE, pistão, êmbolo dp                             | 1    |
| 262   | 130787    | SENSOR, barril                                       | 1    |
| 263   | 15N018PKG | CABLAGEM, nível                                      | 1    |
| 264   | 255381    | ATUADOR, sensor, baixo/vazio, pintado                | 1    |
| 265   |           | SUPORTE, sensor nível, duplo, D200, pintado          | 1    |
| 266   |           | GUIA, cabo                                           | 4    |
| 268   | 26B203    | SUPORTE, tubo flexível, mola                         | 1    |
| 300   |           | VÁLVULA, segurança                                   | 1    |
| 301   | 121235    | SOLENÓIDE, motor pneumático,<br>empanque dos êmbolos | 1    |
| 302   | 189285    | ETIQUETA, segurança, queimadura                      | 1    |
| 303   | 17C255    | САВО                                                 | 1    |
| 304   | 15J075    | ETIQUETA, segurança,<br>superfície quente            | 1    |
| 305   | 17V667    | ETIQUETA, segurança                                  | 1    |
| 306   | 15N061PKG | CABLAGEM, interruptor, reed, amz                     | 1    |
| 307   | 15N061PKG | CABLAGEM, solenóide, amz                             | 1    |
| 308   | 15N062PKG | CABLAGEM, sensor, nível, amz                         | 1    |
| 309   | P36RCS    | BOMBA, 36:1, uso continuado                          | 1    |
|       | P36RCM    | BOMBA, 36:1, ciclo de vida máximo                    | 1    |
|       | P68RCS    | BOMBA, 68:1, uso continuado                          | 1    |
|       | P68RCM    | BOMBA, 68:1, ciclo de vida máximo                    | 1    |
| 310   |           | MÓDULO, transformador, 480V,<br>êmbolo de 6"         | 1    |
| 316   |           | SUPORTE, montagem, êmbolo,<br>warm melt, 3"          | 2    |
| 317   |           | SUPORTE, montagem, xformer,<br>êmbolo de 3", pintado | 2    |
| 318   |           | PORCA                                                | 8    |
| 319   |           | PARAFUSO                                             | 8    |
| 320   |           | ANILHA, segurança                                    | 8    |
| 321   | 15F674    | ETIQUETA, segurança, motor                           | 1    |

- ▲ Encontram-se disponíveis gratuitamente etiquetas, rótulos e cartões de segurança sobresselentes.
- \* Peças incluídas no kit de reparação da unidade de abastecimento com êmbolo 255687 (comprado separadamente).
- X Não apresentado.

# Fixação de bomba D200 e D200s para base de 55 galões (200 litros)

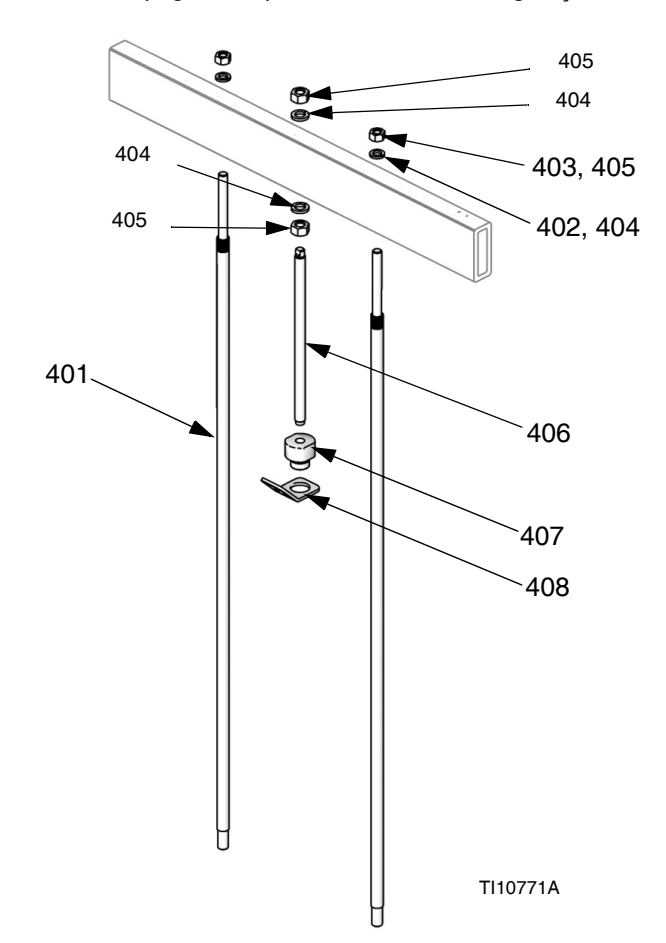

Nota: Consulte a página 59 quanto à tabela de configuração de kits.

| Ref.ª | Peça   | Descrição                  | Qtd. |
|-------|--------|----------------------------|------|
| 401   | 15M531 | HASTE, base                | 2    |
| 402   | 101015 | ANILHA, de segurança       | 2    |
| 403   | C19187 | PORCA                      | 2    |
| 404   | 101533 | ANILHA, mola de segurança  | 2    |
| 405   | 101535 | PORCA                      | 2    |
| 406   |        | HASTE, roscada             | 1    |
| 407   | 15J991 | ADAPTADOR, anel elevatório | 1    |
| 408   | 15J993 | ANEL, elevação, placa      | 1    |

### Fixação de bomba D60 para base de 5 galões (20 litros)

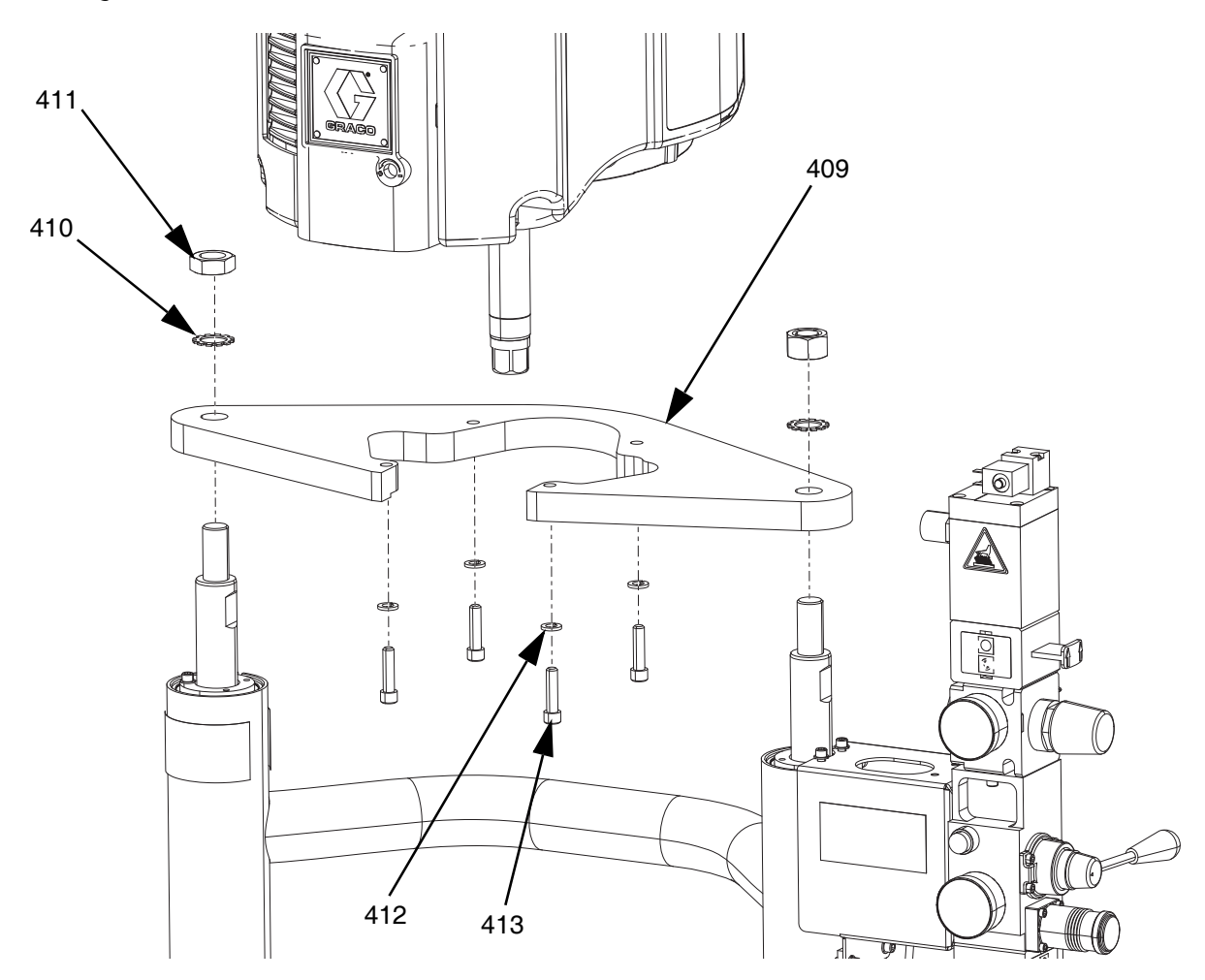

| Ref.ª | Peça   | Descrição                 | Qtd. |
|-------|--------|---------------------------|------|
| 409   |        | SUPORTE, prateleira       | 1    |
| 410   | 101533 | ANILHA, mola de segurança | 2    |
| 411   | 101535 | PORCA                     | 2    |
| 412   | 100133 | ANILHA, de segurança      | 4    |
| 413   | 110141 | PARAFUSO                  | 4    |

### Fixação de bomba D200s para base de 16 galões (60 litros)

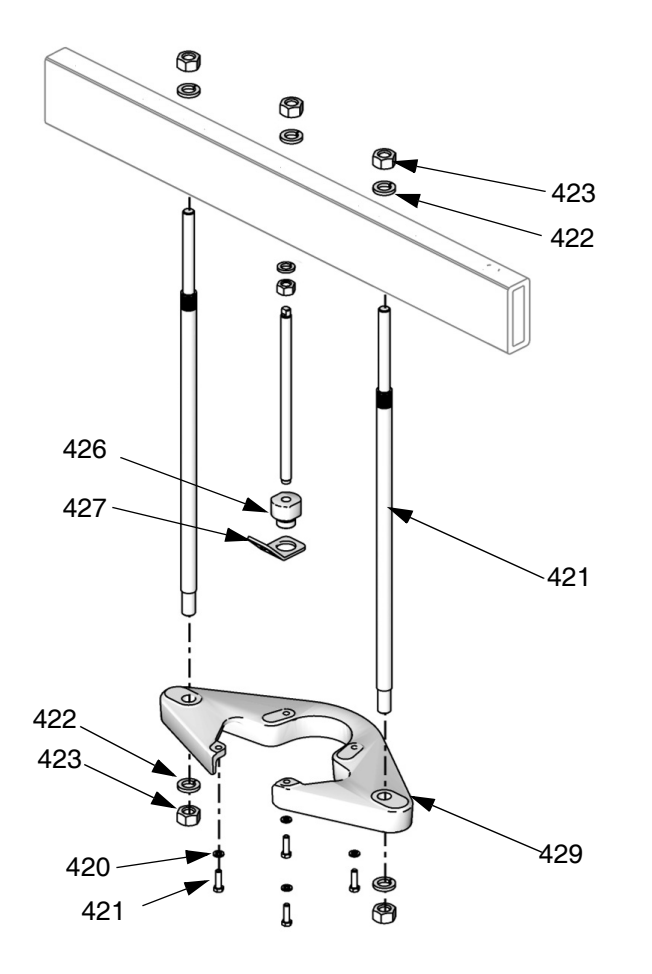

| Ref.ª | Peça   | Descrição                           | Qtd. |
|-------|--------|-------------------------------------|------|
| 421   | 15M298 | HASTE, barra de pressão, prateleira | 2    |
| 422   | 101533 | ANILHA, segurança                   | 4    |
| 423   | 101535 | PORCA, sextavada                    | 4    |
| 424   |        | SUPORTE, prateleira                 | 1    |
| 425   | 100133 | ANILHA, de segurança                | 4    |
| 426   |        | PARAFUSO, tampa, cabeça sext.       | 4    |
| 427   |        | HASTE, roscada                      | 1    |
| 428   |        | ADAPTADOR, anel elevatório          | 1    |
| 429   |        | ANEL, elevação, placa               | 1    |

### Caixa de comando do aquecimento

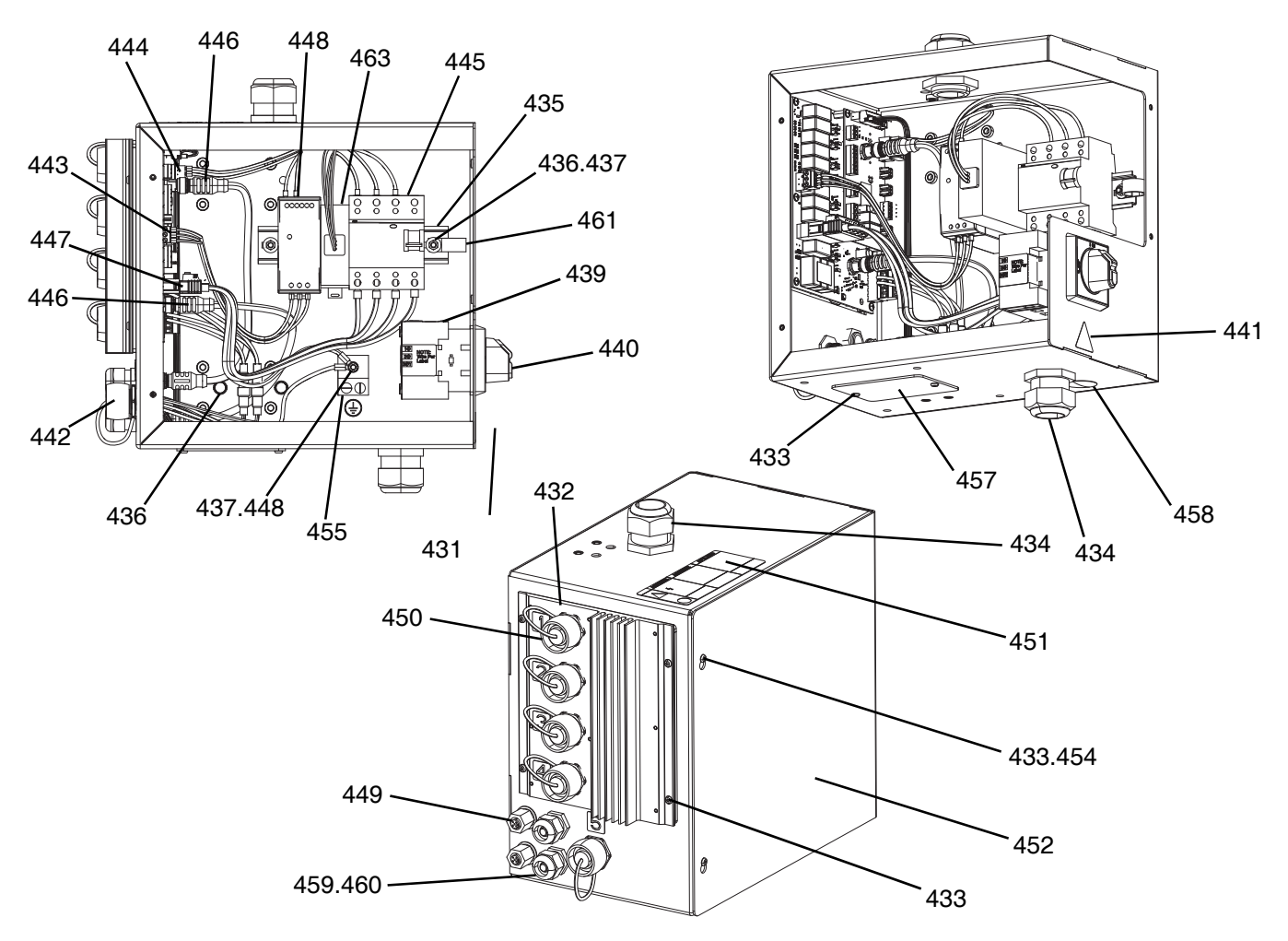

| Ref.ª | Peça      | Descrição                                            | Qtd. |
|-------|-----------|------------------------------------------------------|------|
| 431   |           | QUADRO, elétrico, aquecedor, pintado                 | 1    |
| 432   | 26B438    | KIT, reparação, AMZ, TOF, warm melt                  | 1    |
| 433   | 116595    | PARAFUSO, M4                                         | 10   |
| 434   | 117682    | BUCHA, descompressão                                 | 2    |
| 435   | 514014    | CALHA, mt.                                           | 0,6' |
| 436   | 112776    | ANILHA, lisa                                         | 2    |
| 437   | 110911    | PORCA, sextavada                                     | 4    |
| 438   | 126453    | FONTE DE ALIMENTAÇÃO, 24V                            | 1    |
| 439   | 123967    | BOTÃO, desativação do operador                       | 1    |
| 440   |           | INTERRUPTOR, desativação                             | 1    |
| 441▲  | 15G303    | ETIQUETA, aviso, elétrico                            | 1    |
| 442   | 25R652    | CABLAGEM, aquec., controlo                           | 1    |
| 443   |           | CABLAGEM, alimentação, aquec.                        | 1    |
| 444   |           | CABLAGEM, 24V, aquec.                                | 1    |
| 445   |           | CIRCUITO, disjuntor                                  | 1    |
| 446   | 121000    | CABO, can                                            | 2    |
| 447   | 15N079PKG | CABO, alimentação, AMZ                               | 1    |
| 448   | 111307    | ANILHA, bloqueio, externo                            | 5    |
| 449   | 121612    | CONECTOR                                             | 2    |
| 450   | 16T440    | ТАМРА                                                | 5    |
| 451▲  | 19B283    | ETIQUETA, perigo, múltipla, controlo,<br>aquecimento | 1    |

| Ref.ª | Peça      | Descrição                                 | Qtd. |
|-------|-----------|-------------------------------------------|------|
| 452   |           | COBERTURA, elétrico, aquecimento, pintada | 1    |
| 453   | 105334    | CONTRAPORCA, sext.                        | 4    |
| 454   | 125946    | MACHO, orifício                           | 2    |
| 455   | 117666    | TERMINAL, terra                           | 1    |
| 456   |           | CONTACTO, auxiliar, desconectar           | 1    |
| 457   |           | PLACA, tampa, compartimento, pintada      | 1    |
| 458   | 15U544    | MACHO, orifício                           | 1    |
| 459   | 114421    | BUCHA, descompressão                      | 2    |
| 460   |           | PINO, de encaixe                          | 2    |
| 461   | 123601    | GRAMPO, fio, cablagem, nylon              | 1    |
| 462   |           | ETIQUETA, identificação                   | 1    |
| 463*  | 132971PKG | FILTRO, 240VAC, trifásico                 | 1    |

▲ Encontram-se disponíveis gratuitamente etiquetas, rótulos e cartões de segurança sobresselentes.

\* Peças para êmbolos de 480V apenas.

### Módulo de expansão, 26B238

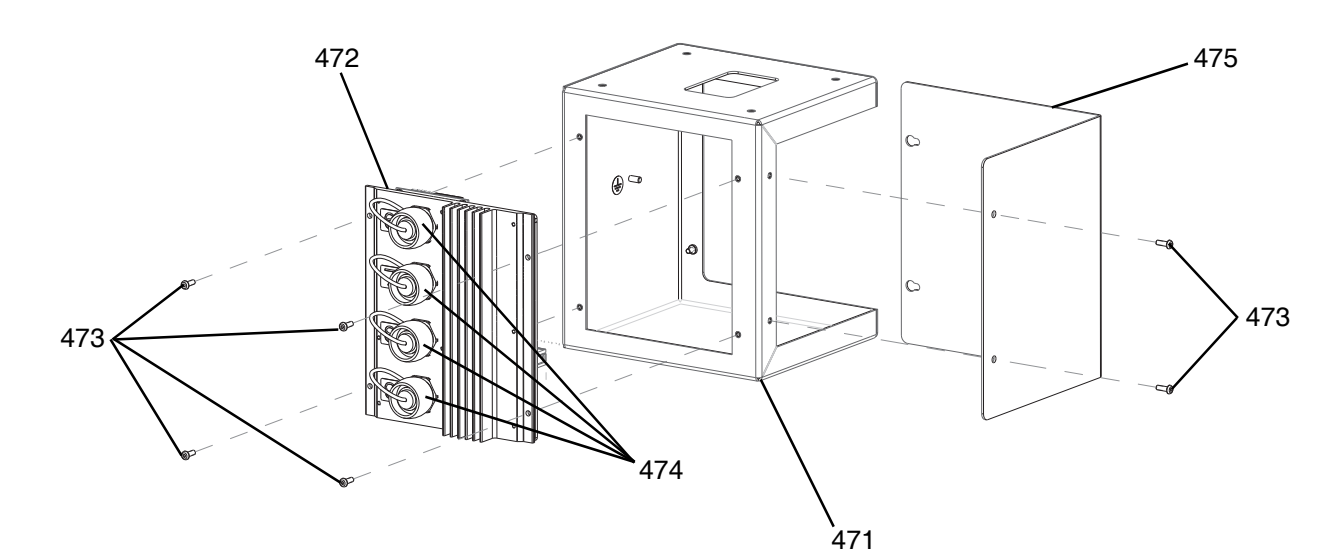

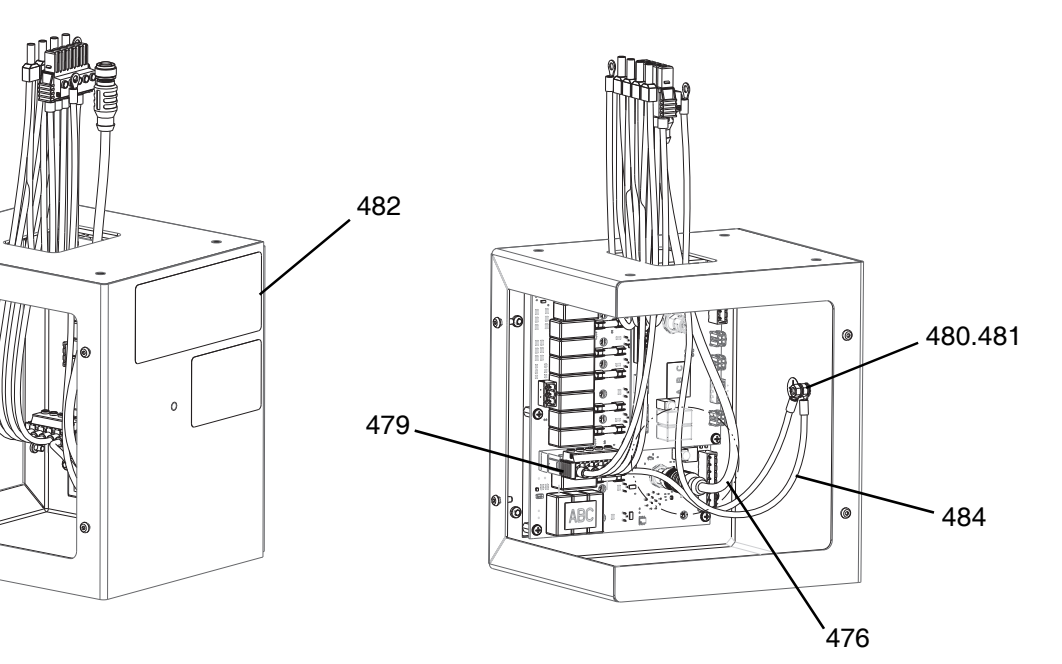

| Ref.ª | Peça      | Descrição                                     | Qtd. |
|-------|-----------|-----------------------------------------------|------|
| 471   |           | COMPARTIMENTO, elétrico, aquecimento, pintado |      |
| 472   | 26B348    | KIT, reparação, AMZ, TOF, warm melt           | 1    |
| 473   | 116595    | PARAFUSO, M4                                  | 8    |
| 474   | 16T440    | ТАМРА                                         | 1    |
| 475   |           | TAMPA, expansão, pintada                      | 1    |
| 476   | 121000    | CABO, can                                     | 1    |
| 477*  | 121518    | PARAFUSO, tampa                               | 4    |
| 478*  | 108050    | ANILHA, de segurança, mola                    | 4    |
| 479   | 18C767PKG | CABLAGEM, alimentação, aquecimento, expansão  | 1    |

| Ref.ª | Peça   | Descrição                                         | Qtd. |
|-------|--------|---------------------------------------------------|------|
| 480   | 110911 | PORCA, sextavada                                  | 2    |
| 481   | 111307 | ANILHA, bloqueio, externo                         | 2    |
| 482▲  | 18C768 | ETIQUETA, perigo, múltipla, controlo, aquecimento | 1    |
| 483*  | 114225 | ACABAMENTO,<br>protecção da extremidade           |      |
| 484   |        | CABLAGEM, massa, aquec.                           |      |

- ▲ Encontram-se disponíveis gratuitamente etiquetas, rótulos e cartões de segurança sobresselentes.
- \* Não apresentado.

### Base de 55 galões, 255663

### Bases de 200 litros (55 galões)

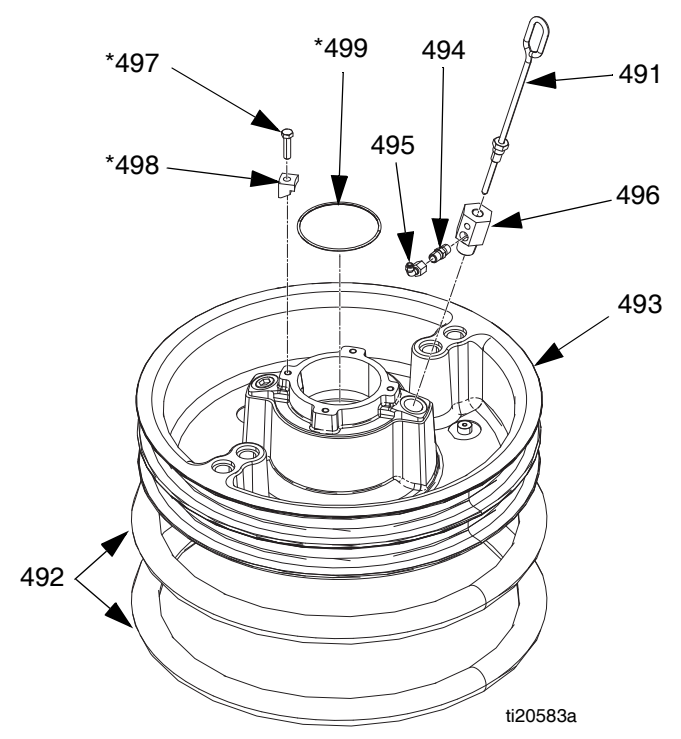

| Ref.ª  | Peça   | Descrição                                                  | Qtd. |
|--------|--------|------------------------------------------------------------|------|
| 491    | 257697 | MANÍPULO, unidade drenagem                                 | 1    |
| 492    | 255653 | VEDANTE, escova, tambor, 55 gal.,<br>EPDM                  |      |
| 493    | 256663 | BASE, êmbolo 55 gal.                                       | 1    |
| 400    |        | BASE, êmbolo 55 galões, PTFE                               | 1    |
| 494    | 122056 | VÁLVULA, verificação, 1/4,<br>apenas para 255662 e 255663. |      |
| 495    | C20350 | ENCAIXE, TUBO, desengate rápido                            |      |
| 496    |        | ADAPTADOR, para 255663,<br>255664 e 25N344                 | 1    |
|        | 16W974 | ADAPTADOR, apenas para 255662                              | 1    |
| 497*⊕♦ | 102637 | PARAFUSO, de tampa                                         |      |
| 498*⊕♦ |        | BRAÇADEIRA                                                 |      |
| 499*⊕♦ | 109495 | O-RING                                                     |      |

### Peças da base de 200 litros (55 galões)

\* Peças incluídas no kit 255392 (comprado separadamente).

- ✤ Peças não incluídas com 255662, 663, e 664.
- Peças não incluídas com 25N344.

### Conjuntos de trilha de cabos

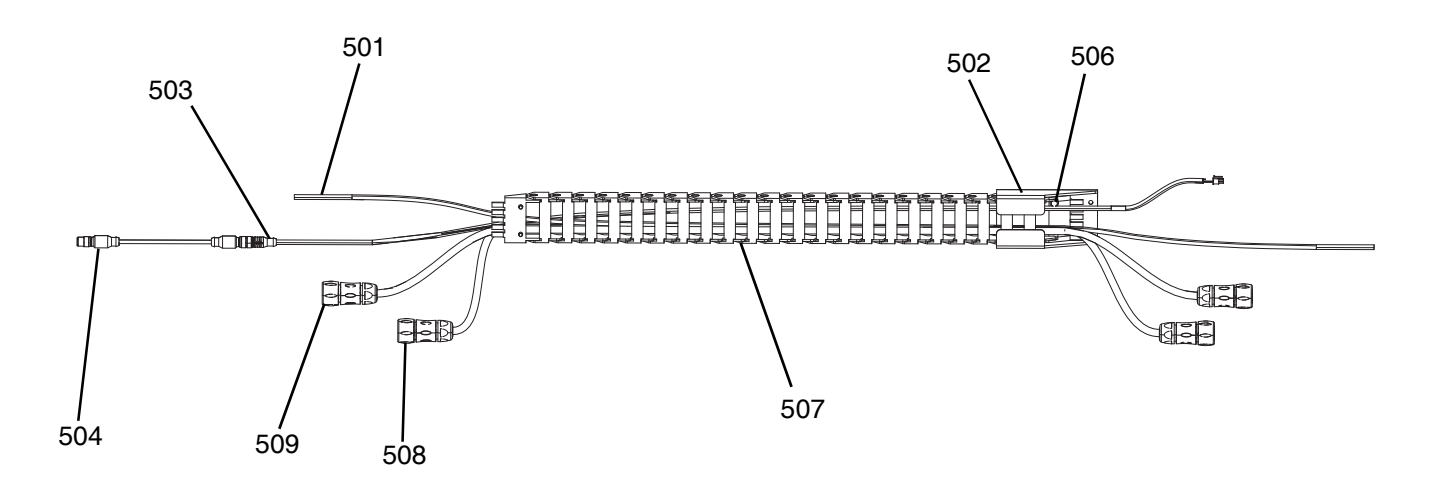

| Ref.ª | Peça      | Descrição                                                                                 | Qtd.  |  |
|-------|-----------|-------------------------------------------------------------------------------------------|-------|--|
| 501   | C12509    | TUBO, nylon, redondo                                                                      | 17,5' |  |
| 502   | 15N075PKG | SUPORTE, trilha, cabo, pintado                                                            | 1     |  |
| 503   | 15N063PKG | CABLAGEM, interruptor, reed, AMZ                                                          | 1     |  |
| 504   | 17C255    | CABO, M12                                                                                 | 1     |  |
| 505*  | C38321    | GUIA, cabo                                                                                | 6     |  |
| 506   | 128670    | PARAFUSO, FLANG, HD, serrilhado                                                           | 8     |  |
| 507   |           | CABOS, guia                                                                               | 1     |  |
| 508   | 25R662    | CABLAGEM, aquecimento,<br>base/bomba, 10" (apenas para<br>êmbolos D60 aquecidos)          | 1     |  |
|       | 25R664    | CABLAGEM, aquecimento,<br>base/bomba, 14" (apenas para<br>êmbolos D200 e D200s aquecidos) |       |  |
| 509   | 25R663    | CABLAGEM, aquecimento,<br>base/bomba, 12" (apenas para<br>êmbolos D60 aquecidos)          | 1     |  |
|       | 25R665    | CABLAGEM, aquecimento,<br>base/bomba, 16" (apenas para<br>êmbolos D200 e D200s aquecidos) | 1     |  |

\* Não apresentado.

### Bases de 20 litros (5 galões)

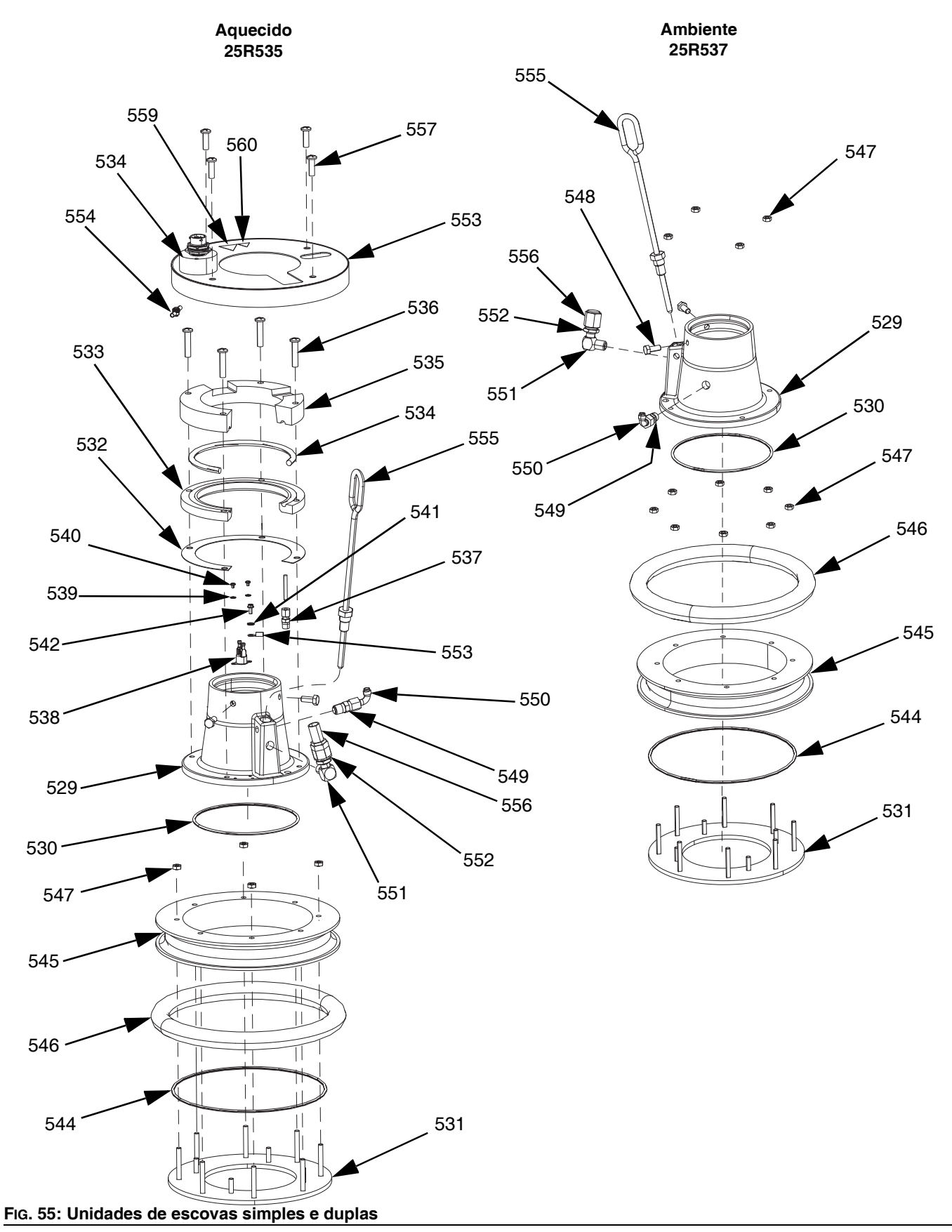

### Peças da base de 20 litros (5 galões), Aquecida (25R535)

| Ref.ª | Peça   | Descrição                                      | Qtd. |
|-------|--------|------------------------------------------------|------|
| 529   |        | BASE, base, aquecido, recarga                  | 1    |
| 530   | 121829 | O-RING, empanque                               | 1    |
| 531   |        | PLACA, btm, base 20 30L, warm melt             | 1    |
| 532   | 16C499 | JUNTA, permuta de calor, D60, warm melt        | 1    |
| 533   |        | PLACA, aquec., inferior, D60 warm melt         | 1    |
| 534   | 25R653 | CABLAGEM, aquec., escova, 5 galões             | 1    |
| 535   |        | PLACA, aquec., superior, D60 warm melt         | 1    |
| 536   | 123744 | PARAFUSO                                       | 4    |
| 537   |        | ENCAIXE                                        | 1    |
| 538   |        | PROTEÇÃO, sobreaquecimento                     | 1    |
| 539   | 103181 | ANILHA, bloqueio externo                       | 2    |
| 540   | 104714 | PARAFUSO                                       | 2    |
| 541   | 111307 | ANILHA, bloqueio, externo                      | 4    |
| 542   | 111593 | PARAFUSO                                       | 1    |
| 5/3   |        | CABLAGEM, massa,                               | - 1  |
| 540   |        | 14AWG,12" de comp.                             | 1    |
| 544   | 17T371 | VEDANTE                                        | 1    |
| 545   |        | PLACA                                          | 1    |
| 546   | 25R654 | VEDANTE, tambor, escova, 5 galões,<br>neopreno |      |
|       | 25R656 | VEDANTE, tambor, escova, 5 galões,<br>EPDM     | 1    |
| 547   | 113504 | PORCA                                          | 8    |
| 548   | 100057 | PARAFUSO                                       | 2    |
| 549   | 122056 | VÁLVULA, retenção                              | 1    |
| 550   | C20350 | ENCAIXE, cotovelo, 90°                         | 1    |
| 551   | 100840 | ENCAIXE, cotovelo, rua                         | 1    |
| 552   | 121310 | ENCAIXE, conector                              | 1    |
| 553   |        | TAMPA, escova, 5 galões, aquecido, pintado     |      |
| 554   | 110911 | PORCA                                          |      |
| 555   | 257697 | MANÍPULO, drenagem, aço inox.,<br>unidade      |      |
| 556   | 123140 | ENCAIXE                                        | 1    |
| 557   | 132371 | PARAFUSO                                       | 4    |
| 558*  | 109482 | EMPANQUE, o-ring                               |      |
| 559▲  | 15K616 | ETIQUETA, cuidado                              |      |
| 560▲  | 189930 | ETIQUETA, cuidado                              |      |

#### Encontram-se disponíveis gratuitamente etiquetas, rótulos e cartões de segurança sobresselentes.

\* Não apresentado.

### Peças da base de 20 litros (5 galões), Ambiente (25R537)

| Ref.ª | Peça   | Descrição                                  | Qtd. |
|-------|--------|--------------------------------------------|------|
| 529   |        | BASE, base, aquecido, recarga              | 1    |
| 530   | 121829 | O-RING, empanque                           | 1    |
| 531   |        | PLACA, btm, base 20 30L, warm melt         | 1    |
| 544   | 17T371 | VEDANTE                                    | 1    |
| 545   |        | PLACA                                      | 1    |
| 546   | 25R656 | VEDANTE, tambor, escova, 5 galões,<br>EPDM | 1    |
| 547   | 113504 | PORCA                                      | 12   |
| 548   | 100057 | PARAFUSO                                   | 2    |
| 549   | 122056 | VÁLVULA, retenção                          |      |
| 550   | C20350 | ENCAIXE, cotovelo, 90°                     | 1    |
| 551   | 100840 | ENCAIXE, cotovelo, rua                     | 1    |
| 552   | 121310 | ENCAIXE, conetor, NPT x JIC                | 1    |
| 555   | 257697 | MANÍPULO, drenagem, aço inox.,<br>unidade  |      |
| 556   | 123140 | ENCAIXE, tampa, 1/2 JIC, CS                |      |
| 558*  | 109482 | EMPANQUE, o-ring                           |      |

Não apresentado.

### Bases de 60 litros (16 galões)

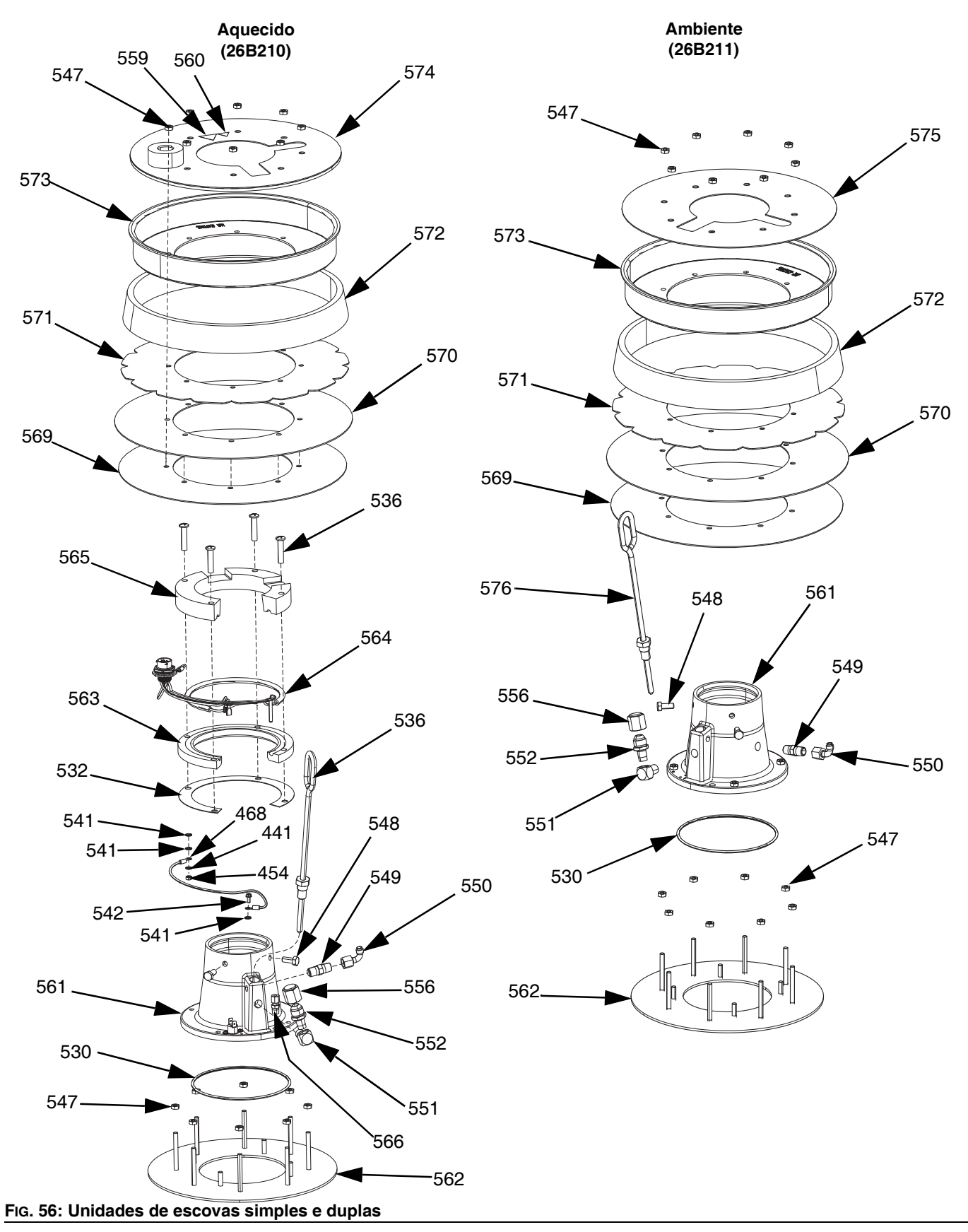

### Peças da base de 60 litros (16 galões), Aquecida (26B210)

| Ref.ª | Peça   | Descrição                                    |   |
|-------|--------|----------------------------------------------|---|
| 561   |        | BASE, base, aquecido, recarga                | 1 |
| 530   | 121829 | O-RING, empanque                             | 1 |
| 562   |        | PLACA, fundo, base                           | 1 |
| 532   | 16C499 | JUNTA, permuta de calor, D60, warm melt      | 1 |
| 563   |        | PLACA, aquecedor, inferior, D60, warm melt   | 1 |
| 564   | 25R653 | CABLAGEM, aquecimento, escova,<br>5 galões   | 1 |
| 565   |        | PLACA, aquecedor, superior,<br>D60 warm melt | 1 |
| 536   | 123744 | PARAFUSO                                     | 4 |
| 566   |        | ENCAIXE, 1/8 NPT                             | 1 |
| 567   | 15B137 | PROTEÇÃO, sobreaquecimento                   | 1 |
| 539   | 103181 | ANILHA, bloqueio externo                     | 2 |
| 540   | 104714 | PARAFUSO                                     | 2 |
| 541   | 111307 | ANILHA, bloqueio, externo                    | 4 |
| 542   | 111593 | PARAFUSO                                     | 1 |
| 569   | 257683 | KIT, escova, apoio PE                        | 1 |
| 570   | 257677 | KIT, escova, principal                       |   |
| 571   | 257691 | KIT, escova, apoio                           |   |
| 572   | 257684 | KIT, espaçador                               |   |
| 573   | 257685 | KIT, grampo, retentor                        |   |
| 547   | 113504 | PORCA                                        |   |
| 548   | 100057 | PARAFUSO, tampa                              | 2 |
| 549   | 122056 | VÁLVULA, retenção                            | 1 |
| 550   | C20350 | ENCAIXE, cotovelo, 90 graus                  | 1 |
| 551   | 100840 | ENCAIXE, cotovelo, rua                       | 1 |
| 552   | 121310 | ENCAIXE, conetor, NPT x JIC                  | 1 |
| 556   | 123140 | ENCAIXE, TAMPA, 1/2 JIC, cs                  | 1 |
| 574   |        | TAMPA, escova, 60L, aquecido                 | 1 |
| 560▲  | 189930 | ETIQUETA, cuidado                            | 1 |
| 559▲  | 15K616 | ETIQUETA, cuidado                            | 1 |
| 554   | 110911 | PORCA, sextavada                             |   |
| 576   | 257697 | ALAVANCA, purga, aço inoxidável,<br>montagem |   |
| 558*  | 109482 | EMPANQUE, o-ring                             | 1 |
| 577   |        | VEDANTE, cano, aço inoxidável                | 1 |
| 578   |        | LUBRIFICANTE, massa                          | 1 |
| 579   |        | LUBRIFICANTE, massa                          |   |

 Encontram-se disponíveis gratuitamente etiquetas, rótulos e cartões de segurança sobresselentes.

\* Não apresentado.

### Peças da base de 60 litros (16 galões), Ambiente (26B211)

| Ref.ª | Peça   | Descrição                     | Qtd. |
|-------|--------|-------------------------------|------|
| 561   |        | BASE, base, aquecido, recarga | 1    |
| 530   | 121829 | O-RING, empanque              | 1    |
| 562   |        | PLACA, fundo, base            | 1    |
| 547   | 113504 | PORCA                         | 20   |
| 569   | 257683 | KIT, escova, apoio PE         | 1    |
| 570   | 257677 | KIT, escova, principal        | 1    |
| 571   | 257691 | KIT, escova, apoio            | 1    |
| 572   | 257684 | KIT, espaçador                | 1    |
| 573   | 257685 | KIT, grampo, retentor         | 1    |
| 548   | 100057 | PARAFUSO, tampa               | 2    |
| 549   | 122056 | VÁLVULA, retenção             | 1    |
| 550   | C20350 | ENCAIXE, cotovelo, 90 graus   | 1    |
| 551   | 100840 | ENCAIXE, cotovelo, rua        | 1    |
| 552   | 121310 | ENCAIXE, conetor, NPT x JIC   | 1    |
| 556   | 123140 | ENCAIXE, TAMPA, 1/2 JIC, cs   | 1    |
| 575   |        | TAMPA, escova, 60L            | 1    |
| 576   | 257685 | MANÍPULO, purga, sst, unidade |      |
| 558*  | 109482 | EMPANQUE, o-ring              |      |
| 577   |        | VEDANTE, tubo, aço inox.      |      |
| 578   |        | LUBRIFICANTE, massa           |      |
| 579   |        | LUBRIFICANTE, massa           |      |

\* Não apresentado.

## Kits e acessórios

Os acessórios estão disponíveis na Graco. Verifique se todos os acessórios têm dimensões adequadas e pressão classificada para atender aos requisitos do sistema.

### Kits e acessórios do sistema

### Kit de torre de iluminação, 255468

Para sistemas de alimentação simples D200s, D200 e D60.

# Kits da tampa da base de 200 litros (55 galões), 255691

Consulte o manual do kit da tampa da base para obter mais informações.

#### Kit ADM, 26B363

| Peça   | Descrição                   | Qtd. |
|--------|-----------------------------|------|
|        | MÓDULO, gca, adm            | 1    |
| 18A258 | TOKEN, gca, atualização, WM | 1    |

#### Kit de recirculação de copo húmido incluído

Consulte o manual do kit de recirculação do copo húmido incluído para obter mais informações.

### Apoio do bloco de tandem, 26B177

Para utilizar apenas com sistemas em tandem.

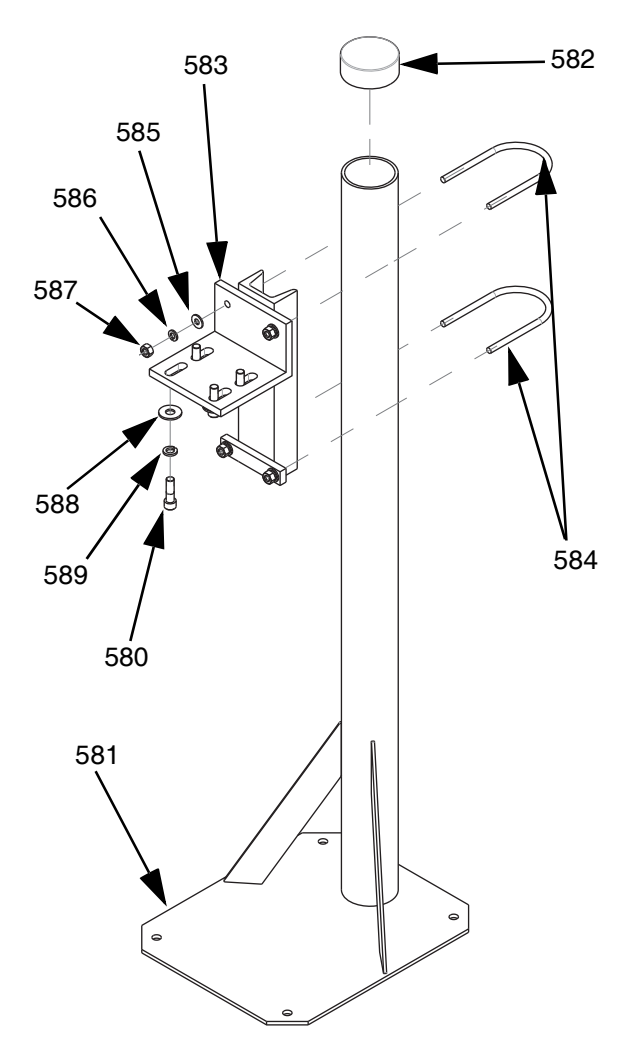

| Ref.ª | Peça   | Descrição                  | Qtd. |
|-------|--------|----------------------------|------|
| 581   |        | SUPORTE, pé                | 1    |
| 582   |        | TAMPA DE BUJÃO, vinil      | 1    |
| 583   |        | SUPORTE, de montagem       | 1    |
| 584   | C30021 | PERNO, u                   | 2    |
| 585   | 100023 | ANILHA, plana              | 4    |
| 586   | 100133 | ANILHA, de segurança       | 4    |
| 587   | 100131 | PORCA                      | 4    |
| 588   | 101044 | ANILHA, lisa               | 4    |
| 589   | 100018 | ANILHA, de segurança, mola | 4    |
| 580   | 117638 | PARAFUSO                   | 4    |

Para instalar o Apoio do bloco de tandem:

- 1. Com os furos do apoio do bloco de tandem (581) como guia, faça furos de 1/2 pol. (13 mm) para as ancoragens.
- Prenda o apoio (581) no piso com âncoras de 1/2 pol. (13 mm), longas o suficiente para evitar que o apoio do bloco de tandem incline.
- Prenda o bloco tandem aquecido à base de montagem do apoio do bloco tandem (583) com os parafusos fornecidos (580). As etiquetas de aviso devem estar viradas na direção contrária ao apoio, de modo a ficarem visíveis depois de fixado o bloco tandem.

### Kits e acessórios do tambor

### Kits de rolamento de tambor para êmbolos D200 e D200S, 255627

Consulte o manual do kit de rolamento do tambor para obter mais informações.

# Conjunto de grampo de posição de tambor para êmbolos D200, 206537

Inclui dois grampos.

# Cablagem de aquecimento da bomba/base

| Peça   | Descrição                   | Comprimento |
|--------|-----------------------------|-------------|
| 25R662 | CABLAGEM, aquec, base/bomba | 3,0 m       |
| 25R663 | CABLAGEM, aquec, base/bomba | 3,7 m       |
| 25R664 | CABLAGEM, aquec, base/bomba | 4,3 m       |
| 25R665 | CABLAGEM, aquec, base/bomba | 4,9 m       |

### Encaixes

| Peça    | A                        | В                        | Classificação<br>da pressão |
|---------|--------------------------|--------------------------|-----------------------------|
| 15M805* | NPT fêmea<br>de 1 pol.   | NPT macho<br>de 3/4 pol. | 5400 psi                    |
| 124903* | NPT fêmea<br>de 3/4 pol. | JIC macho #8             | 5000 psi                    |
| 130992  | NPT fêmea<br>de 1 pol.   | JIC macho #10            | 4500 psi                    |
| 123135  | NPT fêmea<br>de 1 pol.   | JIC macho #12            | 5000 psi                    |
| 123854  | NPT fêmea<br>de 1 pol.   | JIC macho #16            | 5000 psi                    |
| 15D936  | NPT fêmea<br>de 1 pol.   | JIC macho #20            | 3500 psi                    |

NOTA: 15M805 e 124903 são usados juntos para ir do NPT macho de 1 pol. para JIC #8.

### Kit de cabos tandem, 26B339

| Peça   | Descrição                   | Qtd. |
|--------|-----------------------------|------|
| 123653 | CABO, CAN                   | 1    |
| 123856 | CABLAGEM, cabo CAN          | 1    |
| 15G476 | ETIQUETA, identificação A-B | 1    |
| 123680 | CABO, CAN                   | 1    |

Para montar o kit de ligação tandem:

- 1. Adicione a etiqueta "A" (15G476) no êmbolo com um ADM instalado.
- Adicione uma etiqueta "B" (15G476) no êmbolo que não tem um ADM instalado.
- Conecte uma extremidade do cabo tandem à porta inferior na parte traseira da caixa de comando do aquecimento (S) na unidade A, conforme mostrado abaixo.

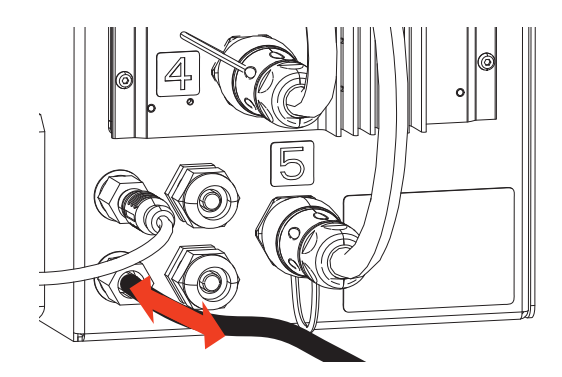

 Conecte a outra extremidade do cabo tandem à porta superior na parte traseira da caixa de comando do aquecimento (S) na unidade B.

### Bloco tandem aquecido, 26B346

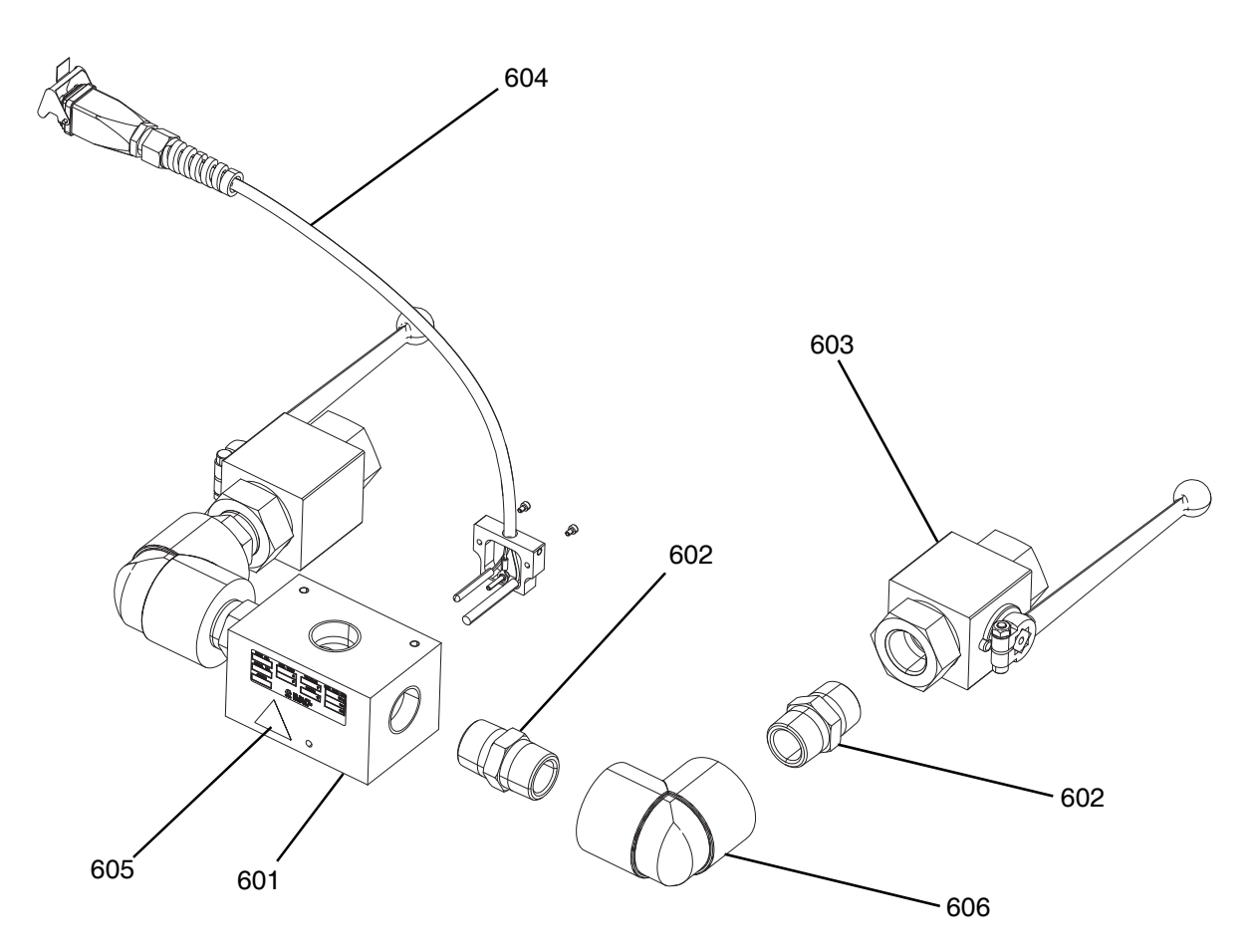

| Ref.ª | Peça   | Descrição                       | Qtd. |
|-------|--------|---------------------------------|------|
| 601   |        | BLOCO, 3 vias, cs, NPT 1"       | 1    |
| 602   | C38302 | ENCAIXE, bocal, cs, NPT 1"      | 4    |
| 603   | 521477 | VÁLVULA, esfera 1"              | 2    |
| 604   | 24E413 | KIT, aquecimento, PGM, admissão | 1    |
| 605▲  | 15K616 | ETIQUETA, cuidado               | 1    |
| 606   | C19441 | ACESSÓRIO, joelho               | 2    |

▲ Encontram-se disponíveis gratuitamente etiquetas, rótulos e cartões de segurança sobresselentes.

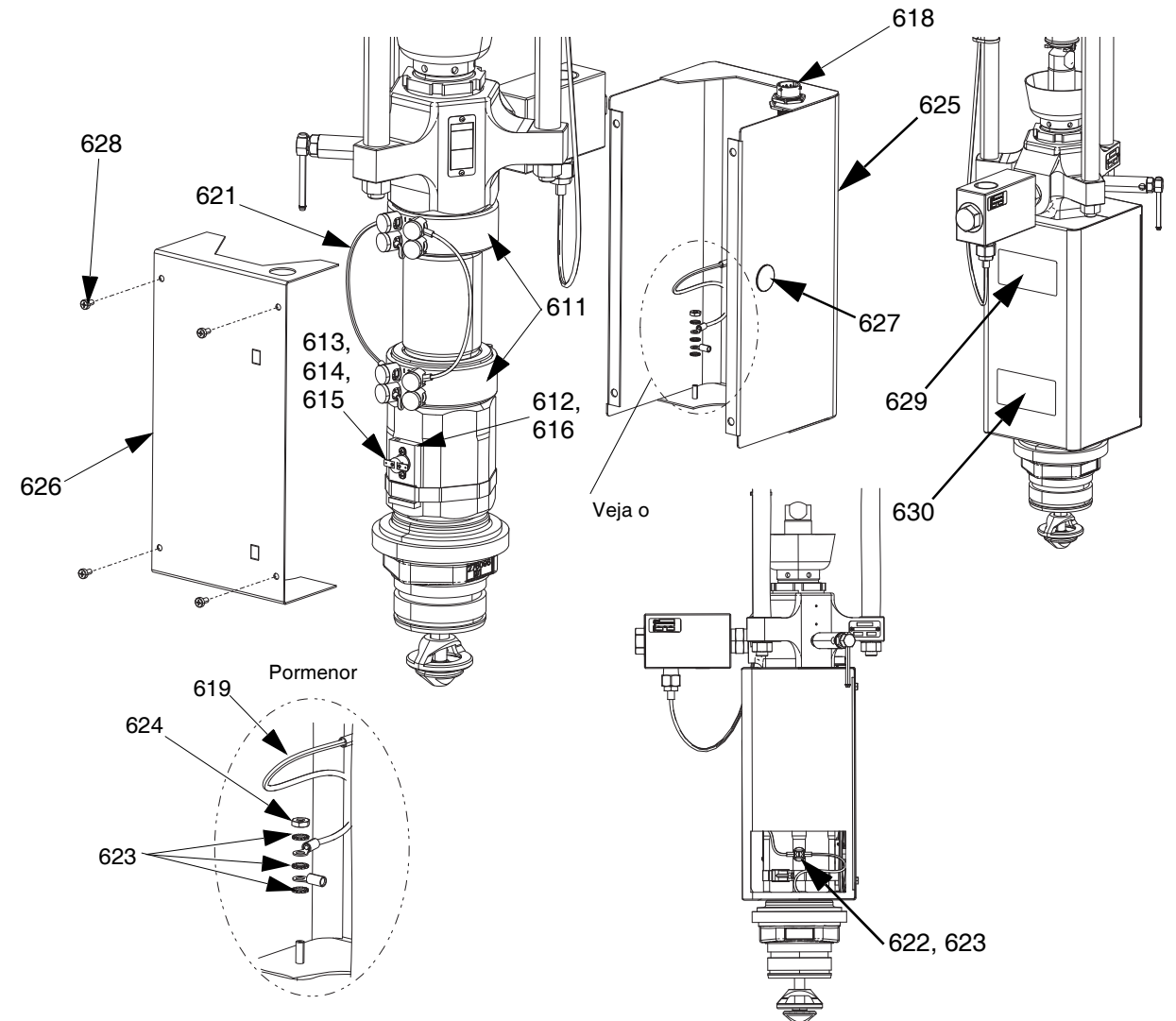

### Kit do aquecedor da bomba Check-Mate 200 CS, 25R450

FIG. 57: Kit do aquecedor da bomba Check-Mate 200 CS, 25R450

| Ref.ª | Peça   | Descrição                                   |   |
|-------|--------|---------------------------------------------|---|
| 611   | 121980 | AQUECEDOR, bomba, 725 watt                  |   |
| 612   |        | SUPORTE, rtd, sobretemp.                    | 1 |
| 613   | 16K094 | INTERRUPTOR, sobretemp., horizontal         | 1 |
| 614   | 103181 | ANILHA                                      | 2 |
| 615   | 104714 | PARAFUSO                                    | 2 |
| 616   | 102273 | PARAFUSO                                    | 1 |
| 617   | C31012 | BRAÇADEIRA                                  | 1 |
| 618   | 25R660 | CABLAGEM, aquecedor, bomba, rtd, sobretemp. | 1 |
| 619   |        | CABLAGEM, massa                             | 2 |
| 620   |        | CABLAGEM, aquecedor, bomba 1                | 1 |
| 621   |        | CABLAGEM, aquecedor, bomba 2                | 1 |
| 622   | 116343 | PARAFUSO                                    | 1 |
| 623   | 111307 | ANILHA                                      | 7 |
| 624   | 100166 | PORCA                                       | 2 |
| 625   | 15W706 | CAIXA, bomba, frente                        | 1 |

| 626  | 25R658 | TAMPA, caixa, bomba, aquec.                            | 1 |
|------|--------|--------------------------------------------------------|---|
| 627  |        | BUJÃO                                                  | 1 |
| 628  | 110637 | PARAFUSO                                               | 4 |
| 629▲ | 15J075 | ETIQUETA, segurança,<br>superfície quente e energizada | 1 |
| 630▲ | 17V667 | ETIQUETA, segurança, aviso, amputação                  | 1 |

 Encontram-se disponíveis gratuitamente etiquetas, rótulos e cartões de segurança sobresselentes.

### Kit aquecedor base, 25R451

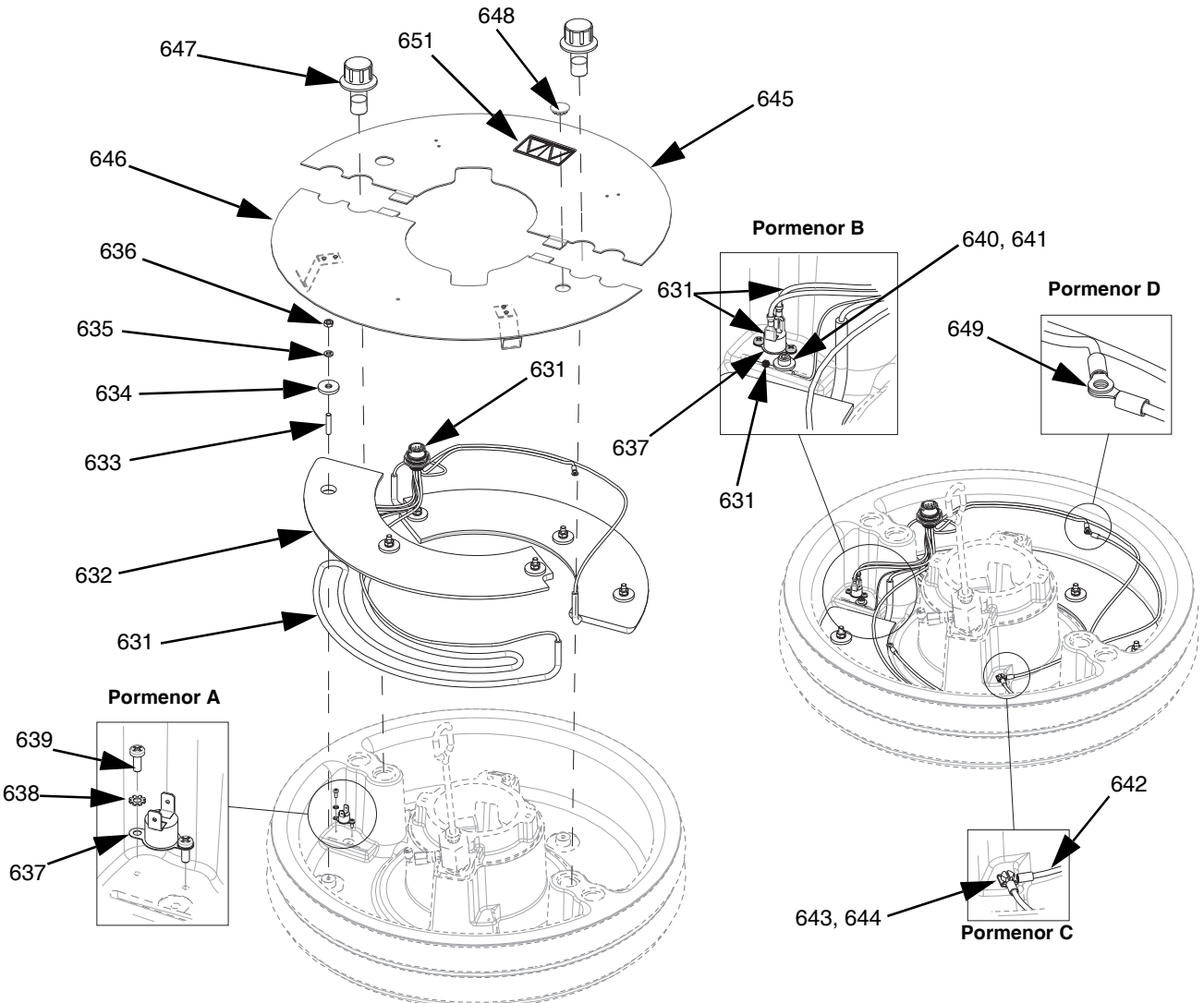

FIG. 58: Kit aquecedor base, 25R451

| Ref.ª | Peça   | Descrição                               | Qtd. |
|-------|--------|-----------------------------------------|------|
| 631   | 25R666 | CABLAGEM, aquec., escova,<br>55 galões  | 1    |
| 632   |        | CONDUTOR, bloco, aquecedor              | 2    |
| 633   |        | REBITE                                  | 6    |
| 634   |        | ANILHA, plana                           | 6    |
| 635   |        | ANILHA, segurança                       | 6    |
| 636   | 100015 | PORCA                                   | 6    |
| 637   | 15B137 | PROTEÇÃO, sobreaquecimento              | 1    |
| 638   | 103181 | ANILHA                                  | 2    |
| 639   | 124131 | PARAFUSO                                | 2    |
| 640   |        | ANILHA                                  | 1    |
| 641   | 117026 | PARAFUSO                                | 1    |
| 642   |        | CABLAGEM, massa, 14awg,<br>18" de comp. | 1    |
| 643   |        | ANILHA                                  | 7    |
| 644   | 116343 | PARAFUSO                                | 1    |

| 645  |        | TAMPA, prato, aquecido, traseiro                       | 1 |
|------|--------|--------------------------------------------------------|---|
| 646  |        | TAMPA, base frente, conj.                              | 1 |
| 647  |        | FIXADOR, base, tampa                                   | 2 |
| 648  |        | BUJÃO                                                  | 1 |
| 649  | 100166 | PORCA                                                  | 2 |
| 650  |        | LUBRIFICANTE, térmico                                  | 1 |
| 651▲ | 15J075 | ETIQUETA, segurança,<br>superfície quente e energizada | 1 |

▲ Encontram-se disponíveis gratuitamente etiquetas, rótulos e cartões de segurança sobresselentes.

### Kits de módulo gateway de comunicação (CGM)

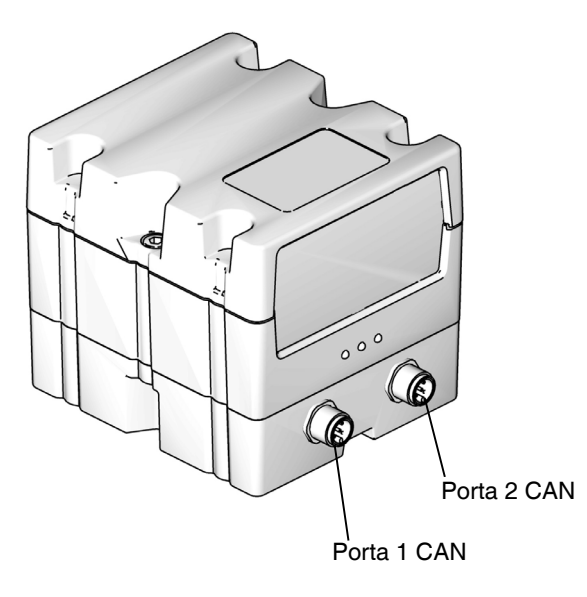

#### FIG. 59: Ligações CAN CGM

### Kits CGM

| Referência | Descrição            | Opção de<br>aquecimento |
|------------|----------------------|-------------------------|
| 26B343     | Kit CGM, Ethernet/IP | Aquecido                |
| 26B282     | Kit CGM, DeviceNet   | Aquecido                |
| 26B345     | Kit CGM, PROFINET    | Aquecido                |
| 26B344     | Kit CGM, PROFIBUS    | Aquecido                |

**NOTA:** Os kits CGM vêm com o mapa Therm-O-Flow Warm Melt e o software instalado.

### Instalar um kit CGM

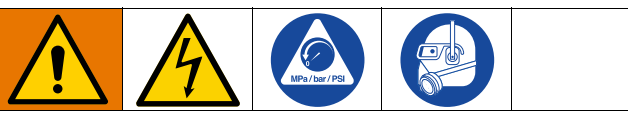

Toda a cablagem elétrica deve ser feita por um eletricista qualificado no cumprimento de todos os códigos e regulamentos locais

- 1. Siga o **Procedimento de alívio da pressão** na página 46.
- 2. Certifique-se que a eletricidade para o sistema está desligada.
- Instale o suporte CGM no suporte de coluna do êmbolo usando os quatro parafusos 1/4 -20 x 0,50 pol. incluídos com o kit.
- Retire a tampa de acesso do CGM (EA). Desaperte os dois parafusos (EB) e retire o CGM (EC) da base (ED) conforme indicado em FIG. 60.

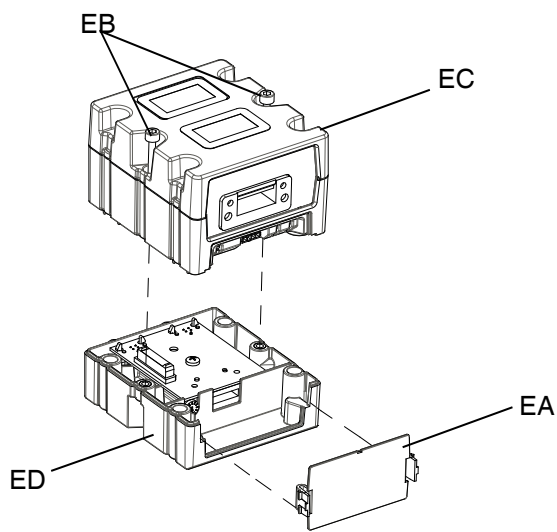

#### FIG. 60: Desmontagem do CGM

- Utilizando os quatro parafusos de montagem M4 x .7 x 20 mm incluídos no kit, monte a base (ED) no suporte CGM.
- 6. Volte a fixar o CGM (EC) na base (ED) com os dois parafusos (EB) que foram removidos no passo 4.
- 7. Volte a fixar a tampa de acesso (EA).
- Desconecte o cabo do ADM (E) e conecte-o ao CGM (EC).
- Conecte o cabo de 3,0 m (121003) incluído no kit CGM do CGM ao ADM.

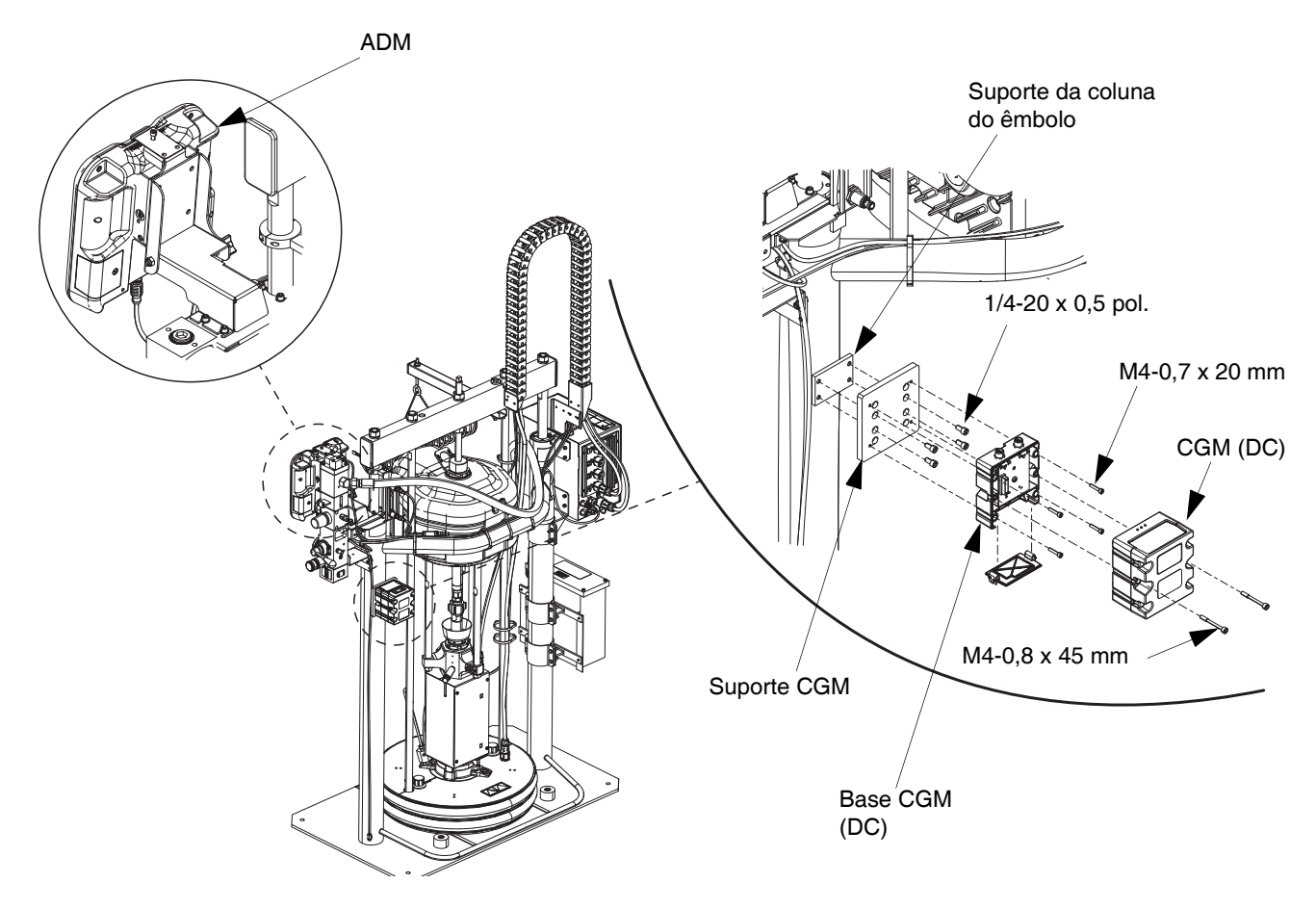

#### Fig. 61

- Ligue o cabo Ethernet/IP, DeviceNet ou PROFIBUS à ligação fieldbus no CGM, conforme aplicável. Consulte a FIG. 62.
- 11. Ligue a outra ponto da cabo ao dispositivo fieldbus.
- Consulte o manual de programação do modulo Graco Control Architecture para obter instruções passo-a-passo sobre como atualizar a versão de software dos módulos GCA. Consulte Manuais relacionados na página 3.

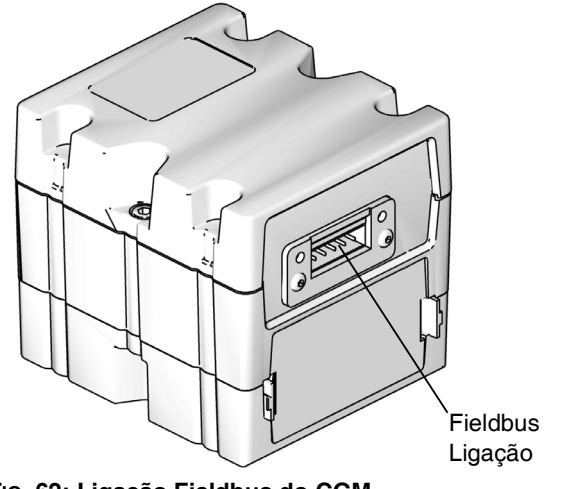

FIG. 62: Ligação Fieldbus do CGM

## Dimensões

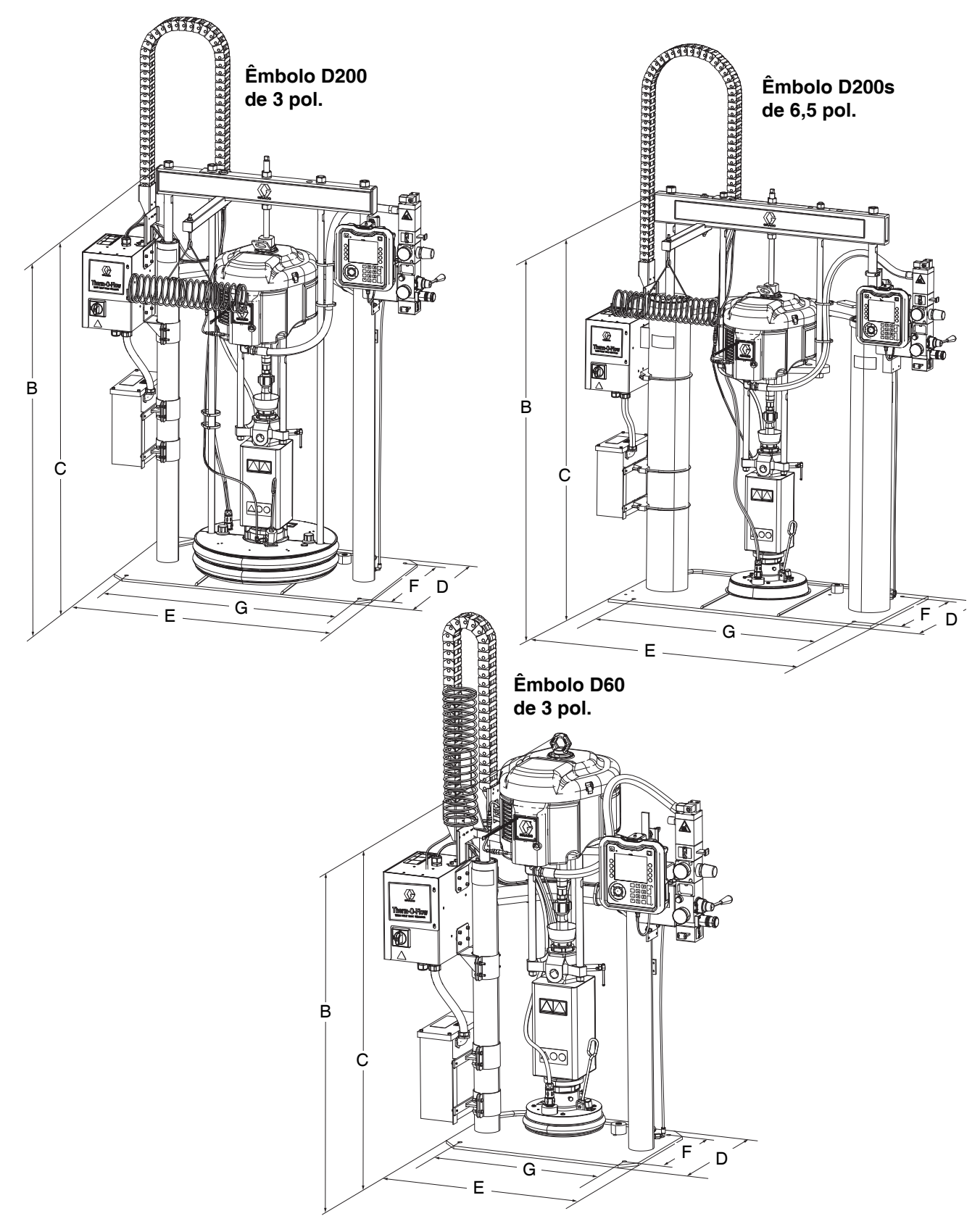

### Dimensões

|                                                | Tamanho do êmbolo<br>mm |            |            |
|------------------------------------------------|-------------------------|------------|------------|
|                                                | D60                     | D200       | D200s      |
| Altura total (A)                               | 70 (1778)               | 88 (2235)  | 96 (2438)  |
| Altura do<br>êmbolo (B)                        | 57 (1448)               | 63 (1600)  | 69 (1753)  |
| Altura do êmbolo<br>estendido (C)              | 89 (2261)               | 118 (2997) | 125 (3175) |
| Profundidade<br>da base (D)                    | 20 (508)                | 25 (635)   | 25 (635)   |
| Largura da<br>máquina (E)                      | 45 (1143)               | 55 (1397)  | 64 (1626)  |
| Profundidade<br>do orifício de<br>montagem (F) | 14 (356)                | 21 (533)   | 23 (584)   |
| Largura do orifício<br>de montagem (G)         | 24 (610)                | 38 (965)   | 45 (1143)  |

|               | Peso do êmbolo<br>Ib (kg) |           |             |
|---------------|---------------------------|-----------|-------------|
|               | D60                       | D200      | D200s       |
| Aquecido/240V | 398 (180,5)               | 521 (236) | 802 (363,8) |
| Aquecido/480V | 468 (212,3)               | 601 (273) | 872 (395,5) |

Verifique a placa de identificação (ID) quanto ao peso do êmbolo.

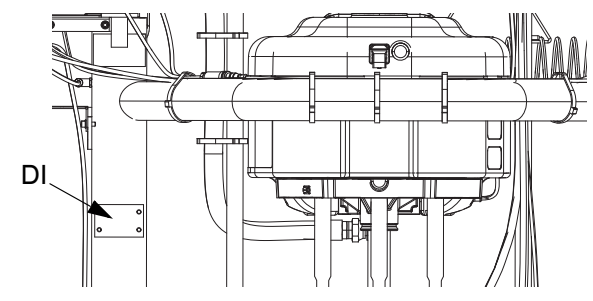

### Diagramas de cablagem

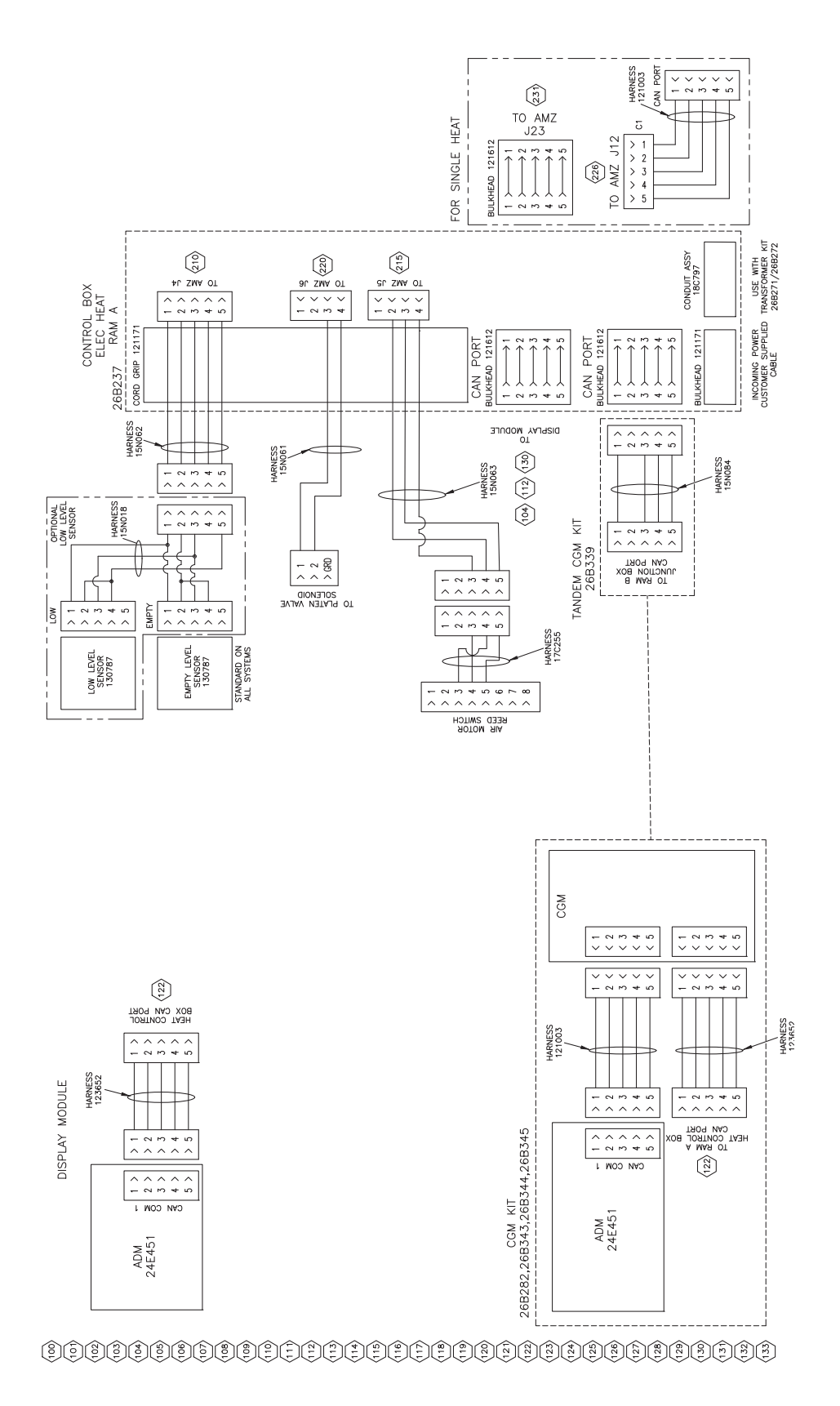

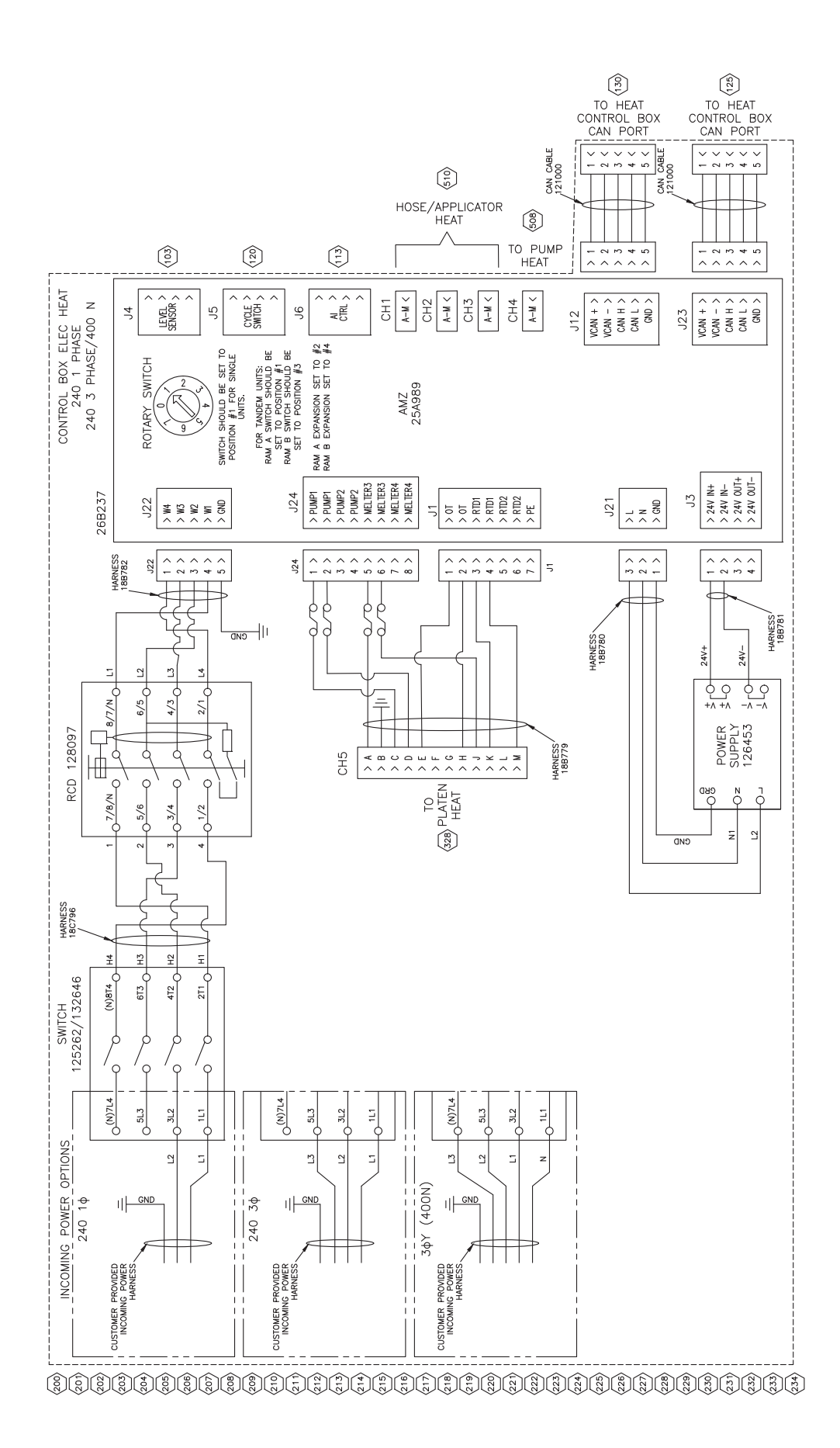
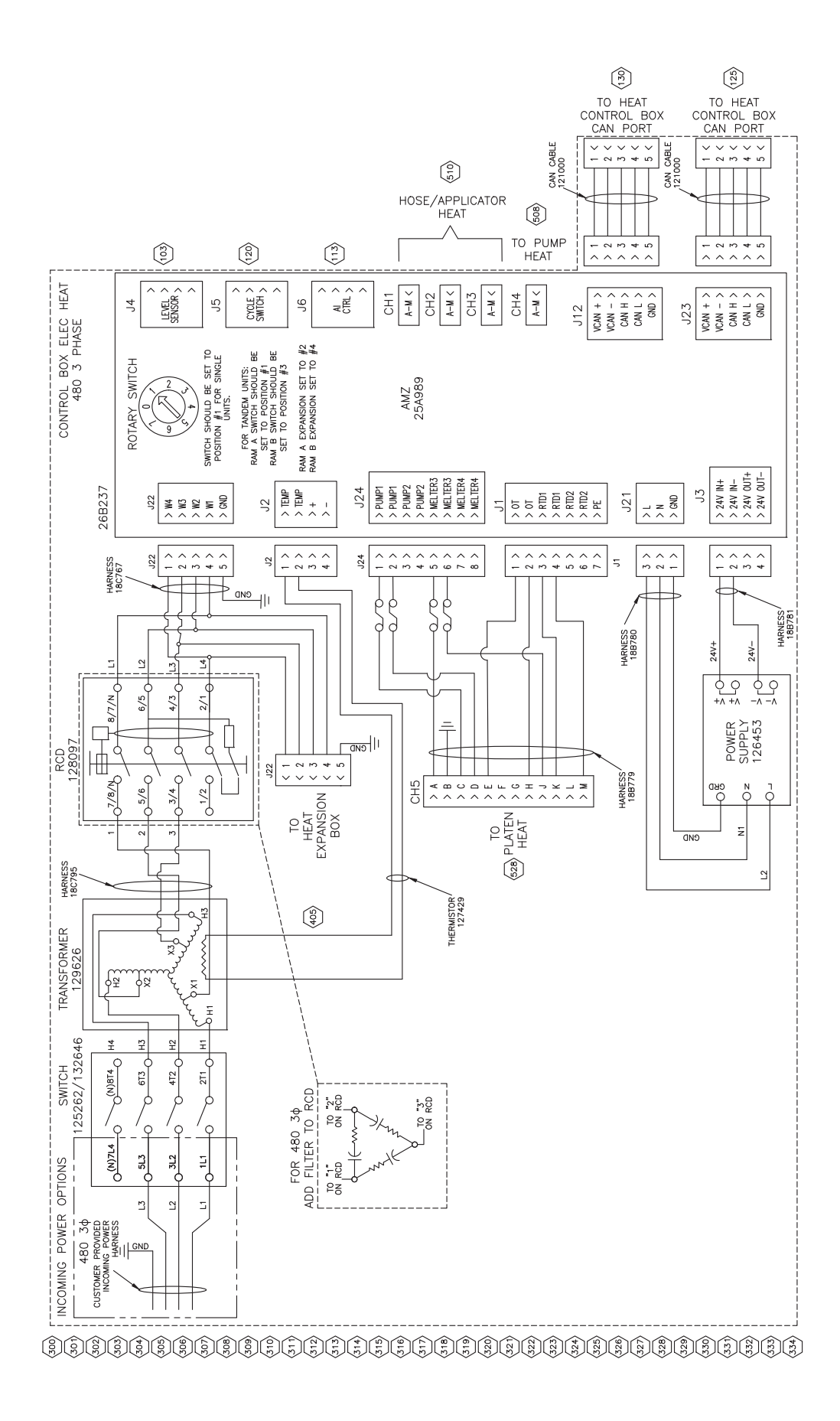

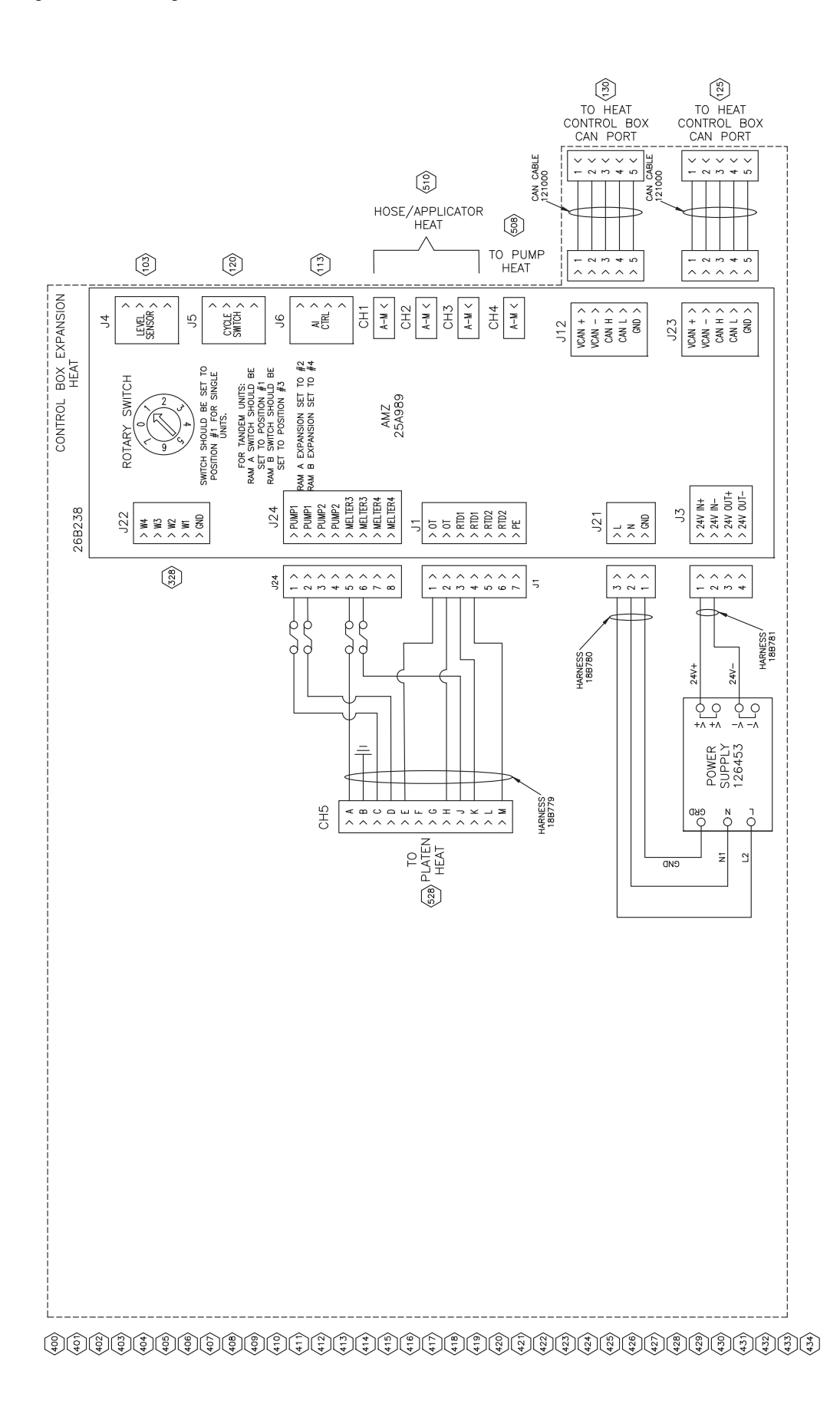

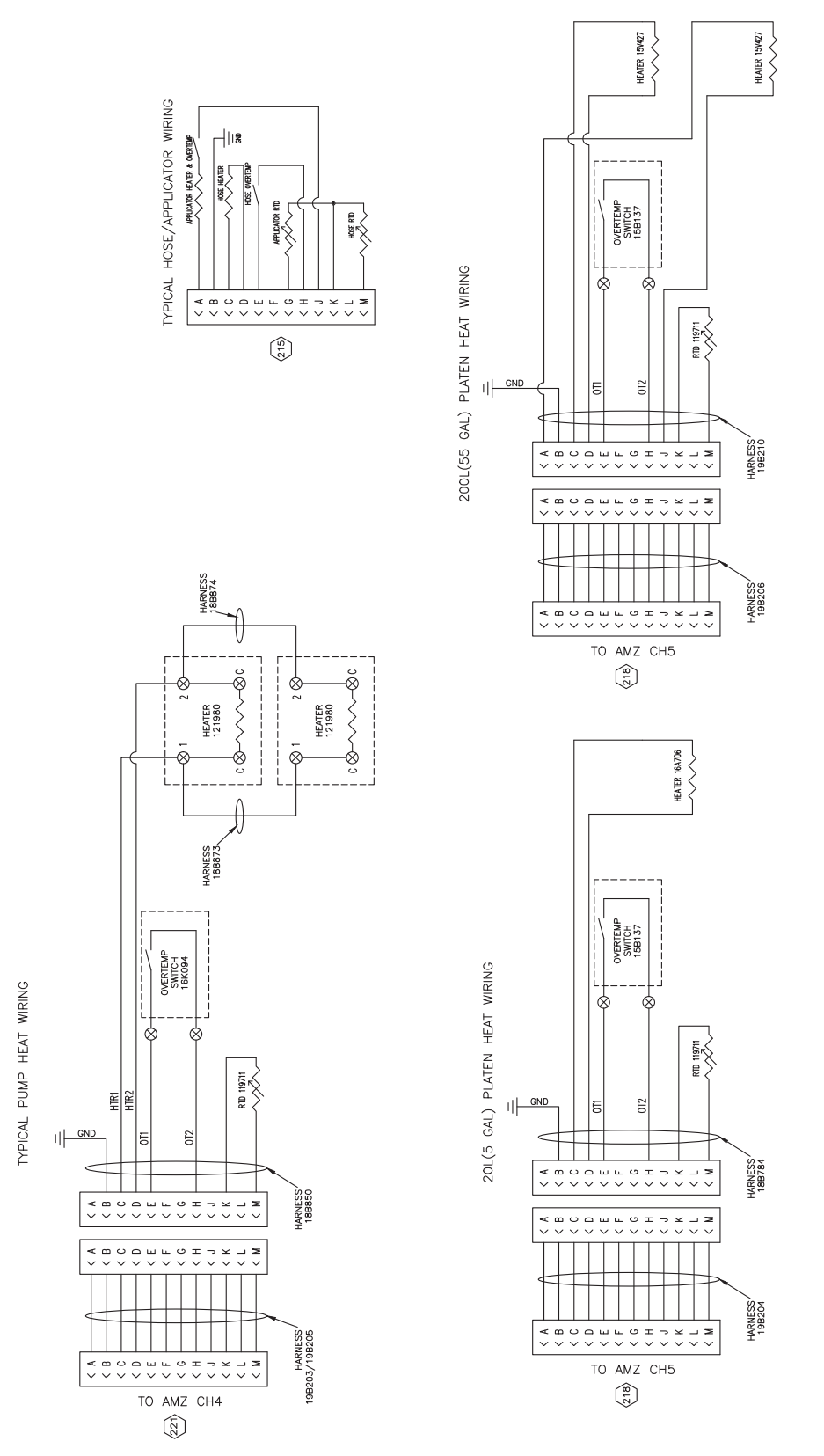

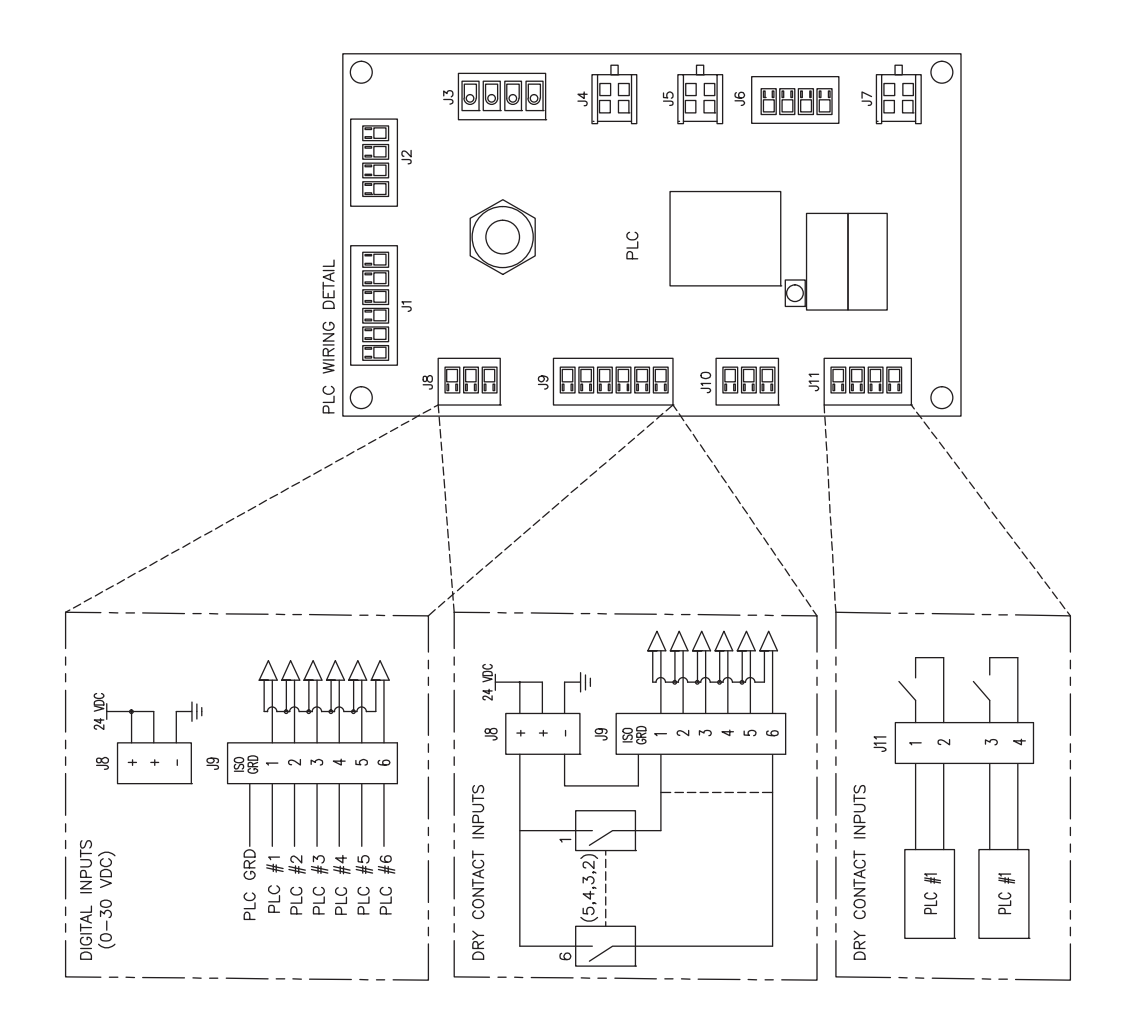

\$\$\$\$\$\$\$\$\$\$\$\$\$\$\$\$\$\$\$\$\$\$\$\$\$\$\$\$\$\$

| <br> |
|------|
|      |
|      |
|      |
|      |
|      |
| <br> |
|      |
|      |
|      |
| <br> |
|      |
|      |
|      |
|      |
|      |
|      |
|      |
|      |
|      |
|      |
|      |
|      |
|      |
|      |
|      |
|      |

## Especificações técnicas

### **Therm-O-Flow Warm Melt**

|                                                                     | US                                                                                                    | Métrico           |  |
|---------------------------------------------------------------------|----------------------------------------------------------------------------------------------------|-------------------|--|
| Temperatura operacional máxima do produto                           | 158°F                                                                                                    | 70°C              |  |
| Taxa máxima do ciclo do motor pneumático                            | 60 ciclos por minuto                                                                                                    |                   |  |
| Tamanho da entrada de ar                                            | 3/4 mm(f)                                                                                                    |                   |  |
| (sistema de abastecimento)                                          |                                                                                                    |                   |  |
| Dados de som do motor pneumático                                    | Consulte o manual de instruções do motor pneumático.                                                                                                    |                   |  |
| Gama de temperatura ambiente de operação (sistema de abastecimento) | 32-120°F                                                                                                    | 0-49°C            |  |
| Área de eficácia da bomba volumétrica                               | Consulte o manual da bomba.                                                                                                    |                   |  |
| Peças humedecidas                                                   | Consulte o manual do componente. Consulte Manuais relacionados na página 3.                                                                                             |                   |  |
| Pressão de trabalho máxima                                          |                                                                                                    |                   |  |
| 36:1                                                                | 3600 psi                                                                                                    | 24.8 MPa, 248 bar |  |
| 68:1                                                                | 5000 psi                                                                                                    | 34.4 MPa, 344 bar |  |
| Base materiais molhados                                             |                                                                                                    |                   |  |
| 26B210, 26B211, 60 litros (16 galões)                               | Revestimento químico a ferro dúctil e níquel, EPDM,<br>alumínio revestido com PTFE, alumínio 6061, Buna, Viton,<br>aço zincado, aço inoxidável 316, aço inoxidável 17-4 |                   |  |
| 25R535, 25R537, 20 litros (5 galões)                                | Revestimento químico a ferro dúctil e níquel, EPDM,<br>alumínio revestido com PTFE, alumínio 6061, Buna, Viton,<br>aço zincado, aço inoxidável 316, aço inoxidável 17-4 |                   |  |
| 255663, 200 litros (55 galões)                                      | 319 alumínio fundido, EPDM, aço carbono zincado, aço inoxidável 17-4                                                                                                    |                   |  |
| Requisitos elétricos                                                |                                                                                                    |                   |  |
| Aquecido 20 litros (5 galões)                                       | 200-240 V CA, monofásico, 50/60 Hz, 19 A                                                                                                    |                   |  |
|                                                                     | 200-240 VCA, trifásico, 50/60 Hz, 8 A                                                                                                    |                   |  |
|                                                                     | 380-420 VCA, trifásico (YN), 50/60 Hz, 8 A                                                                                                    |                   |  |
|                                                                     | 480 VCA, trifásico, 50/60 Hz, 4 A                                                                                                    |                   |  |
|                                                                     | 200-240 V CA, monofásico, 50/60 Hz, 16 A                                                                                                    |                   |  |
| Ambiente 20 litros (5 galões)                                       | 200-240 VCA, trifásico, 50/60 Hz, 8 A                                                                                                    |                   |  |
|                                                                     | 380-420 VCA, trifásico (YN), 50/60 Hz, 8 A                                                                                                    |                   |  |
|                                                                     | 480 VCA, trifásico, 50/60 Hz, 4 A                                                                                                    |                   |  |
|                                                                     | 200-240 V CA, monofásico, 50/60 Hz, 28 A                                                                                                    |                   |  |
| Aquecido 200 litros (55 galões)                                     | 200-240 VCA, trifásico, 50/60 Hz, 16 A                                                                                                    |                   |  |
|                                                                     | 380-420 VCA, trifásico (YN), 50/60 Hz, 16 A                                                                                                    |                   |  |
|                                                                     | 480 VCA, trifásico, 50/60 Hz, 8 A                                                                                                    |                   |  |
| Ambiente 200 litros (55 galões)                                     | 200-240 V CA, monofásico, 50/60 Hz, 16 A                                                                                                    |                   |  |
|                                                                     | 200-240 VCA, trifásico, 50/60 Hz, 8 A                                                                                                    |                   |  |
|                                                                     | 380-420 VCA, trifásico (YN), 50/60 Hz, 8 A                                                                                                    |                   |  |
|                                                                     | 480 VCA, trifásico, 50/60 Hz, 4 A                                                                                                    |                   |  |
| Tamanho da saída de produto                                         |                                                                                                    |                   |  |
| Check-Mate 200 1" NPT fêmea                                         |                                                                                                    |                   |  |
| Pressão máxima de entrada de ar (sistema de abastecimento)          |                                                                                                    |                   |  |
| D60 - pilar duplo 3 pol., 5 gal. (20 l)                             | 150 psi                                                                                                    | 1.0 MPa, 10 bar   |  |
| D200 - pilar duplo 3 pol., 55 gal. (200 l)                          | 150 psi                                                                                                    | 1.0 MPa, 10 bar   |  |
| D200s - pilar duplo 6,5 pol., 55 gal. (200 l)                       | 125 psi                                                                                                    | 0,9 MPa, 9 bar    |  |

# **PROPOSTA 65 CALIFÓRNIA**

#### **RESIDENTES NA CALIFÓRNIA**

ADVERTÊNCIA: Cancro e danos ao aparelho reprodutor – www.P65warnings.ca.gov.

## Garantia Standard da Graco

A Graco garante que todo o equipamento referenciado no presente documento, fabricado pela Graco e ostentando o seu nome, está isento de defeitos de material e acabamento na data da venda para utilização do comprador original. Com a exceção de qualquer garantia especial, prorrogada ou limitada publicada pela Graco, a Graco irá, durante um período de doze meses a contar da data de venda, reparar ou substituir qualquer peça de equipamento que a Graco considere defeituosa. Esta garantia aplica-se apenas quando o equipamento for instalado, operado e mantido em conformidade com as recomendações escritas da Graco.

Esta garantia não cobre, e a Graco não será responsável, pelo desgaste normal, nem por qualquer avaria, dano ou desgaste causados por uma instalação incorreta, utilização indevida, desgaste por atrito, corrosão, manutenção inadequada ou indevida, negligência, acidente, alteração ilegal ou substituição por componentes de terceiros. A Graco também não será responsável pelo mau funcionamento, danos ou desgaste causados pela incompatibilidade do equipamento Graco com estruturas, acessórios, equipamento ou materiais não fornecidos pela Graco, nem pela conceção, fabrico, instalação, operação ou manutenção inadequadas das estruturas, acessórios, equipamento ou materiais não fornecidos pela Graco.

Esta garantia está condicionada pela devolução previamente paga do equipamento alegadamente defeituoso a um distribuidor autorizado da Graco para retenção do alegado defeito. Se a reclamação for validada, a Graco reparará ou substituirá gratuitamente as peças defeituosas. O equipamento será devolvido ao comprador original, sendo as despesas de transporte reembolsadas. Caso a inspeção do equipamento não confirme qualquer defeito no material ou acabamento, a reparação será executada por um preço aceitável, que pode incluir o custo das peças, da mão-de-obra e do transporte.

#### ESTA GARANTIA É EXCLUSIVA E SUBSTITUI QUAISQUER OUTRAS GARANTIAS, EXPRESSAS OU IMPLÍCITAS, INCLUINDO, MAS NÃO SE LIMITANDO A, GARANTIA DE COMERCIABILIDADE OU GARANTIA DE ADEQUAÇÃO A DETERMINADO FIM.

A obrigação única da Graco e a possibilidade de recurso do comprador pela quebra de qualquer garantia, deverão ser as supramencionadas. O comprador concorda que não há qualquer outro recurso disponível (incluindo, mas não se limitando a, danos supervenientes ou indiretos por perda de lucros, perda de vendas, lesão pessoal ou danos materiais, ou qualquer outra perda superveniente ou indireta). Qualquer ação no sentido de invocar a garantia deverá ser apresentada no prazo de dois (2) anos a partir da data de aquisição.

A GRACO NÃO FORNECE QUALQUER GARANTIA E NEGA QUAISQUER GARANTIAS IMPLÍCITAS DE QUE O PRODUTO SIRVA PARA O USO A QUE SE DESTINA, DE ADEQUAÇÃO A DETERMINADO FIM RELATIVAMENTE A ACESSÓRIOS, EQUIPAMENTO, MATERIAIS OU COMPONENTES COMERCIALIZADOS MAS NÃO FABRICADOS PELA GRACO. Os artigos vendidos, mas não fabricados pela Graco (como motores elétricos, interruptores, tubos, etc.), estão sujeitos à garantia, caso exista, do seu fabricante. A Graco prestará assistência aceitável ao comprador no caso de violação de qualquer uma destas garantias.

A Graco não será responsabilizada, em nenhuma circunstância, por prejuízos indiretos, acidentais, especiais ou consequentes, resultantes do equipamento indicado fornecido pela Graco, nem pelo fornecimento, desempenho ou utilização de quaisquer produtos ou artigos incluídos, quer devido a uma violação do contrato e da garantia, quer por negligência da Graco ou outros motivos.

## Informações da Graco Equipamento de aplicação de vedantes e adesivos

### Para obter as informações mais recentes sobre os produtos da Graco,

visite www.graco.com.

#### Para obter informações sobre patentes, consulte www.graco.com/patents.

**PARA FAZER UMA ENCOMENDA,** contacte o distribuidor Graco, visite www.graco.com ou telefone para identificar o distribuidor mais próximo.

Ao ligar dos EUA: 1-800-746-1334

Ao ligar do exterior dos EUA: 0-1-330-966-3000

Todos os dados escritos e visuais contidos neste documento refletem as mais recentes informações sobre o produto disponíveis no momento da publicação. A Graco reserva-se o direito de efetuar alterações a qualquer momento sem aviso prévio.

Tradução das instruções originais. This manual contains Portuguese. MM 3A8005

Sede da Graco: Minneapolis Escritórios Internacionais: Bélgica, China, Japão, Coreia

GRACO INC. AND SUBSIDIARIES • P.O. BOX 1441 • MINNEAPOLIS MN 55440-1441 • USA

Copyright 2008, Graco Inc. Todos os locais de fabrico Graco estão registados para ISO 9001.

www.graco.com Revisão C, Abril 2021